# Sony a7iii Camera Kit Introduction Workshop

Thrown together by David Tamés v.0.1 September 29, 2021

(Revision 1.0, August 30, 2023)

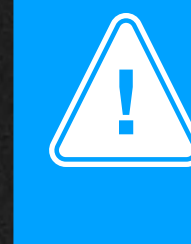

This presentation is a work-in-progress. If you have any comments or suggestions for improvement, please email them to <u>d.tames@northeastern.edu</u>

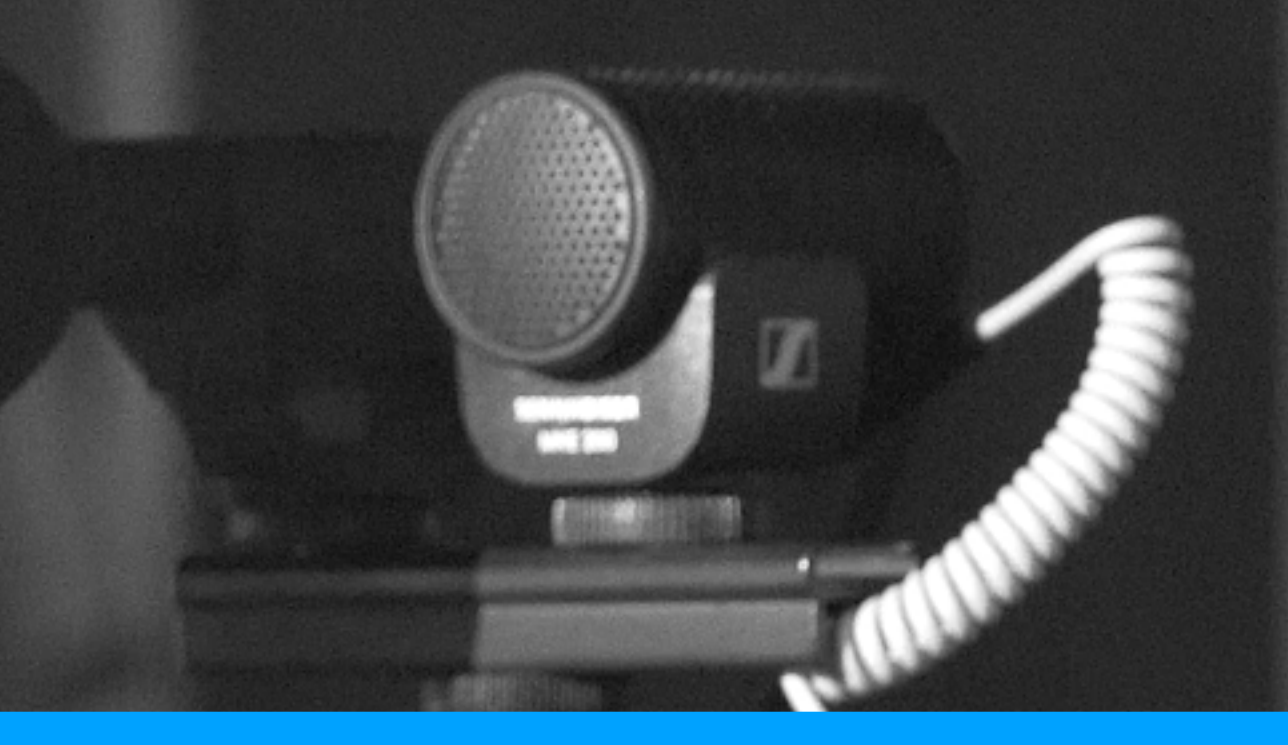

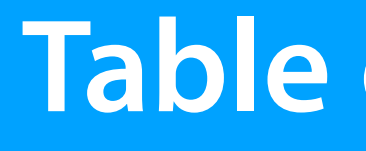

135171

#### 1. What's in the kit?

# 2. Identifying parts and controls

5. Resources for further study

6. Additional topics

**Table of Contents** 

#### 3. Getting started with the a7iii

SONT

4. Using the a7iii in movie mode with manual exposure

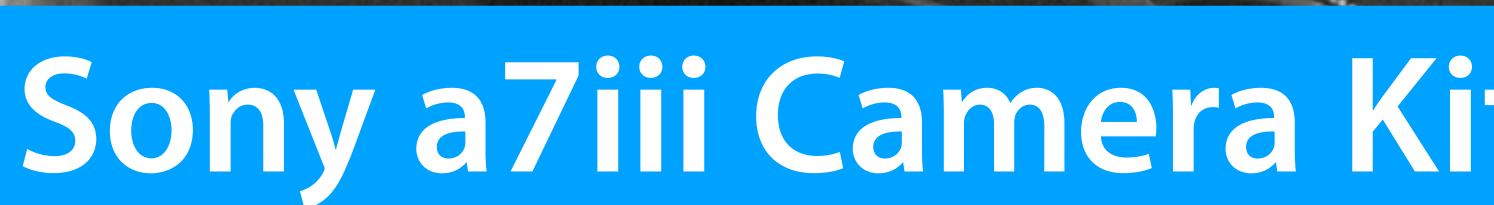

5

NIST

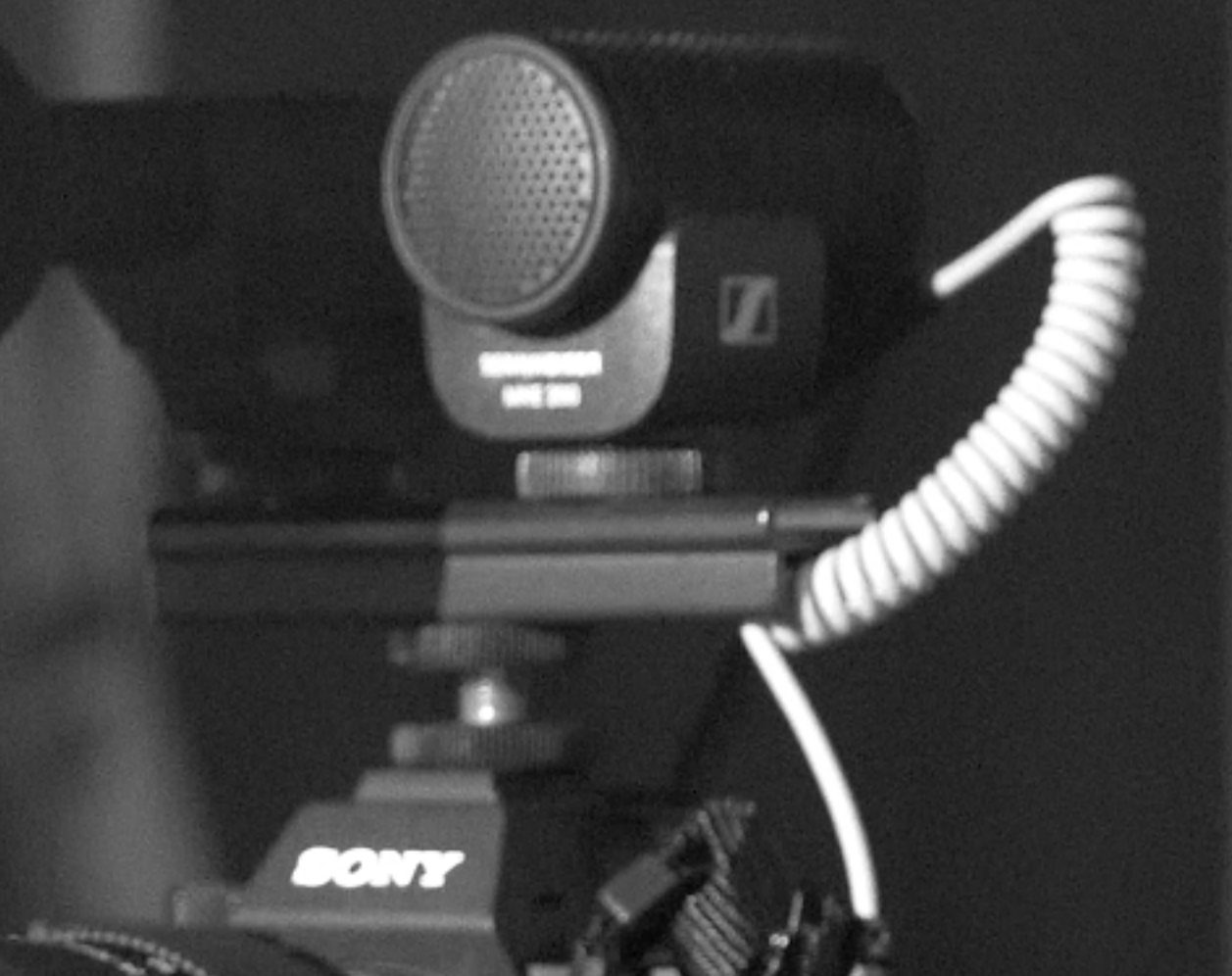

# Sony a7iii Camera Kit Introduction Workshop

# 1. What's in the kit?

The complete kit is provided in a backpack

#### This kit is called the "Sony Video Kit (for class support only)" in WebCheckout

Reserve the kit online through **WebCheckout** https://northeastern.webcheckout.net/sso/patron

Pick-up and return: **CAMD Media Center** Ryder 236A camdmediactr@northeastern.edu 617.373.8697

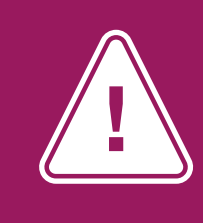

Go over the kit and make sure it is complete when you check out the gear. Doing a camera test prior to shooting is also highly recommended.

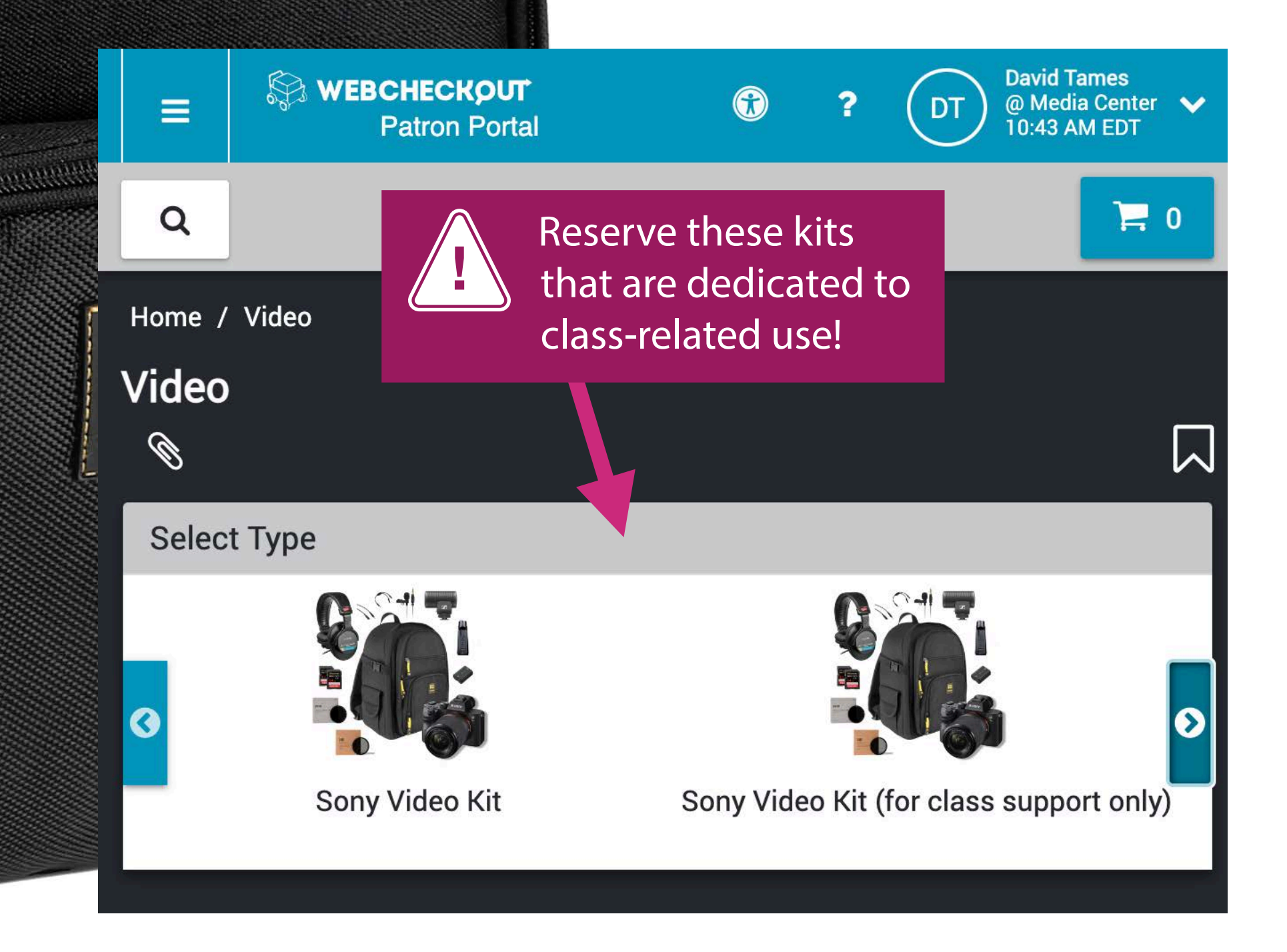

R3

RG

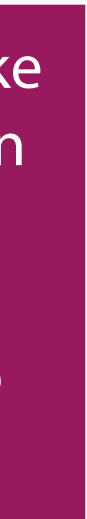

# Basic camera support available from the CAMD Media Center

Video tripods w/ fluid heads provide a stable base for the camera and offer drag adjustment for tilt and pan for silky pan and tilts

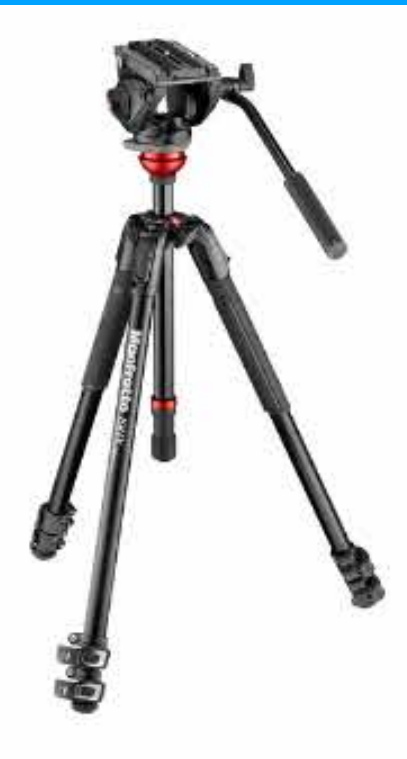

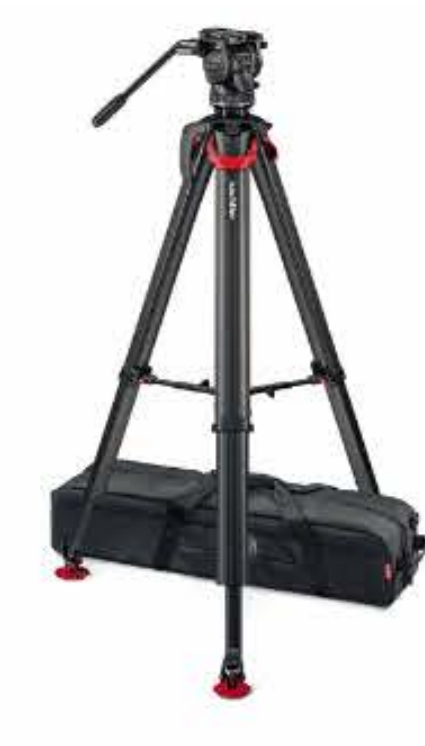

Manfrotto Video Tripod System Sachtler flowtech Carbon Fiber Medium Video Tripod system

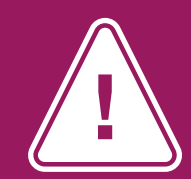

Always go over the gear and make sure it is complete and working properly before you leave the CAMD Media Center!

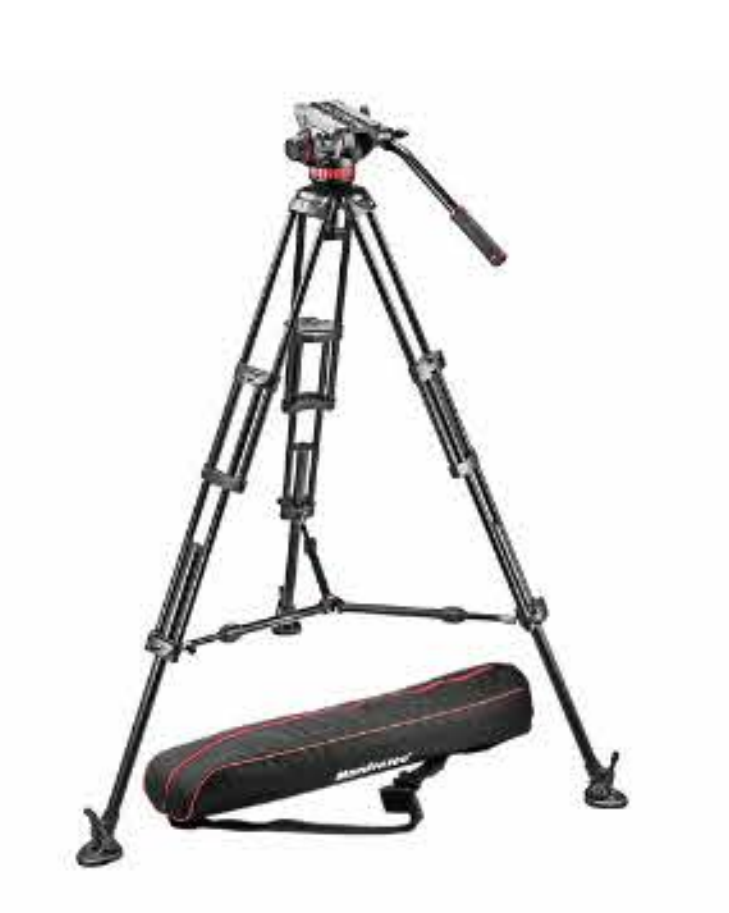

Sachtler Flowtech is is a professional fluid head and sticks combination that is larger and more stable than the medium video tripod; these are the best tripods we have in house!

Manfrotto Video Tripod System Large

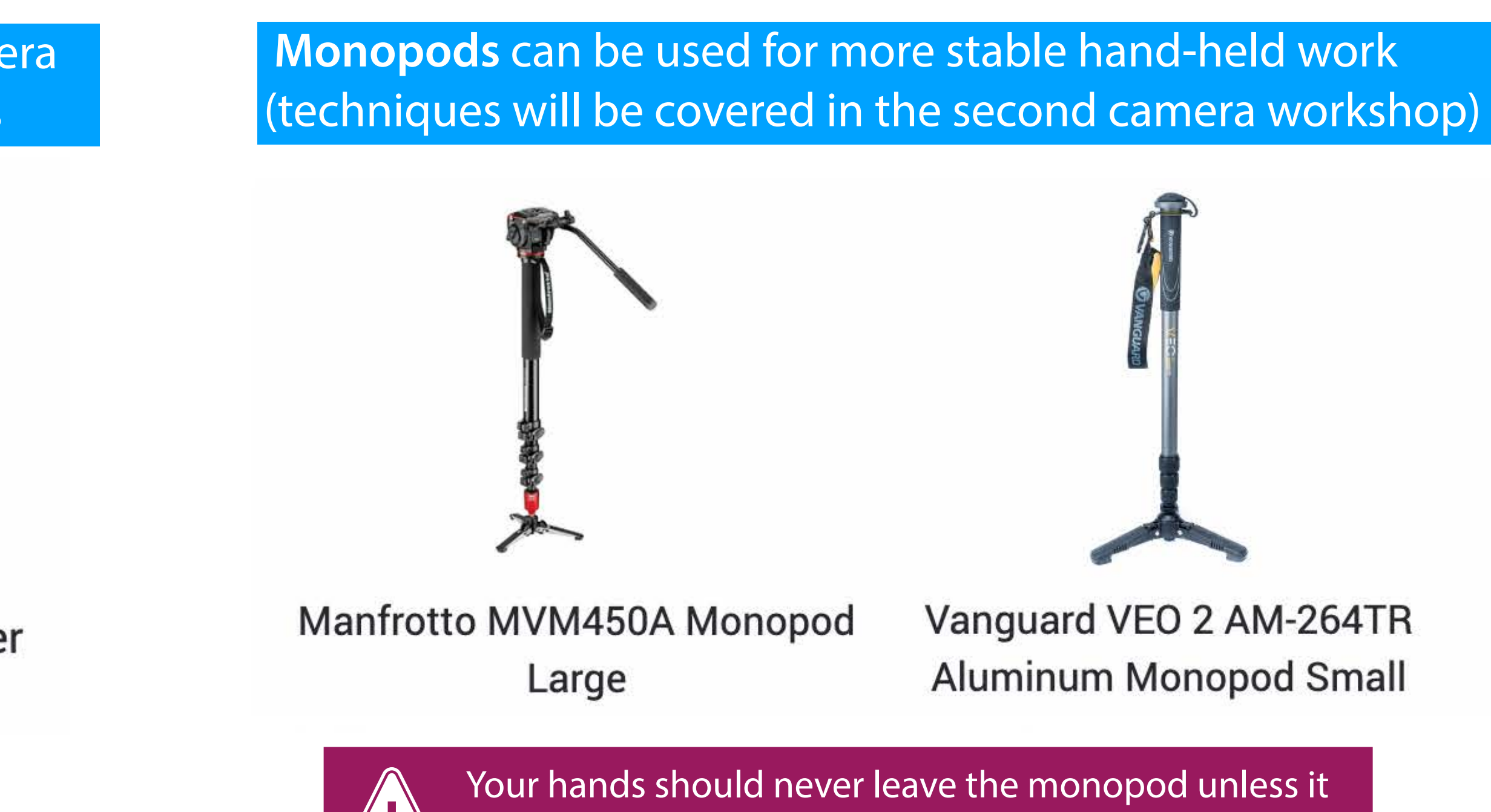

is resting stable on it's side, the camera on the monopod is not stable on the legs even if it seems so!

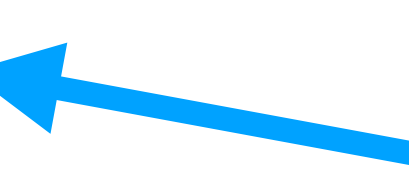

Manfrotto LARGE Video Tripod works well except for one thing: The SIGMA Zoom lens interferes with sliding the camera on and off the head unless a riser is installed.

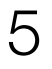

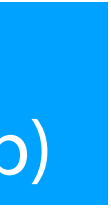

Sigma 24-70mm f/2.8 zoom lens 24-70mm 1:2.8 DG DN #8 Sony a7iii full frame camera

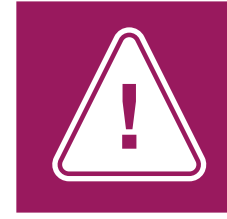

Use the camera strap in order to avoid dropping the camera (unless using it on a gimbal)

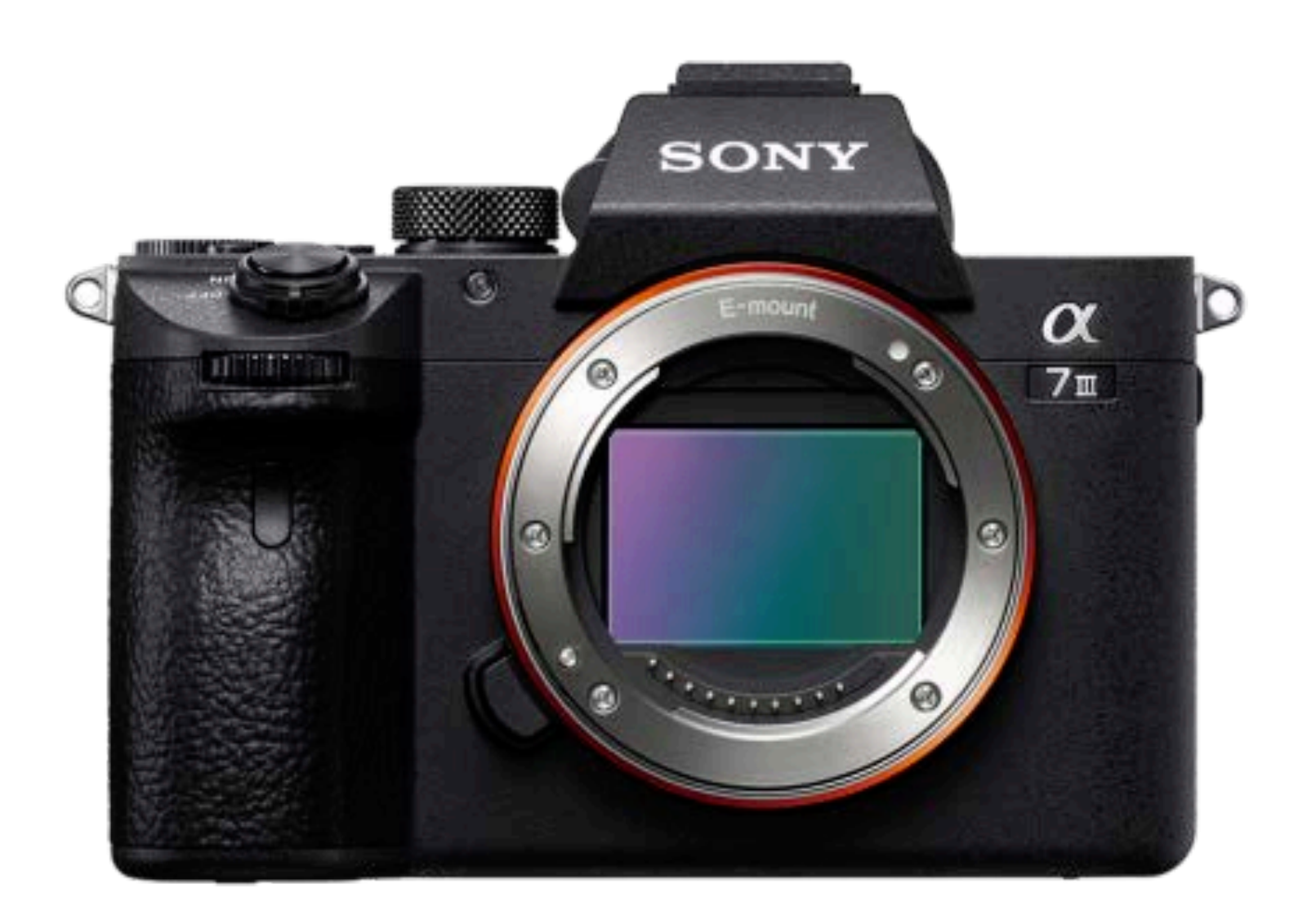

#### Features

- 24.2 MP 35mm Full-frame CMOS sensor
- Sony E-Mount (wide selection of lenses available)
- ISO sensitivity up to 51,200 (6,400 usable limit)
- Excellent auto focus including touch AF
- HD or 4K video recording
- 8 bit color linear or log recording, picture profiles
- Dual media slots (one slot is UHS-II compatible)
- 5-axis in-body image stabilization
- USB Type-C (USB 3.1) for power and control
- HDMI video out (micro connector)
- 3.5mm microphone input w/ plug-in power
- 3.5mm headphone output

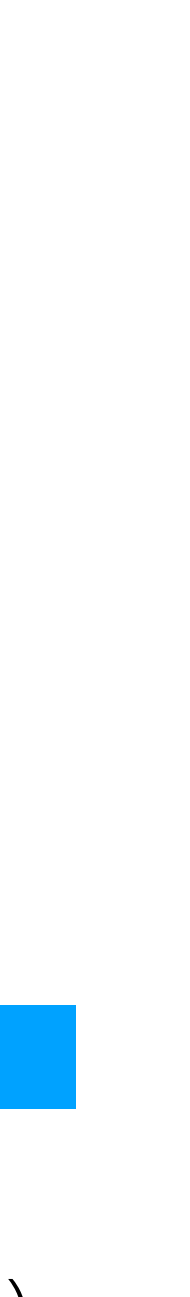

#### Sigma 24-70mm f/2.8 zoom lens

- Lens cap
- Lens hood
- UV filter (82mm)
- Rear cap

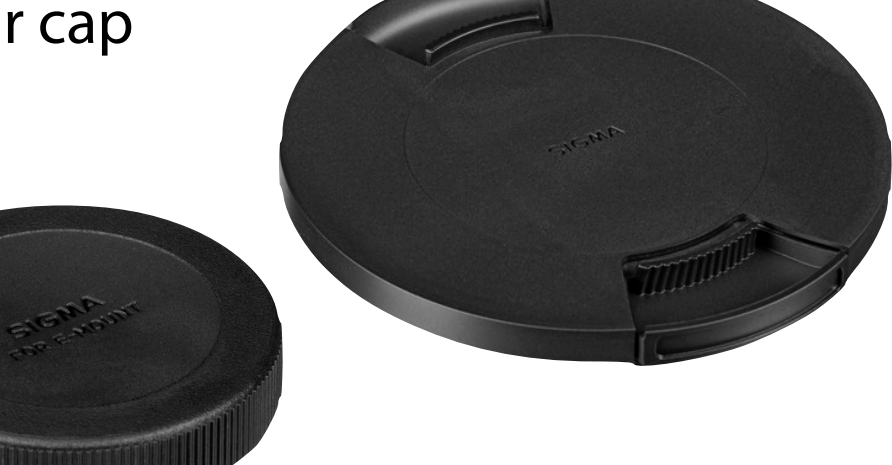

#### Sony a7iii full frame camera

- 2 SDHC Cards (32GB or 64GB)
- 2 Sony camera batteries
- USB-C to USB-A Cable
- USB AC adapter
- Camera shoulder strap (not shown)
- Body Cap

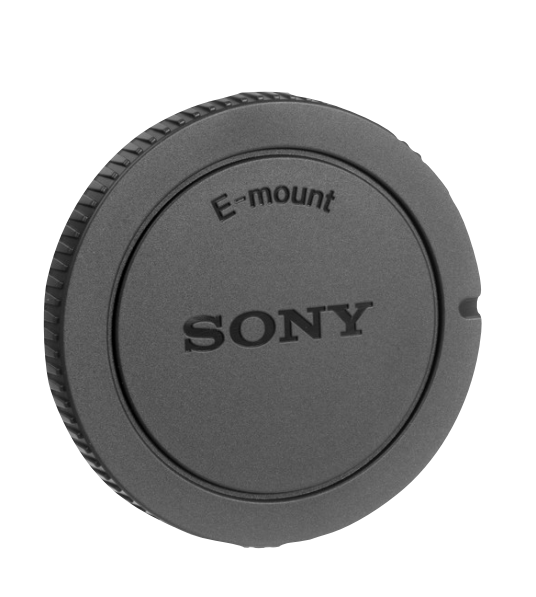

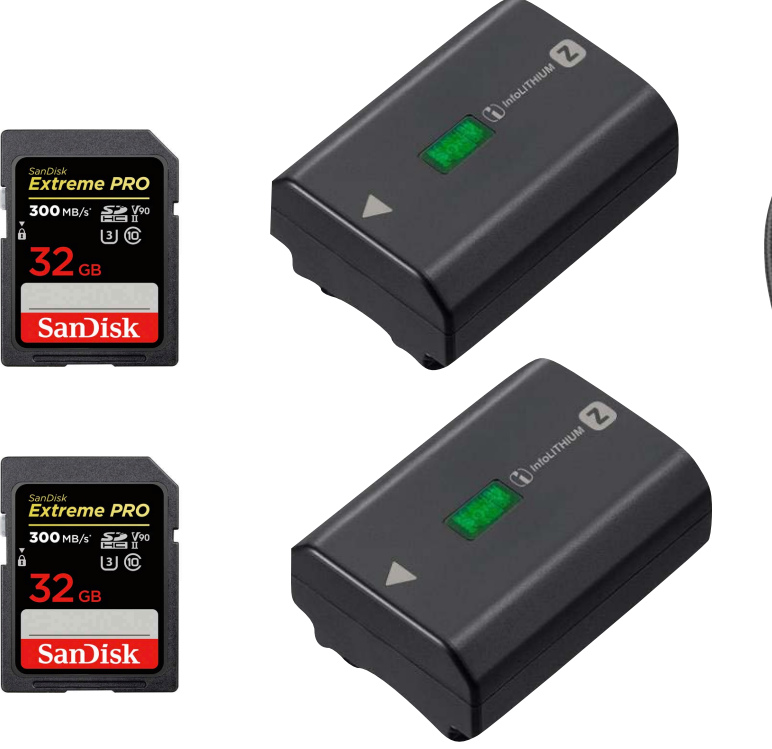

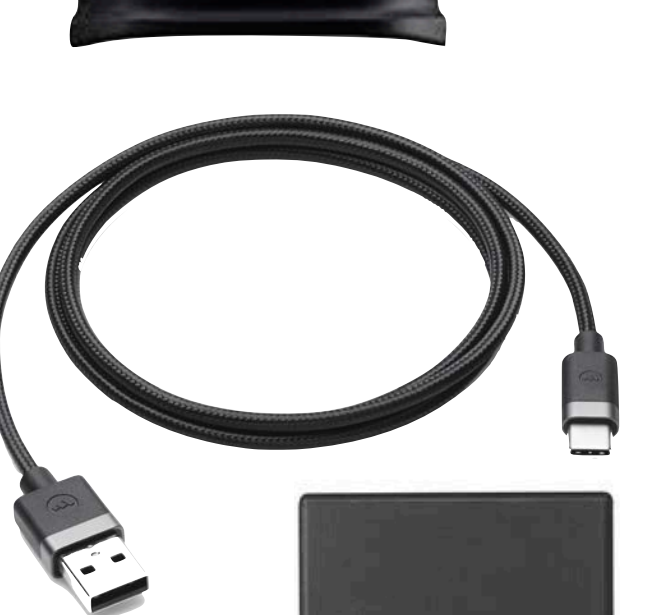

24-70mm 1:2.8 DG DN #82

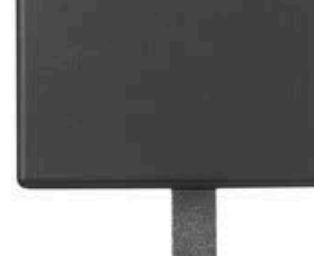

#### Sigma 24-70mm f/2.8 zoom lens

- Lens cap
- Lens hood
- UV filter (82mm)
- Rear cap

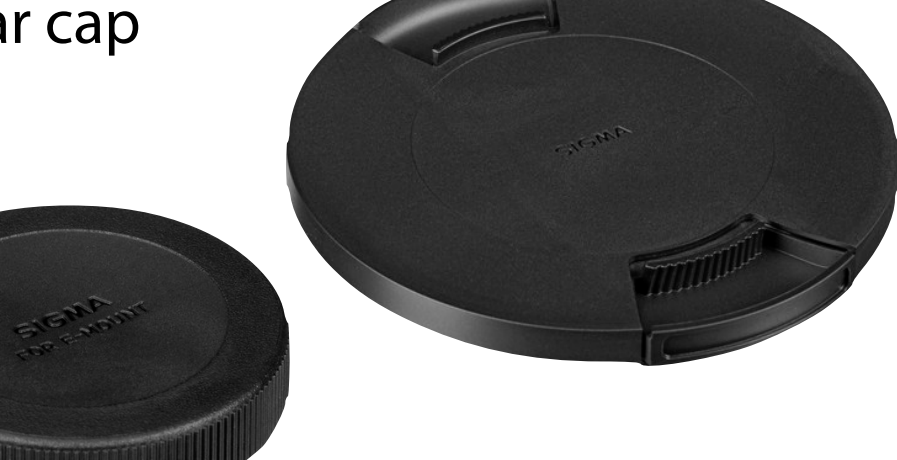

#### Sony a7iii full frame camera

- 2 SDHC Cards (32GB or 64GB)
- 2 Sony camera batteries
- USB-C to USB-A Cable
- USB AC adapter
- Camera shoulder strap (not shown)
- Body Cap

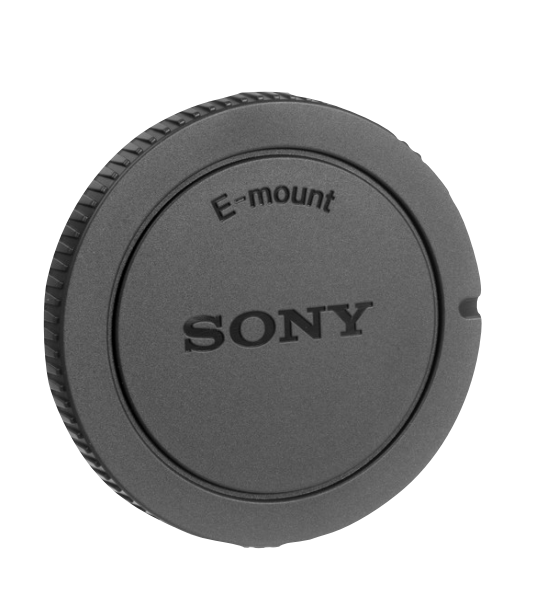

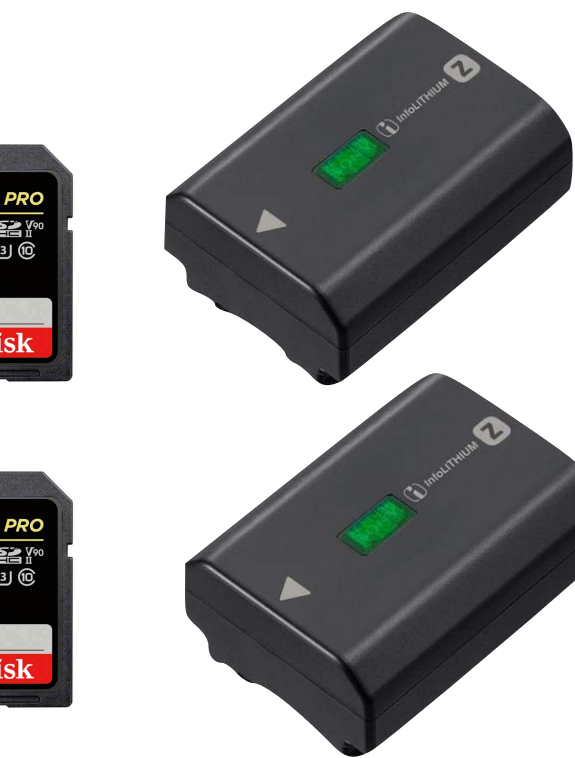

| - |  |  |
|---|--|--|
|   |  |  |
| ( |  |  |

F

24-70mm 1:2.8 DG DN #82

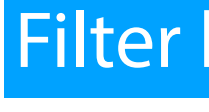

#### Filter kit (82mm)

• Tiffen Circular Polarizer • URTH ND8 (3 Stop) • URTH ND64 (6 Stop) • URTH ND1000 (10 Stop)

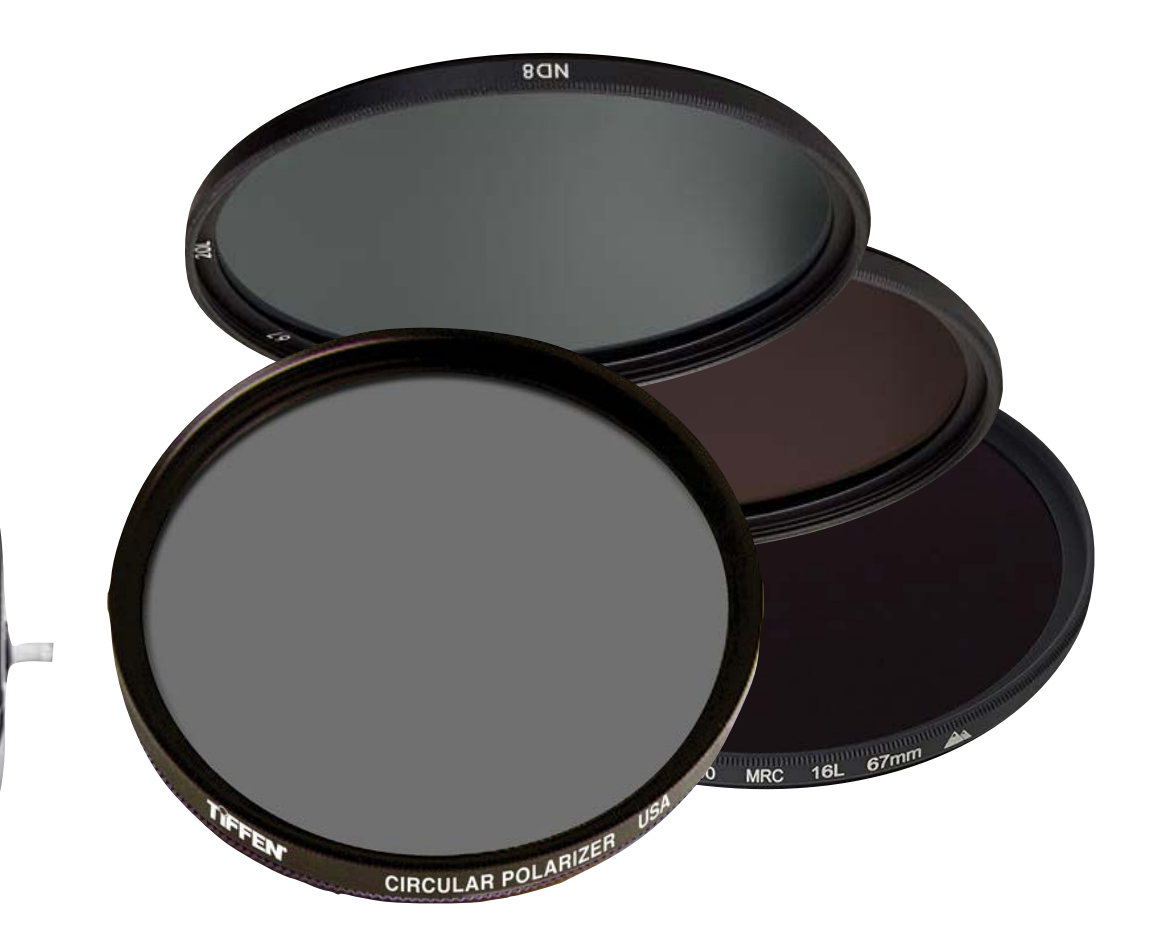

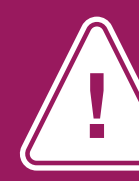

If you are not familiar with lens cleaning, make sure to ask for a quick tutorial from Media Center staff or your instructor. Never touch or attempt to clean the sensor by yourself, seek help from the Media Center staff if you encounter problems with dust on the sensor.

Ssensei<sup>.</sup>

#### Lens cleaning kit

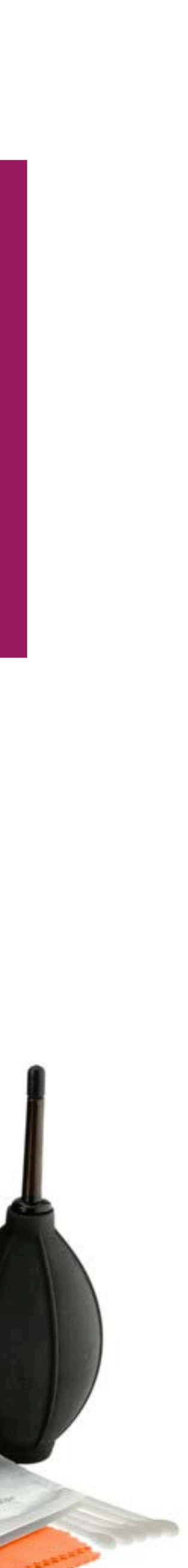

#### Sigma 24-70mm f/2.8 zoom lens

- Lens cap
- Lens hood
- UV filter (82mm)
- Rear cap

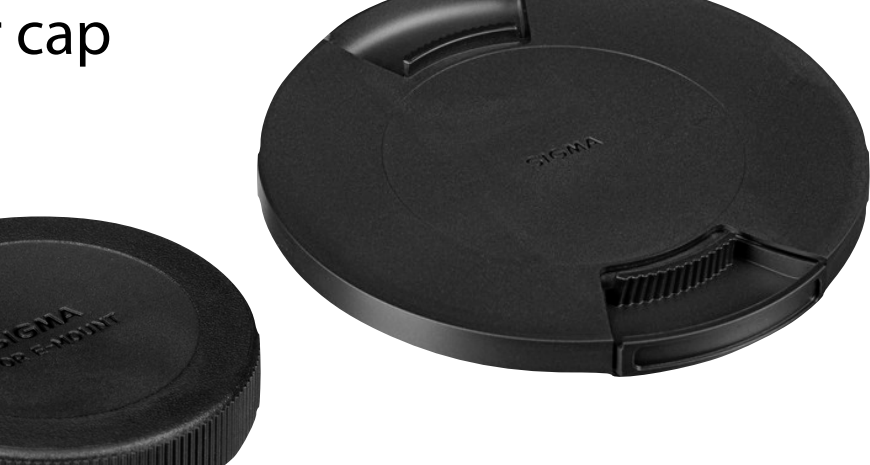

#### Sony a7iii full frame camera

- 2 SDHC Cards (32GB or 64GB)
- 2 Sony camera batteries
- USB-C to USB-A Cable
- USB AC adapter
- Camera shoulder strap (not shown)
- Body Cap

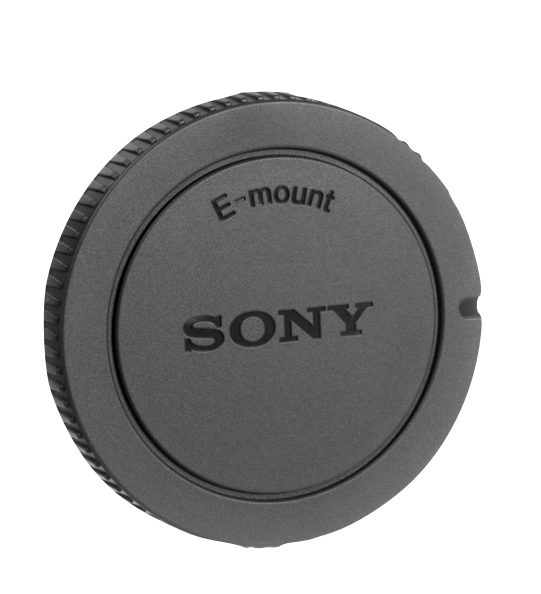

| Rest Comments |  |
|---------------|--|

| Filter kit (82 | 2mm) |
|----------------|------|
|----------------|------|

- Tiffen Circular Polarizer
- URTH ND8 (3 Stop)

24-70mm 1:2.8 DG DN #82

- URTH ND64 (6 Stop)
- URTH ND1000 (10 Stop)

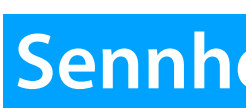

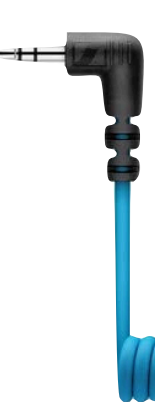

#### Rode Lavalier GO microphone

#### Sony MDR-7506 headphones

Ssensei<sup>.</sup>

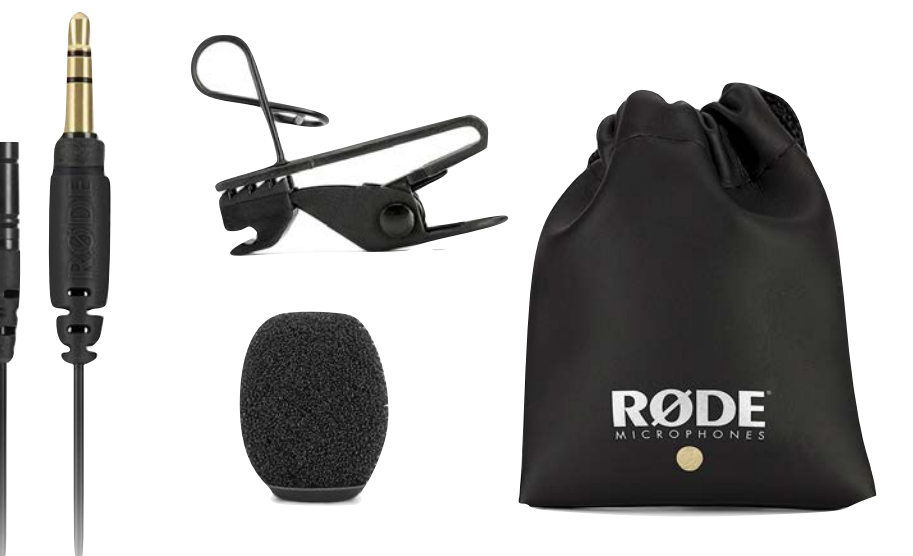

#### microphone extension cable

#### Lens cleaning kit

-

#### Sennheiser MKE200 microphone w/ windjammer

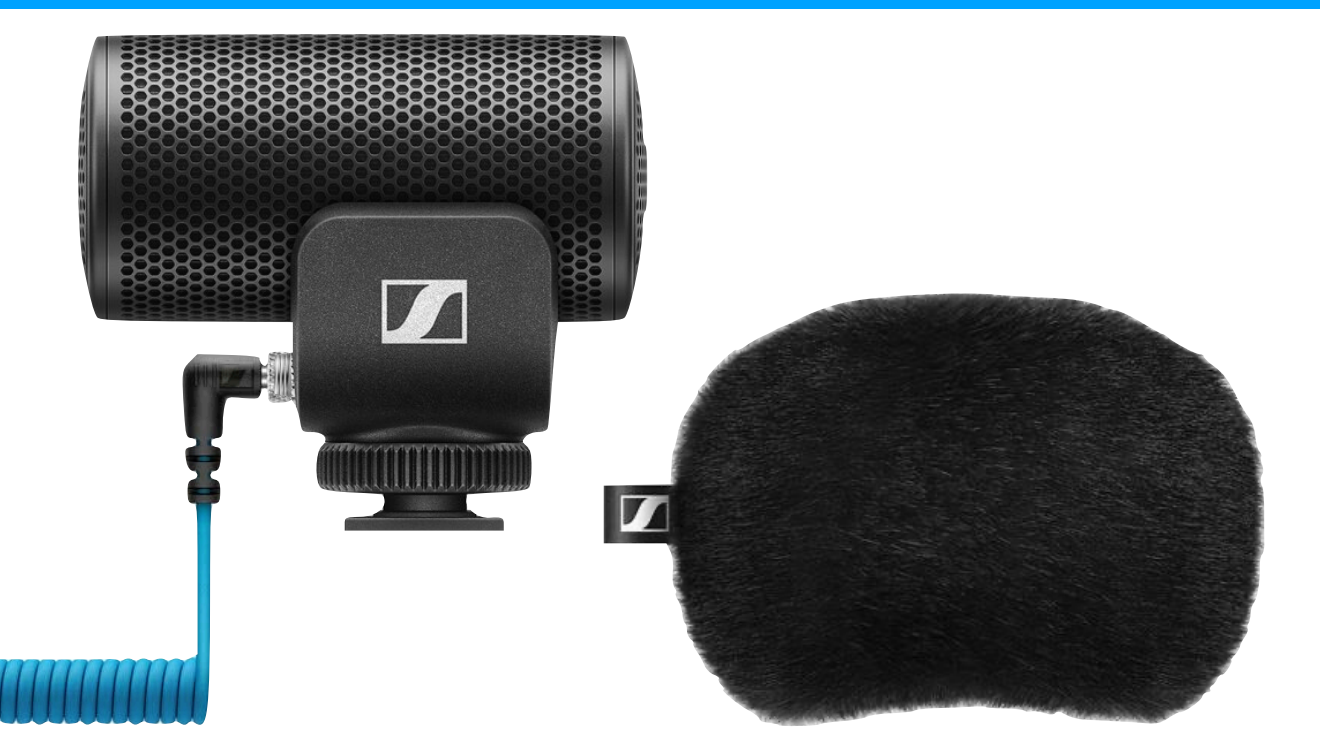

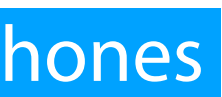

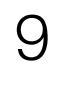

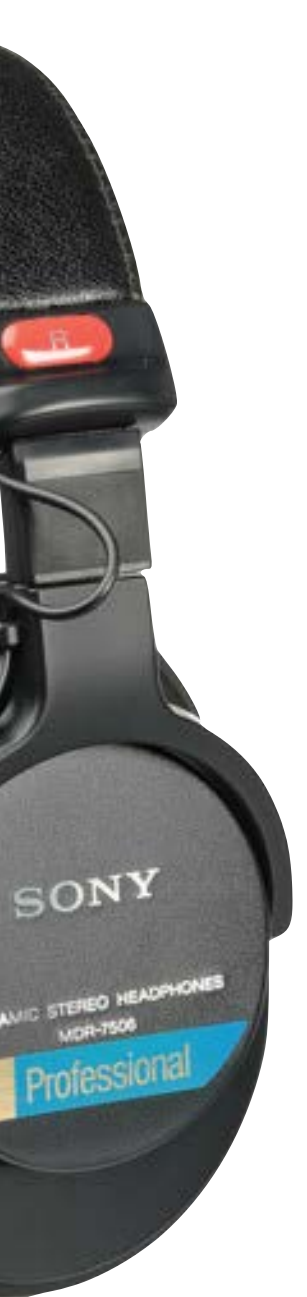

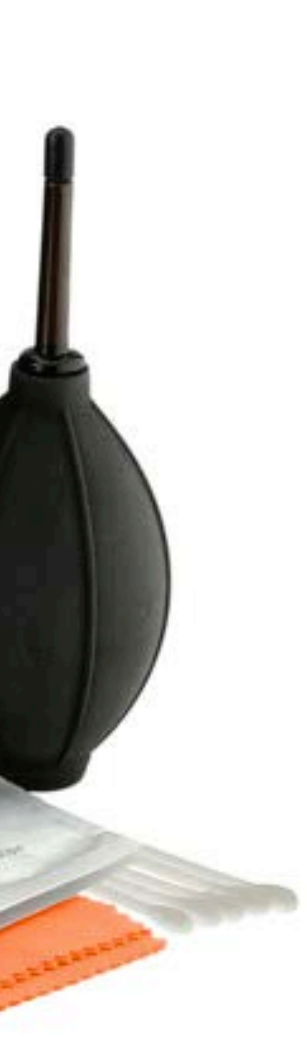

Keep anything you are not using in the bag to avoid losing it! Return all components to their original location (and pouch if applicable) when you are done using the kit.

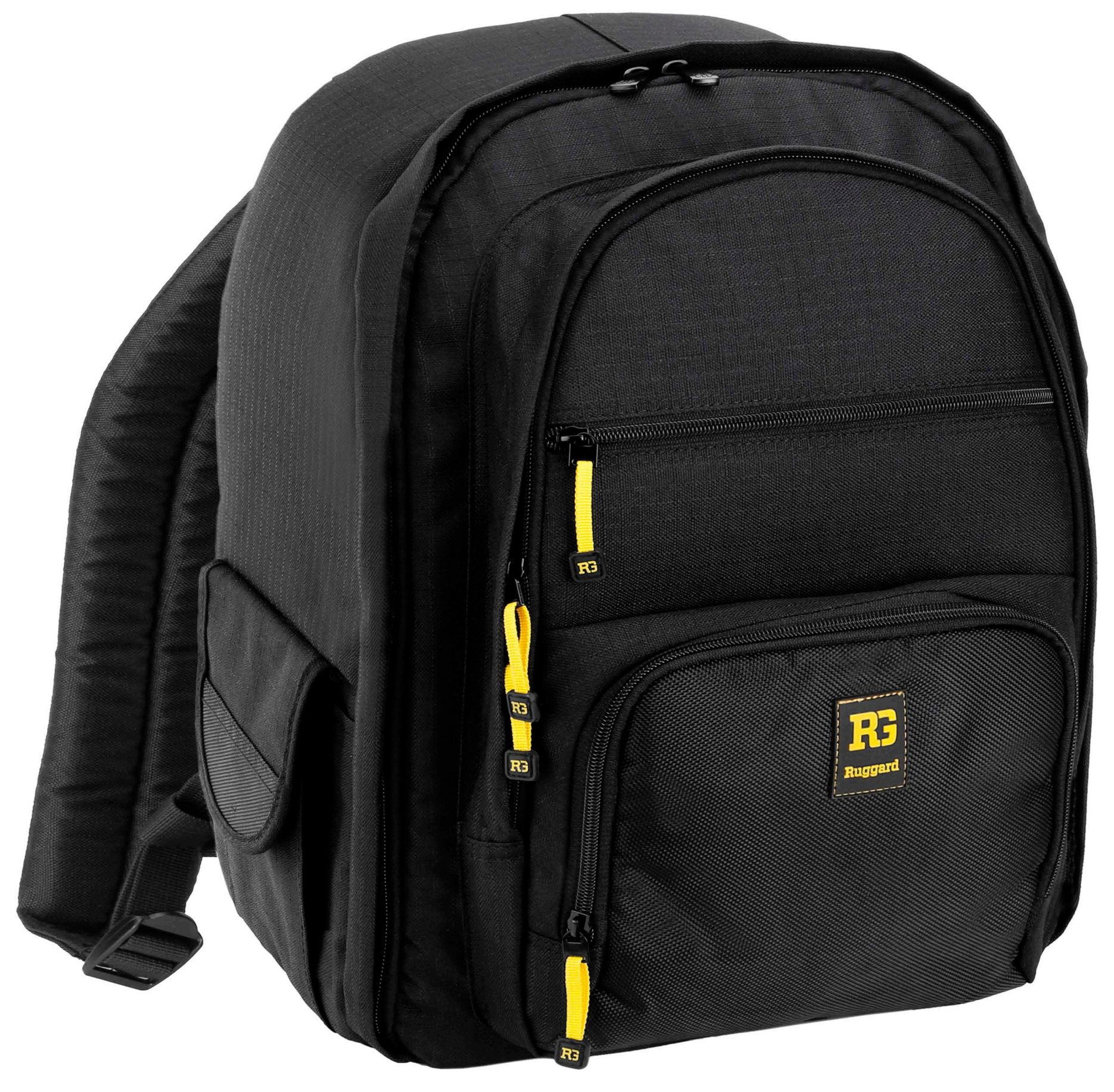

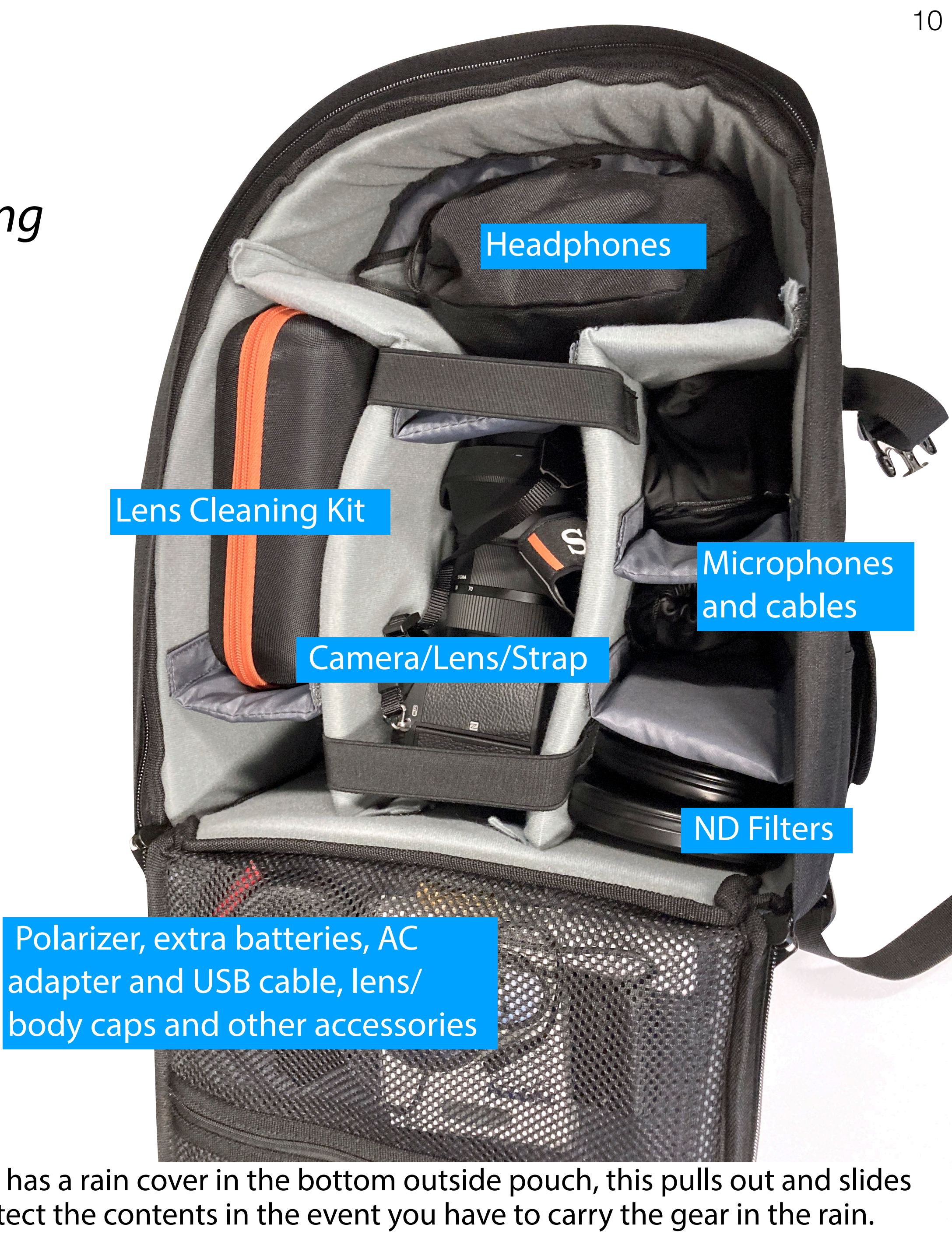

Note: The backpack has a rain cover in the bottom outside pouch, this pulls out and slides over the bag to protect the contents in the event you have to carry the gear in the rain.

# Sony a7iii Camera Kit Introduction Workshop

10018

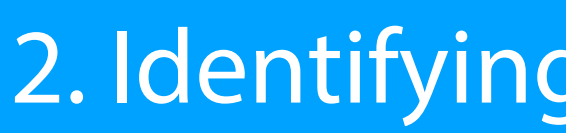

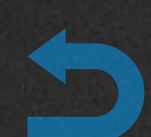

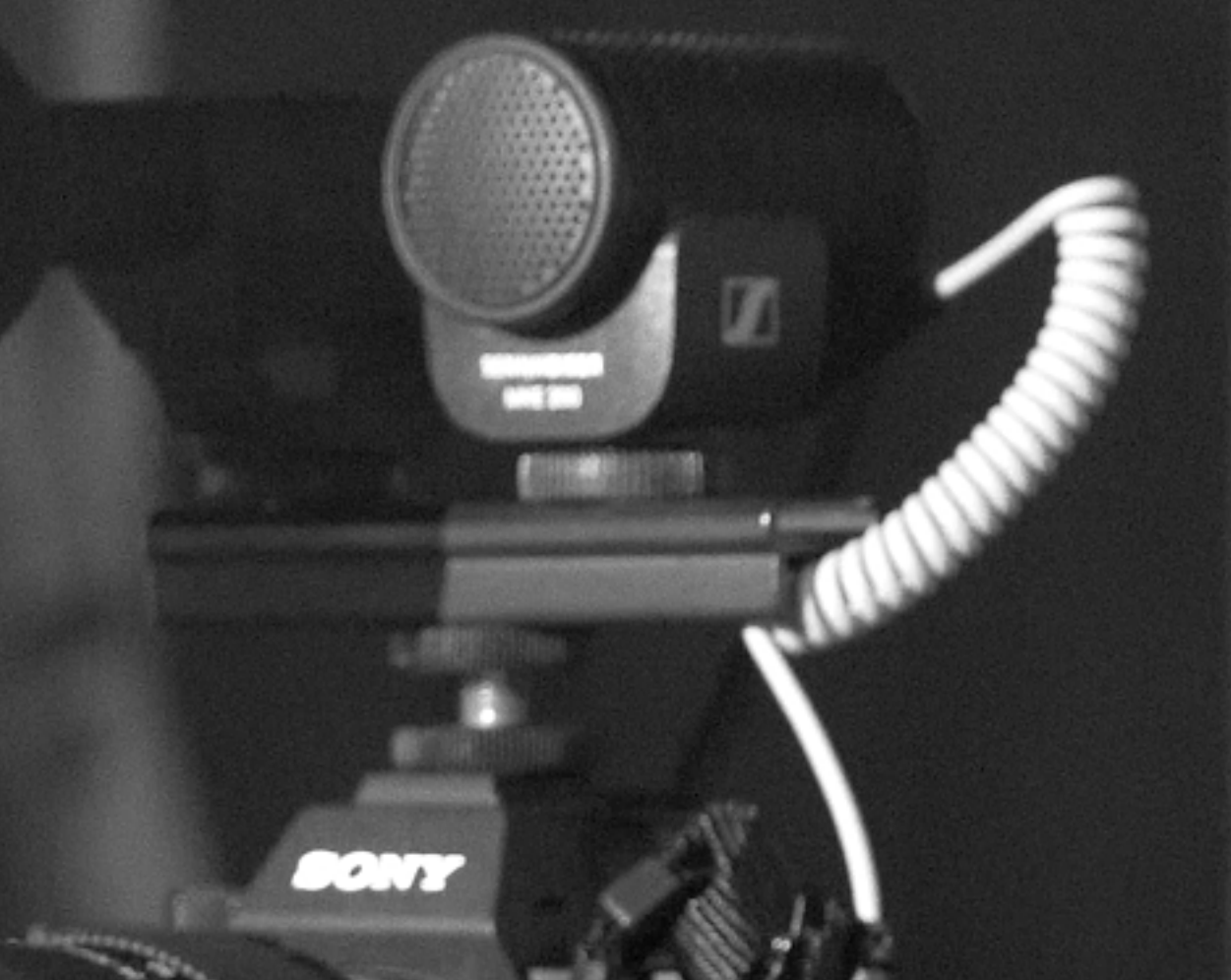

# 2. Identifying parts and controls

# Identifying parts and controls

- 1. Viewfinder
- 2. LCD monitor (can tilt out)
- 3. Multi selector
- 4. AF-On (auto-focus activation)
- 5. AEL (auto-exposure lock) button
- 6. Movie record button
- 7. Multi-function dial
- 8. Play button
- 9. Menu
- 10. Custom buttons (C1, C2, C3, C4)
- 11. Multi-function select button
- 12. Function button
- 13. On/Off
- 14. Shutter release
- 15. Diopter adjustment
- 16. Program dial
- 17. Aperture/shutter speed dials
- 18. Exposure adjustment dial
- 19. Hot shoe / accessory mount

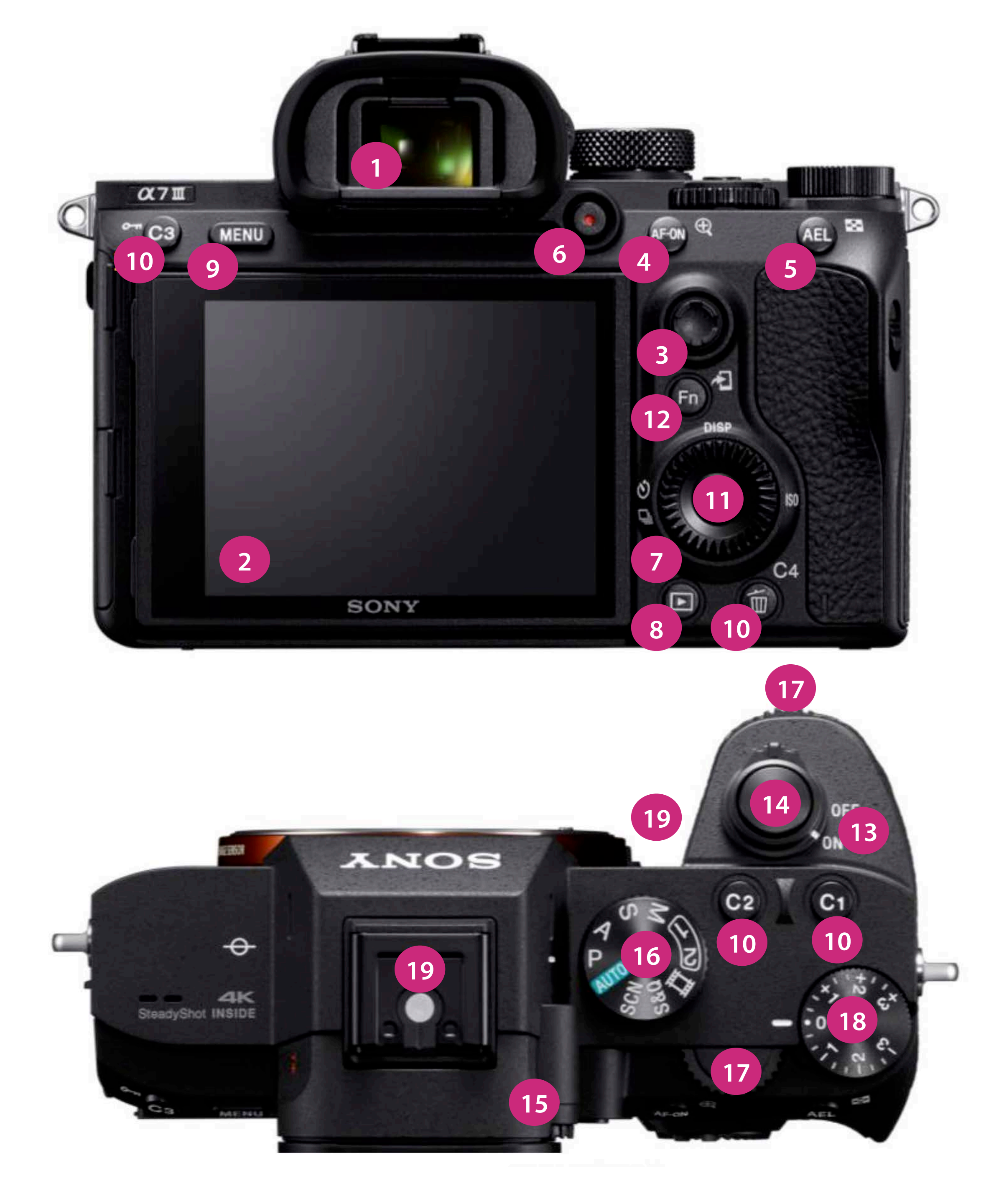

# Identifying parts and controls

- 20. Sensor (do not touch!)
- 21. Lens release button
- 22. Hand grip
- 23. Microphone input
- 24. Headphone output
- 25. HDMI output
- 26. USB-C connector
- 27. Charging LED
- 28. USB multi-connector
- 29. Focus adjustment
- 30. Focal length adjustment

32

29

- 31. Auto-focus On/Off switch
- 32. Lens hood (removable)

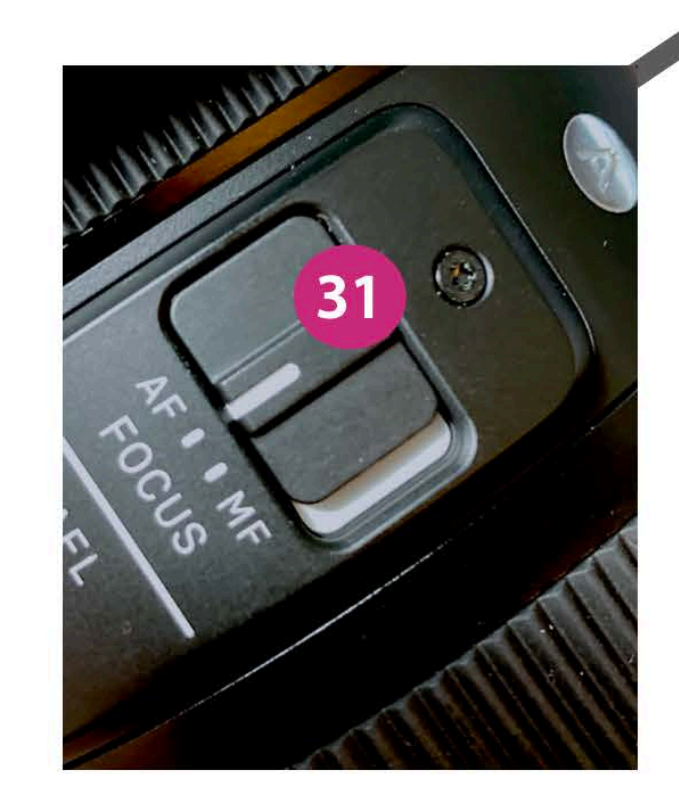

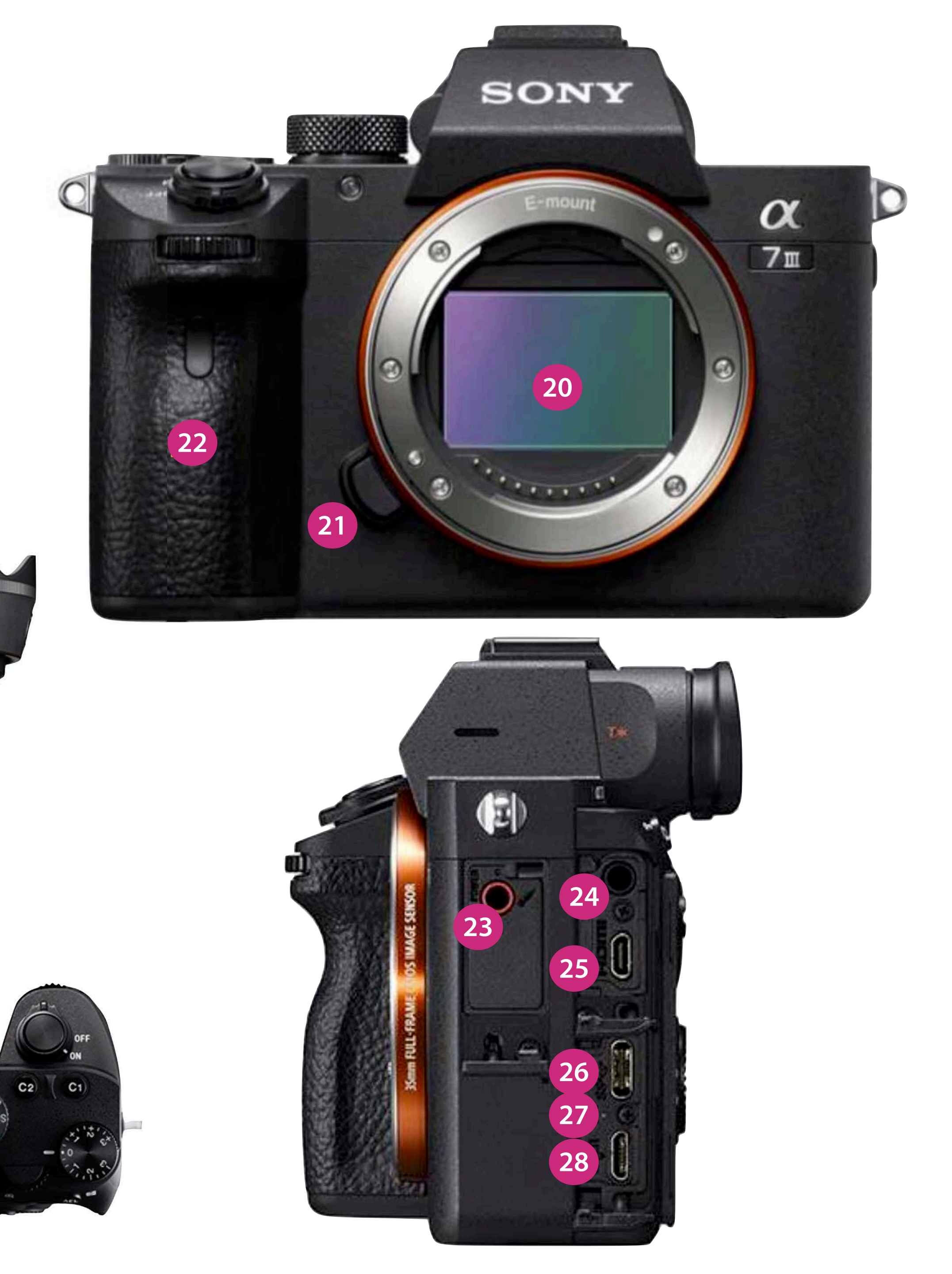

# Sony a7iii Camera Kit Introduction Workshop

10018

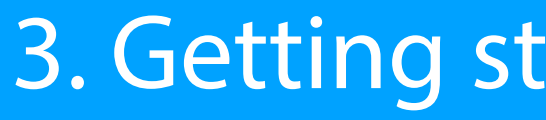

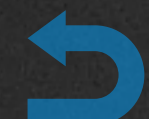

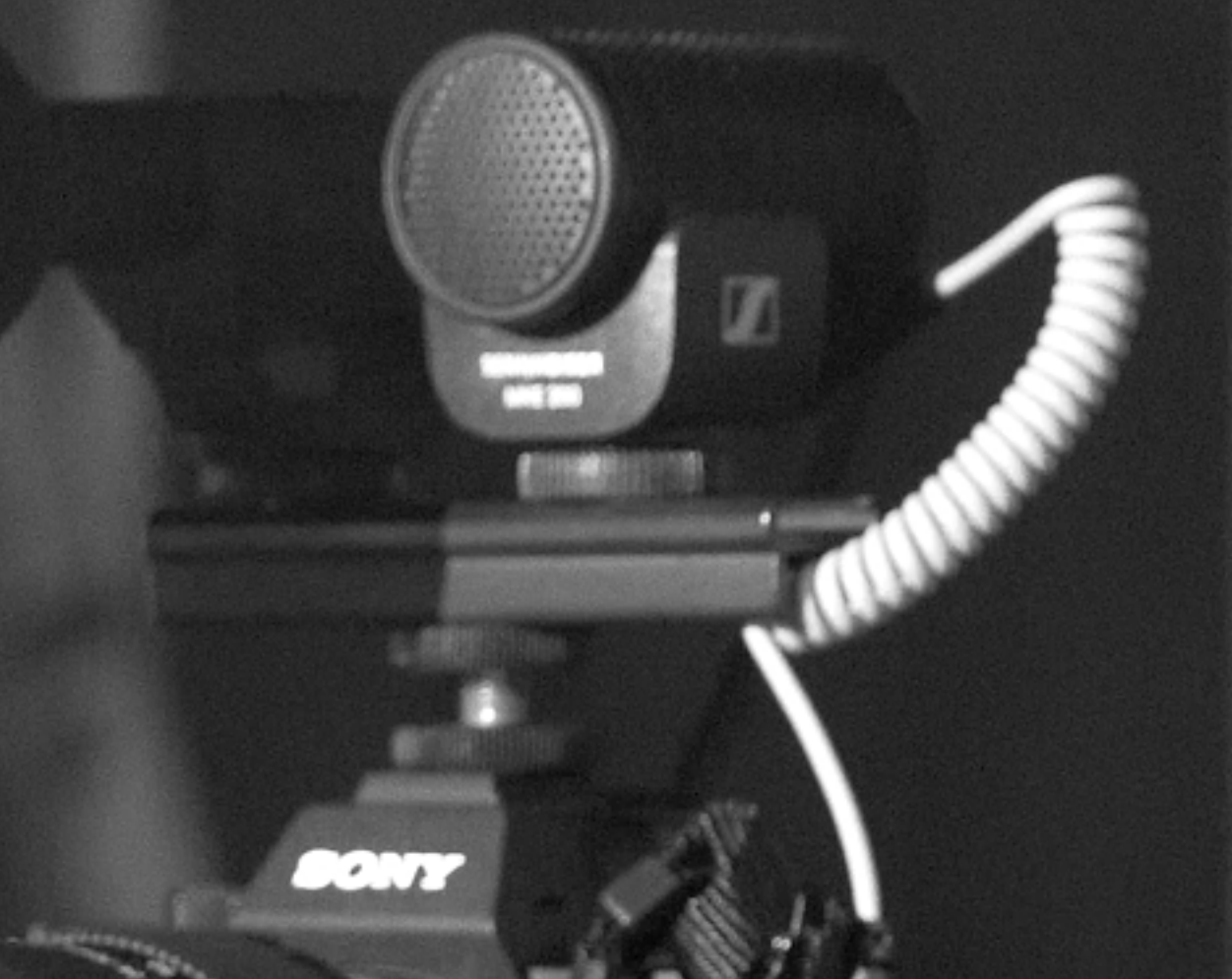

# 3. Getting started with the a7iii

PUSH IN/OUT

4

- 1. Insert SD Card\*
- 2. Insert Battery<sup>\*</sup>
- 3. Power on

Open

SD Card Requirements

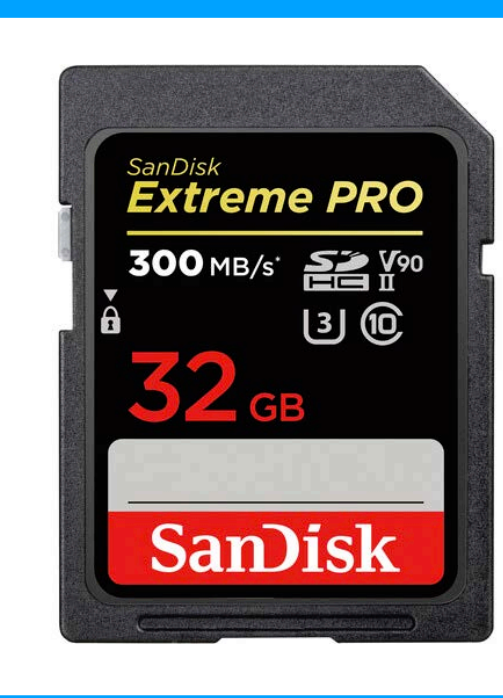

CAMD Media Center cameras come with SD card and battery installed

- SDHC/SDXC (Class 10, or U1 or faster) works with
  - Any Photo Format
  - 4K Video 60 Mbps
  - HD Video 60 Mbps or lower
- SDHC/SDXC (U3) required for
  - 4K Video 100 Mbps
  - HD Video 100 Mbps

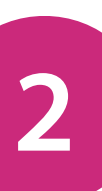

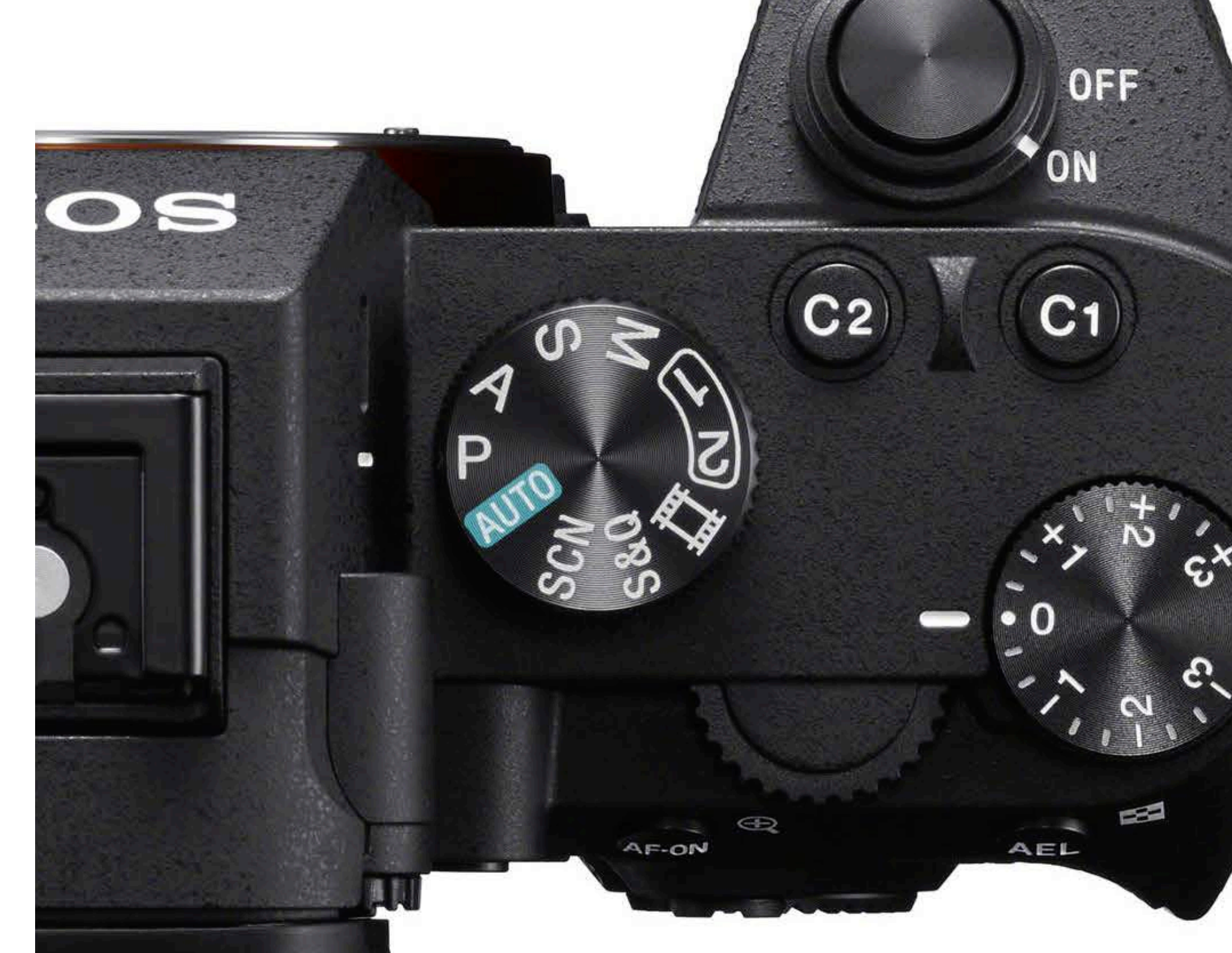

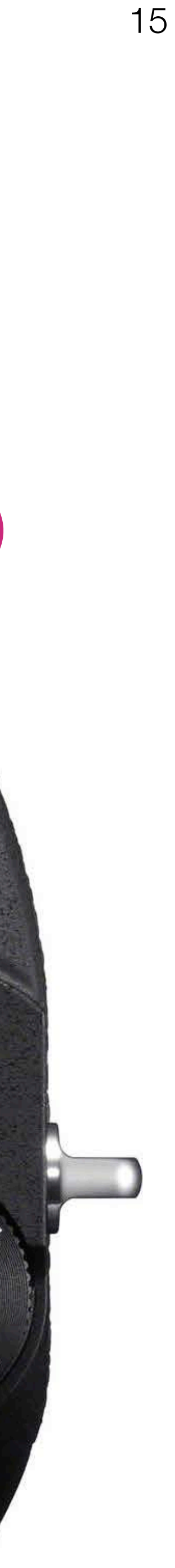

the second battery; it's a good idea to charge the batteries before your shoot)

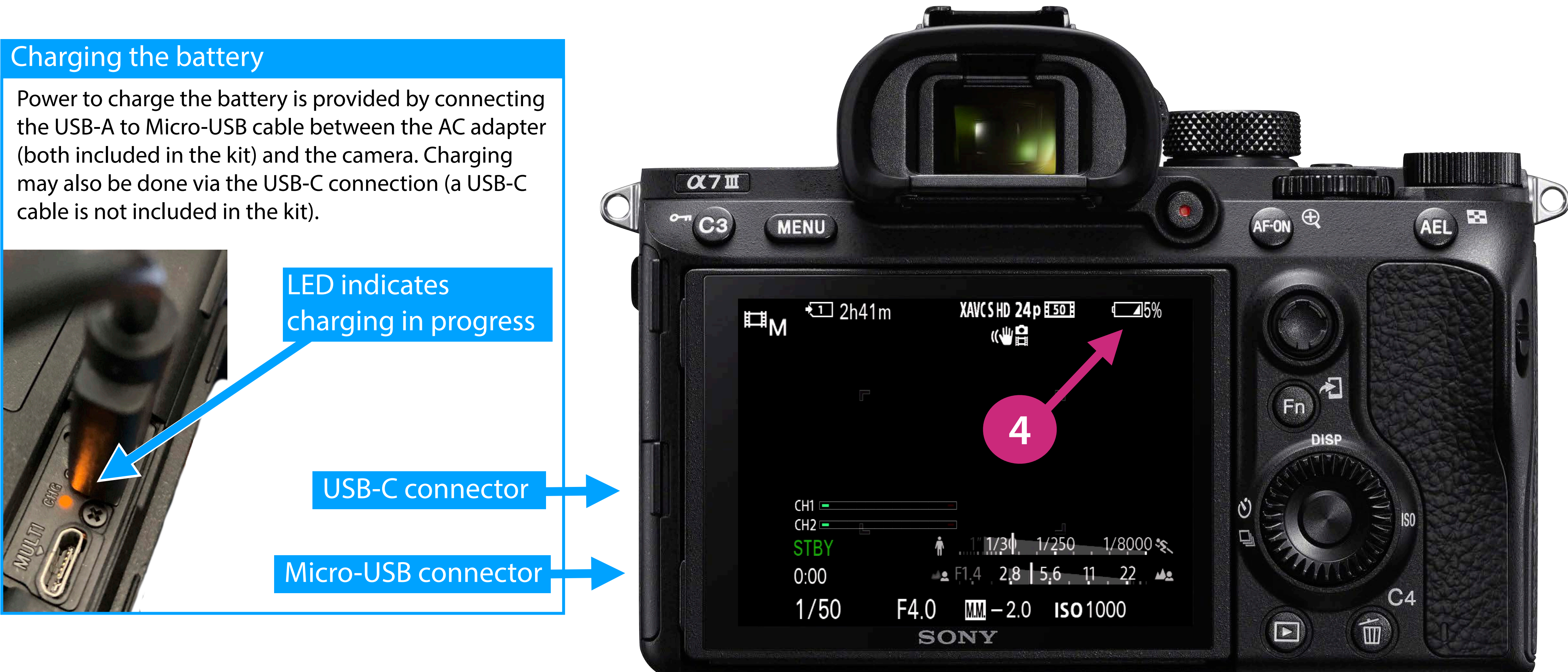

4. Check battery level (make sure you have at least 50% left on the battery, otherwise charge it or try using

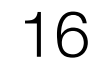

#### 5. Set mode to "P" for starters (we will will work in Manual Movie mode later)

#### Program Auto

Aperture and shutter speed set automatically by the a7iii, while other settings can be adjusted manually

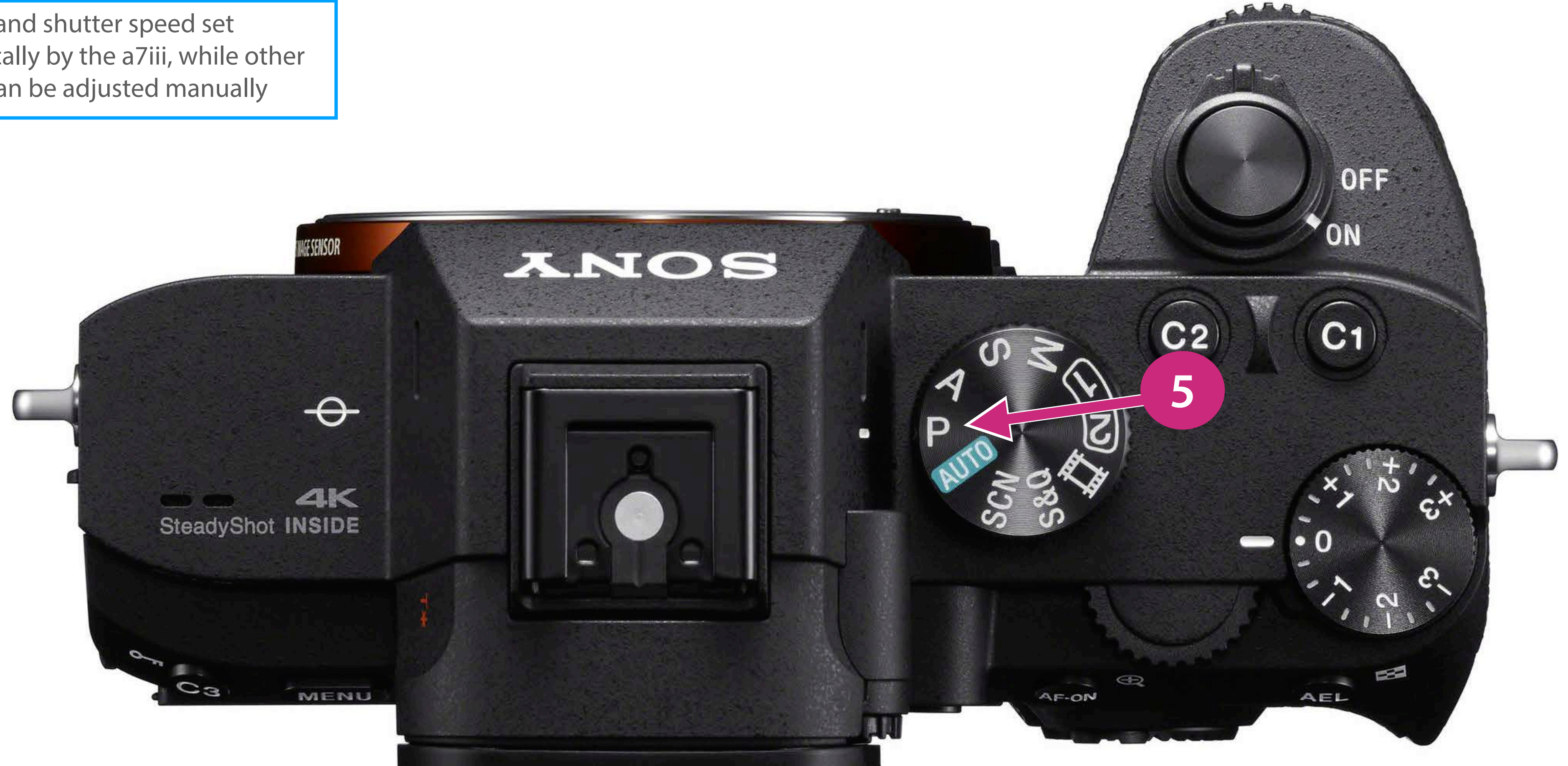

- 6. Press "Menu" to enter menu mode
- 7. Use the multi-function dial to navigate and make selections with the multi-function button

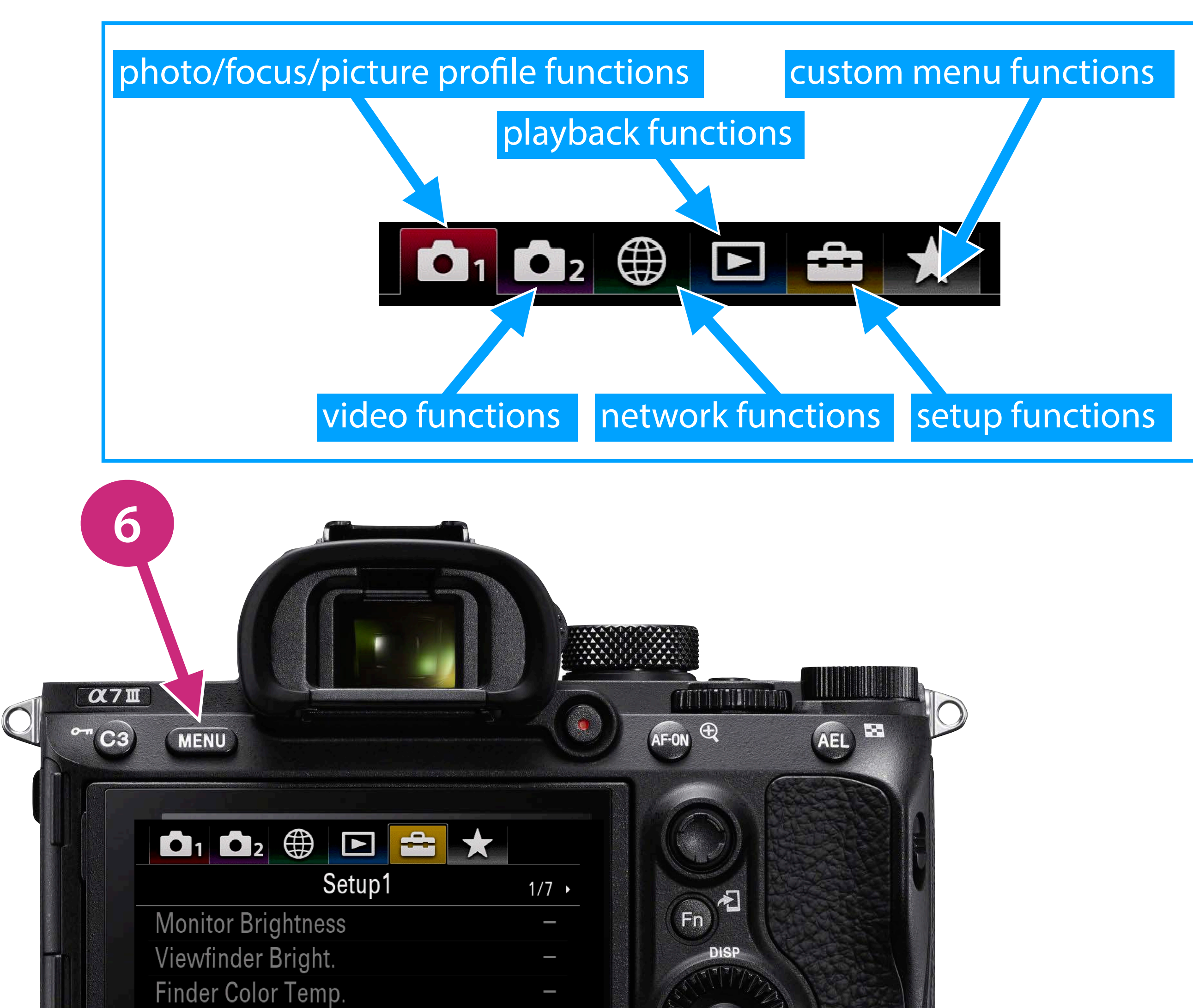

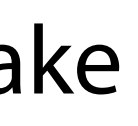

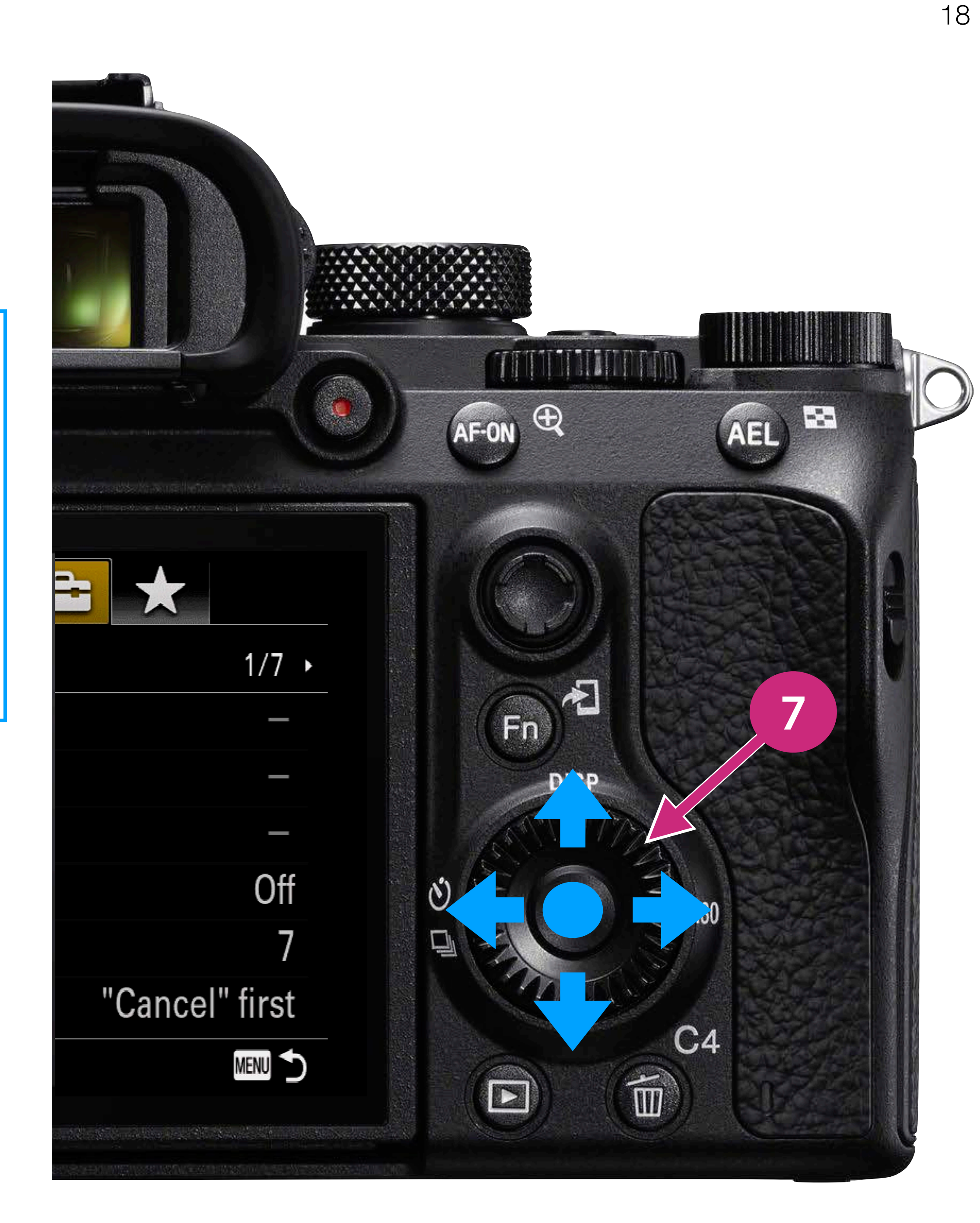

8. Reset to "Factory Defaults" so we're all working with the same configuration (Setup 7 => Settings Reset)

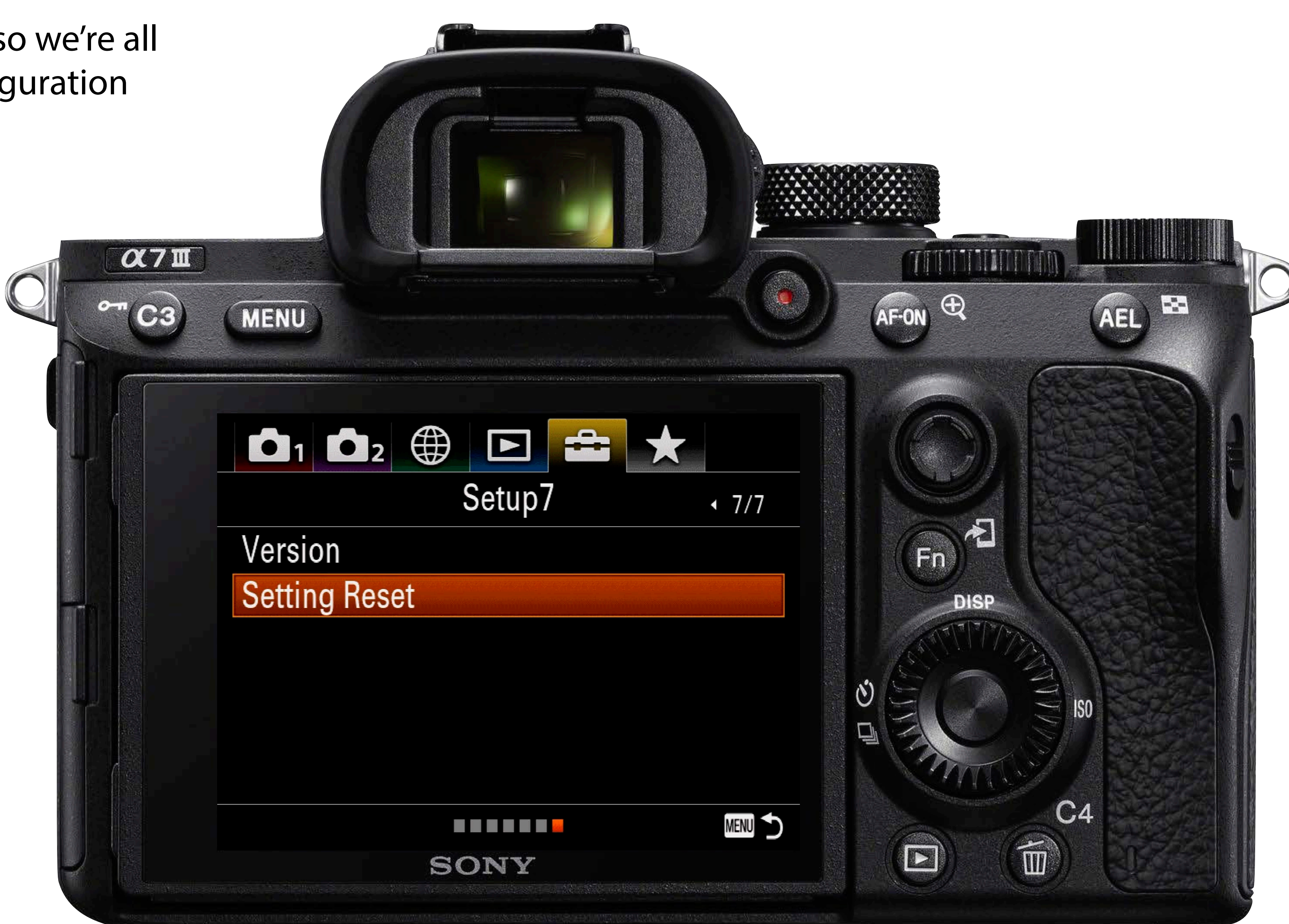

9. Set the date and time (Setup 5 => Date/Time Setup)

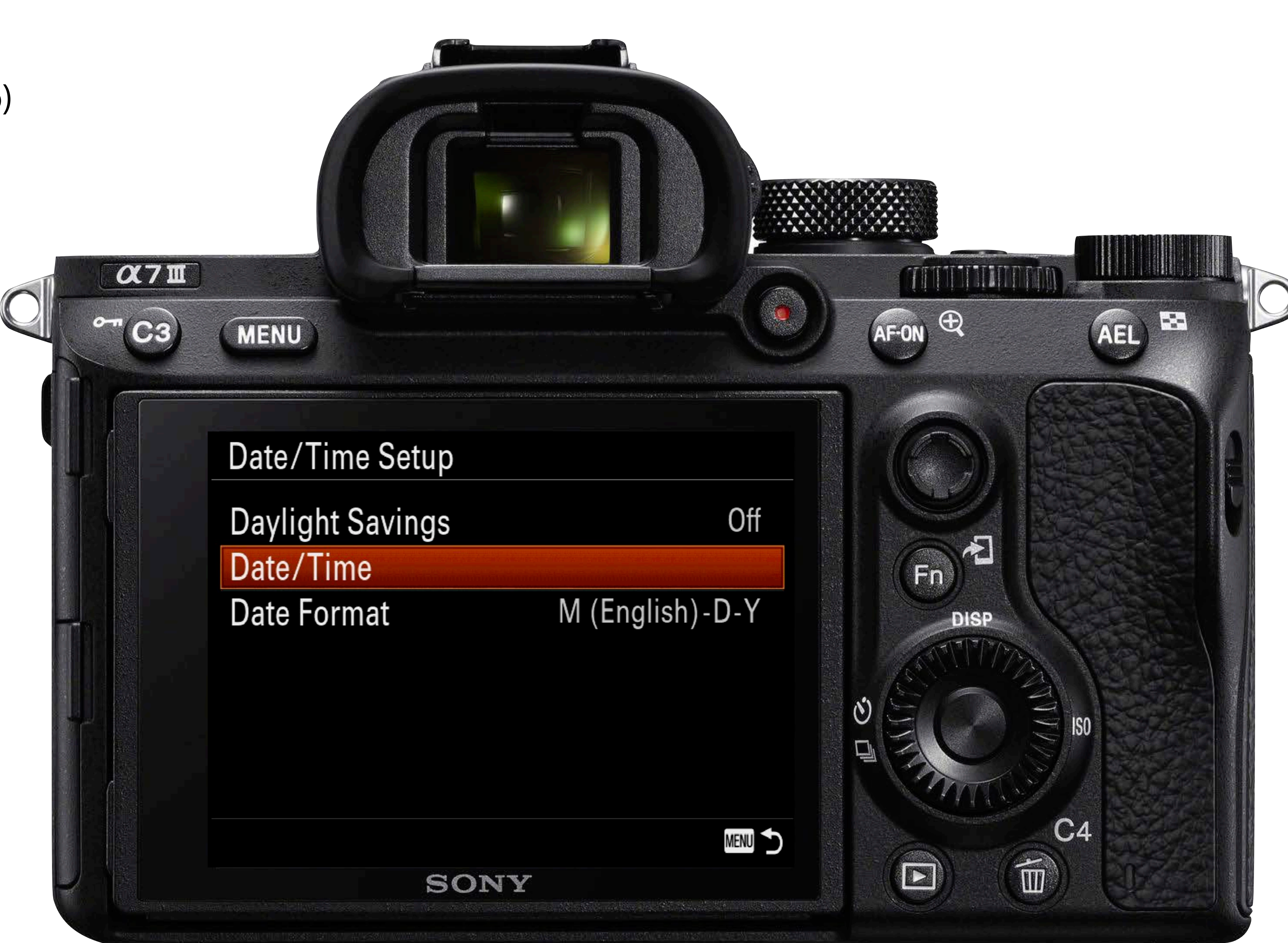

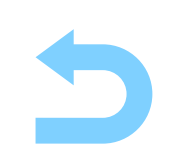

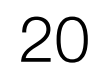

9. Set the date and time (Setup 5 => Date/Time Setup)

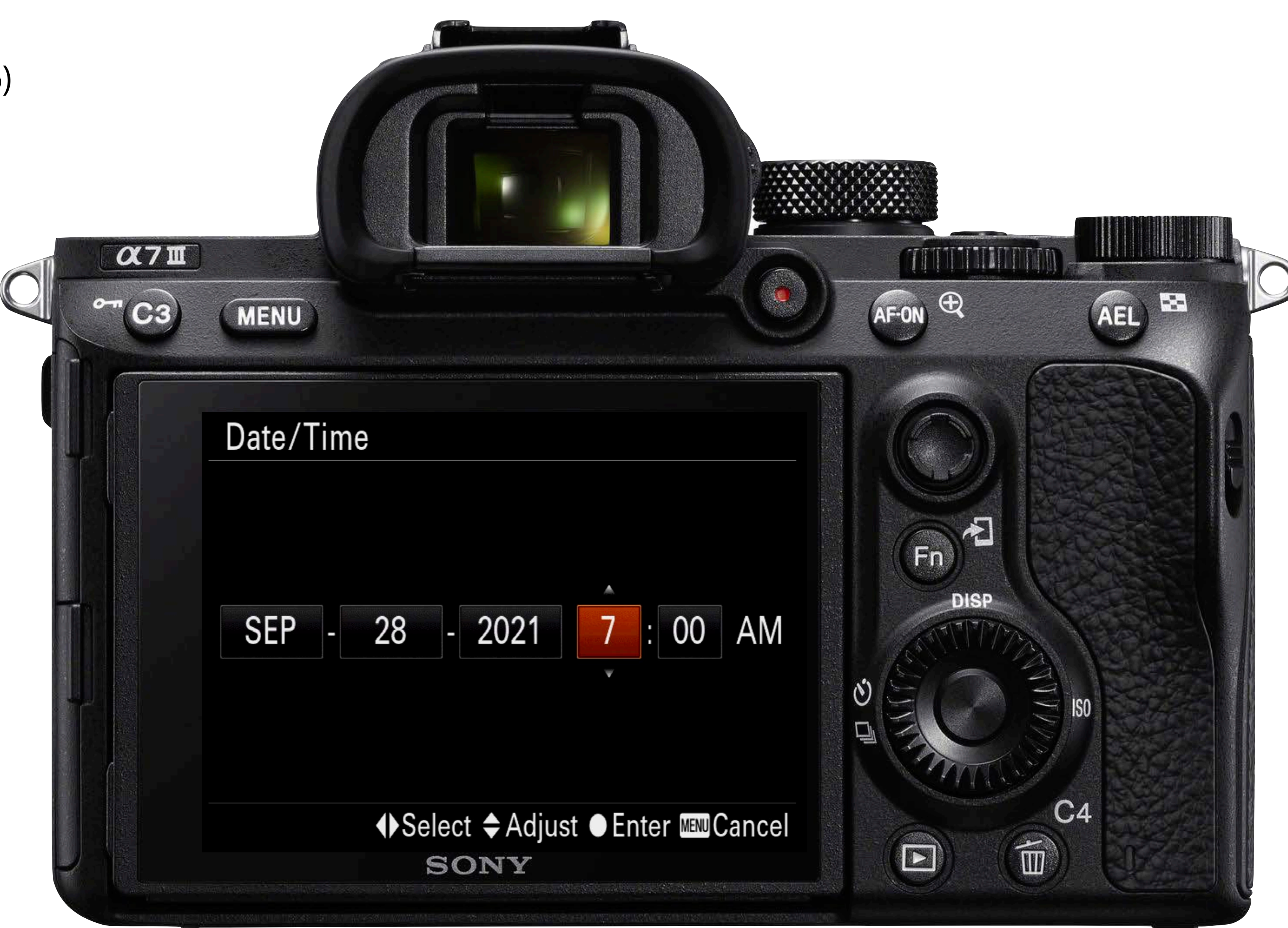

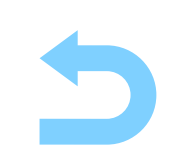

#### 10. Format the SD card

(Setup => Setup5 (5/7) =>
Format), it will give you a
choice of formatting Slot 1
or Slot 2

Note: If you have two cards installed, format both

Note: If using your own SD card, make sure whatever was on it before has been backed up

Note: You can configure the camera to save still images onto one card and videos on the other card (see manual)

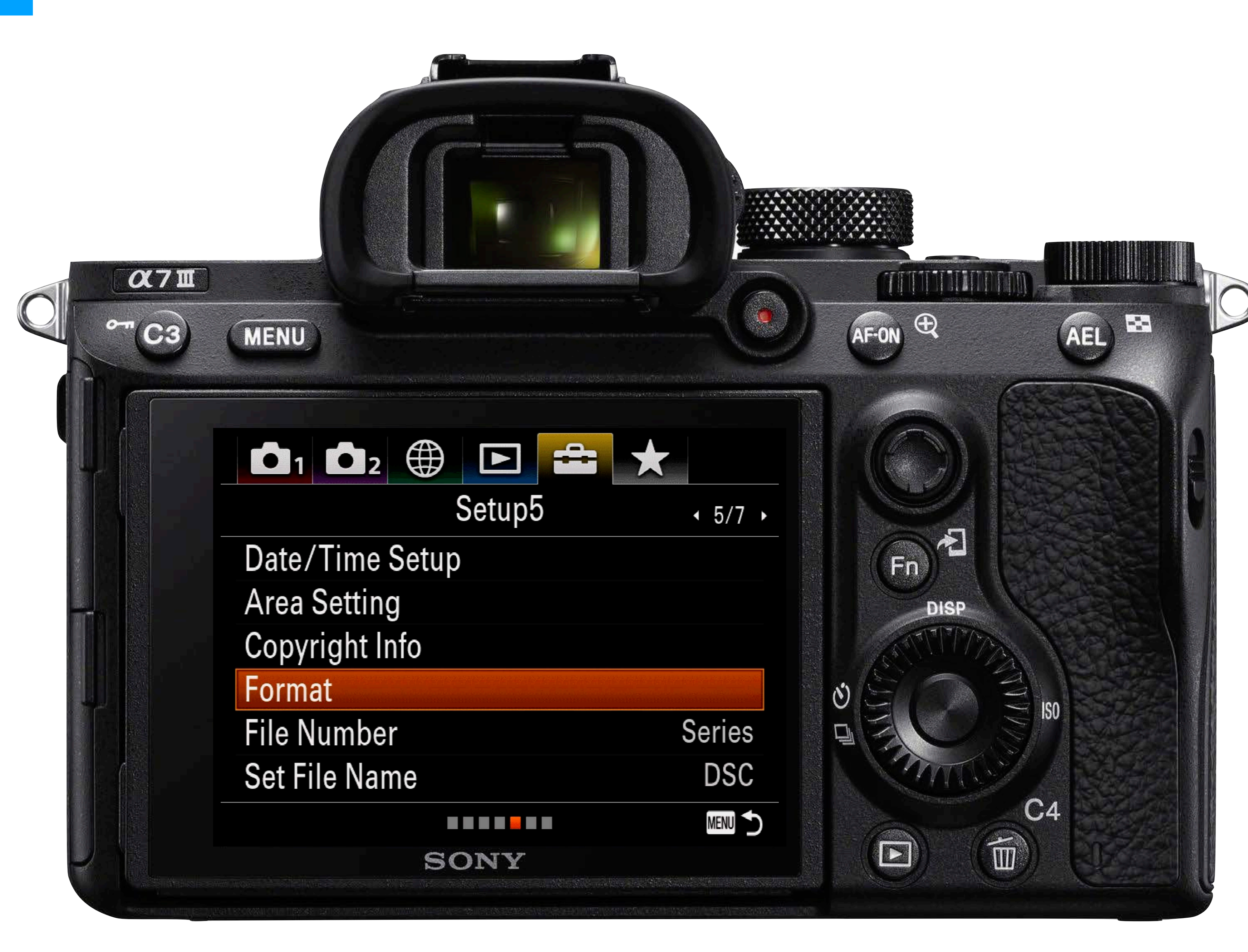

11. Choose the File Format For Stills/Photos: (Camera 1 => Quality/Image Size1 (1/14) => File Format

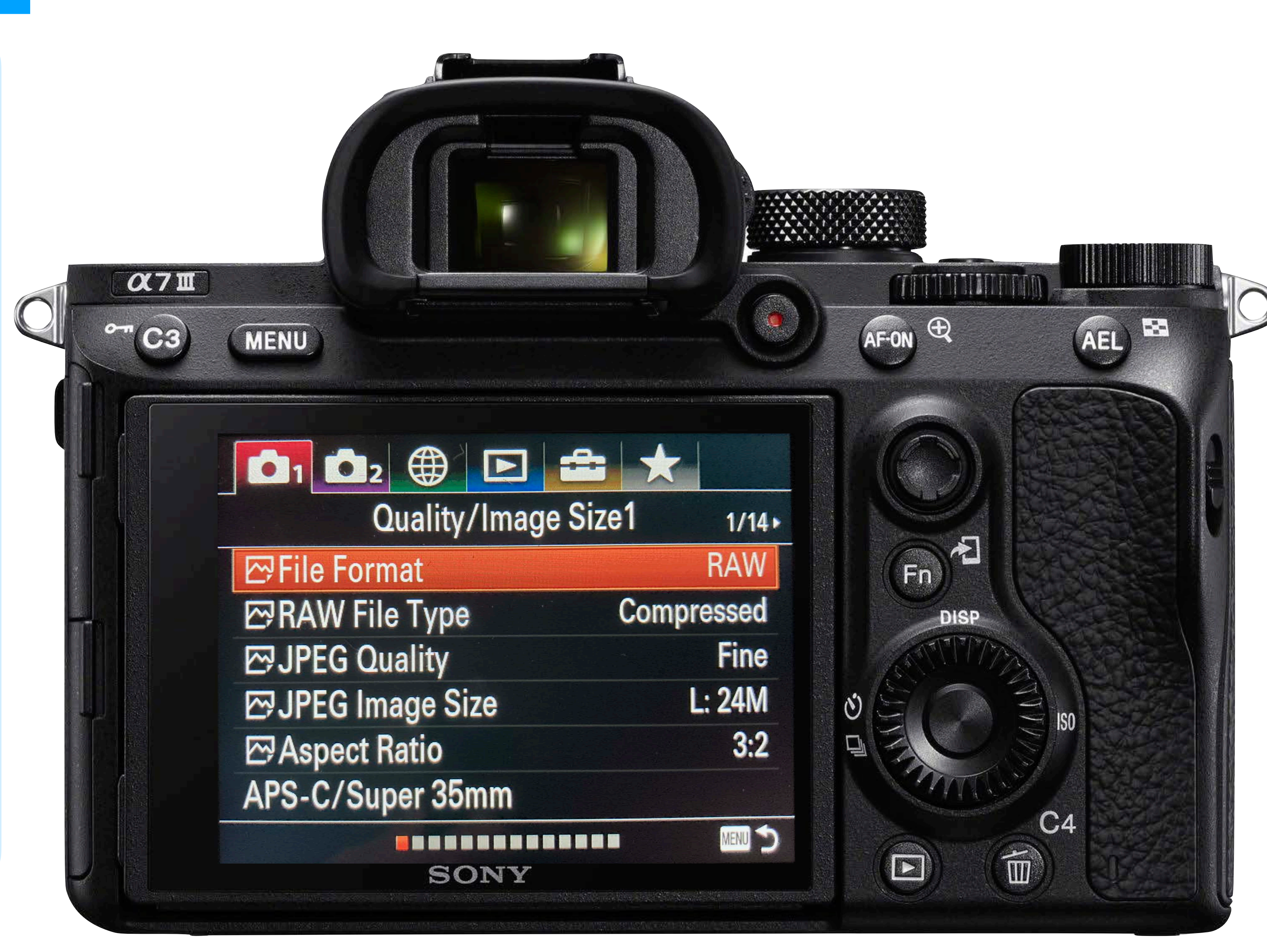

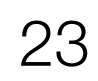

#### 11. Choose the File Format For Stills/Photos: (Camera 1 => Quality/Image Size1 (1/14) => File Format => RAW or RAW & JPEG or JPEG

#### RAW

- Uncompressed image format
- Retains all of the data from the sensor
- Very large file sizes
- Superior processing capabilities in post

#### JPEG\*

- Compressed image format
- Discards some of the data from the sensor
- Much smaller file sizes
- Limited processing capabilities in post

\*JPEG (Joint Photographic Experts Group) is an industry standard image format for lossy and compressed image data with small file sizes ideal for sharing images efficiently with minimal storage and bandwidth requirements at the expense of quality.

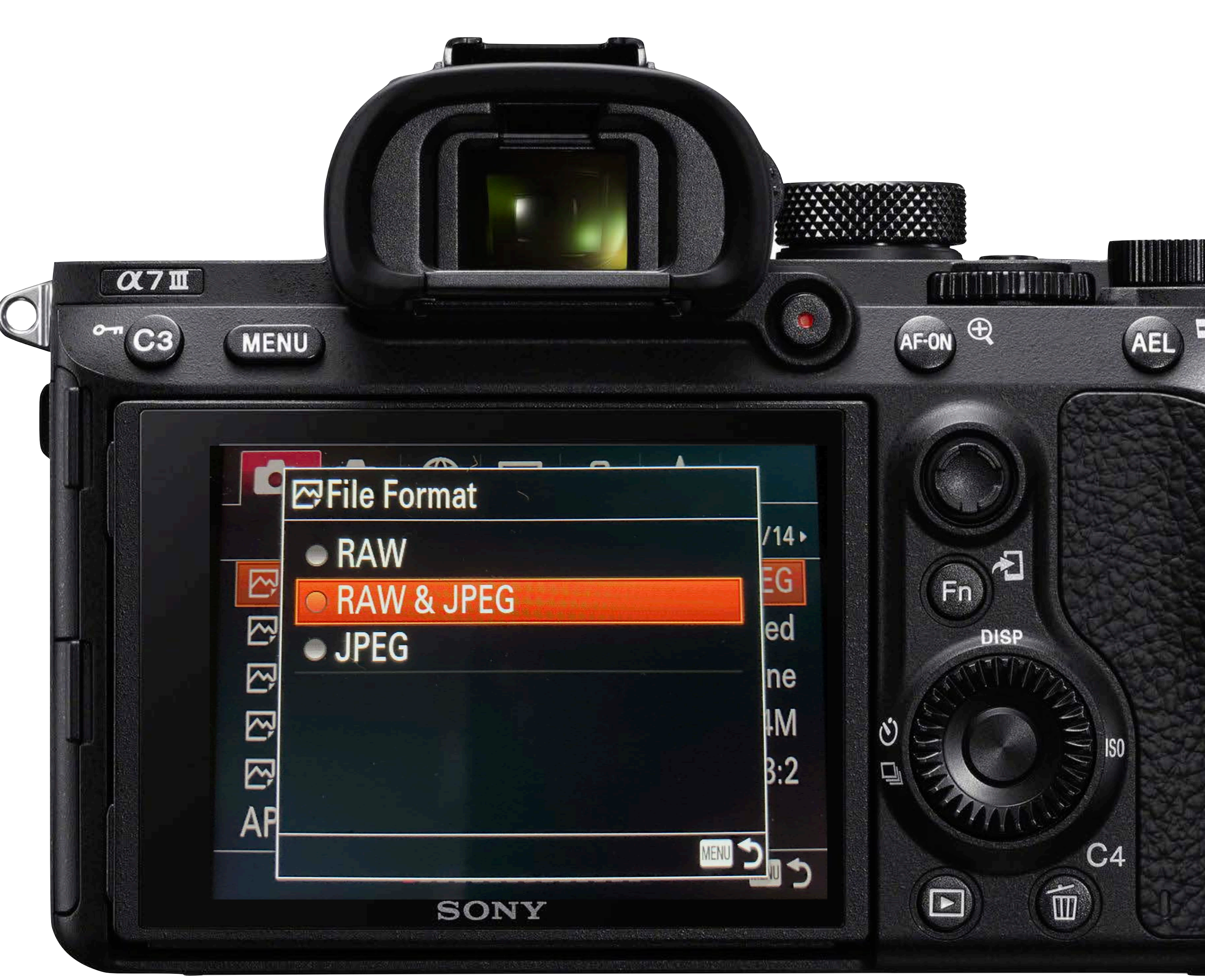

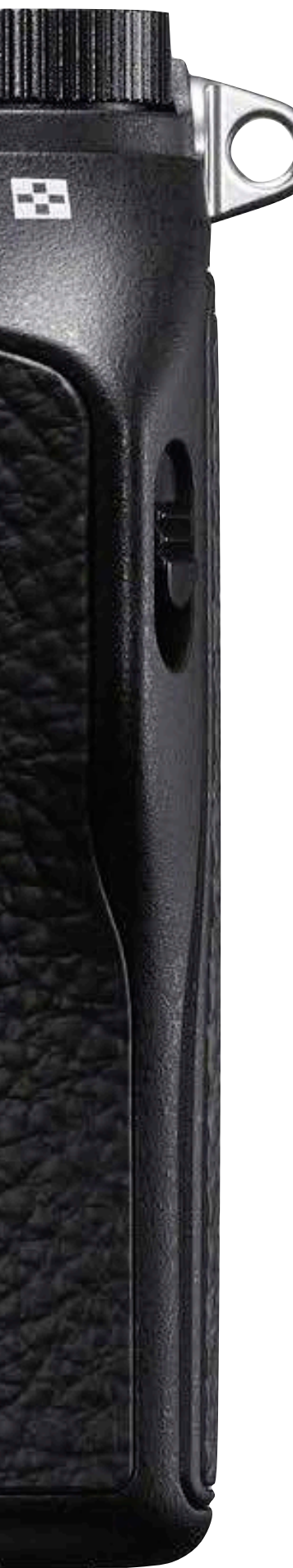

11. Choose the File Format
 For Video:
 (Camera 2 => Movie1 (1/9)
 => File Format)

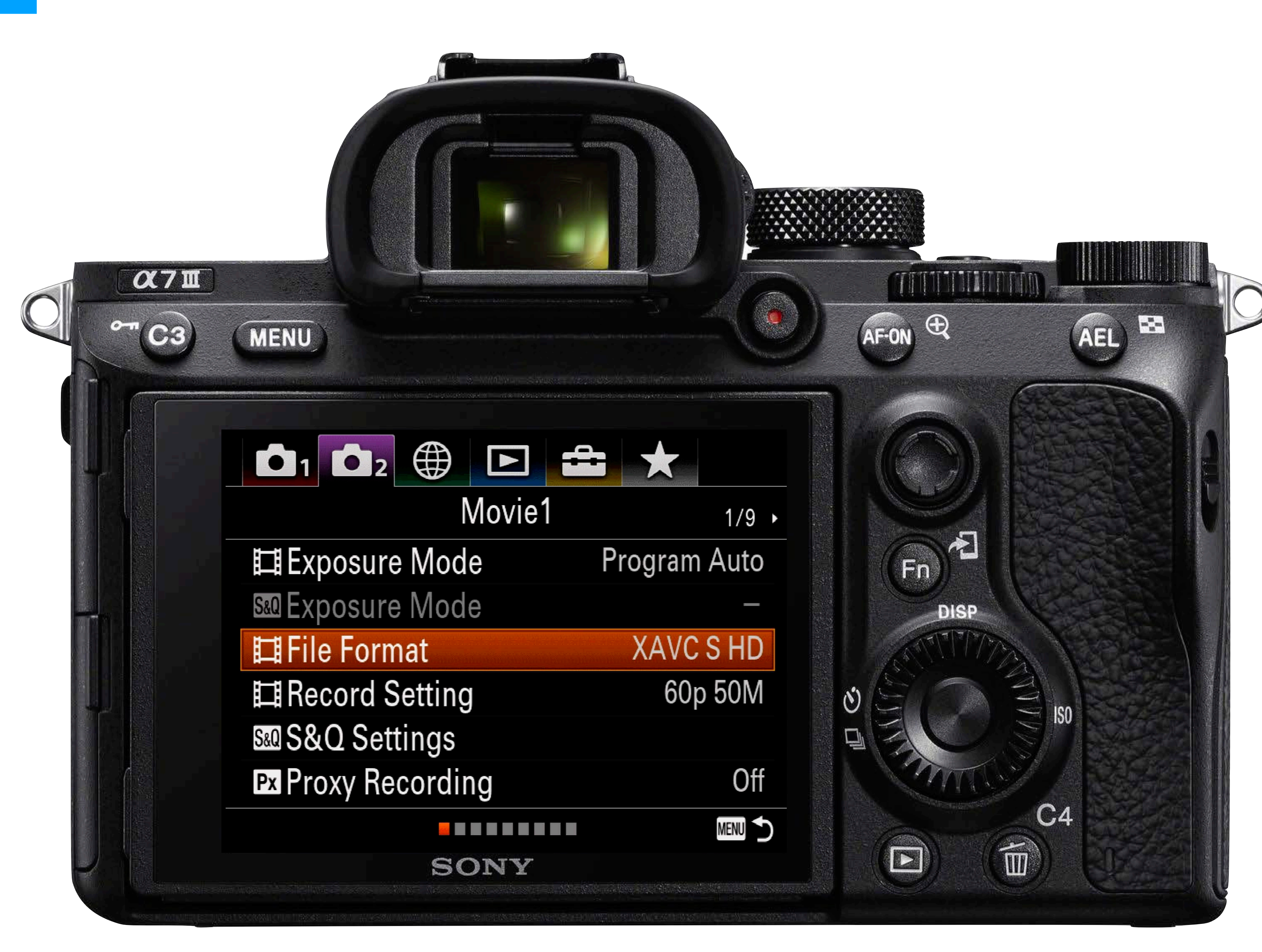

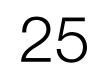

# 12. Choose the File Format For Video: (Camera 2 => Movie1 (1/9) => File Format)

#### XAVC S / H.264 HD

- HD (1920 x 1080)
- Baseline production standard
- Less processor intensive than 4K
- Smaller files compared to 4K
- Less flexibility in post-production

#### XAVC S / H.264 **4K**

- UHD 4K (3840 x 2160)
- Higher end production standard
- More processor intensive than HD
- Larger files compared to HD
- More flexibility in post-production

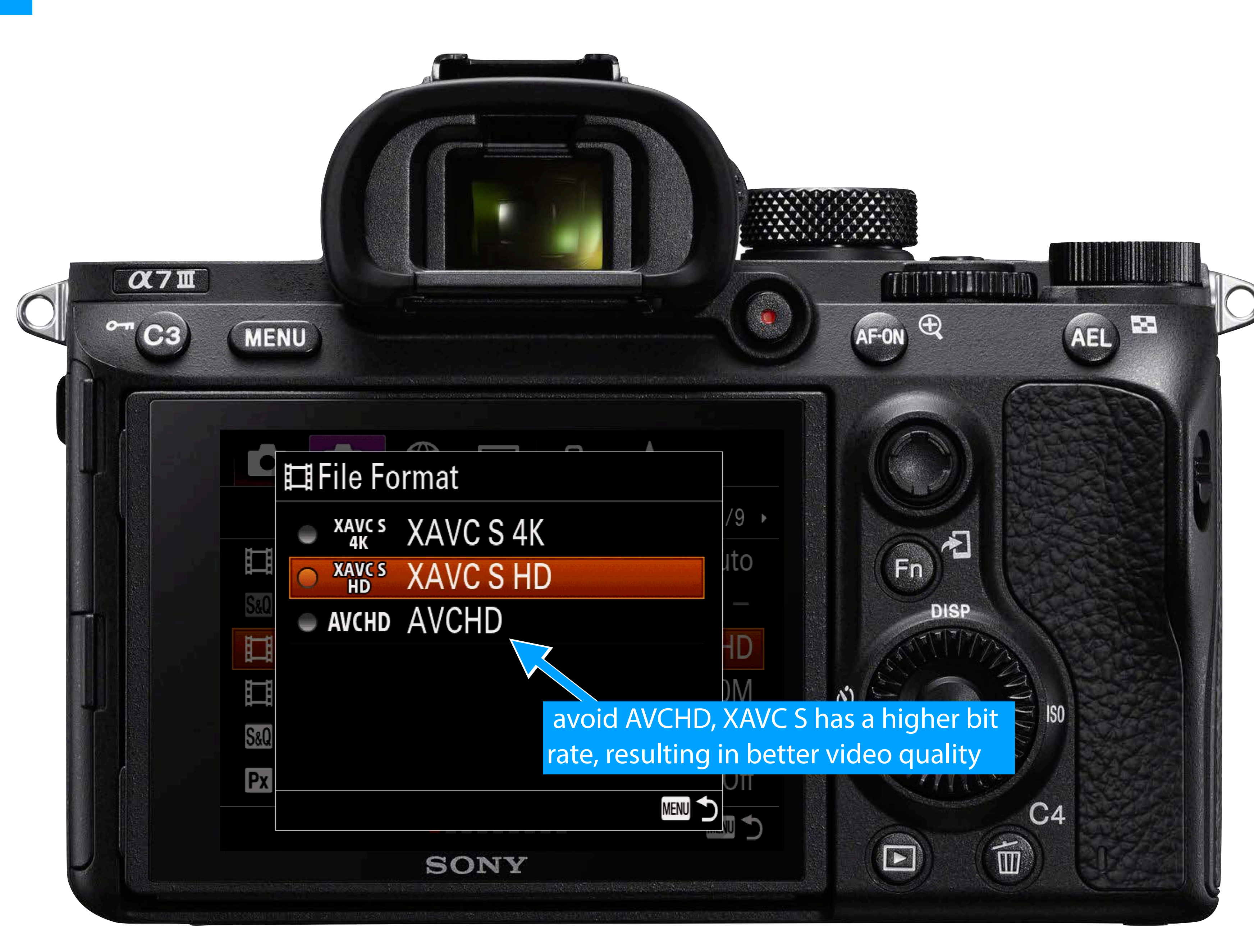

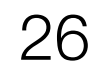

13. Choose the Record Settings
 For Video:
 (Camera 2 => Movie1 (1/9)
 => File Format)

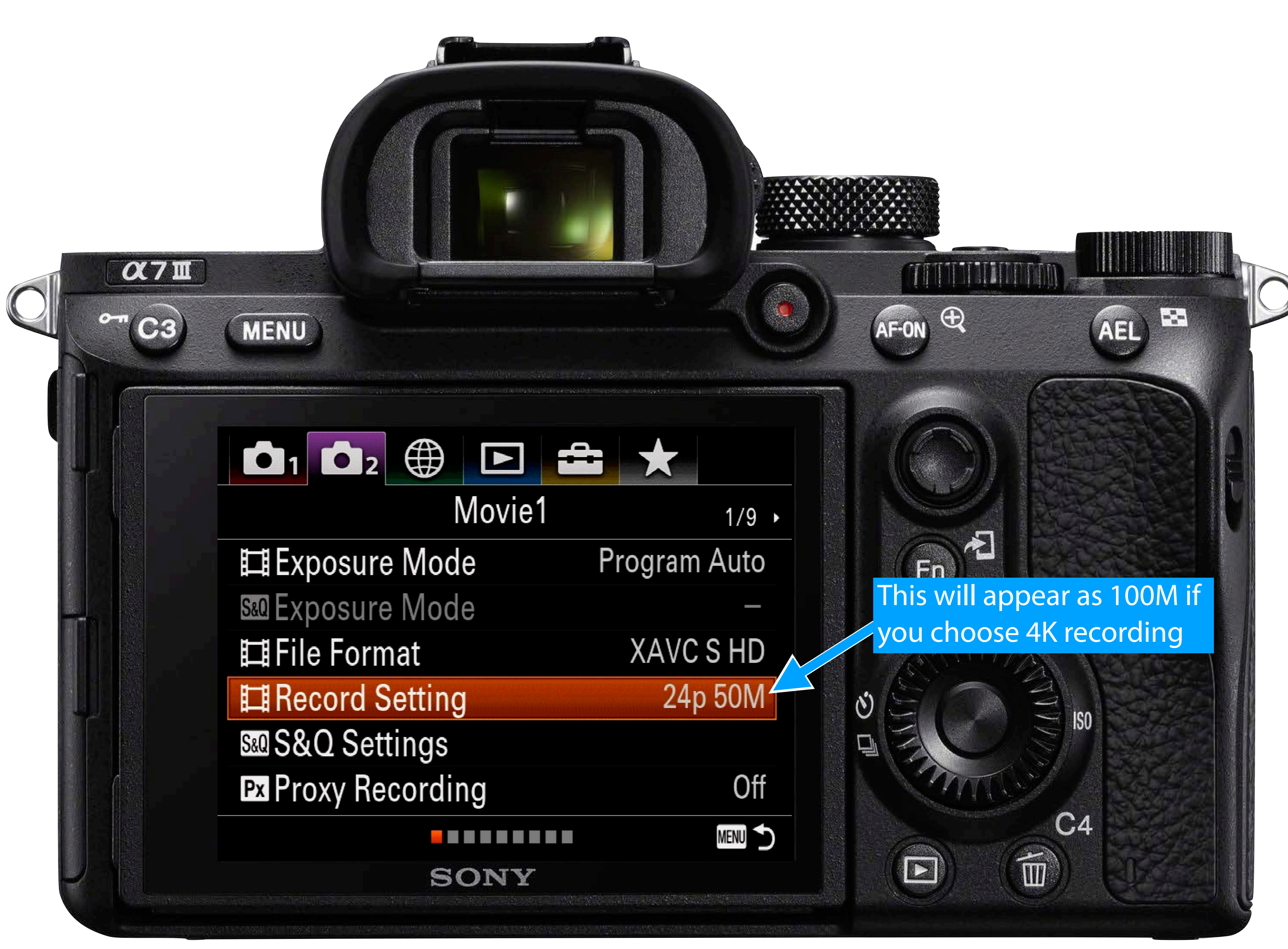

13. Choose the Record Settings
 For Video:
 (Camera 2 => Movie1 (1/9)
 => File Format)

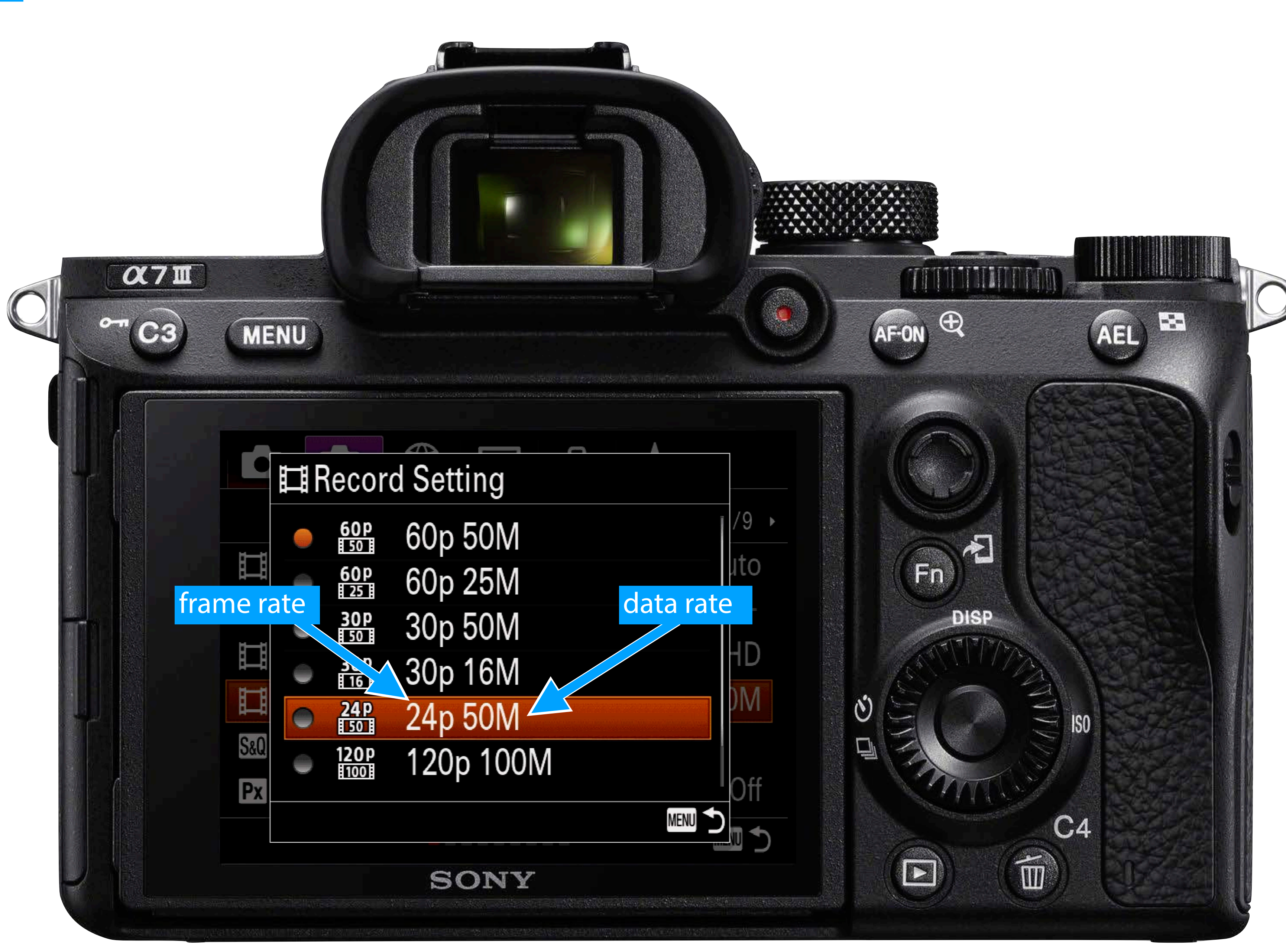

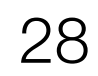

# What is frame rate?

Image: 35-mm black&white movie film negative stock on the core by Runner161 (CC BY-SA 3.0), https://en.wikipedia.org/wiki/35\_mm\_movie\_film#/media/

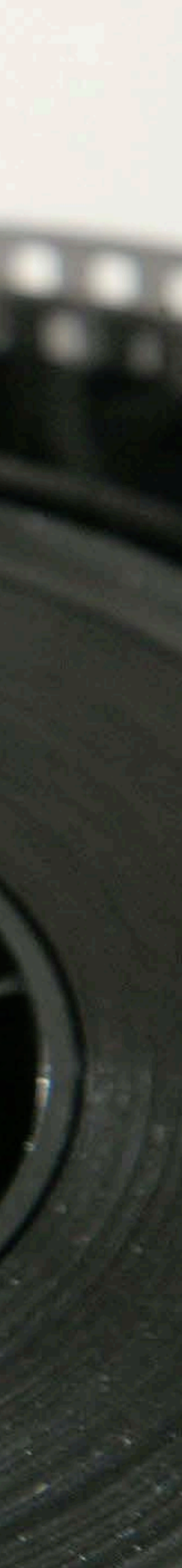

# What is frame rate?

Frame rate (designated in frames per second or FPS) is the rate (frequency) at which consecutive frames (images) are captured by a camera or displayed by a playback system. While temporal sensitivity and resolution of human vision varies between individuals and depends on the characteristics of the visual stimulus, roughly, a frame rate above 12 or fps are required to perceive the individual frames as movement, and a frame rate above 24 or so fps are required for the movement to appear smooth.

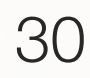

# What is frame rate?

Frame rate (designated in frames per second or FPS) is the rate (frequency) at which consecutive frames (images) are captured by a camera or displayed by a playback system. While temporal sensitivity and resolution of human vision varies between individuals and depends on the characteristics of the visual stimulus, roughly, a frame rate above 12 or fps are required to perceive the individual frames as movement, and a frame rate above 24 or so fps are required for the movement to appear smooth.

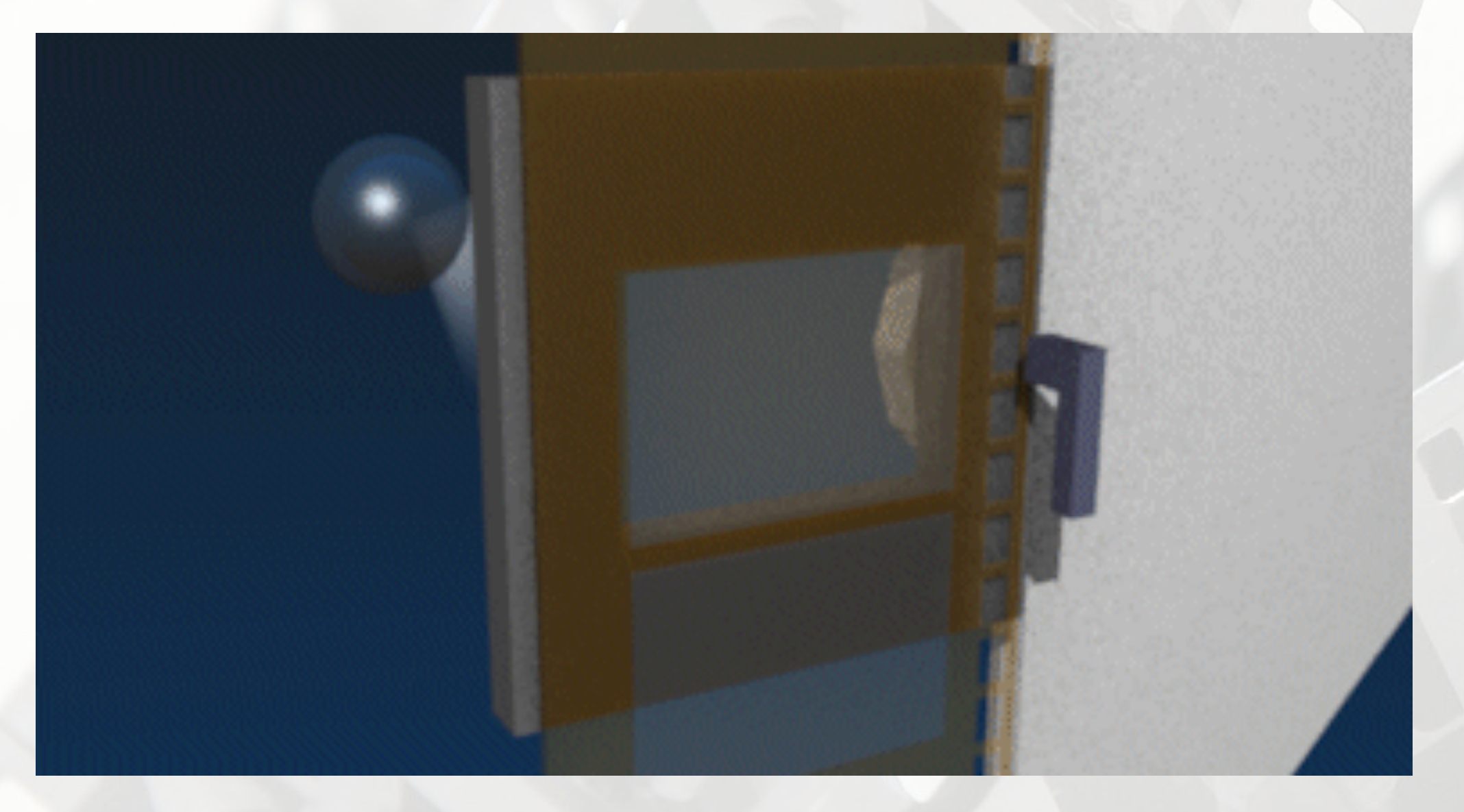

The cinema standard of 24 fps was a trade-off between smooth motion and film consumption. The standard 1/48 shutter speed is the result of a 180° rotating shutter. While the shutter blade covers the gate, the camera advances the film to the next frame. The frame is exposed while the shutter does not cover the gate. Higher shutter speeds are achieved by adjusting the shutter angle, with an effect on both exposure and motion blur, however, 180° became the standard and along with it motion blur of moving objects and/or camera movement due to 1/48 shutter speed, resulting in a major factor of the "film look."

Animation: Joram van Hartingsveldt (CC BY-SA 3.0), https://en.wikipedia.org/wiki/Rotary\_disc\_shutter#/media/File:Moviecam\_schematic\_animation.gif Diagram: plowboylifestyle (CC BY-SA 3.0), https://en.wikipedia.org/wiki/File:ShutterAngle.png

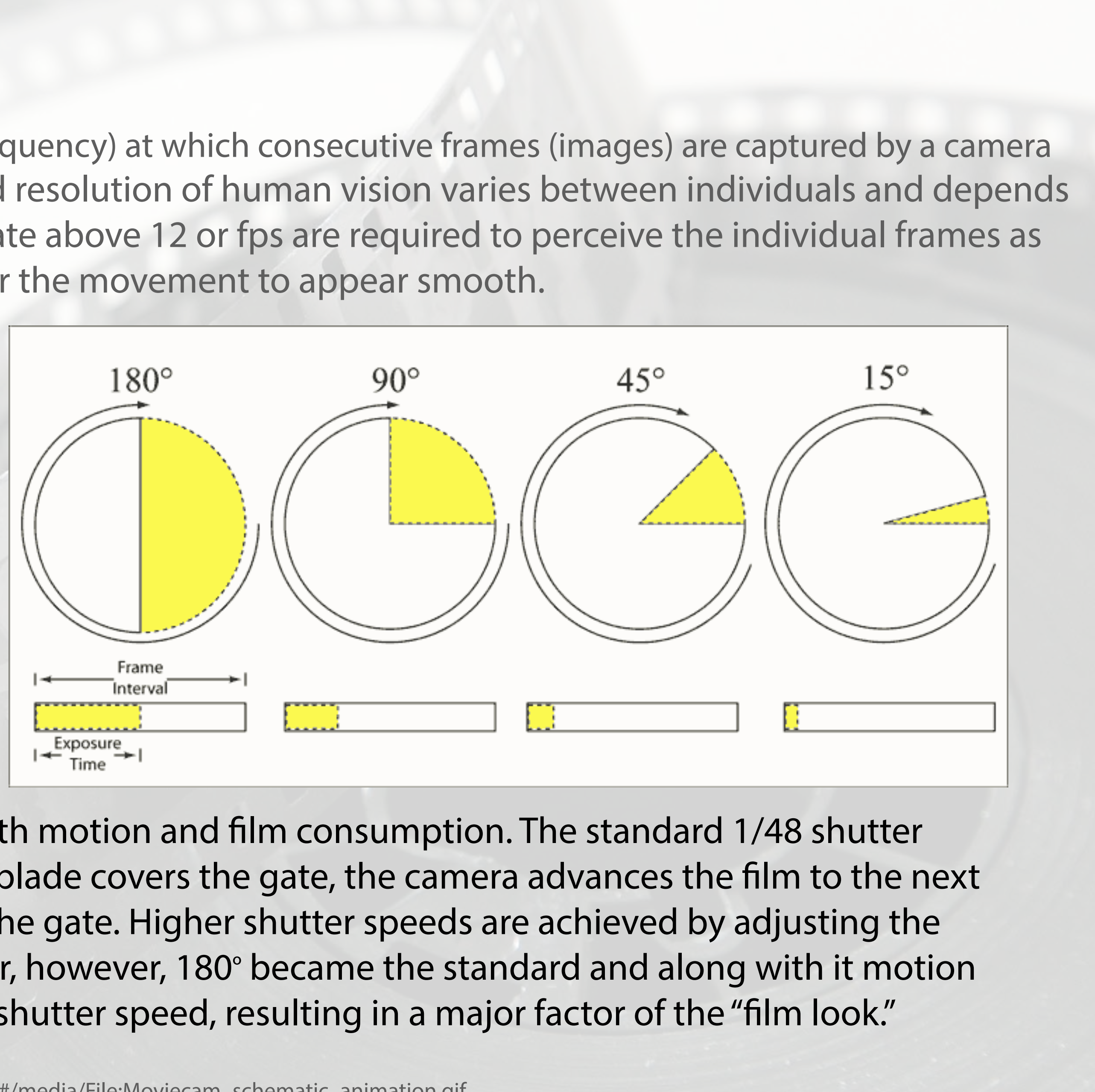

# 13. Choose the Record Settings For Video: (Camera 2 => Movie1 (1/9) => File Format)

#### 24p

- "film look"
- Motion blur
- Use 1/50 shutter\* (a7iii can't do 1/48)

#### 30p

- "video look"
- Motion blur similar, but less than 24p
- Use 1/60 shutter\*

#### 60p

- "real look"
- Less motion blur
- Use 1/125 shutter\* (a7iii can't do 1/120)

#### 120p

- "hyper-real look"
- Very little motion blur
- Use 1/250 shutter\* (a7iii can't do 1/240)
- \* P mode will adjust the shutter speed as needed to maintain proper exposure without considering standard shutter speeds for each frame rate, that's why we eventually want to work in movie mode.

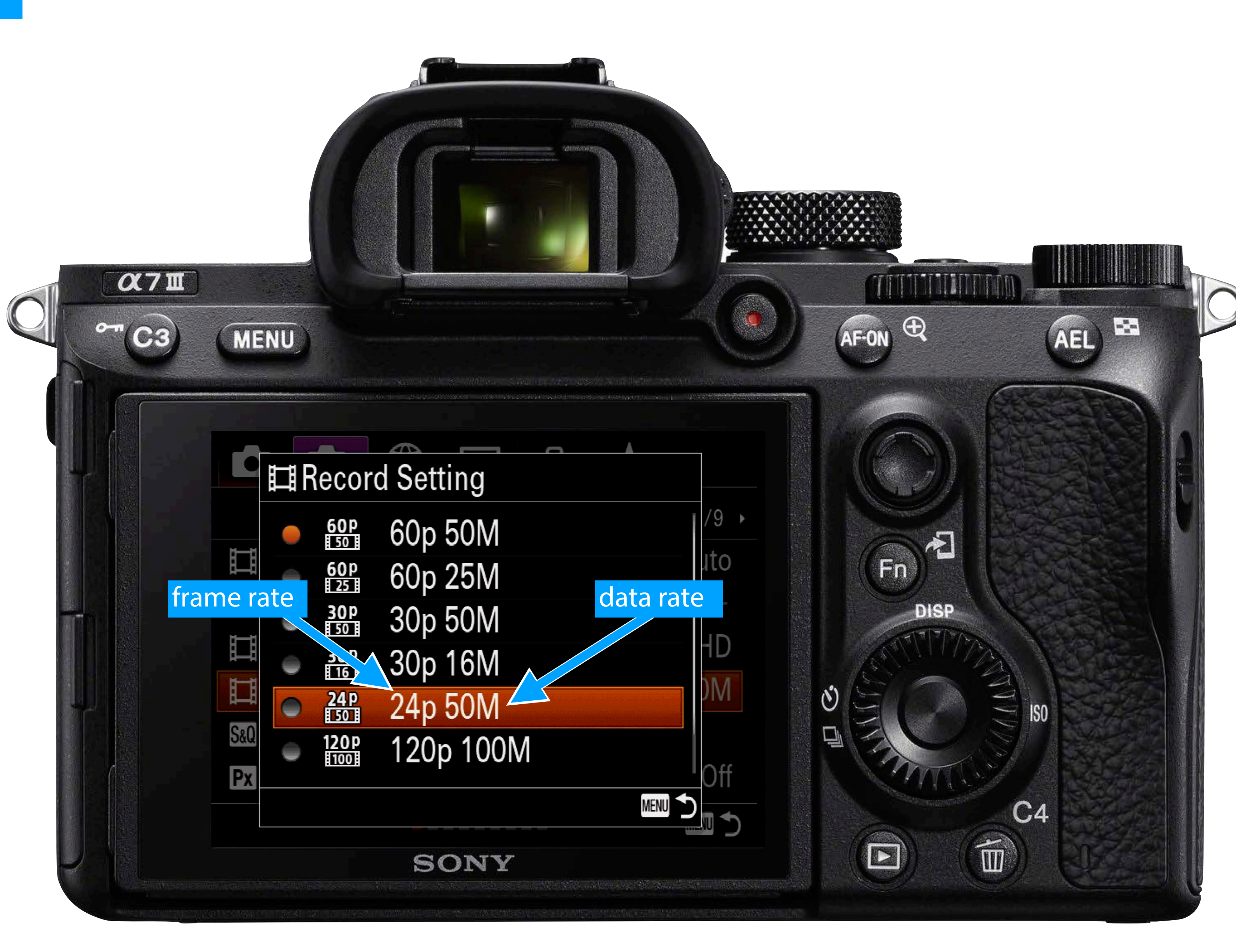

# What is a video recording format?

A recording format (or file format) is a scheme for storing digital video and audio data. This almost always involves some form of compression to reduce the file size. The data file is structured with a container format (e.g. MP4) with the video data encoded using a coding format (e.g. H.264) along with the audio data encoded using an audio coding format (e.g. AAC). The container may also contain metadata such as title, date, and production data. The coded video and audio inside the container (not the metadata) is called the essence.

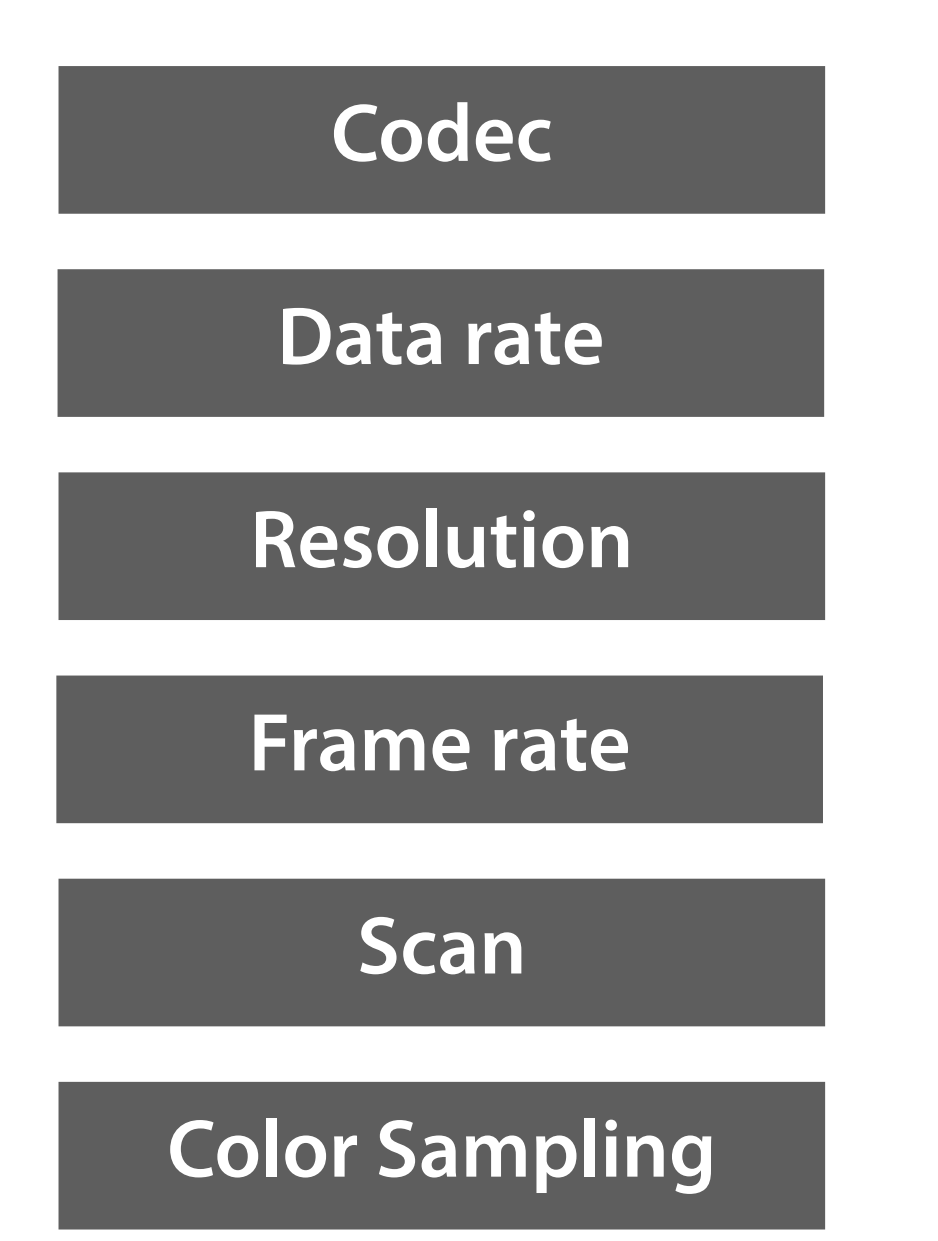

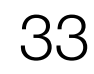

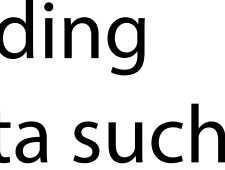

# What is a video recording format?

A recording format (or file format) is a scheme for storing digital video and audio data. This almost always involves some form of compression to reduce the file size. The data file is structured with a container format (e.g. MP4) with the video data encoded using a coding format (e.g. H.264) along with the audio data encoded using an audio coding format (e.g. AAC). The container may also contain metadata such as title, date, and production data. The coded video and audio inside the container (not the metadata) is called the essence.

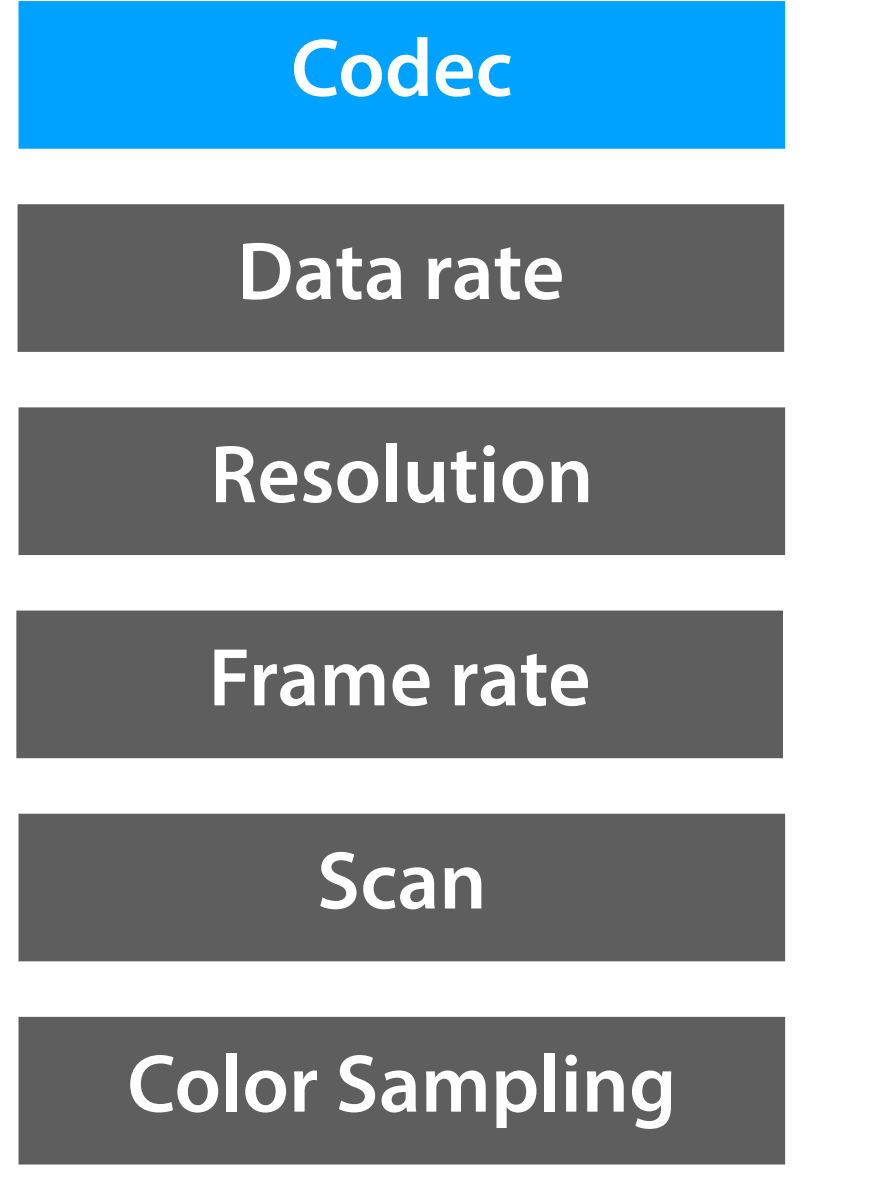

**Codec**. Software or hardware that can decode and encode compressed video or audio. Two major flavors: lossy or lossless (no loss of quality). Two key approaches: intraframe (works on a per-frame basis, a.k.a. i-frame) and inter-frame (works across groups of frames, more efficient but with more artifacts). H.264 is a lossy inter-frame codec widely-used for both acquisition and distribution (streaming). Apple ProRes is a virtually lossless intraframe codec widely used in postproduction.

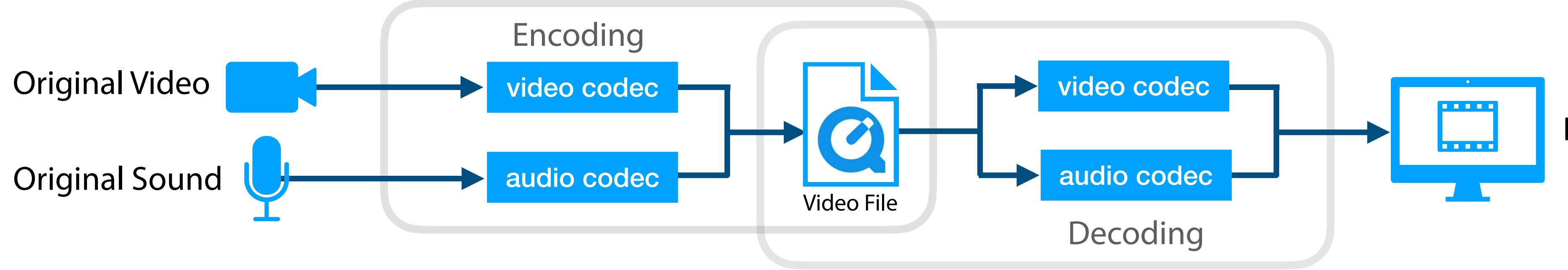

Bottom line: choose the highest quality codec your camera offers for acquisition of important work.

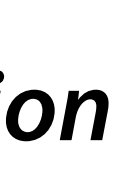

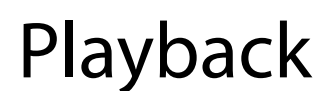

# What is a video recording format?

A recording format (or file format) is a scheme for storing digital video and audio data. This almost always involves some form of compression to reduce the file size. The data file is structured with a container format (e.g. MP4) with the video data encoded using a coding format (e.g. H.264) along with the audio data encoded using an audio coding format (e.g. AAC). The container may also contain metadata such as title, date, and production data. The coded video and audio inside the container (not the metadata) is called the essence.

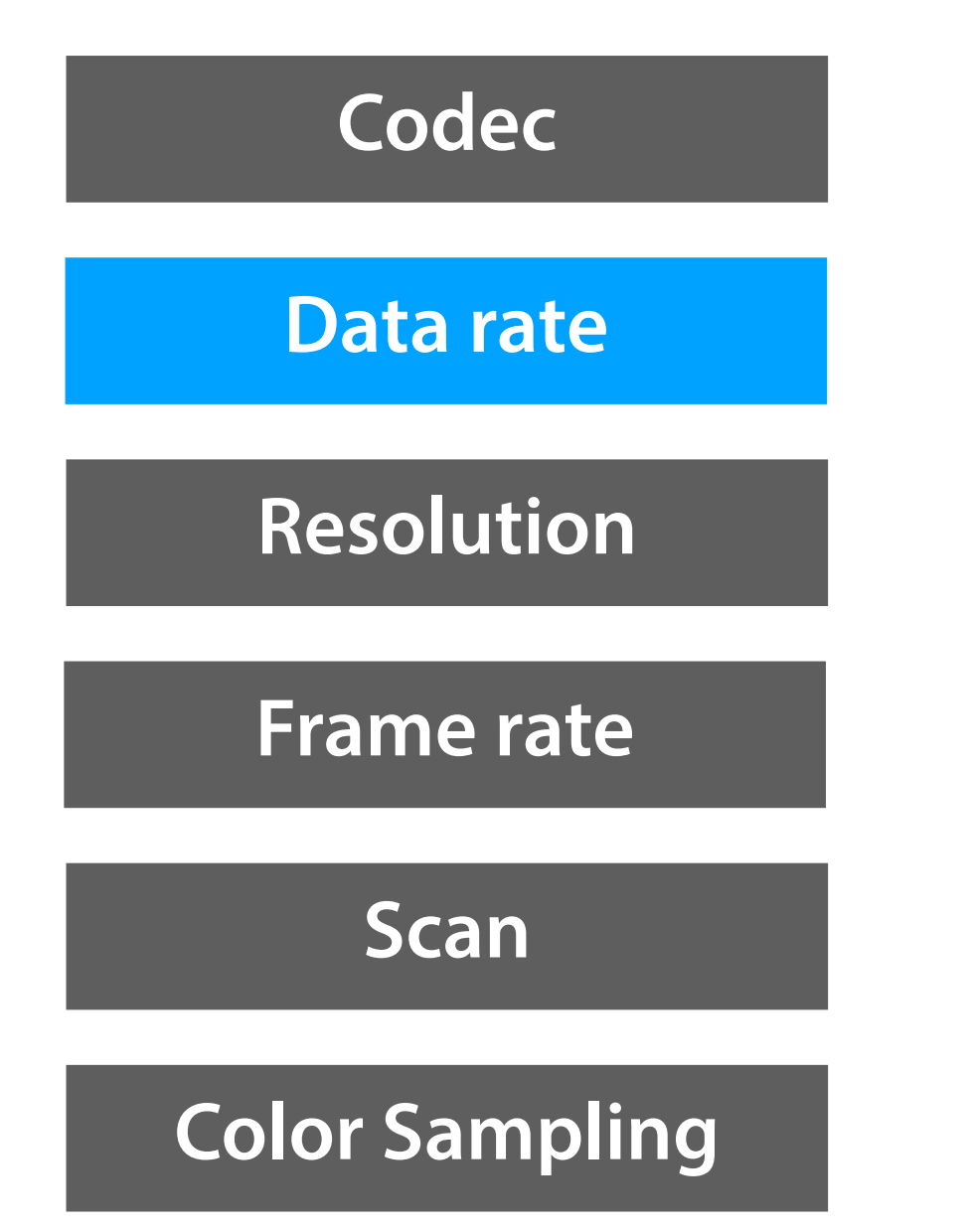

**Data rate** (a.k.a. bit-rate): The quantity of data per second of video or audio, often expressed megabits per second, or Mb/sec or simply M. For example, when using the XAVC S HD codec on the Sony a7iii at 24fps, the data rate is 50Mb/ sec. This means that every minute of video will require 375.00 MB (megabytes) of storage (a byte is 8 bits).

Bottom line: choose the codec with the highest data rate for better quality if that is a priority for your work.

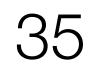

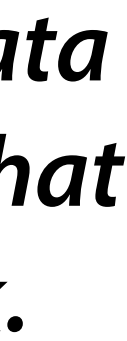

# What is a video recording format?

A recording format (or file format) is a scheme for storing digital video and audio data. This almost always involves some form of compression to reduce the file size. The data file is structured with a container format (e.g. MP4) with the video data encoded using a coding format (e.g. H.264) along with the audio data encoded using an audio coding format (e.g. AAC). The container may also contain metadata such as title, date, and production data. The coded video and audio inside the container (not the metadata) is called the essence.

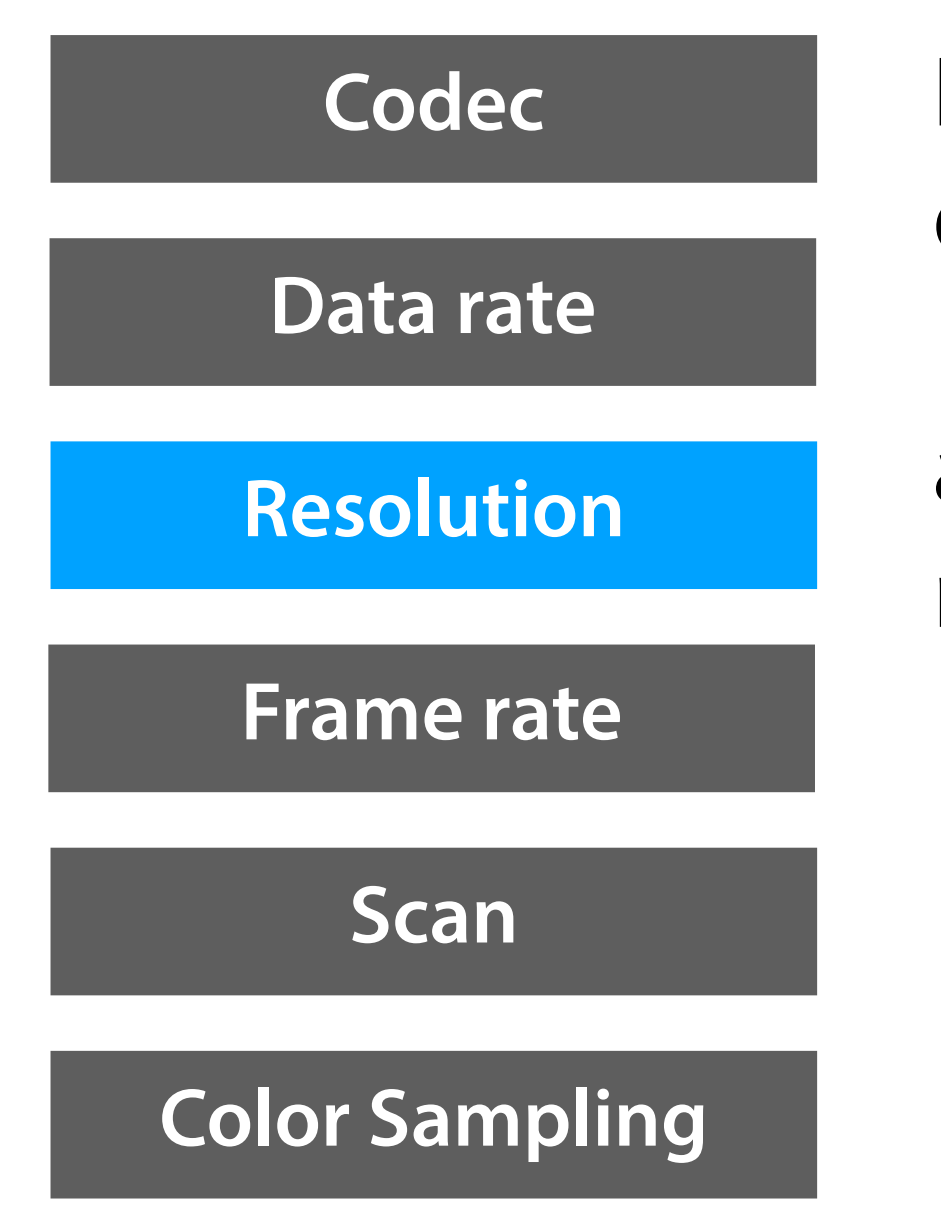

**Resolution:** The size of an image, usually in pixels, e.g. high definition frame consists of 1920 pixels horizontally and 1080 pixels vertically. The term is also used to describe the amount of detail in an image, higher pixel resolution equals more detail.

Bottom line: choose the highest resolution your camera offers for the acquisition of important work. Shooting 4K when editing in HD provides flexibility in reframing shots.

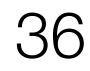

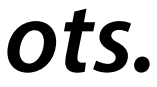
# What is a video recording format?

A recording format (or file format) is a scheme for storing digital video and audio data. This almost always involves some form of compression to reduce the file size. The data file is structured with a container format (e.g. MP4) with the video data encoded using a coding format (e.g. H.264) along with the audio data encoded using an audio coding format (e.g. AAC). The container may also contain metadata such as title, date, and production data. The coded video and audio inside the container (not the metadata) is called the essence.

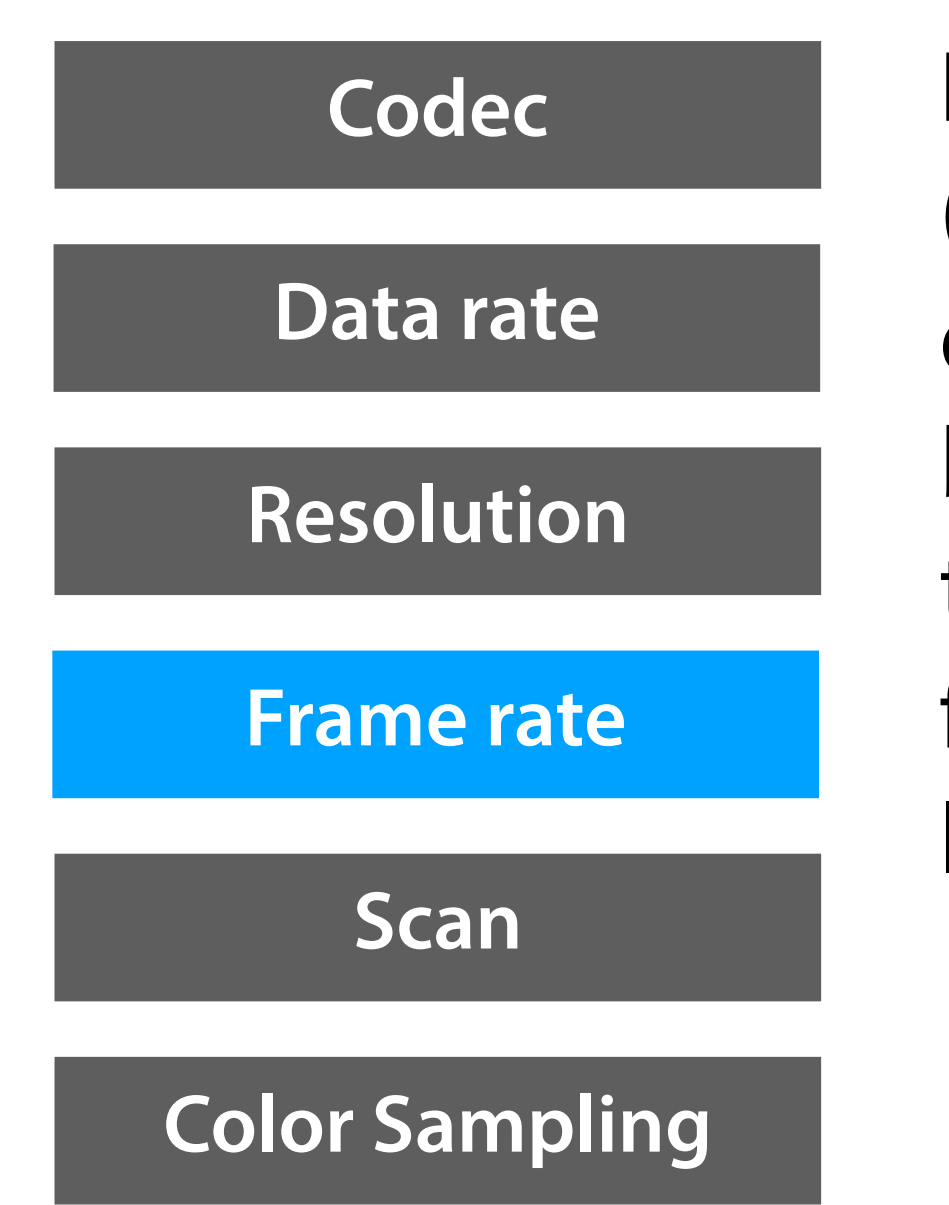

**Frame Rate:** The number of individual frames per second (fps) recorded by the camera. 24p, 30p, 60p each provide a distinctive look due to the image refresh rate and motion blur, they offer creative options, it's not that one is better than the other (on the a7iii, use 24p w/ 1/50 shutter speed for a cinematic look, 30p w/ 1/60 shutter speed for a video look, and 60p w/ 1/125 shutter speed for a hyper-real look).

Bottom line: Choose the frame rate based on the look you want to achieve. *For assignment in this class* use 24p w/1/50 shutter speed unless you specifically want a different look based on creative choices.

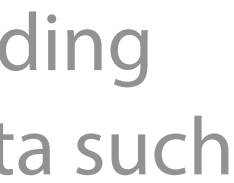

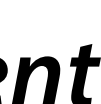

# What is a video recording format?

A recording format (or file format) is a scheme for storing digital video and audio data. This almost always involves some form of compression to reduce the file size. The data file is structured with a container format (e.g. MP4) with the video data encoded using a coding format (e.g. H.264) along with the audio data encoded using an audio coding format (e.g. AAC). The container may also contain metadata such as title, date, and production data. The coded video and audio inside the container (not the metadata) is called the essence.

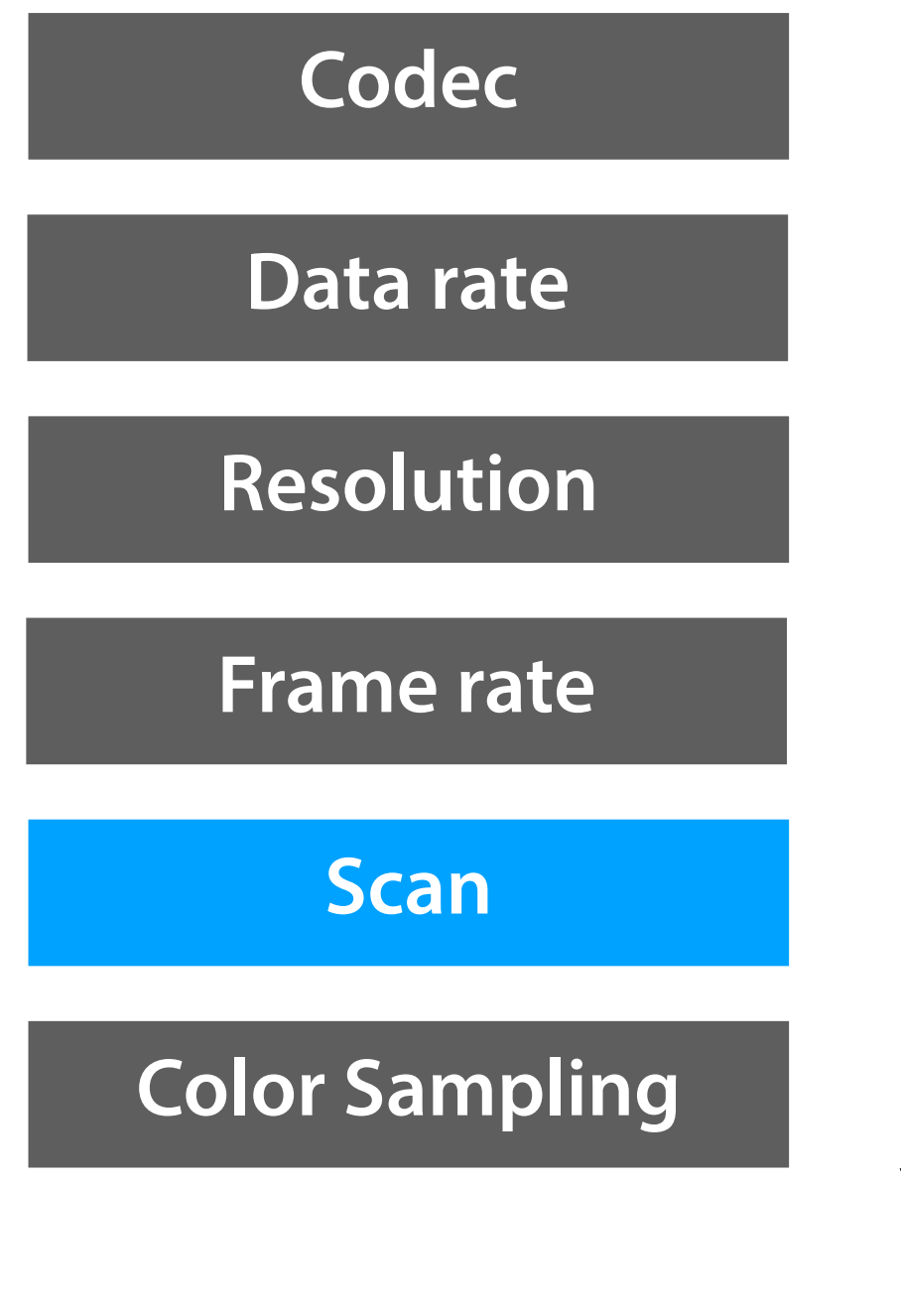

**Scan**: The scan may be progressive or interlaced. Progressive scan refers to recording or displaying lines (rows) of pixels progressively (1, 2, 3, 4, 5 ...) in contrast to interlaced scanning, consisting of two fields: the first field (lines 1, 3, 5, 7 ...) and then a second field (lines 2, 4, 6, 8, ...), this Interlaced video method with 60 fields per second (30 frames per second) is referred to as 60i and has lost dominance as progressive formats like 24p, 30p, and 60p offer higher image quality without interlaced artifacts. If your camera is capable of interlaced scanning, avoid it! The problem with interlaced scanning is illustrated in the <u>CD /</u> Interlacing video by Captain Delusion.

Bottom line: choose a progressive scan format if you have a choice between interlaced and progressive.

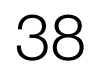

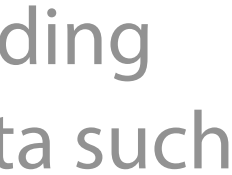

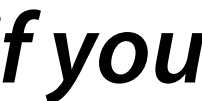

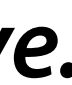

# What is a video recording format?

A recording format (or file format) is a scheme for storing digital video and audio data. This almost always involves some form of compression to reduce the file size. The data file is structured with a container format (e.g. MP4) with the video data encoded using a coding format (e.g. H.264) along with the audio data encoded using an audio coding format (e.g. AAC). The container may also contain metadata such as title, date, and production data. The coded video and audio inside the container (not the metadata) is called the essence.

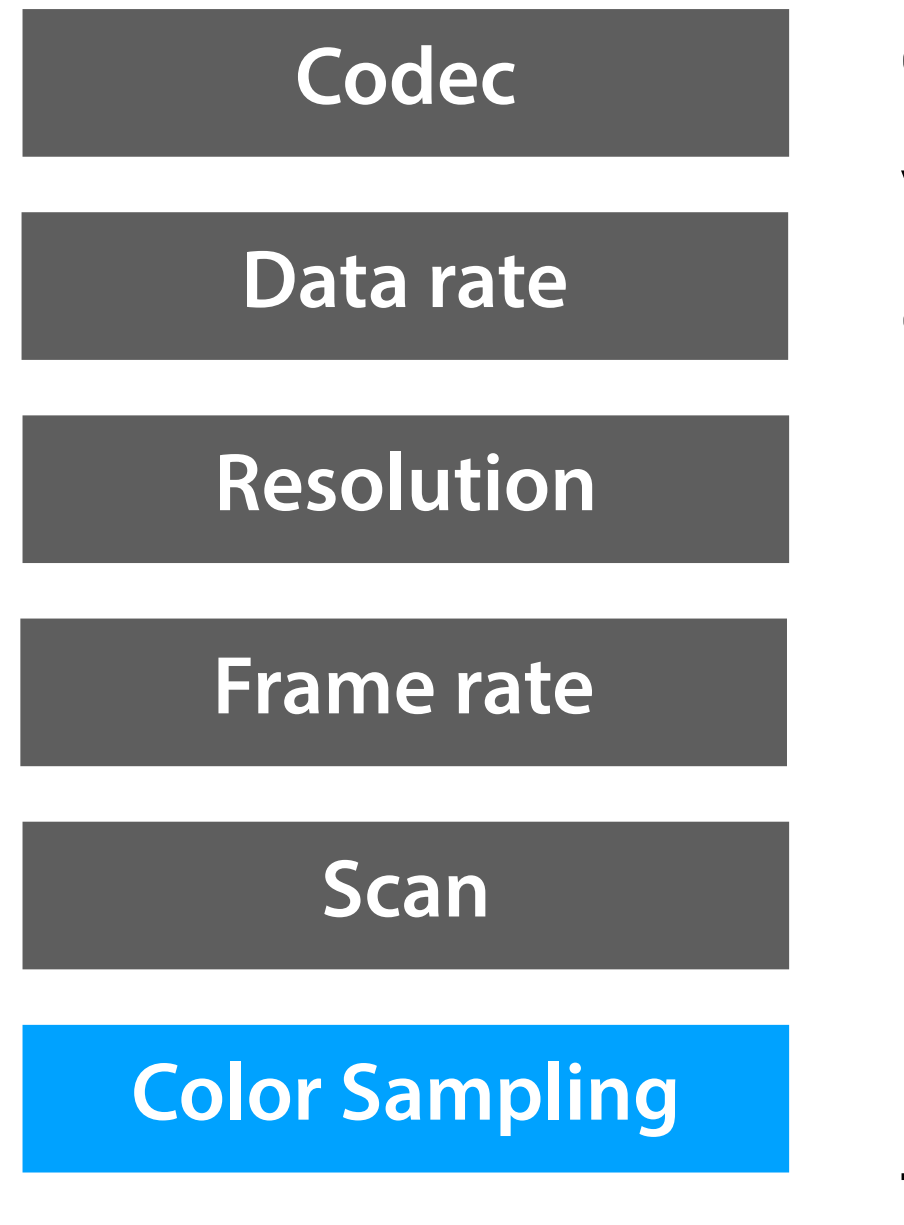

**Color sampling**: The reduction of color resolution in digital video in order to save storage and bandwidth. The color components are compressed by sampling them at a lower rate than the brightness (luminance). Since color information is discarded, processing the image during postproduction will reveal subsampling artifacts that include color noise and banding. In addition, the bit-depth is often reduced (e.g. the camera may perform 12-bit color processing internally, but will store color data using 8 bits in the recorded output).

Bottom line: If your camera offers a choice, select the best color quality settings in order to have have more flexibility when color correcting and color grading in postproduction.

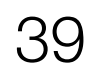

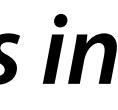

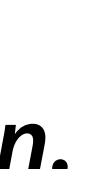

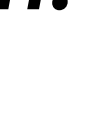

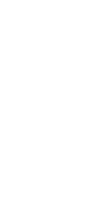

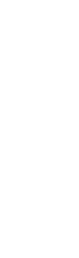

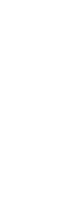

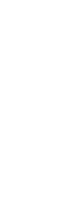

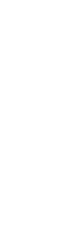

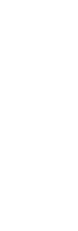

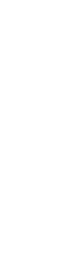

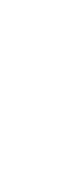

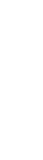

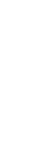

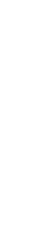

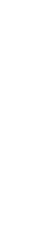

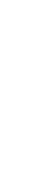

## 14. Set the lens to Auto Focus

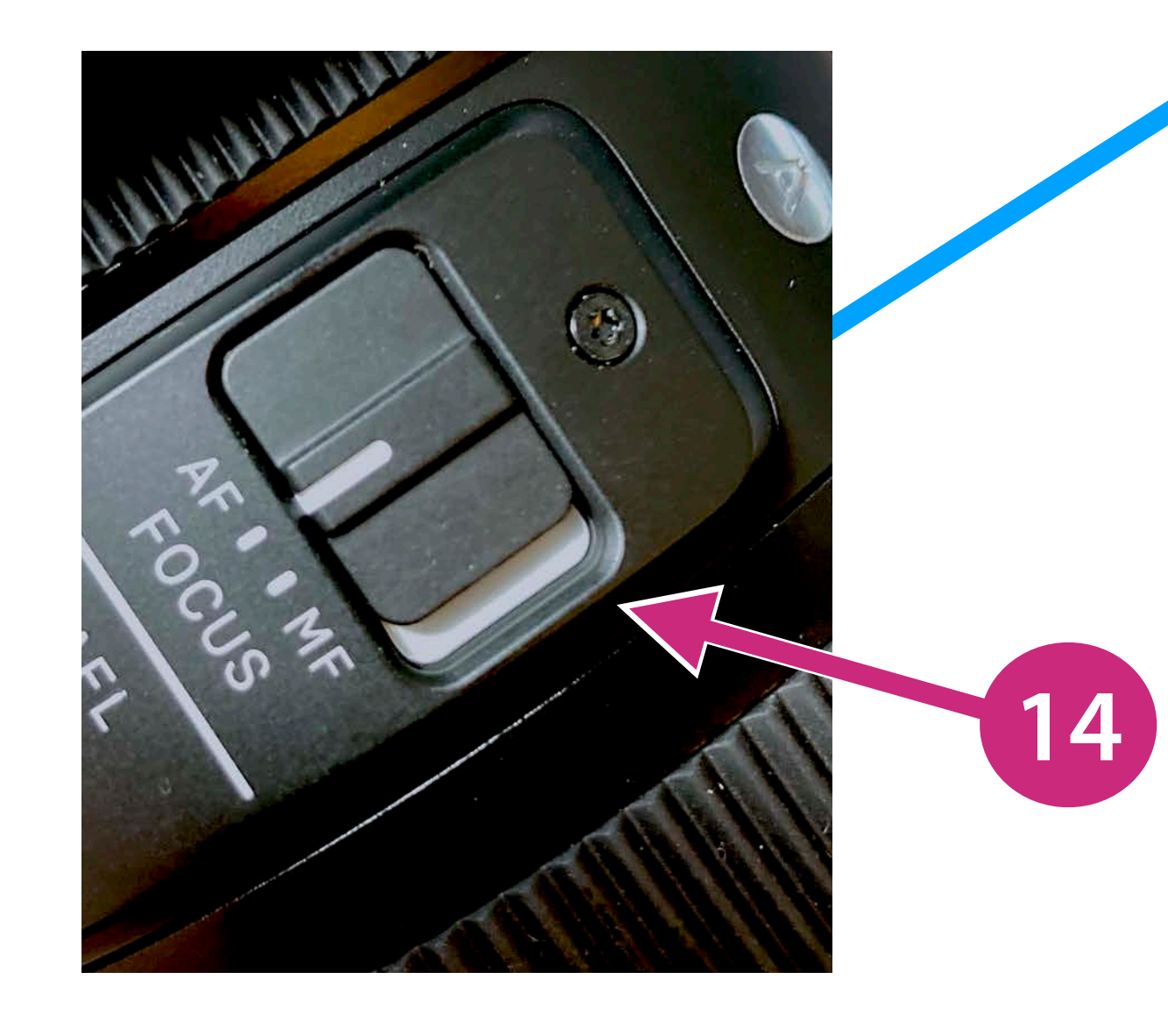

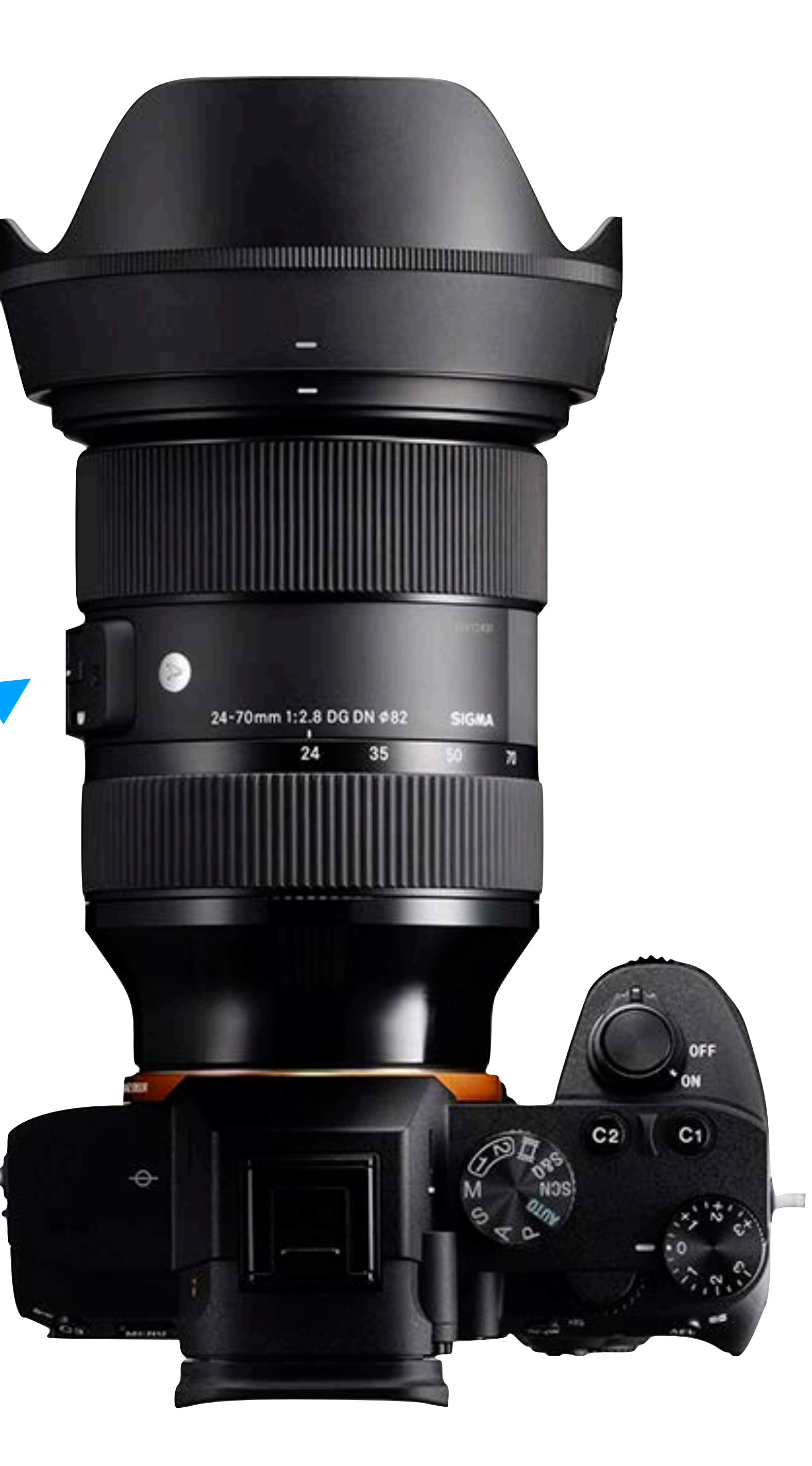

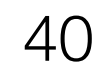

## 15. Enable continuous auto-focus

(Camera 1 => AF1 => Focus Mode: Continuous AF)\*

 Pushing the shutter button halfway will trigger focusing if the scene is not focused as you would like it to be.

\* This is just for starters, you will want to investigate the many auto-function options of the a7iii, but for now, we'll configure the camera for continuous autofocus (this slide) and touch operation (next slide)

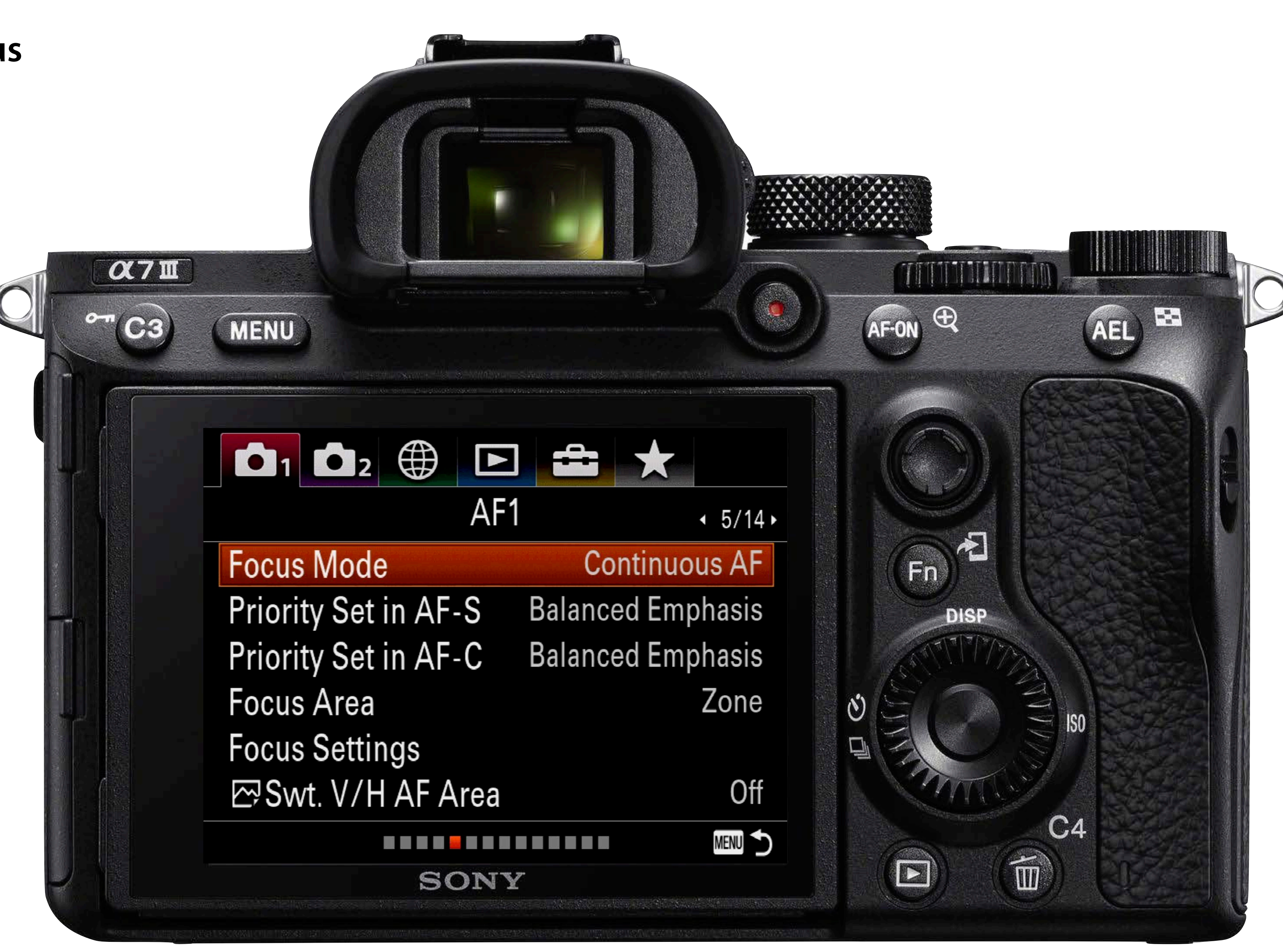

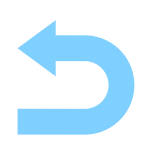

## 16. Enable Touch Focus

(Setup => Setup2 => Touch Operation: ON)

### Using touch focus

- During recording you can touch the area of the screen you want in focus, this will engage touch focus mode
- Press the multi-function select button to disengage touch focus andreutnr to continuous AF mode

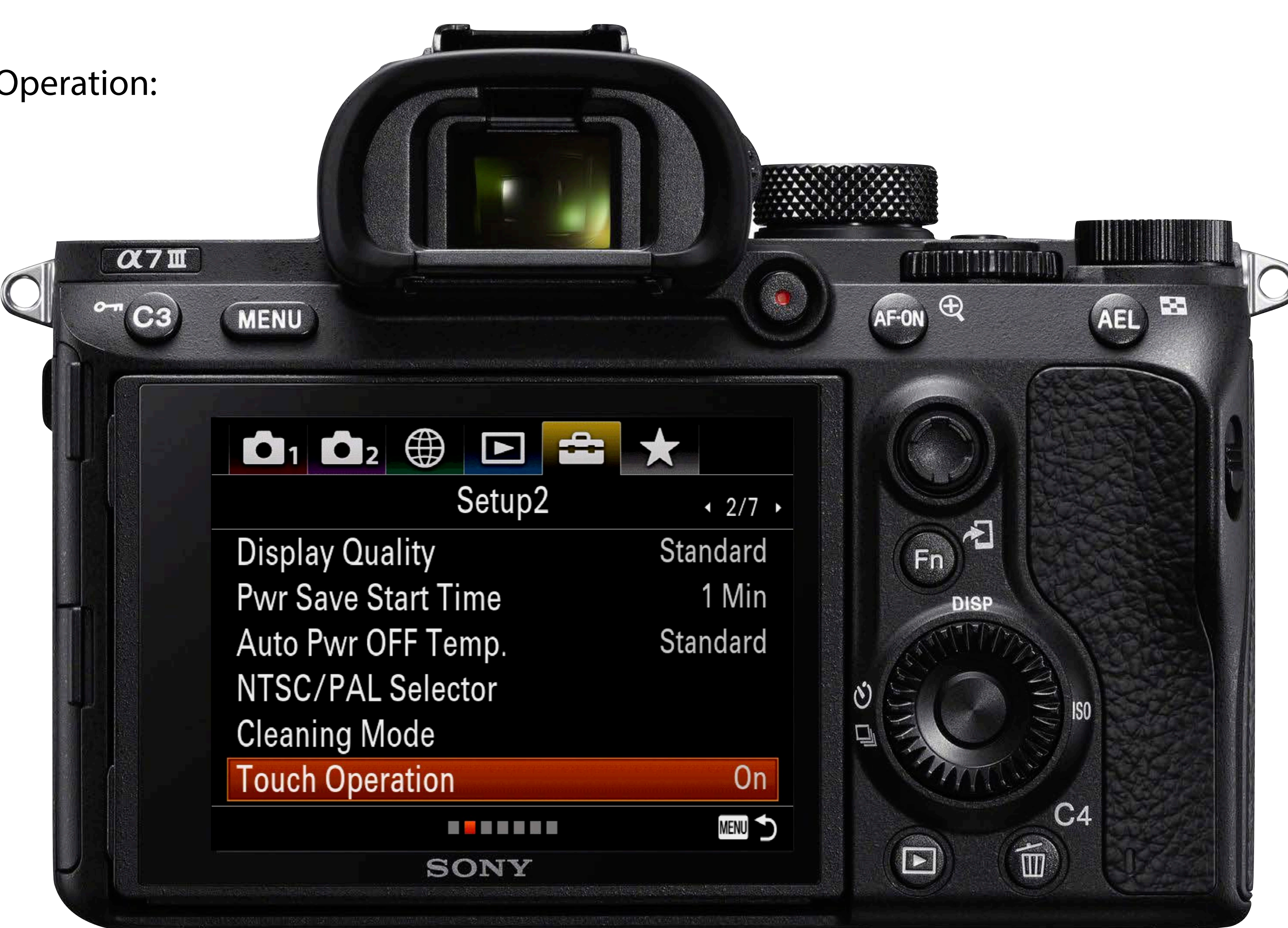

## 17. Set white balance to automatic (AWB)

(Camera 1 => Color/WB/Img. Processing (12/14) => White Balance: Auto)\*

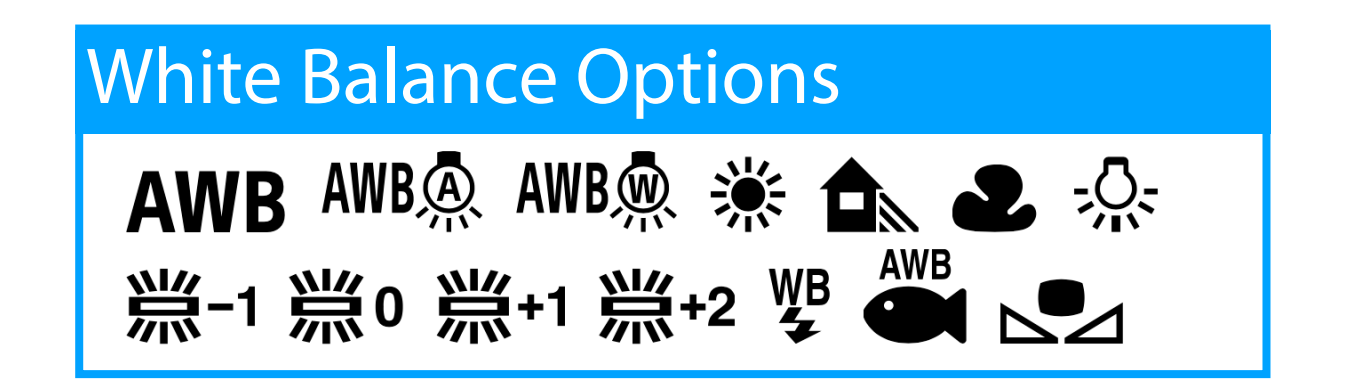

\* This is just for starters, you will want to manually adjust white balance or set the white balance using a reference card in the scene whenever accurate color is required.

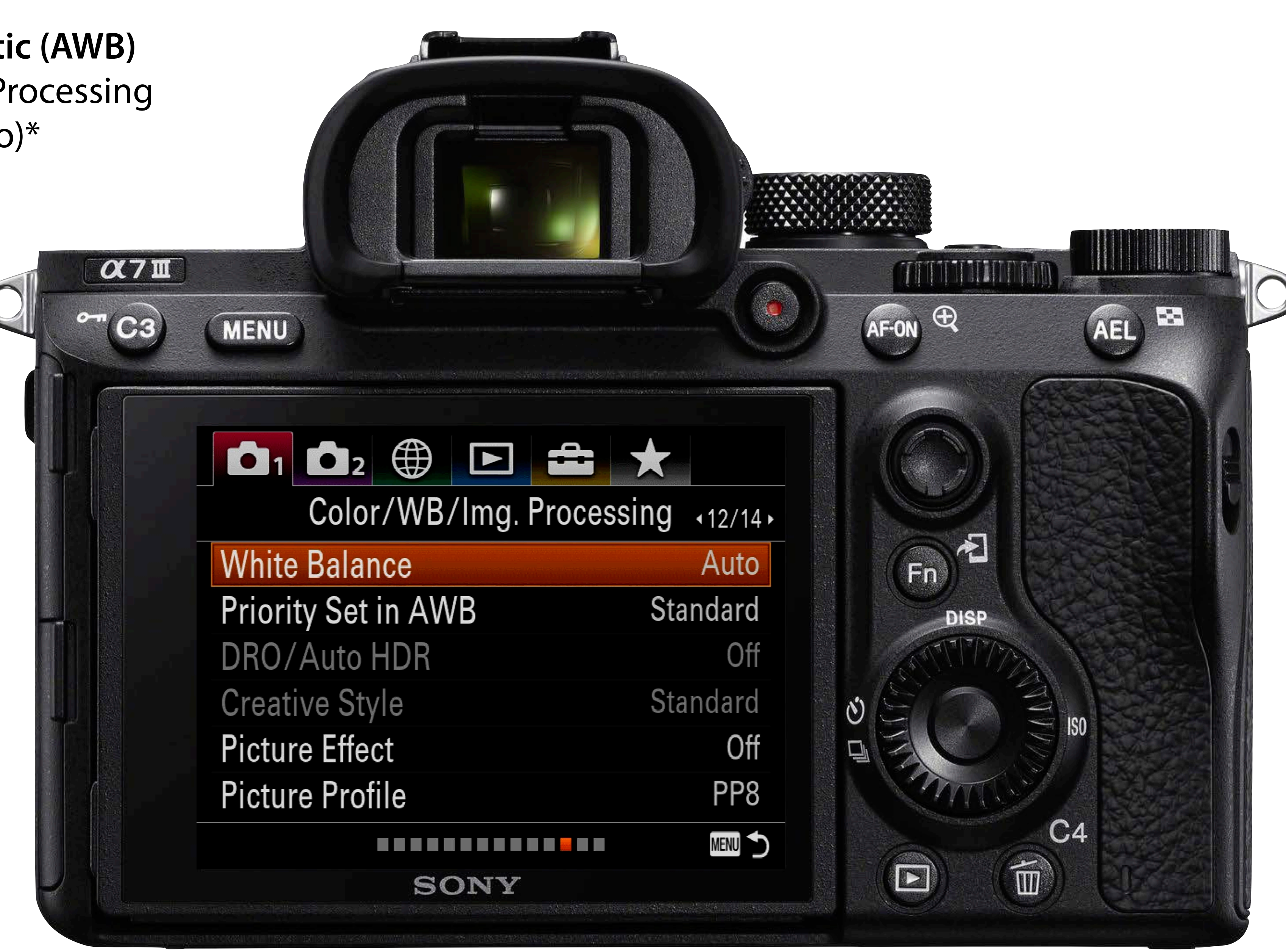

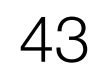

18. Adjust for over- or under exposure using the Exposure adjustment dial In P mode (the a7iii will automatically adjust aperture and shutter speed, but you have some control over exposure with this dial)

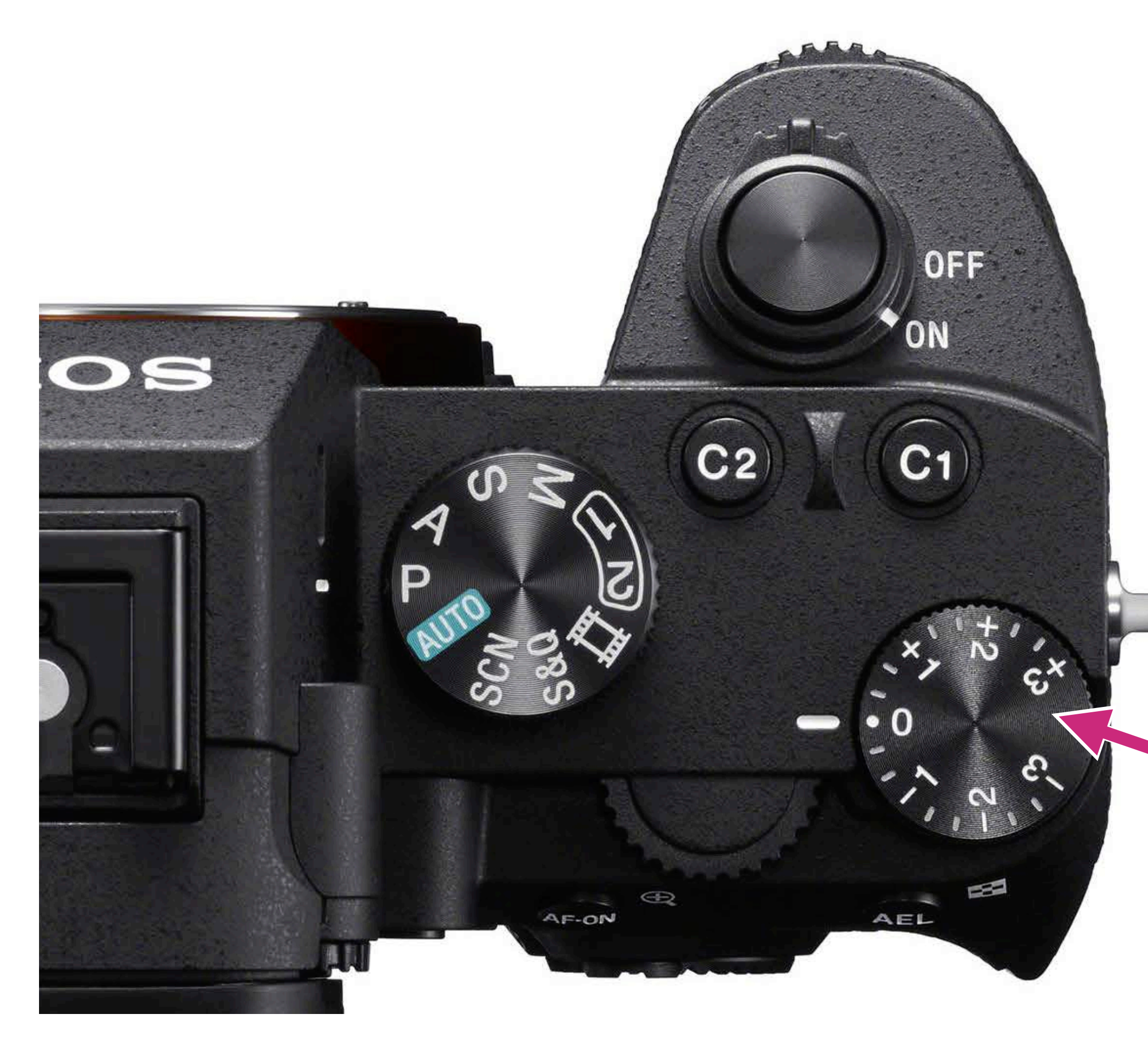

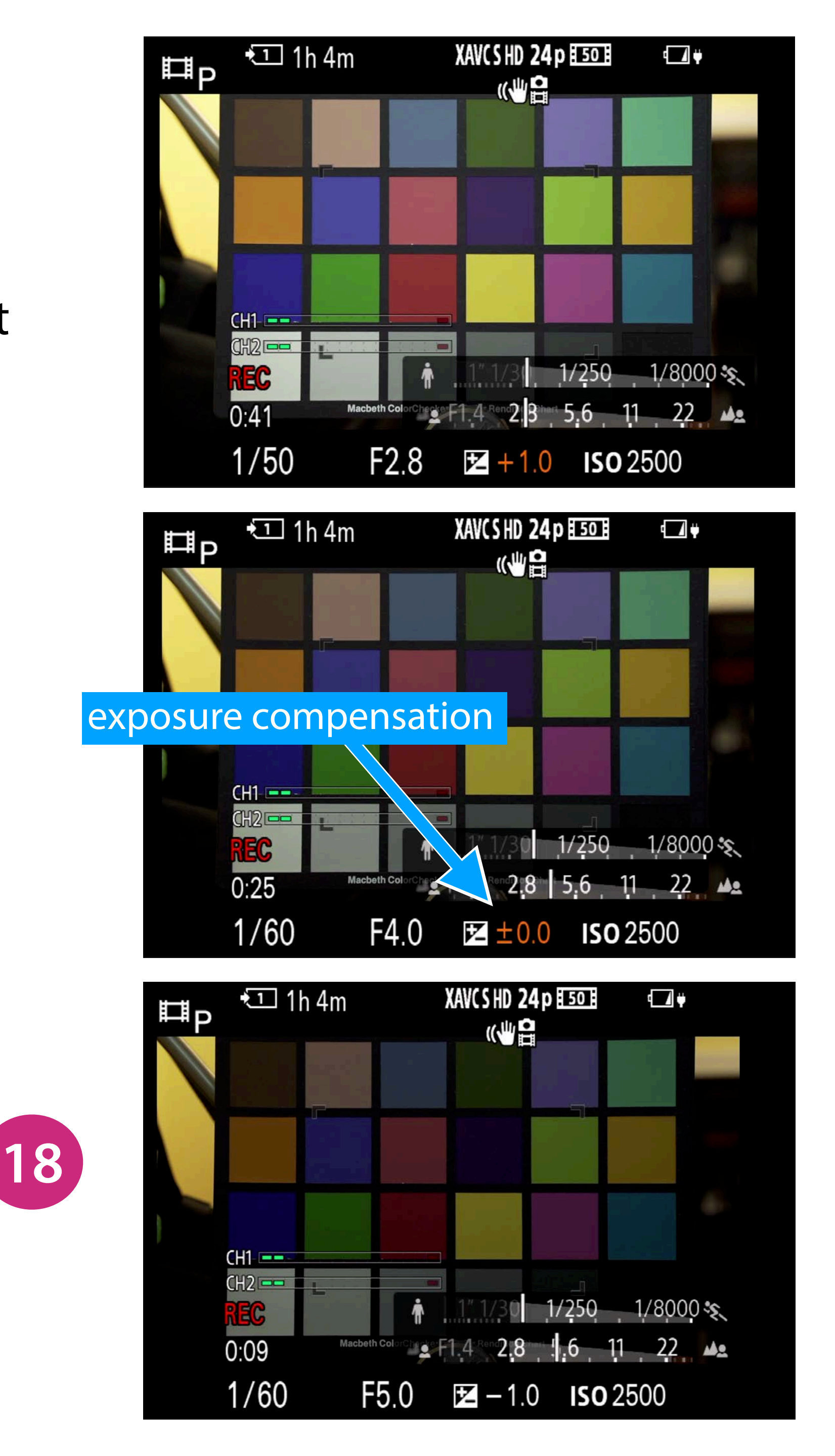

+ 1 stop adjustment

0 adjustment

- 1 stop adjustment

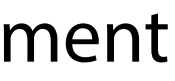

- **19. Adjust the focal length** of the lens as desired
- 20. Take a photo or shoot video
  - a. Fully press to take photo, press half-way to engage single-shot focus with the shutter button button
  - b. Start and stop video
    recording with the video
    record button
- 21. Review your photos or video recordings with the Play button

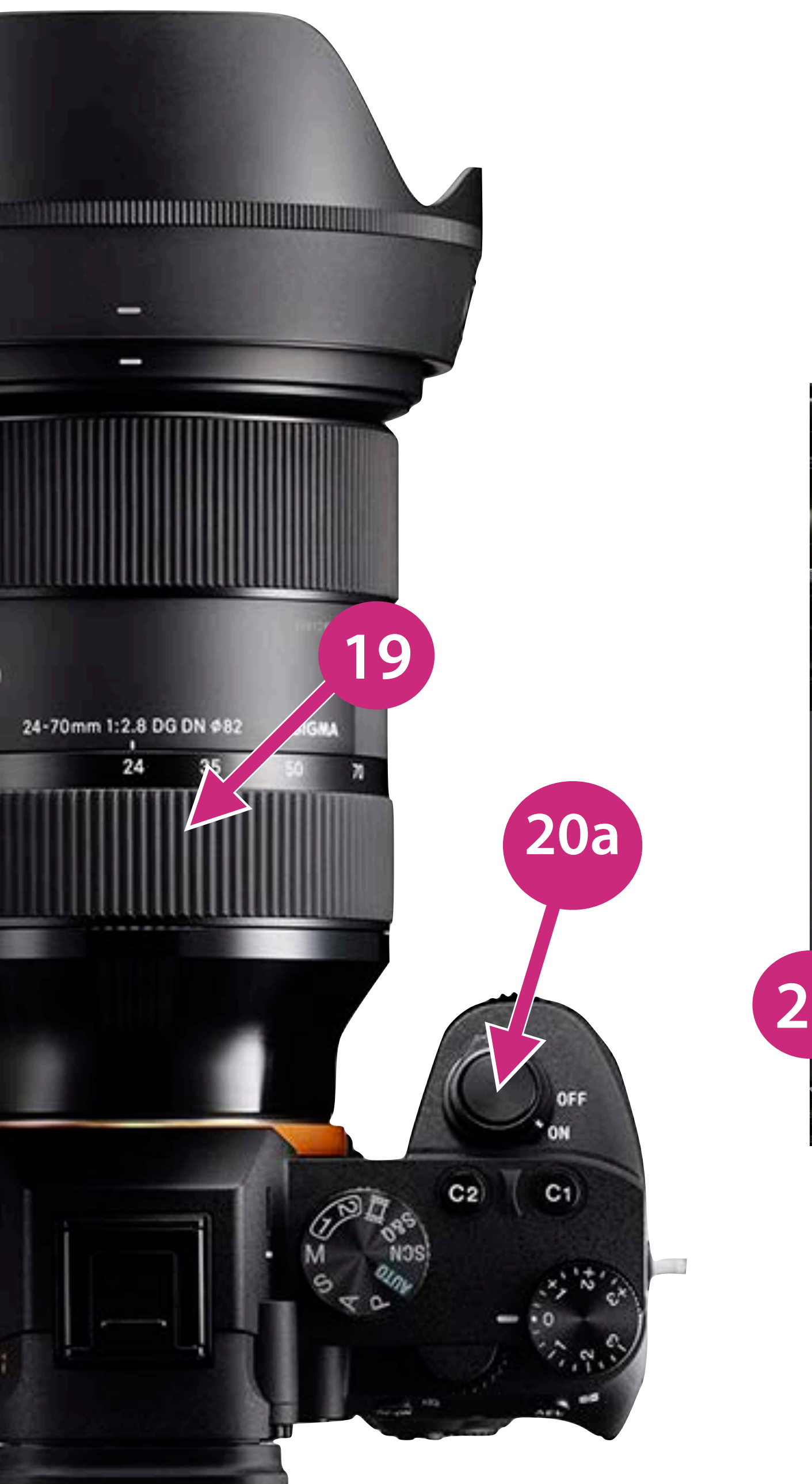

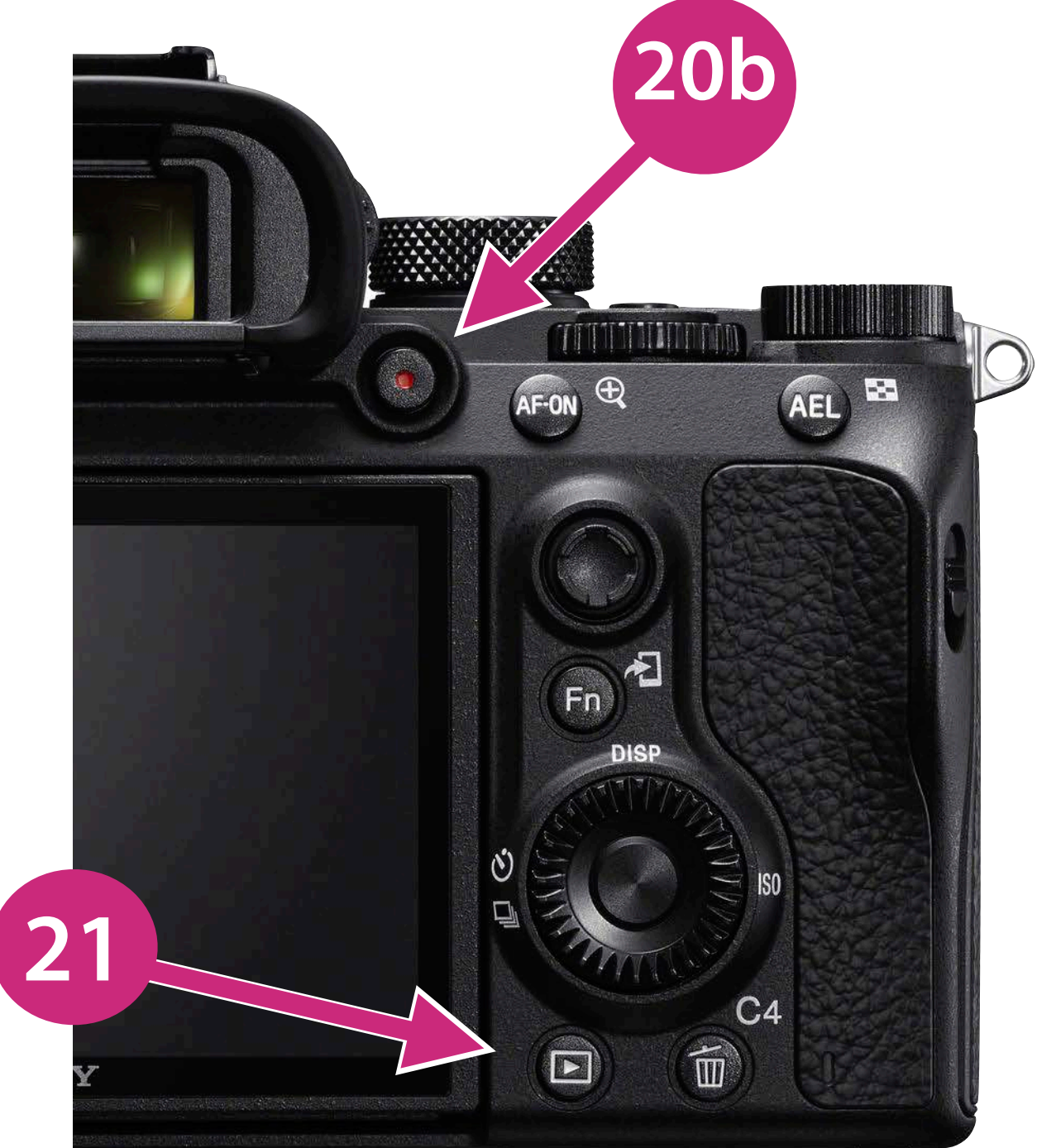

22. Adjust the ISO by pressing the multifunction select button where it is marked "ISO" and then scrolling up and down\*

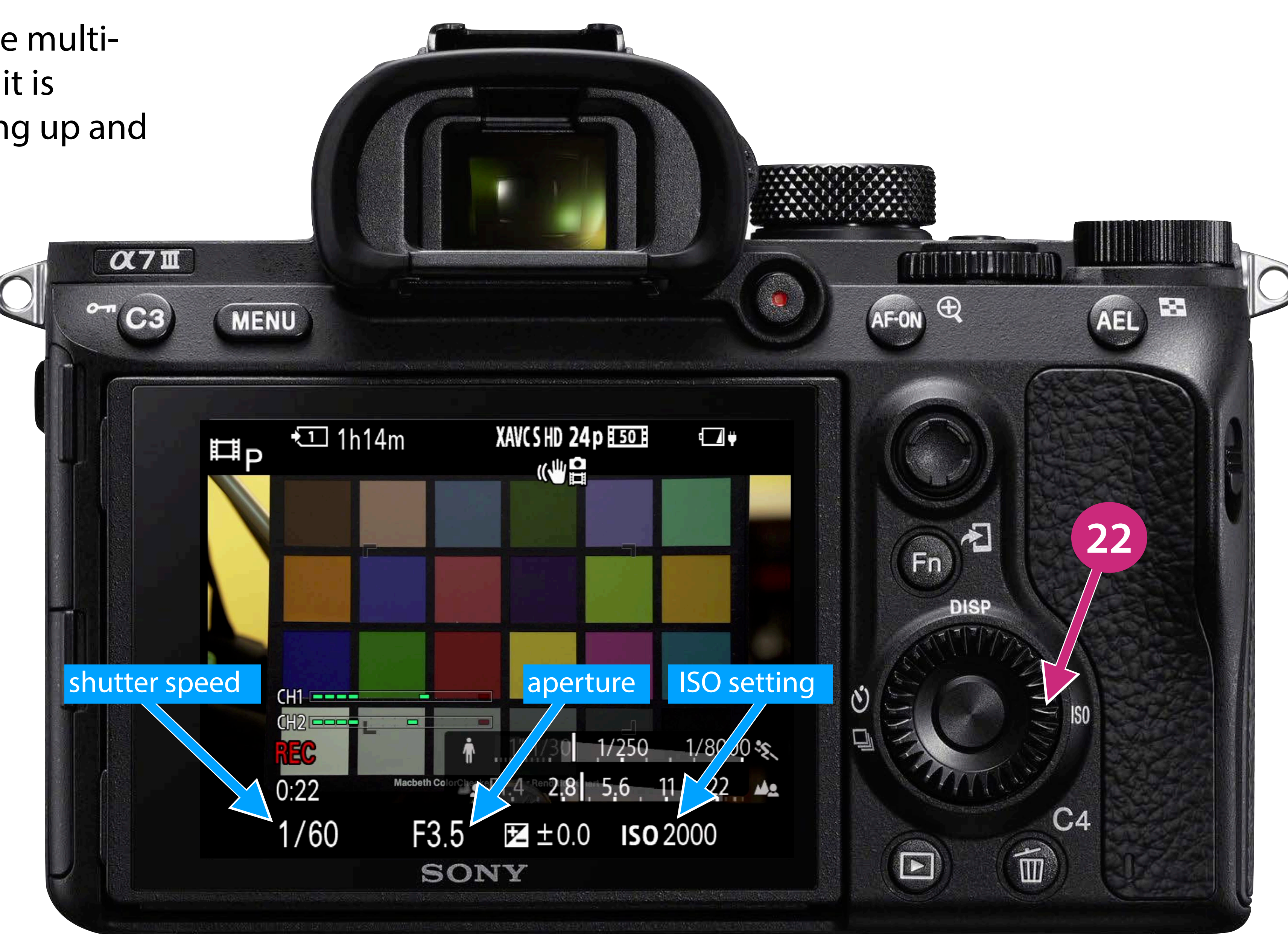

 \* try to shoot with lower ISO ratings whenever possible since lower ISO settings exhibit less noise

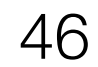

- 23. Record photos, video, review, experiment, and keep notes! Notes:
  - In P Mode audio levels are automatically adjusted when shooting video
  - Image stabilization is enabled by default
  - Camera may be powered via USB-C as well as battery
  - Video recording in progress indicated by REC on the LCD, otherwise it is STBY

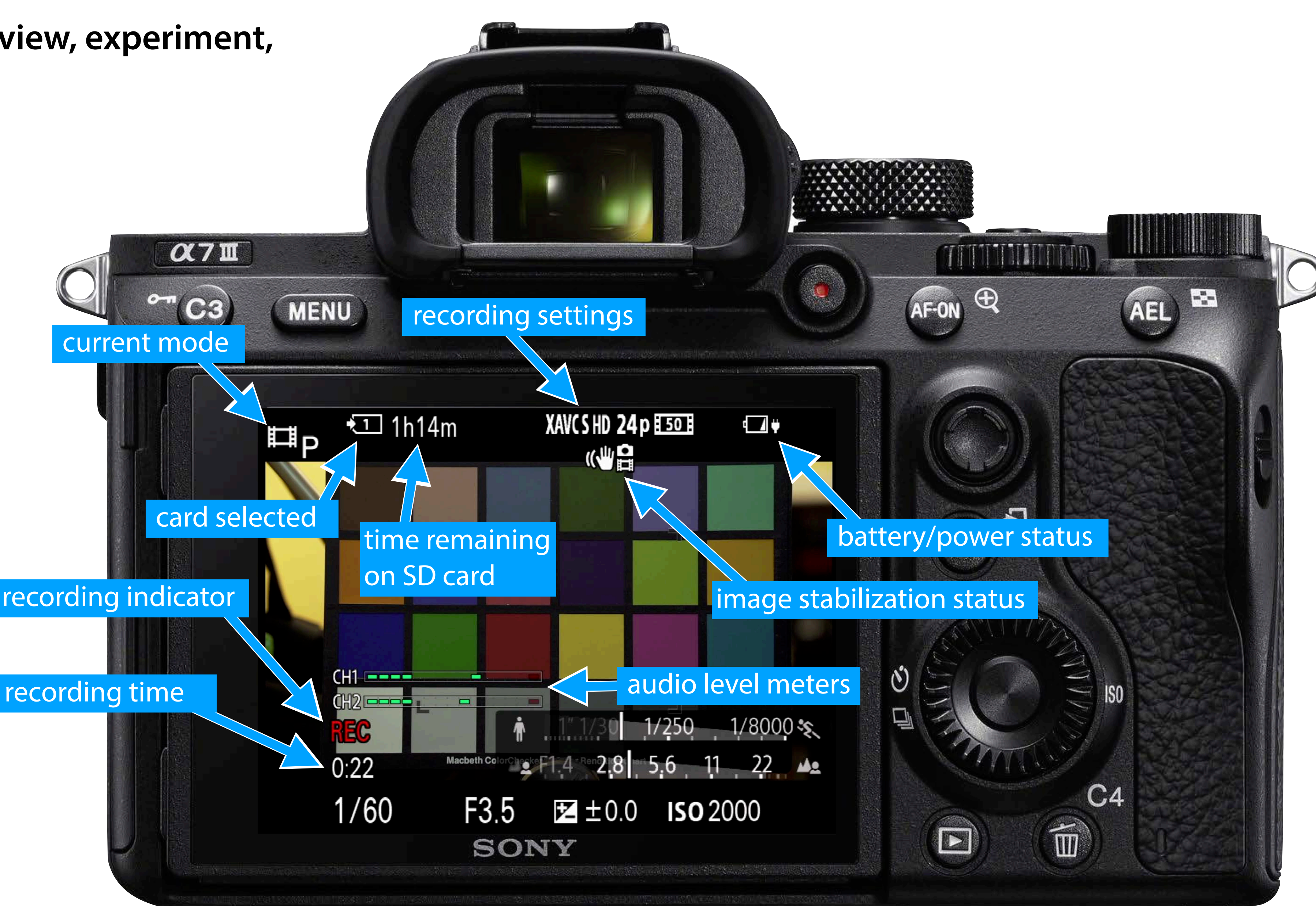

47

Turn off the camera when not shooting to conserve battery power

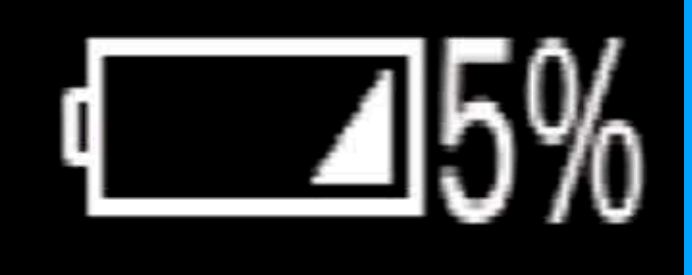

## hands-on activity — interpret these prompts any way you like, have fun!

## Shot List (listed in the printed handout)

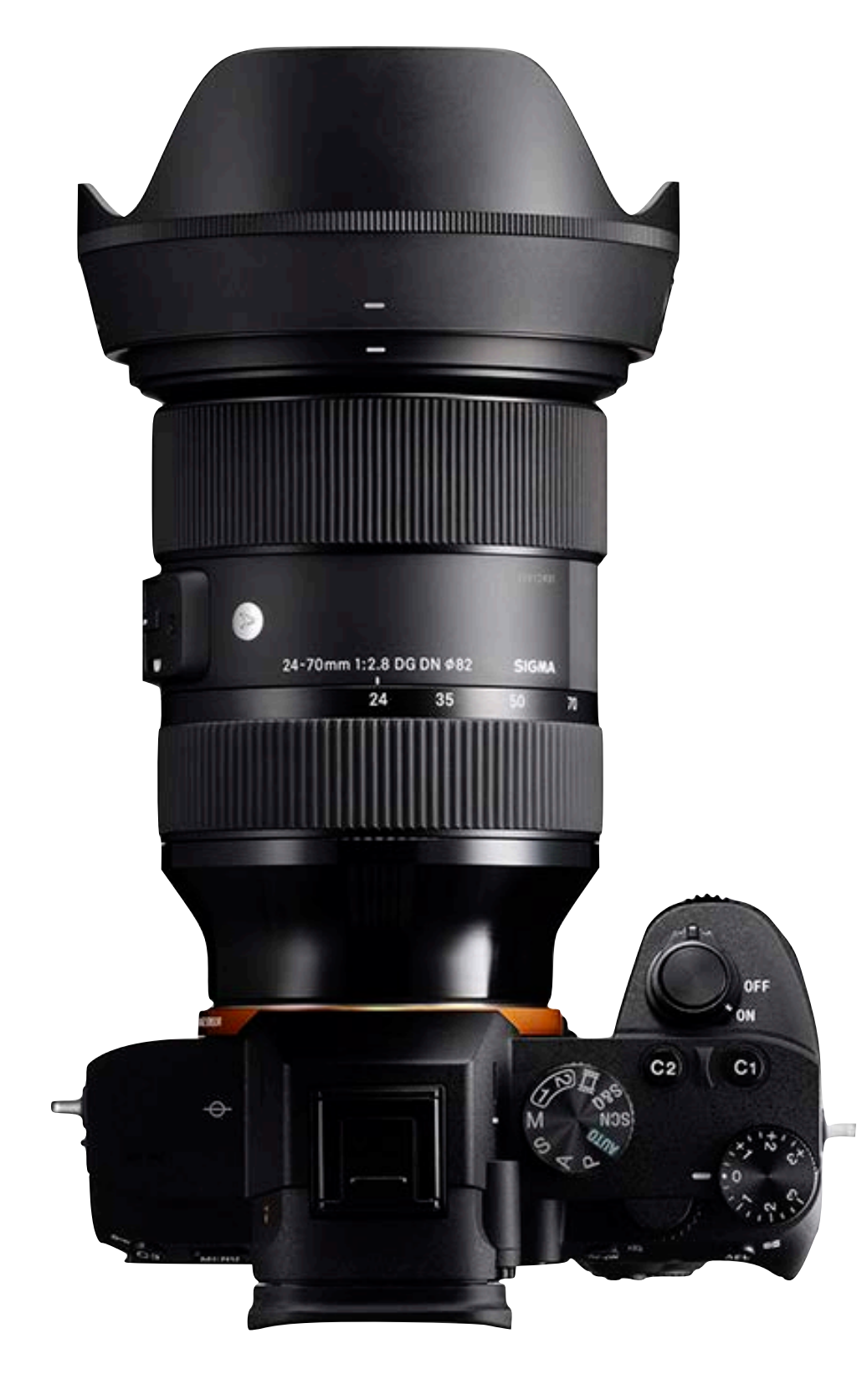

For this workshop shoot HD/24p VIDEO in P mode w/ auto-focus; experiment with touch focus and exposure compensation.

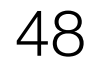

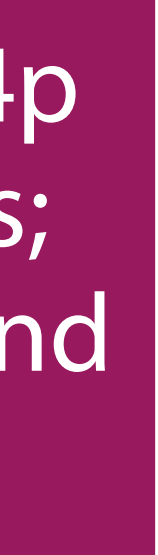

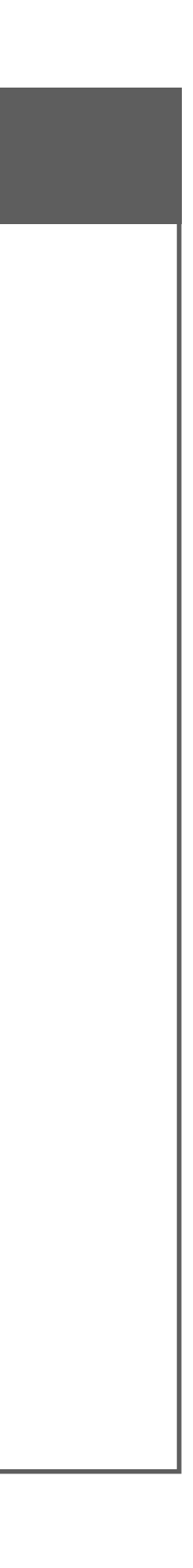

24. Preparing to transfer your video files from the SD card to a computer (if connected to a computer when powered on, the camera will come up in USB Mass Storage Mode)

USB-C

connector

 $\alpha 7 \blacksquare$ 

• You may also remove the SD card and use an SD card reader (this may be faster)

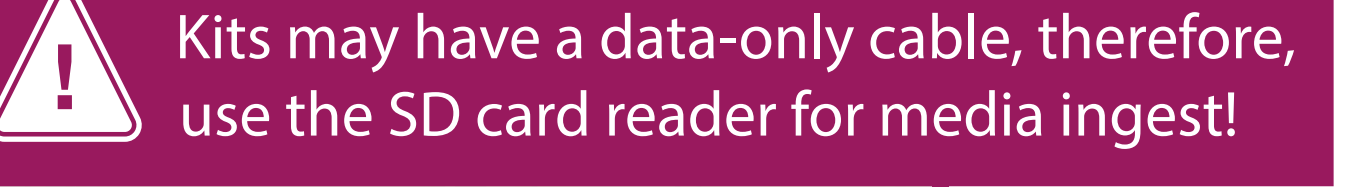

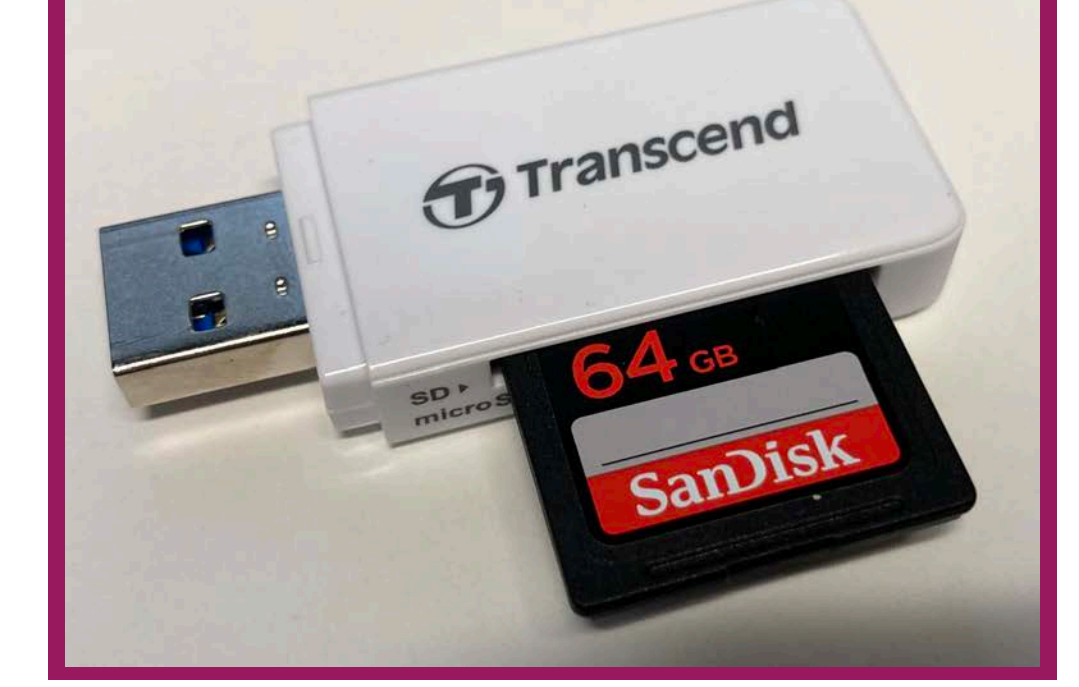

to computer (for data transfer) or power source (for charging the battery)

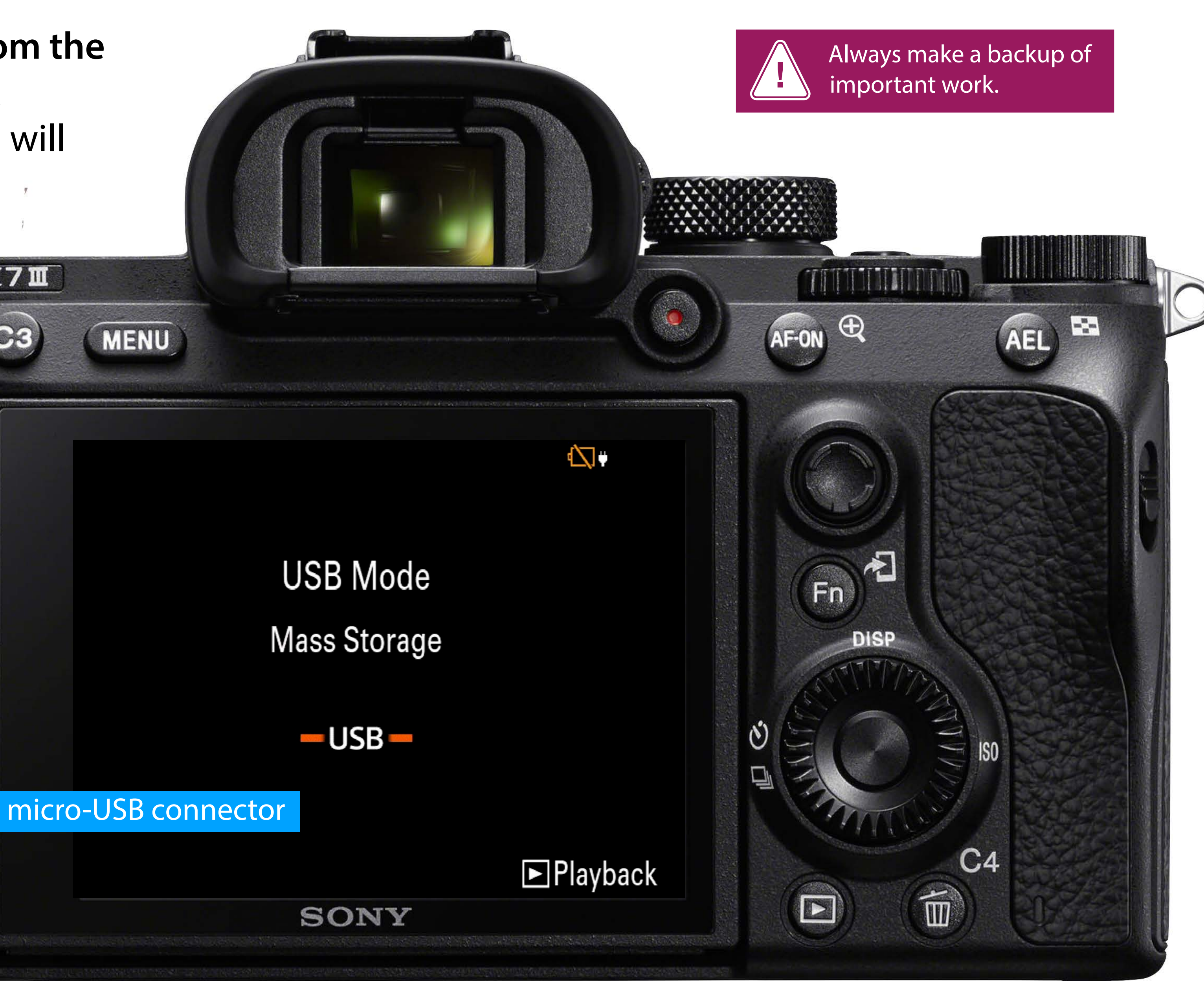

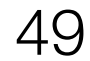

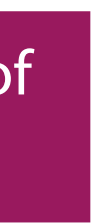

## 25. Transfer your video files from the SD card to a folder on your computer or a folder on the Shared Media Server

• It is a best practice is to copy the entire card to a folder in your folder on the shared server (in other words, make an **exact copy** of the card)

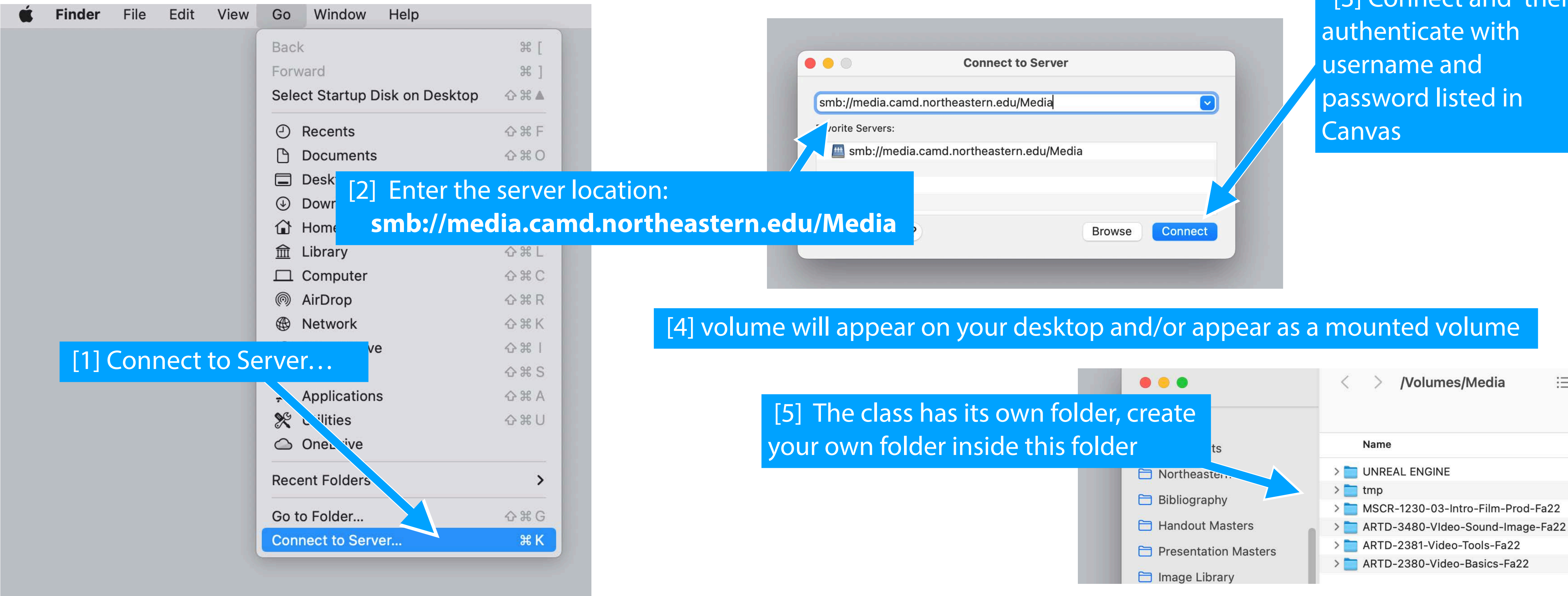

[3] Connect and then

If connecting with windows, the server location is: \\media.camd.northeastern.edu\Media

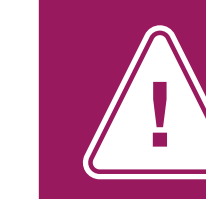

The server is not backed up! Always make a backup of important work.

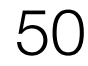

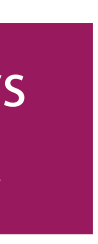

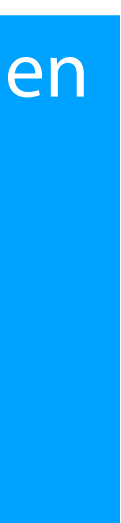

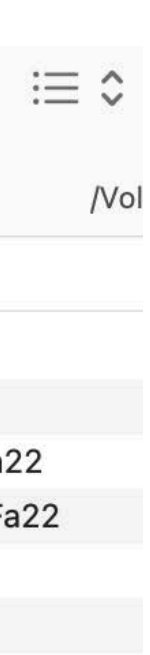

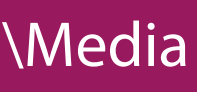

## 25. It's a wrap! Now:

- 3. Wrap any long cables using over-under technique
- 4. Double check against kit inventory before closing bag kit is complete

## Wrapping the MDR-7506 headphones

Please DO NOT WRAP THE COILED CABLE around the MDR-7506 headphones, simply fold the headphones, drop them into the pouch, and then drop the coiled cable on top of the headphones. Wrapping the cable around the headphones damages the cable!

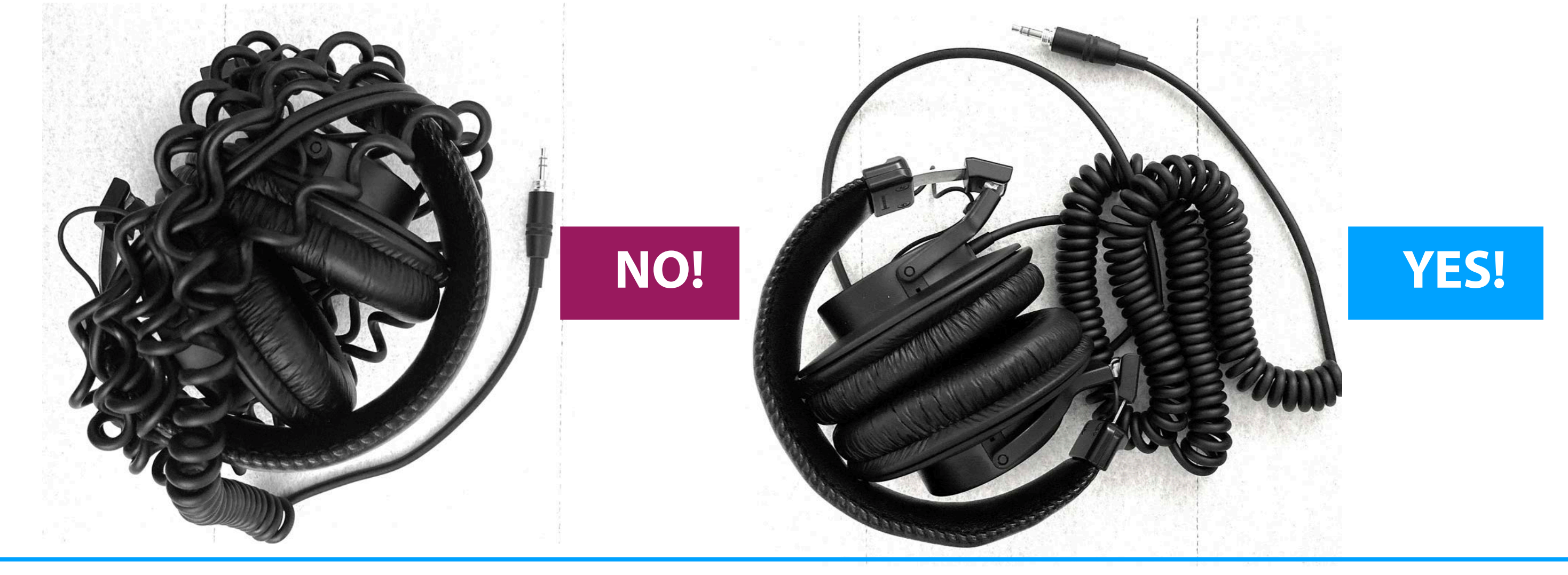

1. Power off the camera (format the card if you don't' want someone else coming upon your work) 2. Return all equipment and accessories to their respective pouch or compartment in the backpack

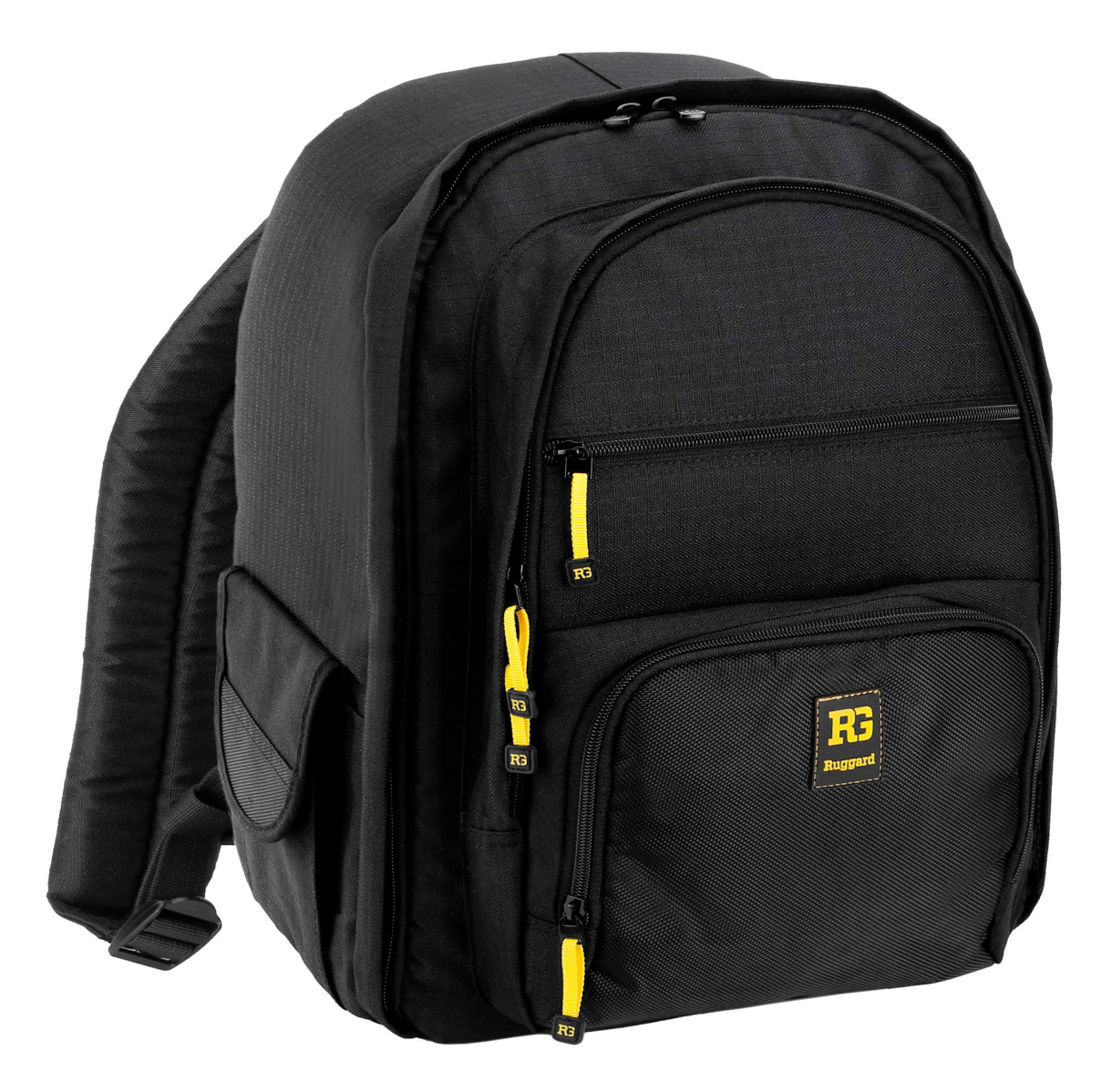

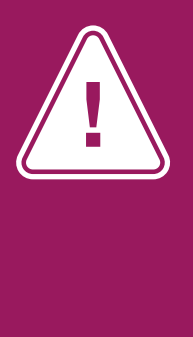

Treat all gear with care as as if it was animate and and it will return the favor

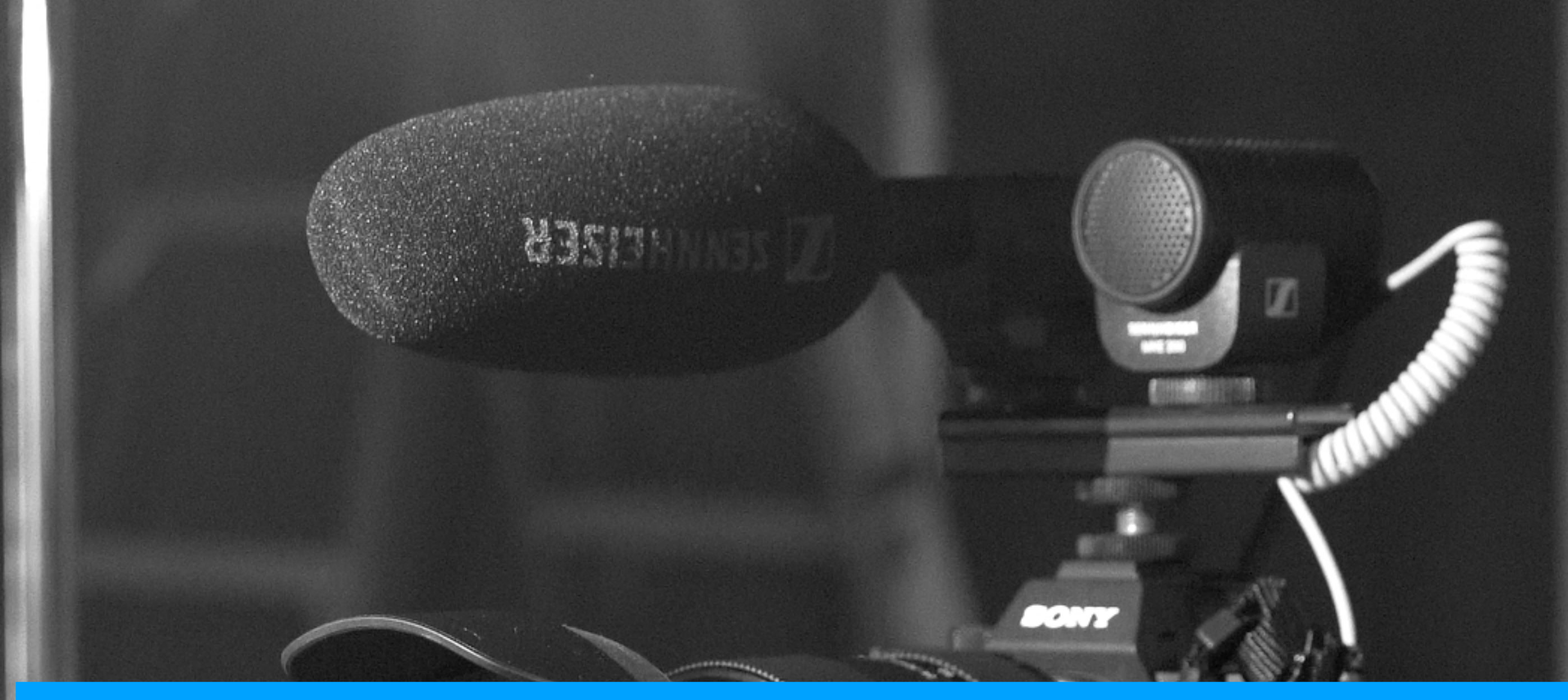

# Sony a7iii Camera Kit Introduction Workshop

## 4. Using the a7iii in movie mode with manual exposure

10015

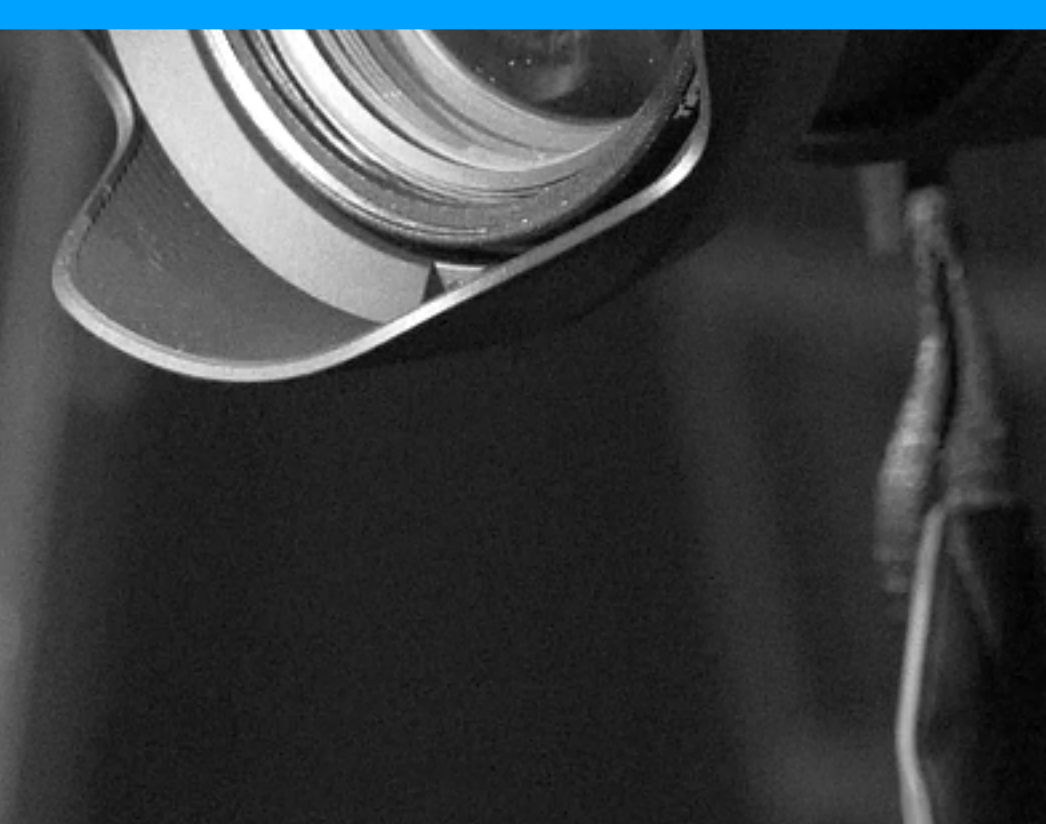

S

# What is a camera?

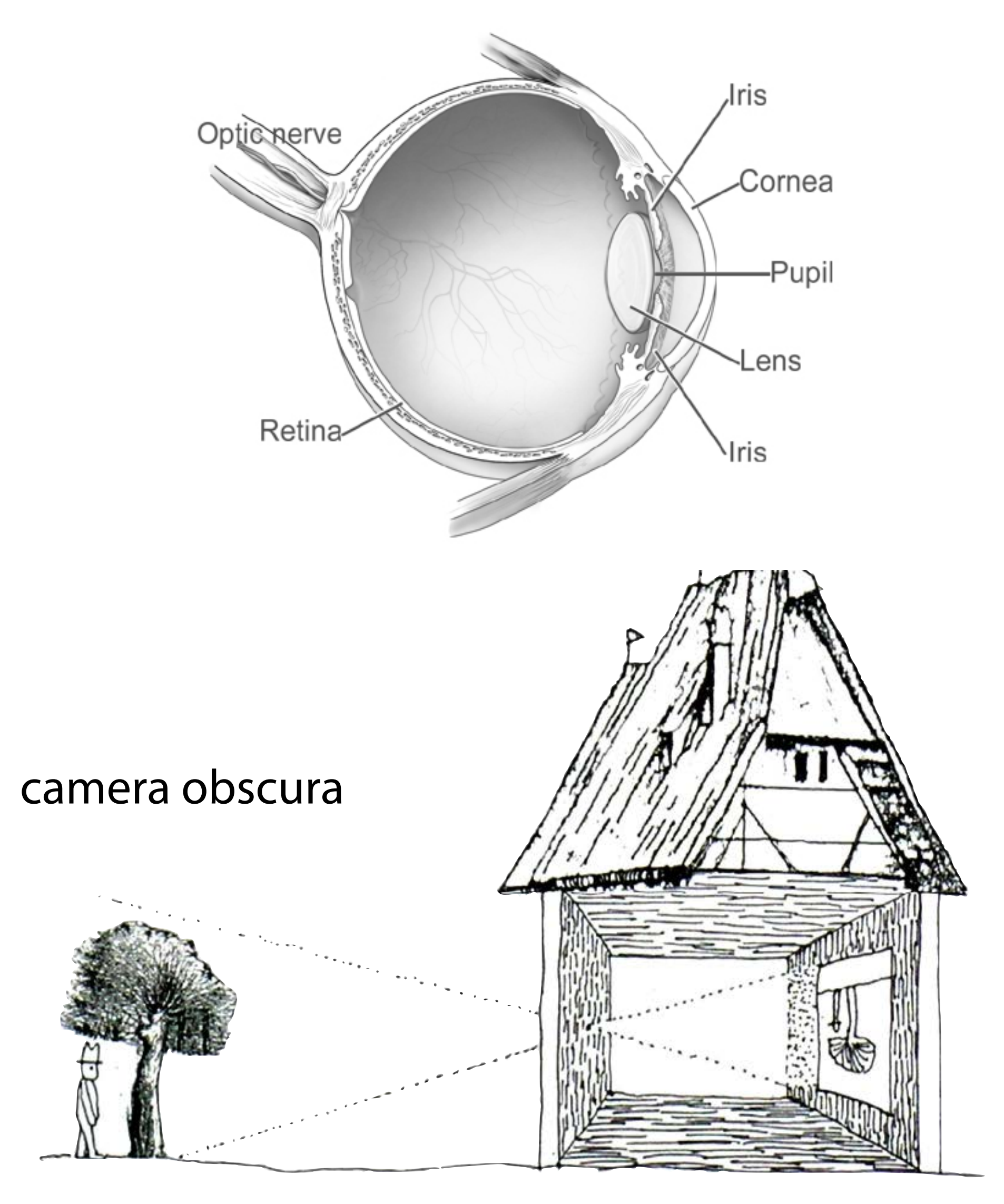

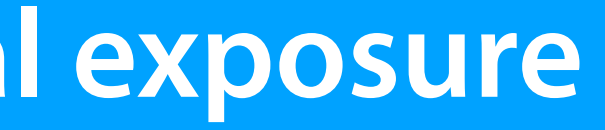

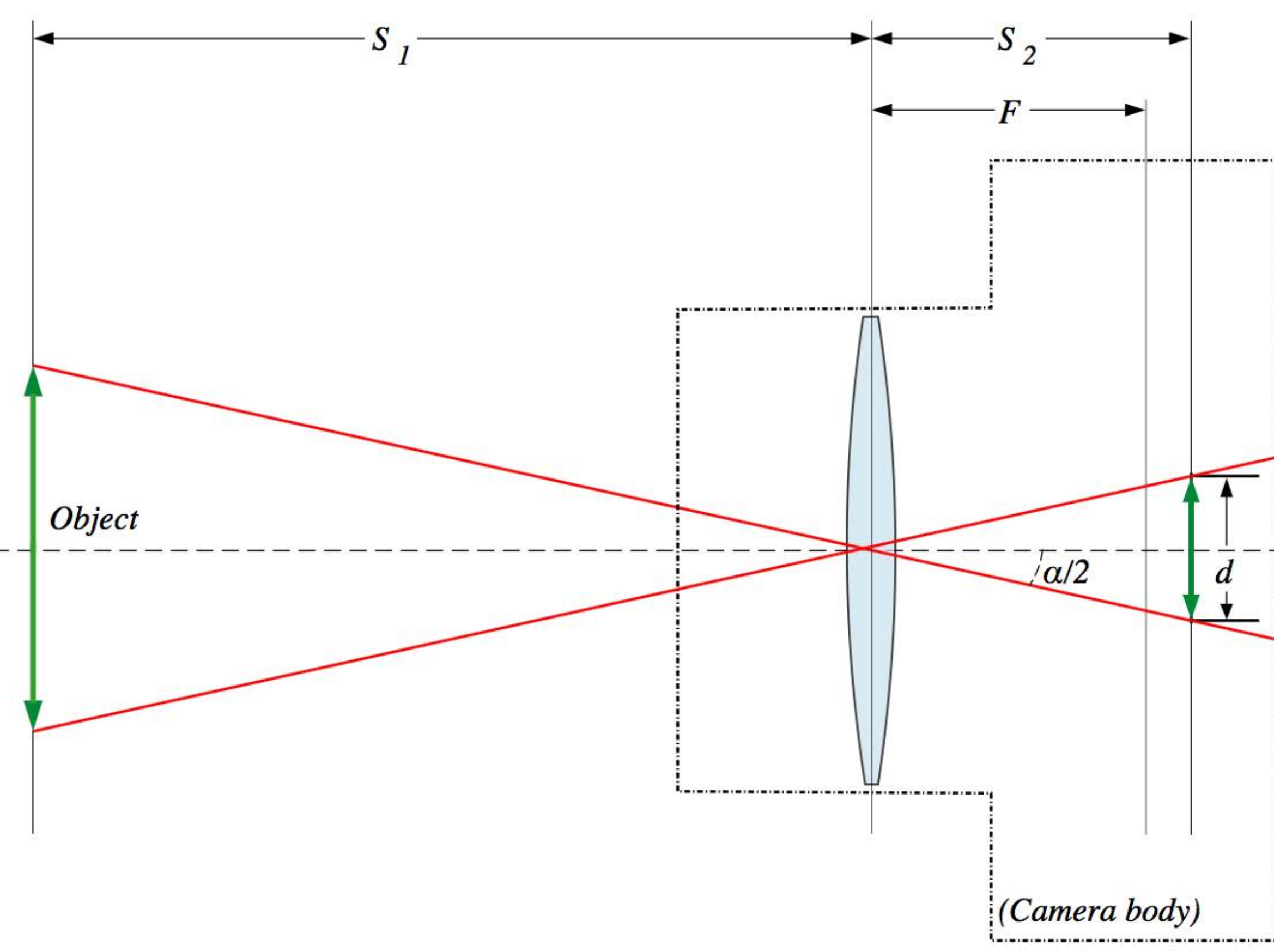

Camera image from Wikipedia, other images sources TBD

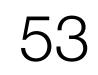

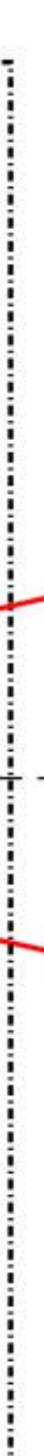

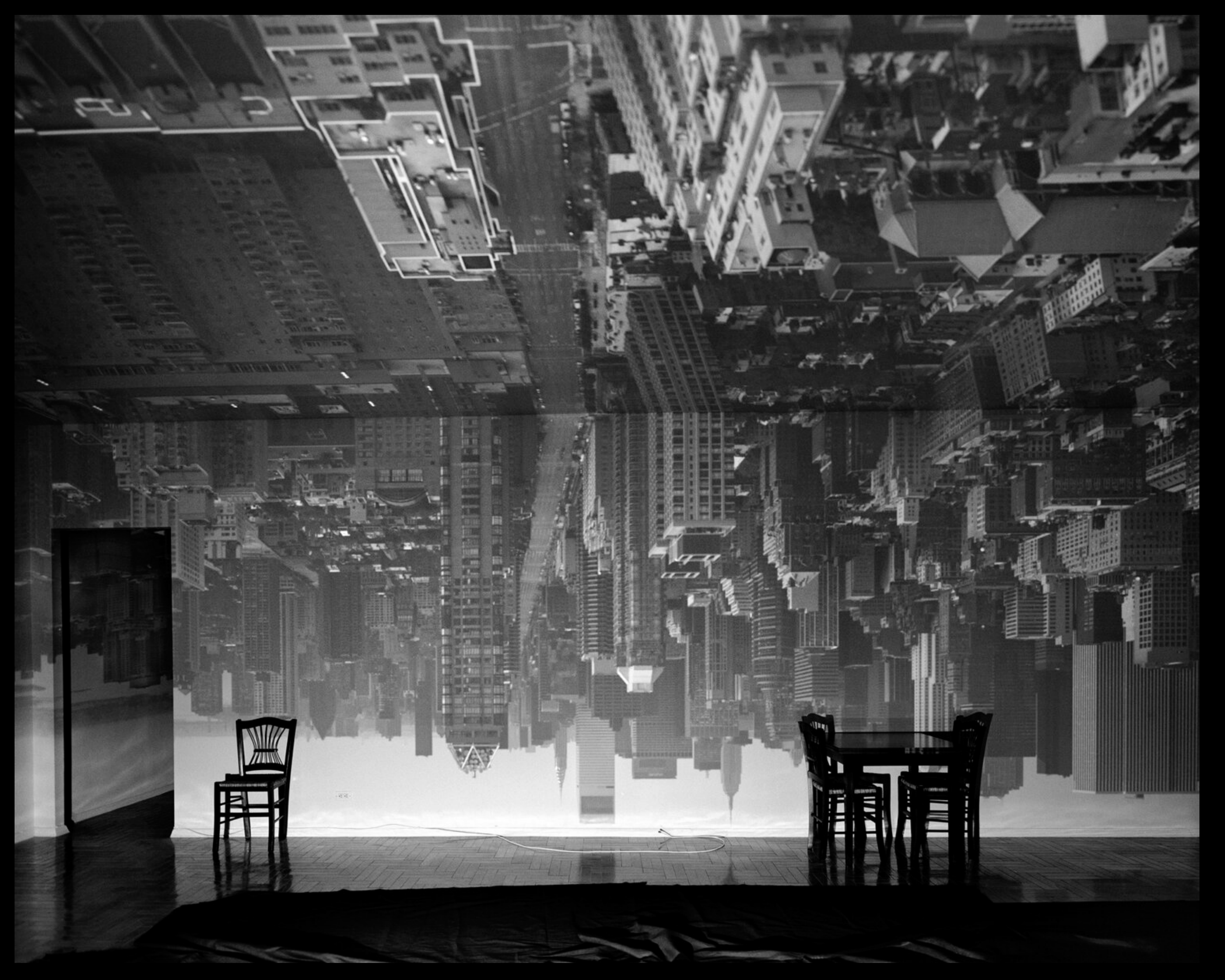

Aberlardo Morell: Camera Obscura- Manhattan View looking South in Large Room, 1996 © Aberlardo Morell, https://www.abelardomorell.net/camera-obscura

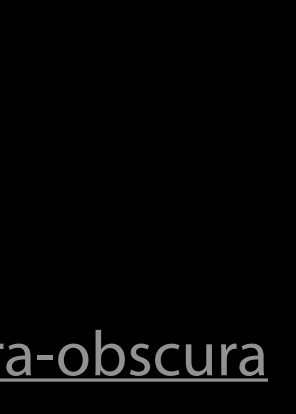

# What is a camera?

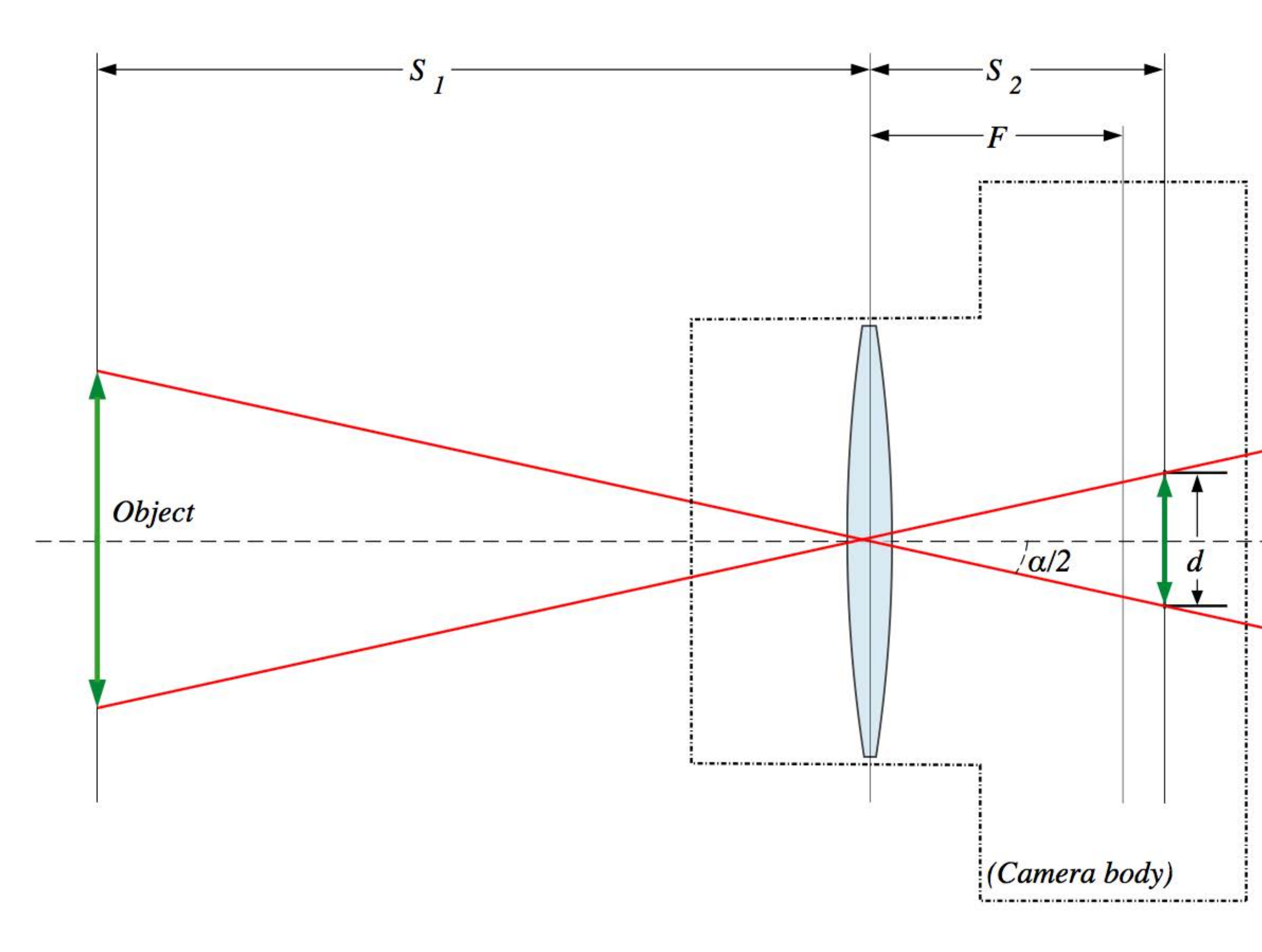

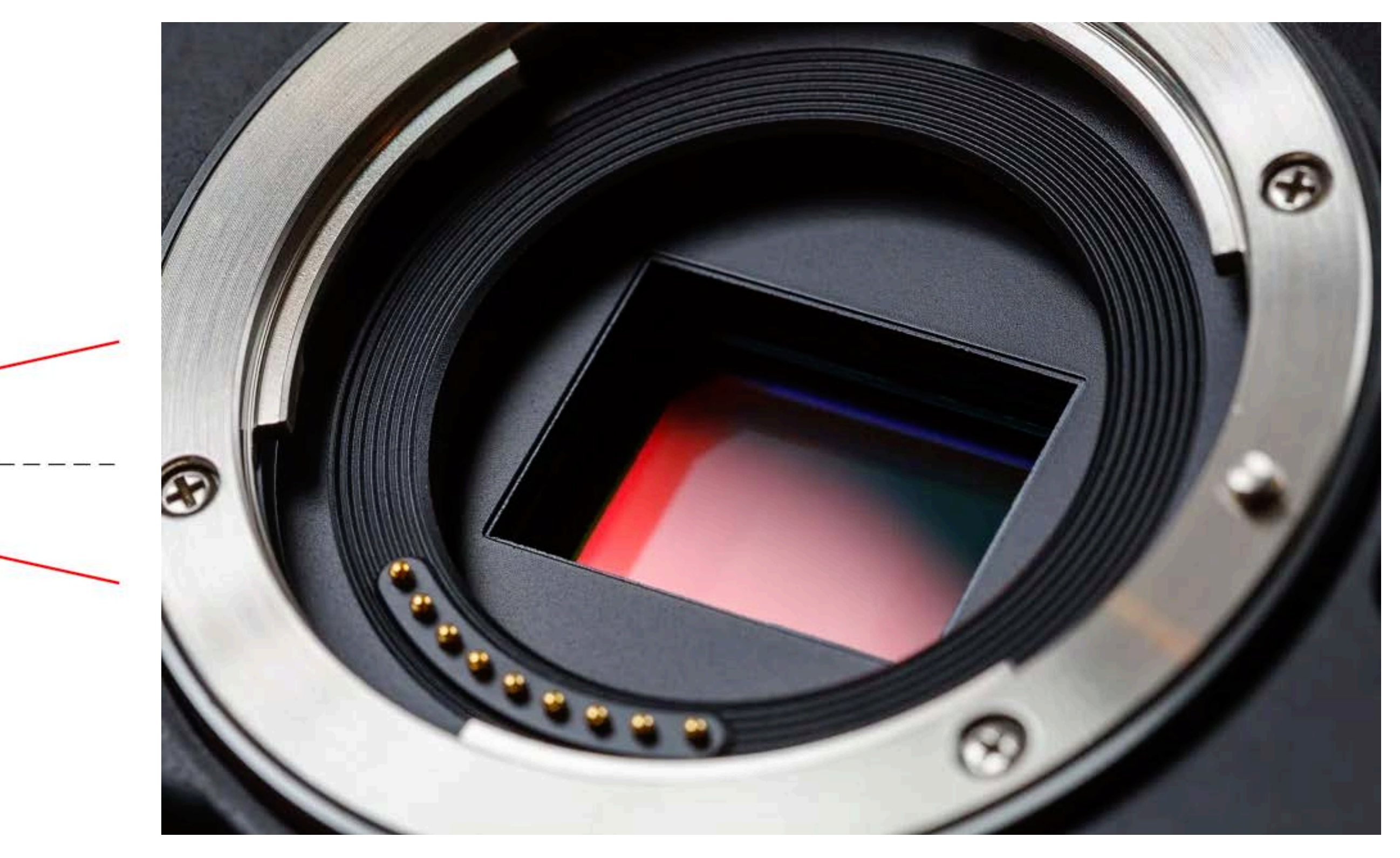

Camera image from Wikipedia

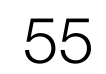

1. Set the camera to Movie Mode (a.k.a. Video Mode) by setting the mode dial to

• In Movie Mode, aperture and shutter speed are set manually for complete creative control over the image

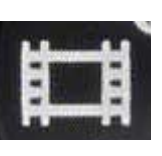

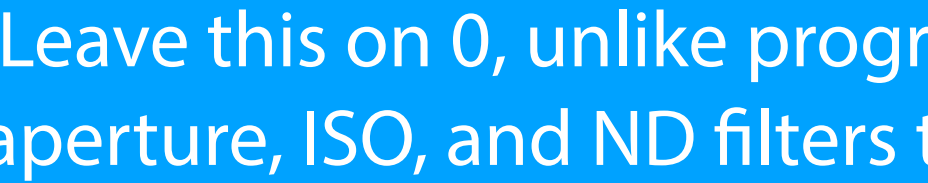

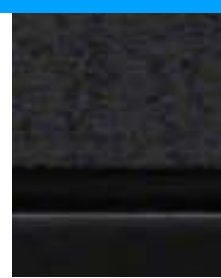

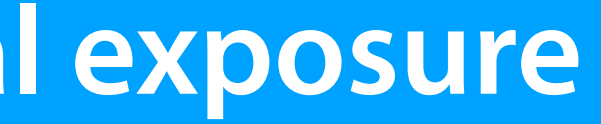

Leave this on 0, unlike program mode, now you'll be using manual control of aperture, ISO, and ND filters to control exposure (keeping shutter speed fixed at 1/50)

AF-ON AF-ON

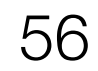

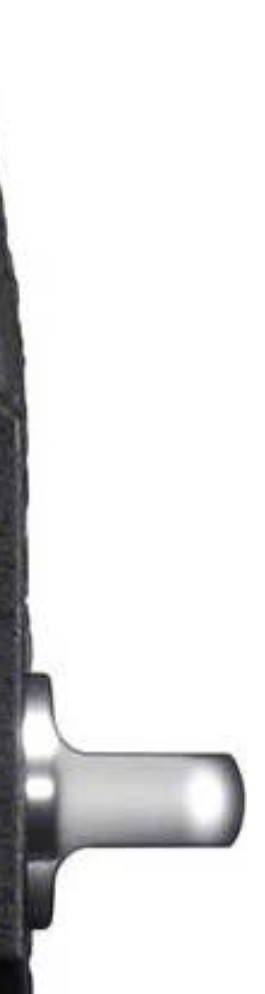

OFF

C1

-----

C2

2. Set the Exposure Mode to Manual (Camera 2 => Movie1 (1/9) => Exposure Mode: Manual Exposure)

## **Exposure Modes**

### Manual

Aperture and shutter speed are set manually for complete creative control over the image

### Program Auto

Aperture and shutter speed set automatically by the a7iii, while other settings can be adjusted manually

### Aperture Priority

Adjust aperture manually (to control both exposure and focus range or background blur) and the a7iii will select the shutter speed automatically.

### Shutter Priority

Adjust shutter manually (to control both exposure and motion blur) and the a7iii will select the shutter speed automatically.

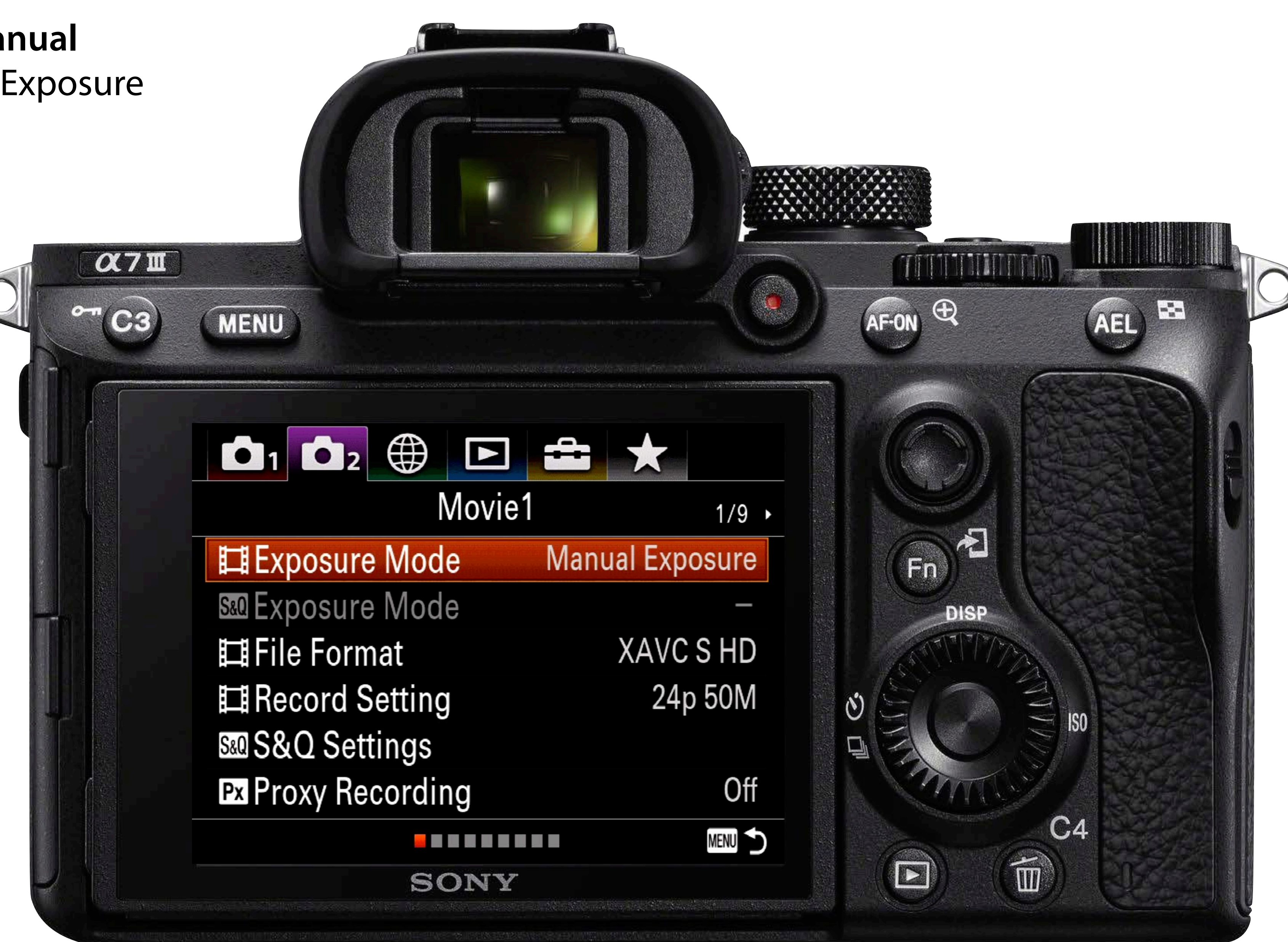

3. Set resolution and frame rate (just like we did in the Getting) Started session)

> (Camera 2 => Movie1 => File Format: HD or 4K)

(Camera 2 => Movie1 =>Record Settings: 24p 50M)

## **Standards for this course:**

## XAVC S/H.264 HD or XAVC S/H.264 4K

- HD (1920 x 1080) or
- UHD 4K (3840 x 2160) for higher resolution

## 24p

- "film look"
- Motion blur
- Use 1/50 shutter speed

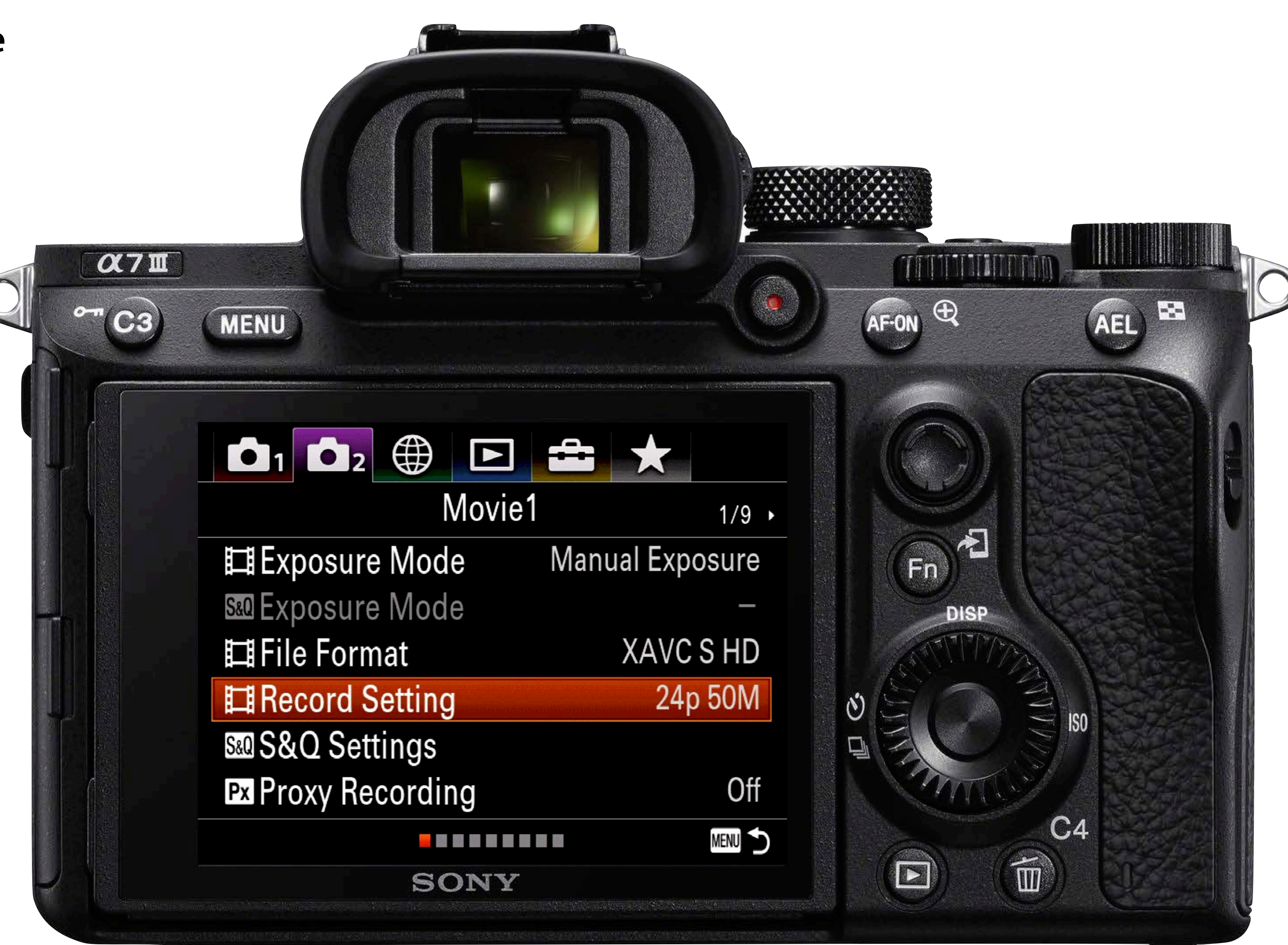

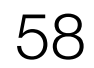

4. Enable Zebras to aid in exposure adjustment (Camera 2 => Display/Auto Review1 (6/9) => Zebra Setting)

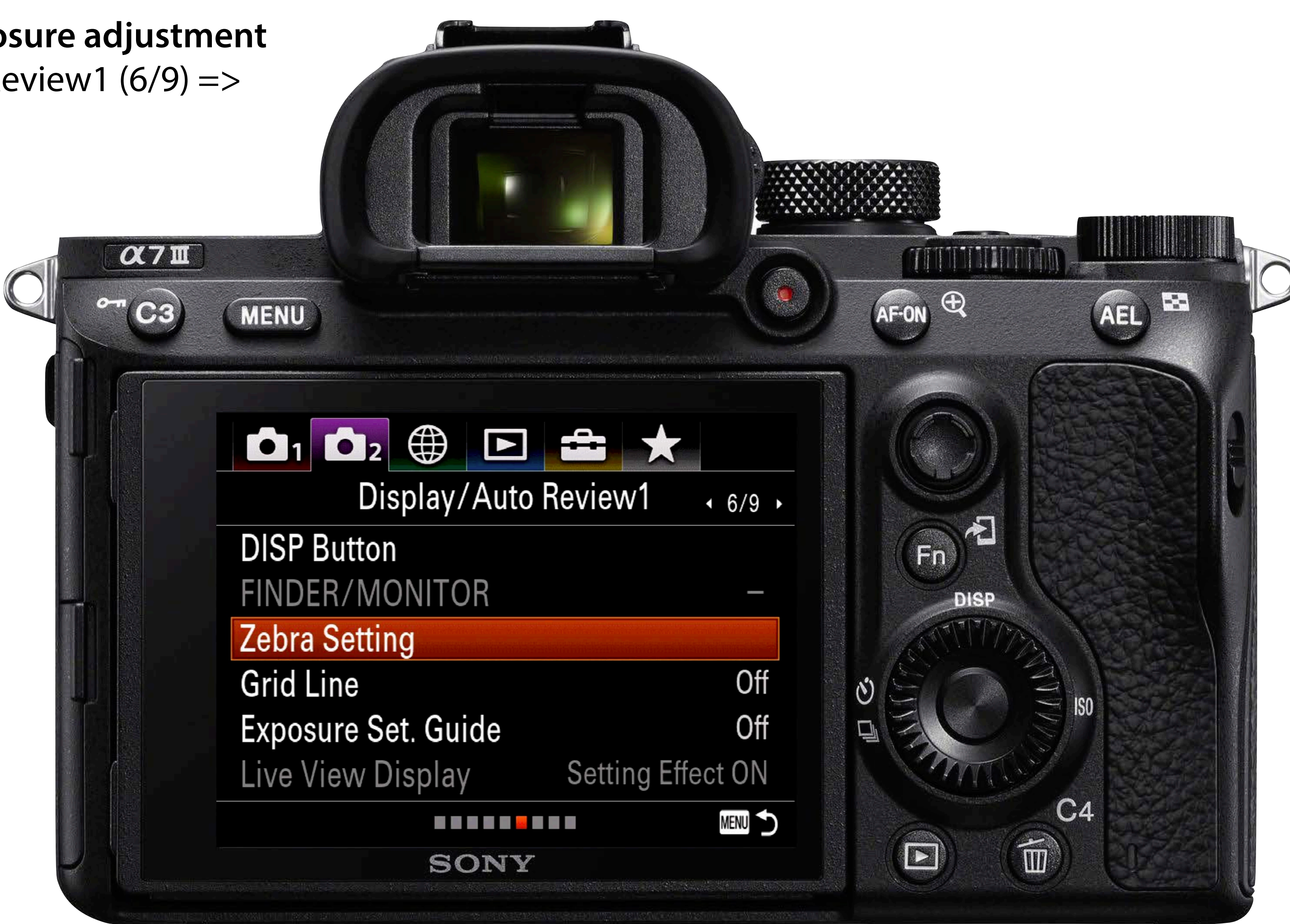

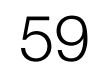

Review1 (6/9) => Zebra Setting)

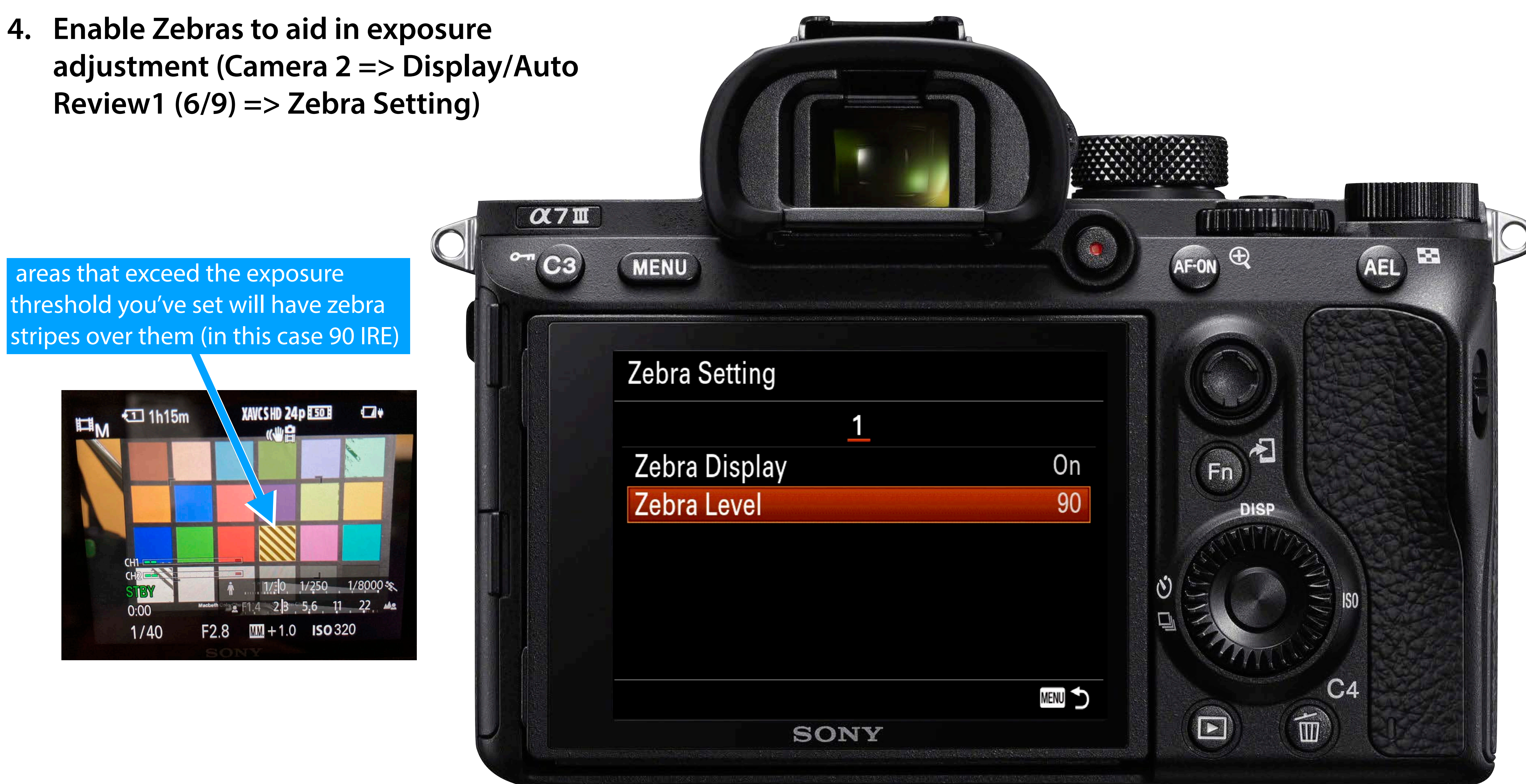

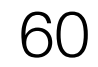

4. Enable Zebras to aid in exposure adjustment (Camera 2 => Display/Auto Review1 (6/9) => Zebra Setting)

### Luminance values

- 100 White, no textural detail
- 90 Brightest highlight area with textural details
- 70 Highlight areas with textural detail
- **50** Middle of the tonal scale (e.g. 18% grey)

In this example, the Zebra is set to 85, and no zebras are showing, therefore, all elements of the scene are below 85 on the 0 (black) to 100 (white) luminance scale.

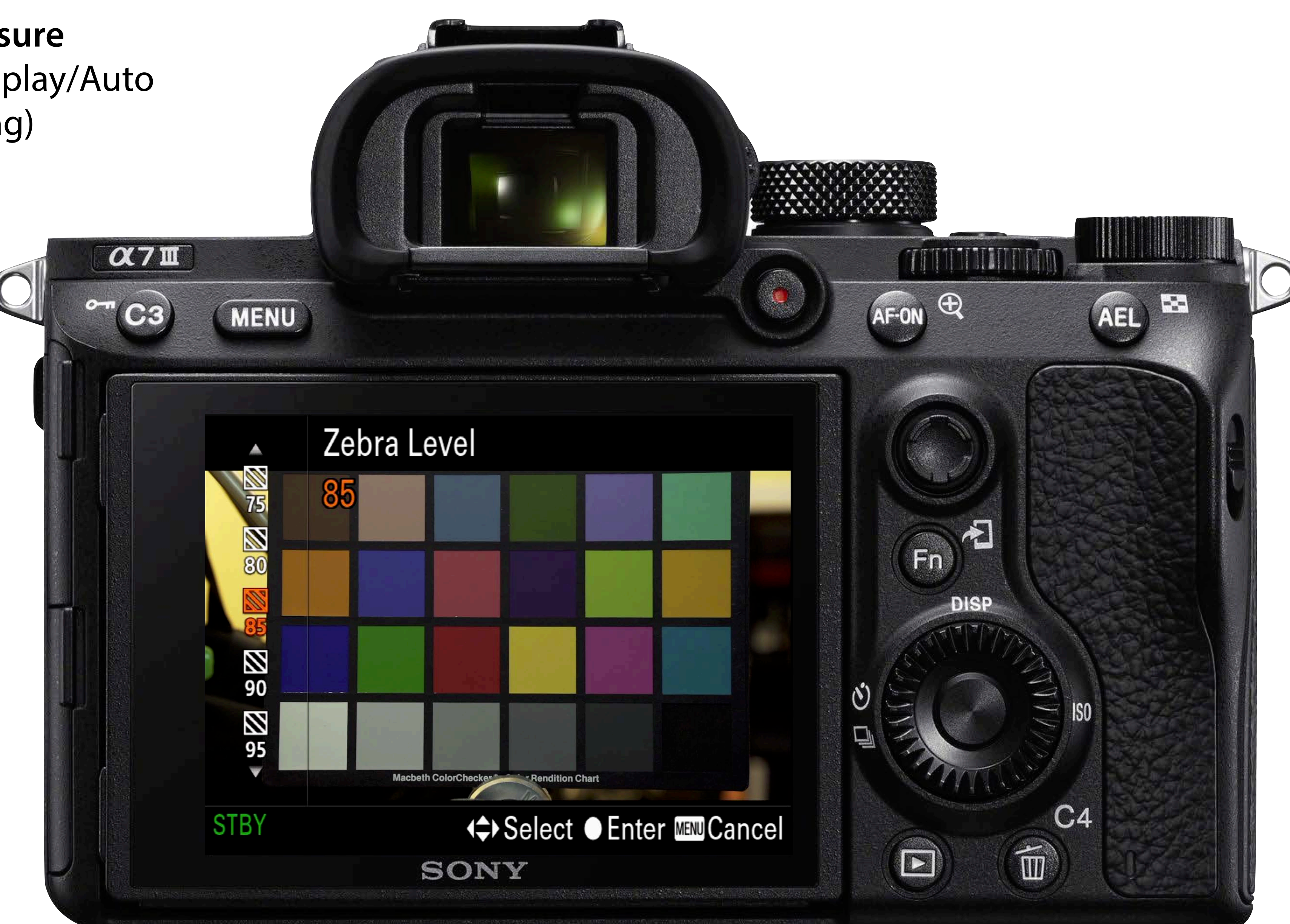

adjusting: <a>a</a> the aperture dial, <a>b</a> the shutter speed dial (though you'll want to keep this at 1/50 for "normal" motion blur), and GISO sensitivity via the multi-function dial

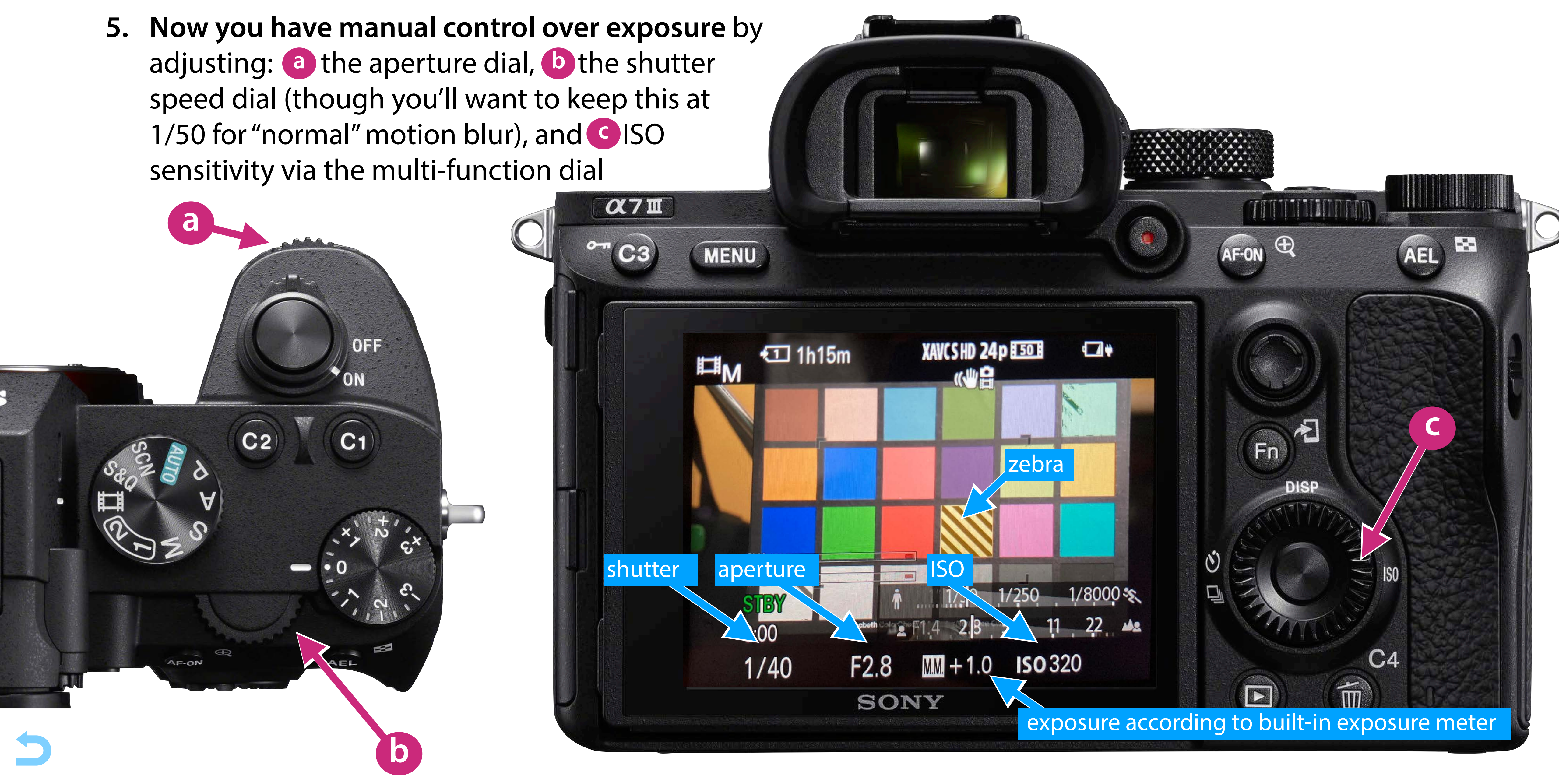

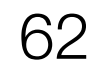

# What is exposure?

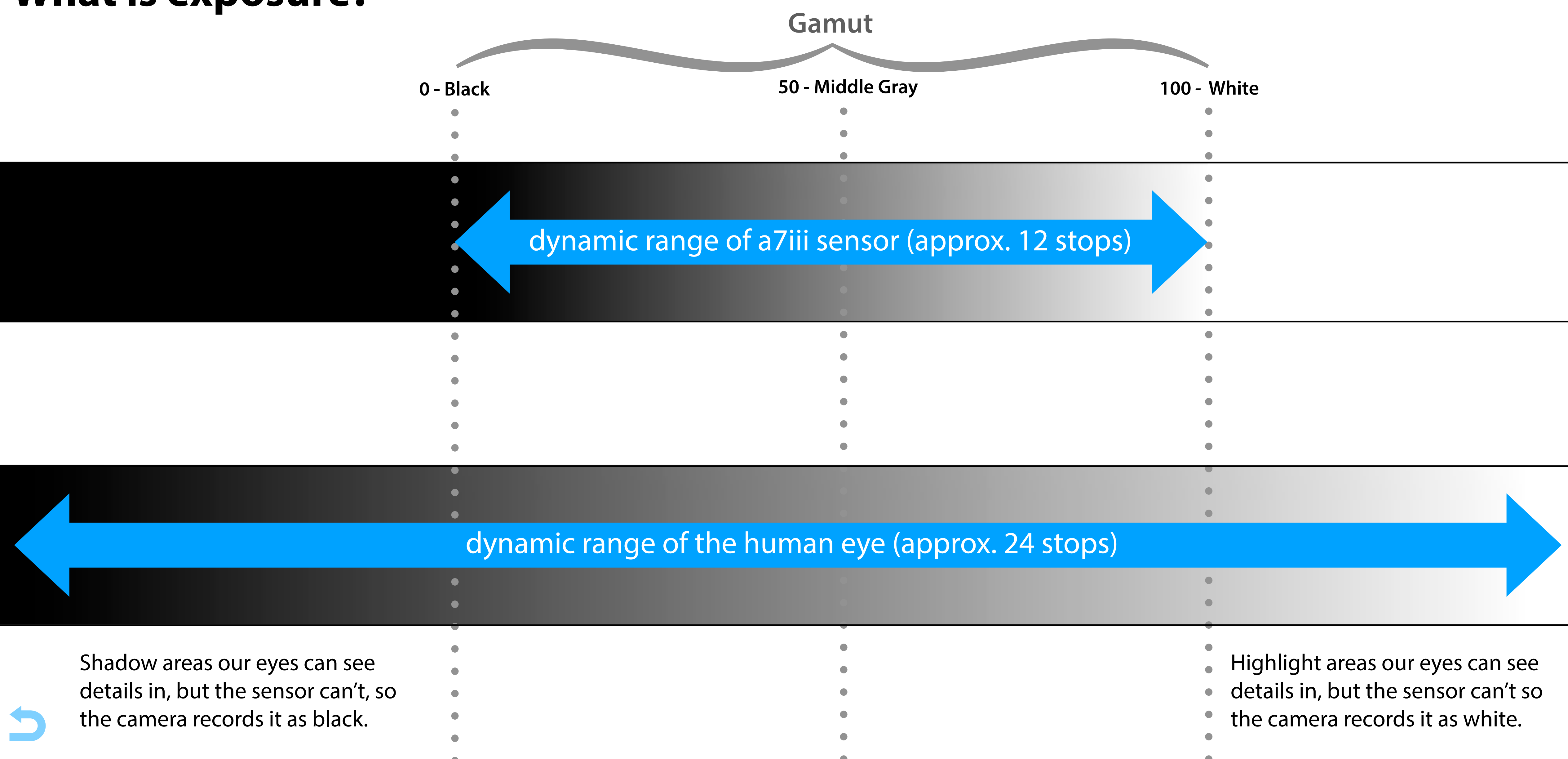

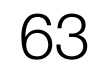

# What is exposure?

| Gamut       |                           |                  |  |  |
|-------------|---------------------------|------------------|--|--|
| 0 - Black   | 50 - Middle Gray          |                  |  |  |
| •           |                           |                  |  |  |
| •           |                           |                  |  |  |
|             |                           |                  |  |  |
|             |                           |                  |  |  |
| dynamic ran | ge of a7iii sensor (appro | x. 12 stops)     |  |  |
|             |                           |                  |  |  |
|             |                           |                  |  |  |
| •           | •                         |                  |  |  |
| •           | •                         |                  |  |  |
| •           | •                         |                  |  |  |
| •           |                           |                  |  |  |
| •           |                           |                  |  |  |
|             |                           |                  |  |  |
|             |                           | ic roport of the |  |  |
|             | aynan                     | hic range of the |  |  |
| •           | •                         |                  |  |  |
| •           | 0                         |                  |  |  |
| •           |                           |                  |  |  |
| •           |                           |                  |  |  |
|             |                           |                  |  |  |
|             | •                         |                  |  |  |
|             |                           |                  |  |  |

| 100 - White | 2                                                 |
|-------------|---------------------------------------------------|
| •           |                                                   |
| •           |                                                   |
| •           |                                                   |
| •           | If we adiust the exposure to record detail in the |
| •           | shadows some of the highlight greas will be       |
|             | shuudws, some of the mynnight dieus win de        |
| •           | recorded as pure white without textural detail.   |
| •           |                                                   |
| •           |                                                   |
| •           |                                                   |
| •           |                                                   |
| •           |                                                   |
| •           |                                                   |
|             |                                                   |
|             |                                                   |
| human ey    | ye (approx. 24 stops)                             |
|             |                                                   |
| •           |                                                   |
| •           |                                                   |
| •           |                                                   |
| •           |                                                   |
| •           |                                                   |
| •           |                                                   |

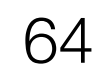

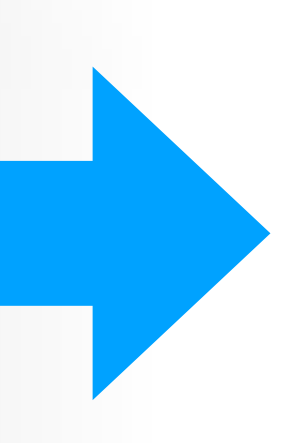

# What is exposure?

If we adjust the exposure to record detail in the highlights, some of the shadow areas will be recorded as pure black without textural detail.

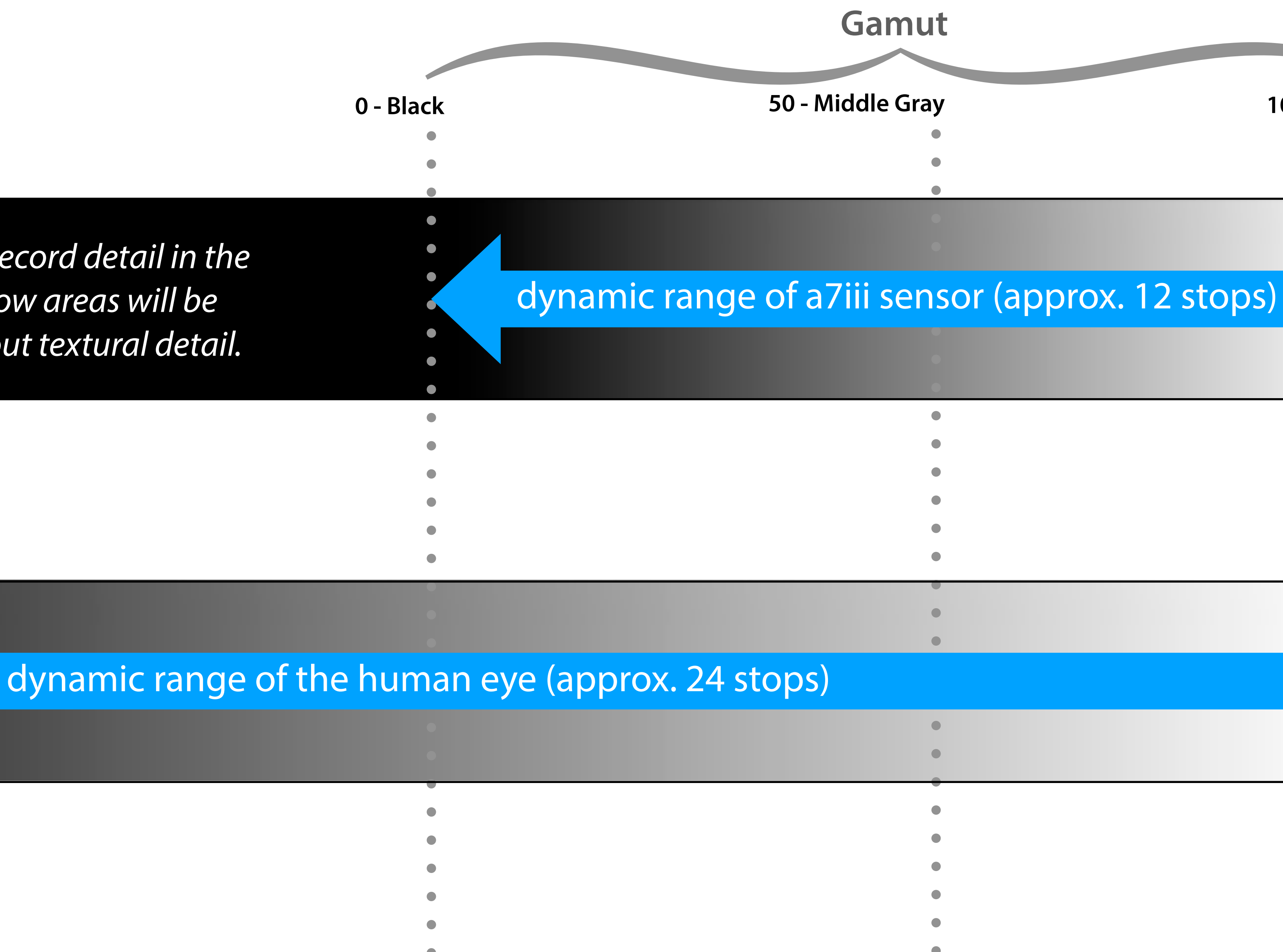

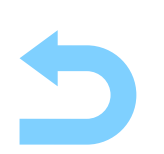

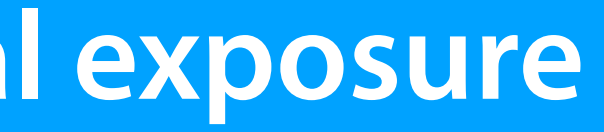

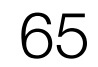

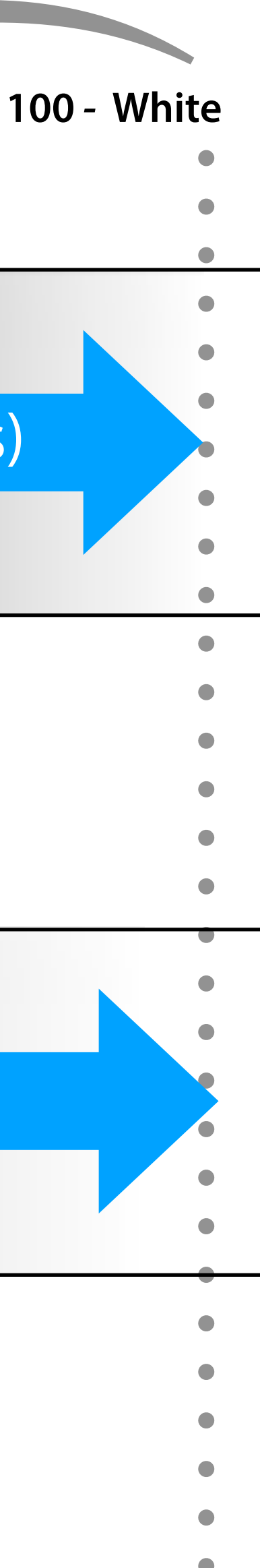

# What is good exposure?

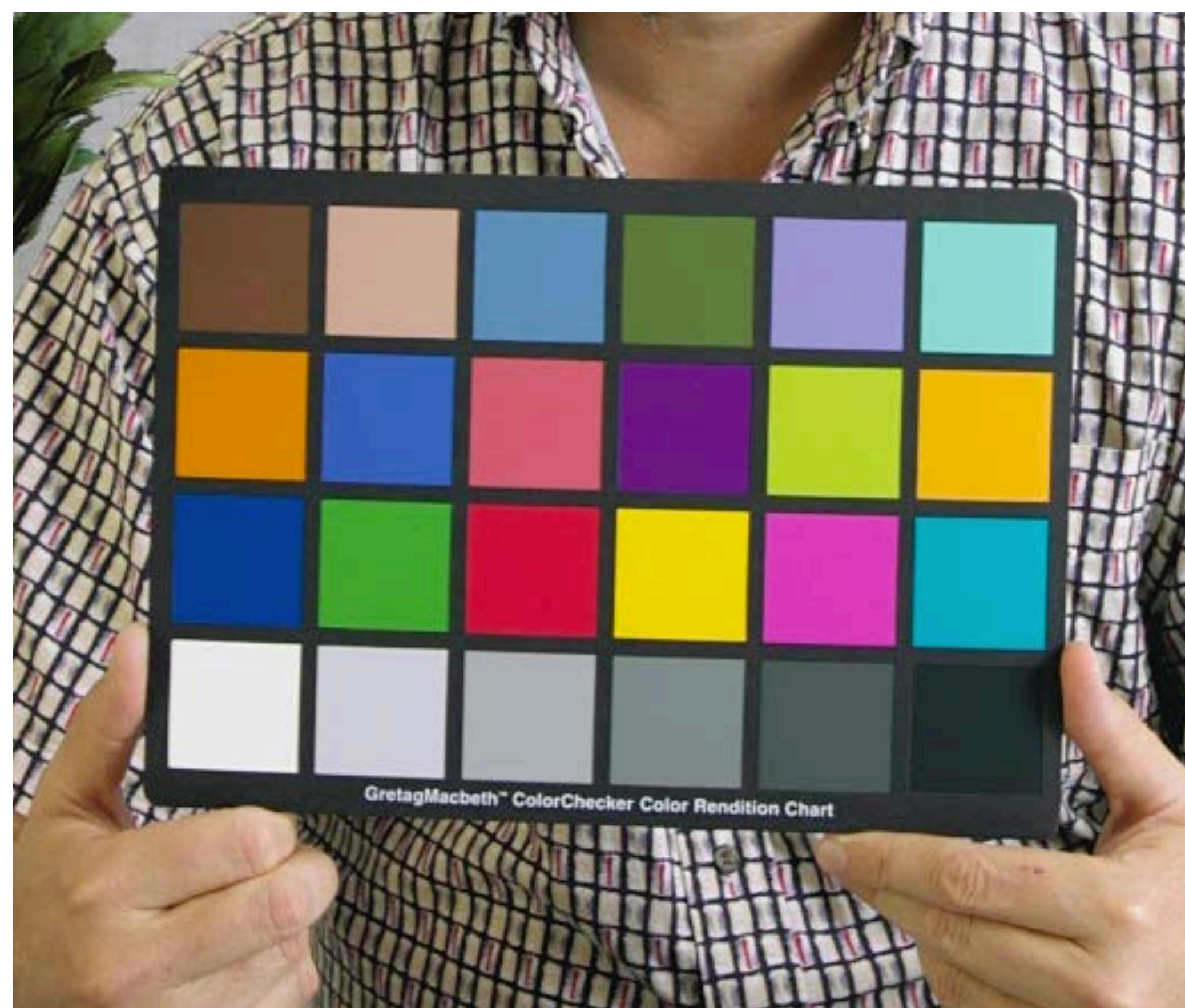

(PD)

See also ColorChecker, <u>https://en.wikipedia.org/wiki/ColorChecker</u> See Color Checker, Calibrite, <u>https://calibrite.com/us/product/colorchecker-classic/</u>

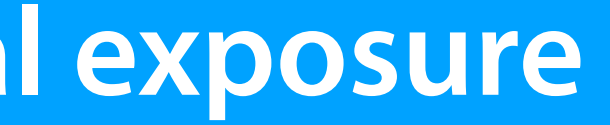

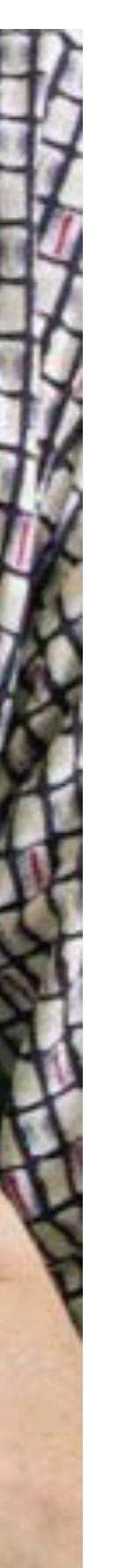

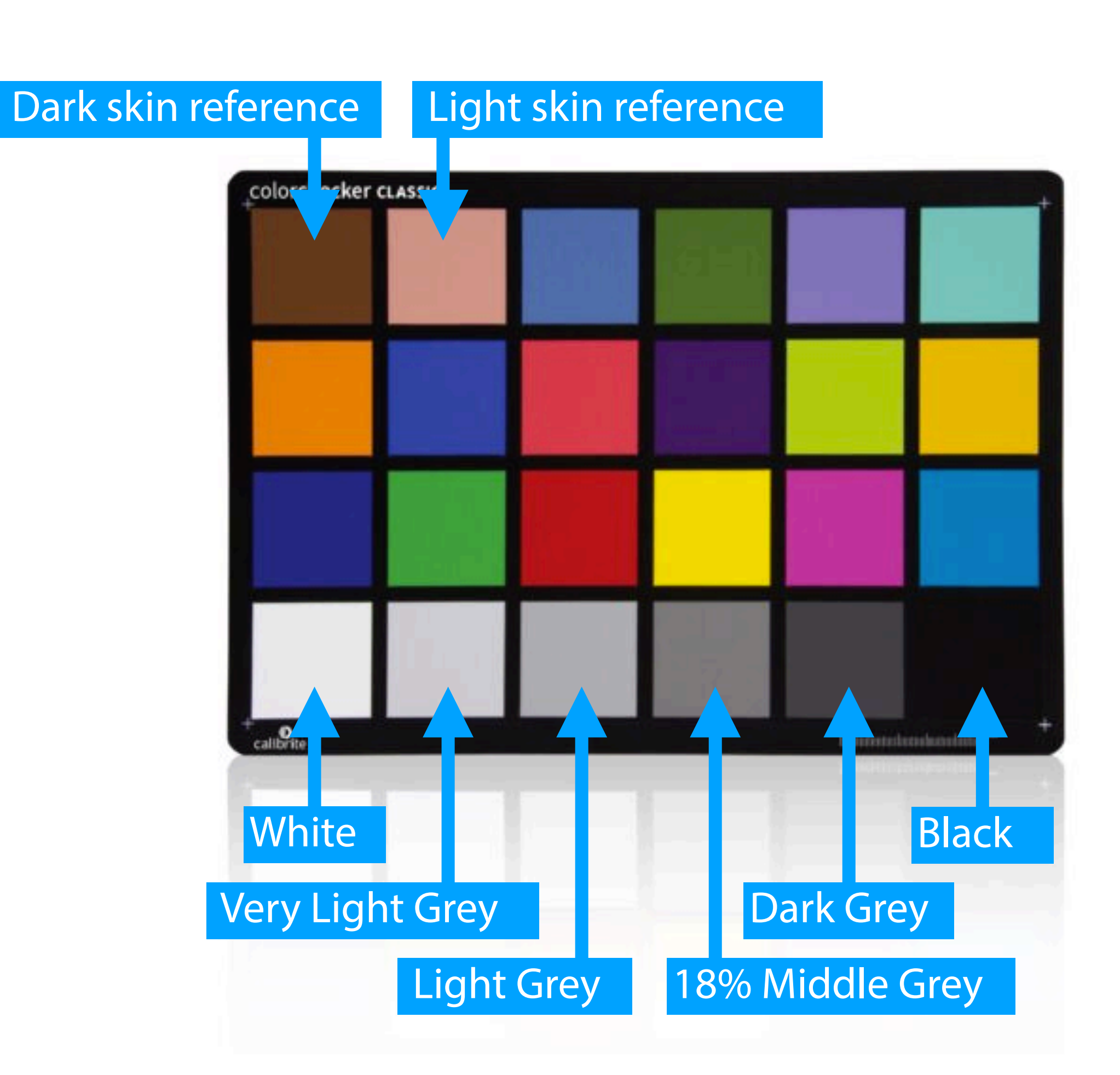

Software Support:

- Adobe Photoshop and Adobe Lightroom via a free plugin
- Black Magic Design DaVinci Resolve for color grading
- 3DLUT Creator
- and others

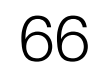

# What is good exposure?

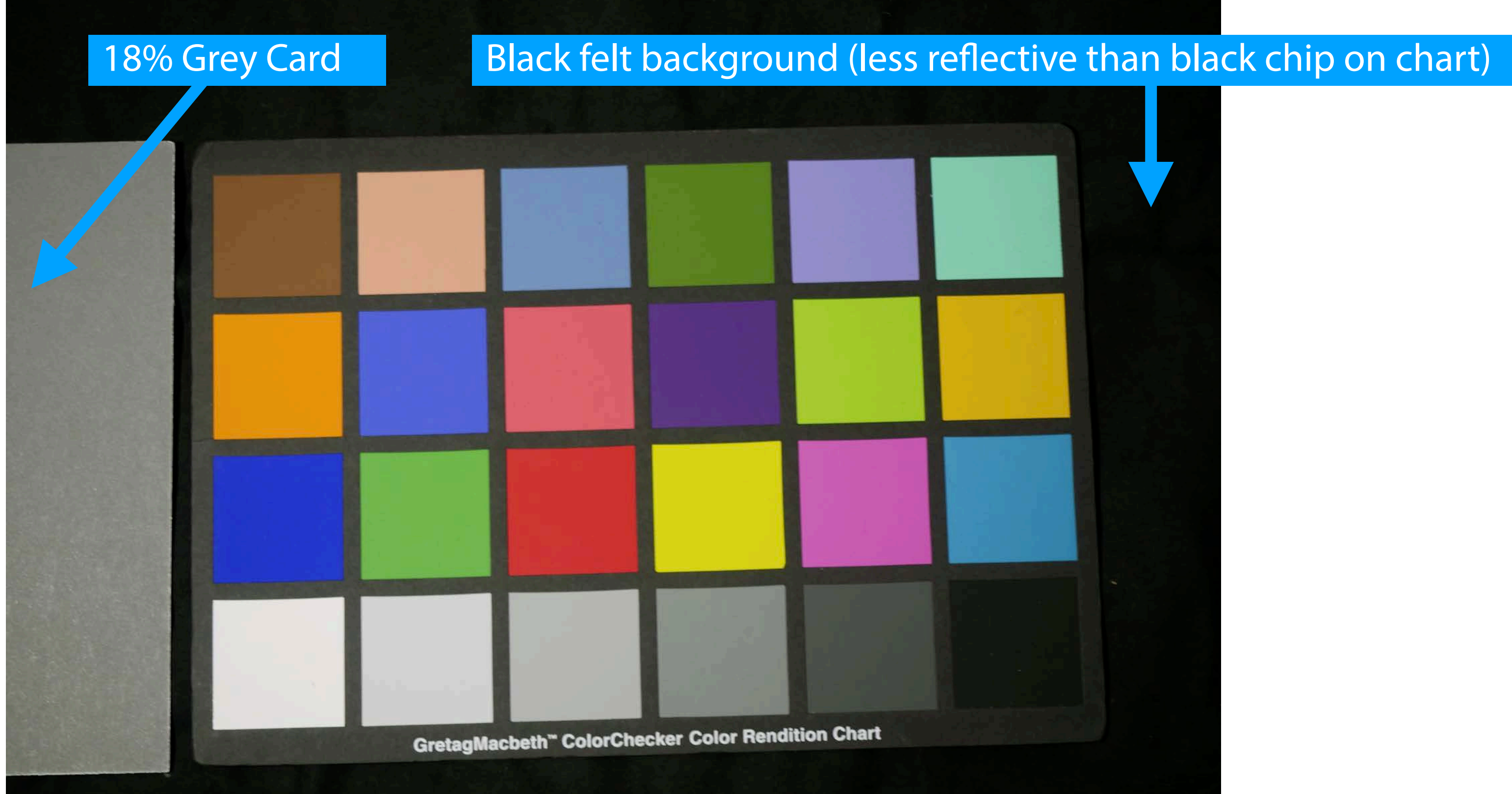

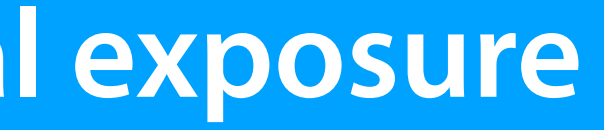

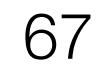

# What is good exposure?

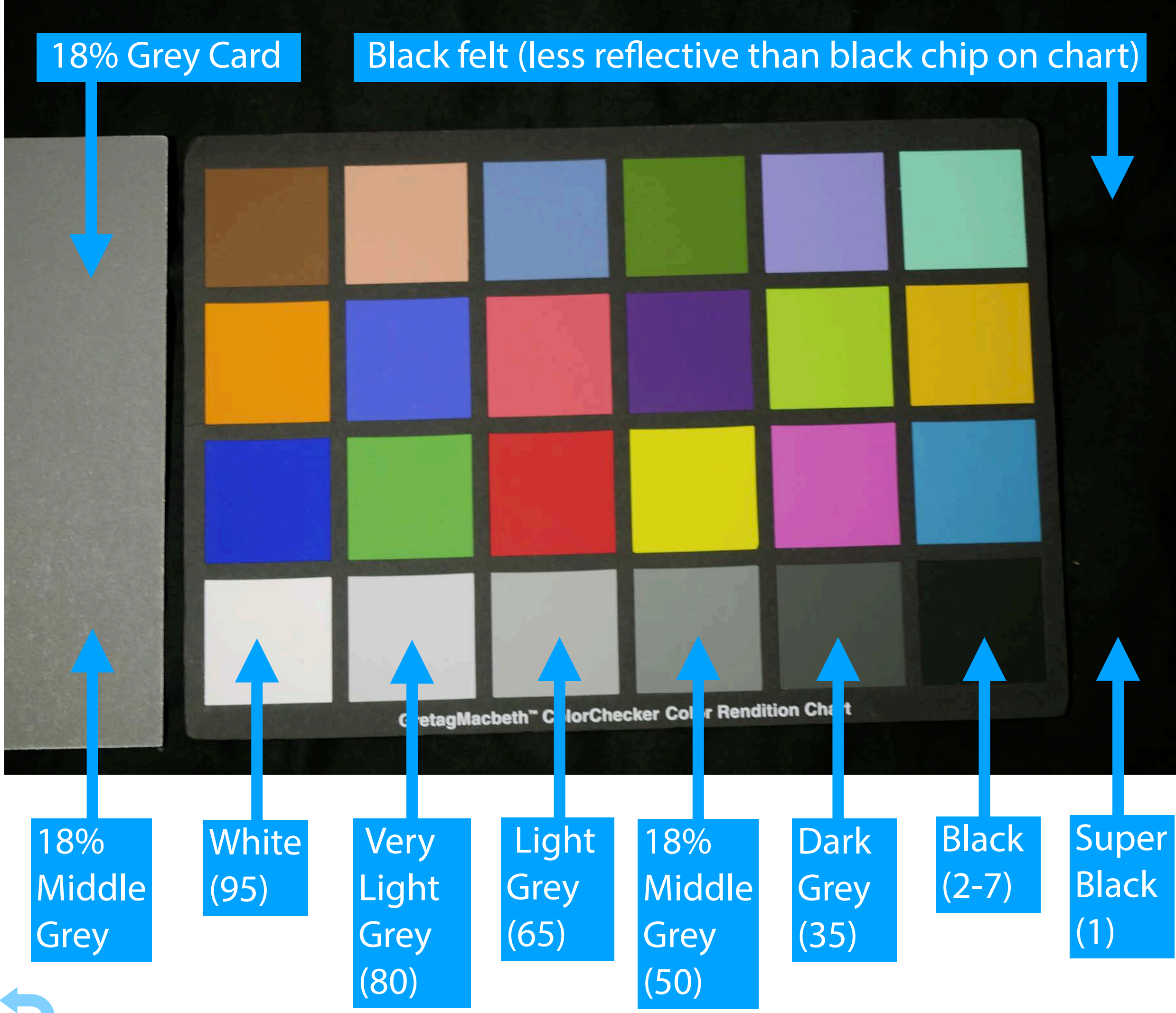

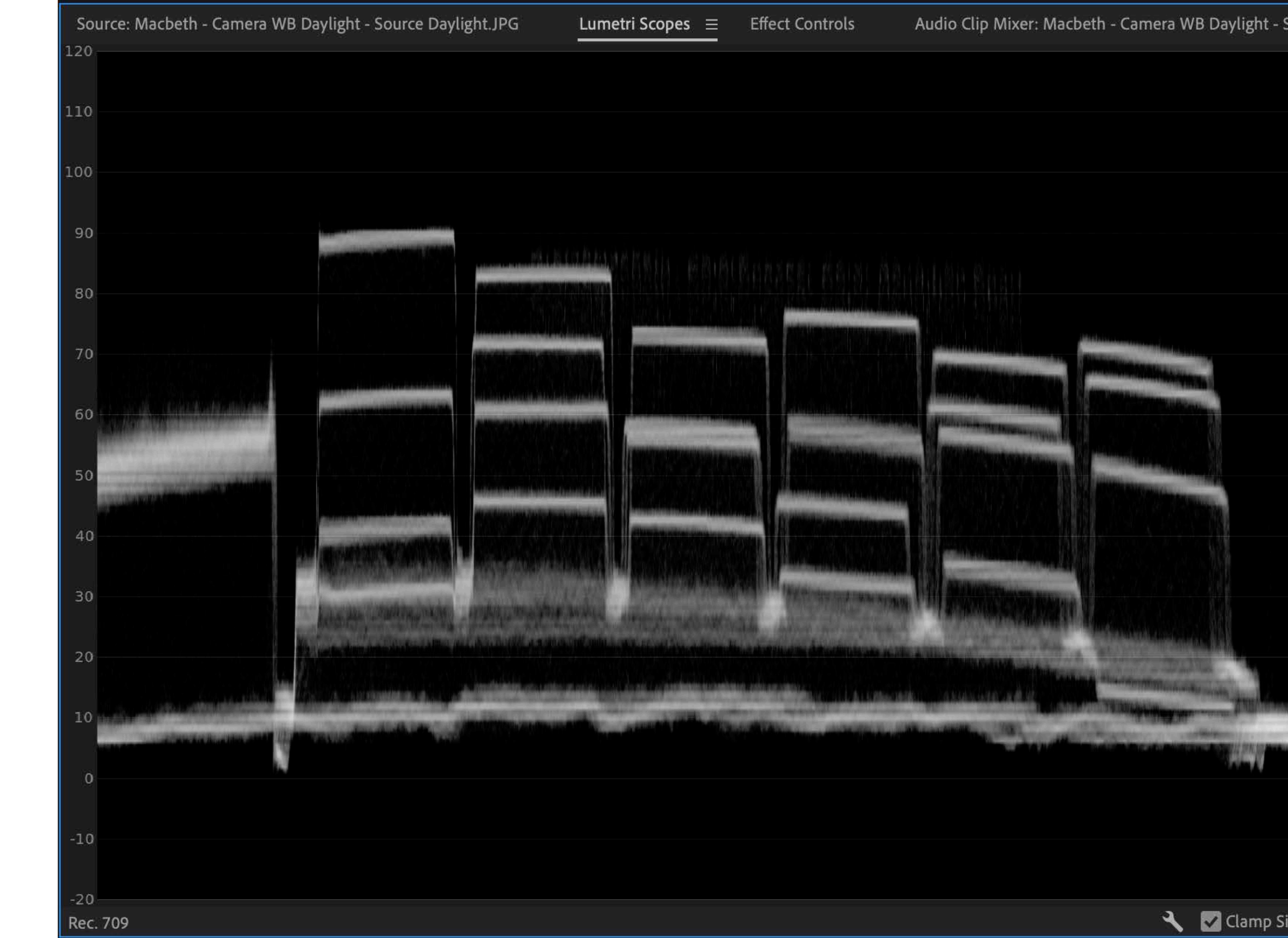

# Black

### **Waveform Monitor**

shows luminance component of the video signal, may be found in external monitors and Lumetri Scopes in Premiere Pro

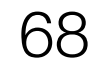

| Source | Dayl  | <b>&gt;&gt;</b> |
|--------|-------|-----------------|
|        |       | 306             |
|        |       | 280             |
|        |       | 255             |
|        |       | 230             |
|        |       | 204             |
|        |       | 178             |
|        |       | 153             |
|        |       | 128             |
|        |       | 102             |
|        |       | 76              |
|        |       | 51              |
|        |       | 26              |
|        |       | 0               |
|        |       | -26             |
| gnal   | 8 Bit | -51<br>~        |

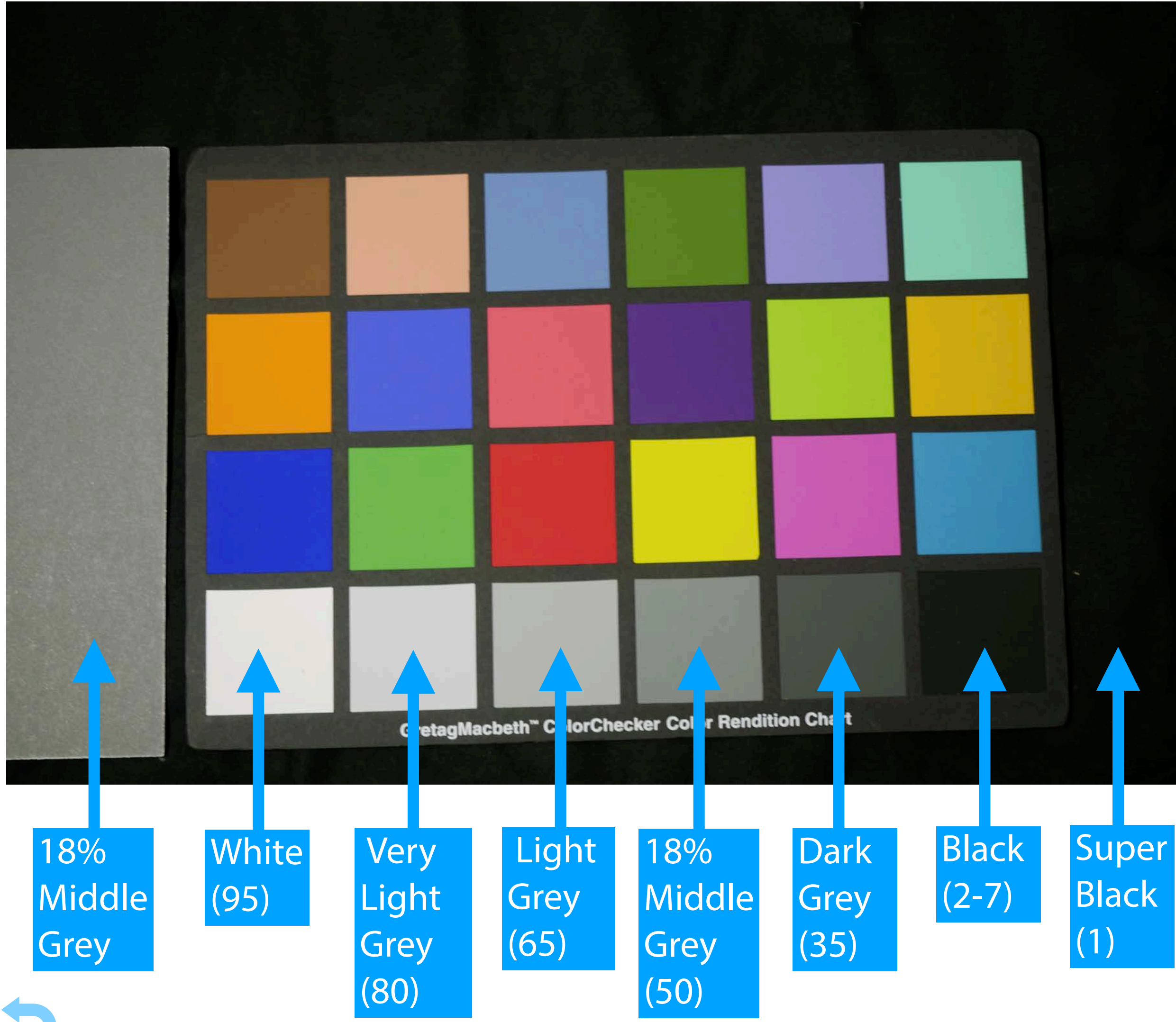

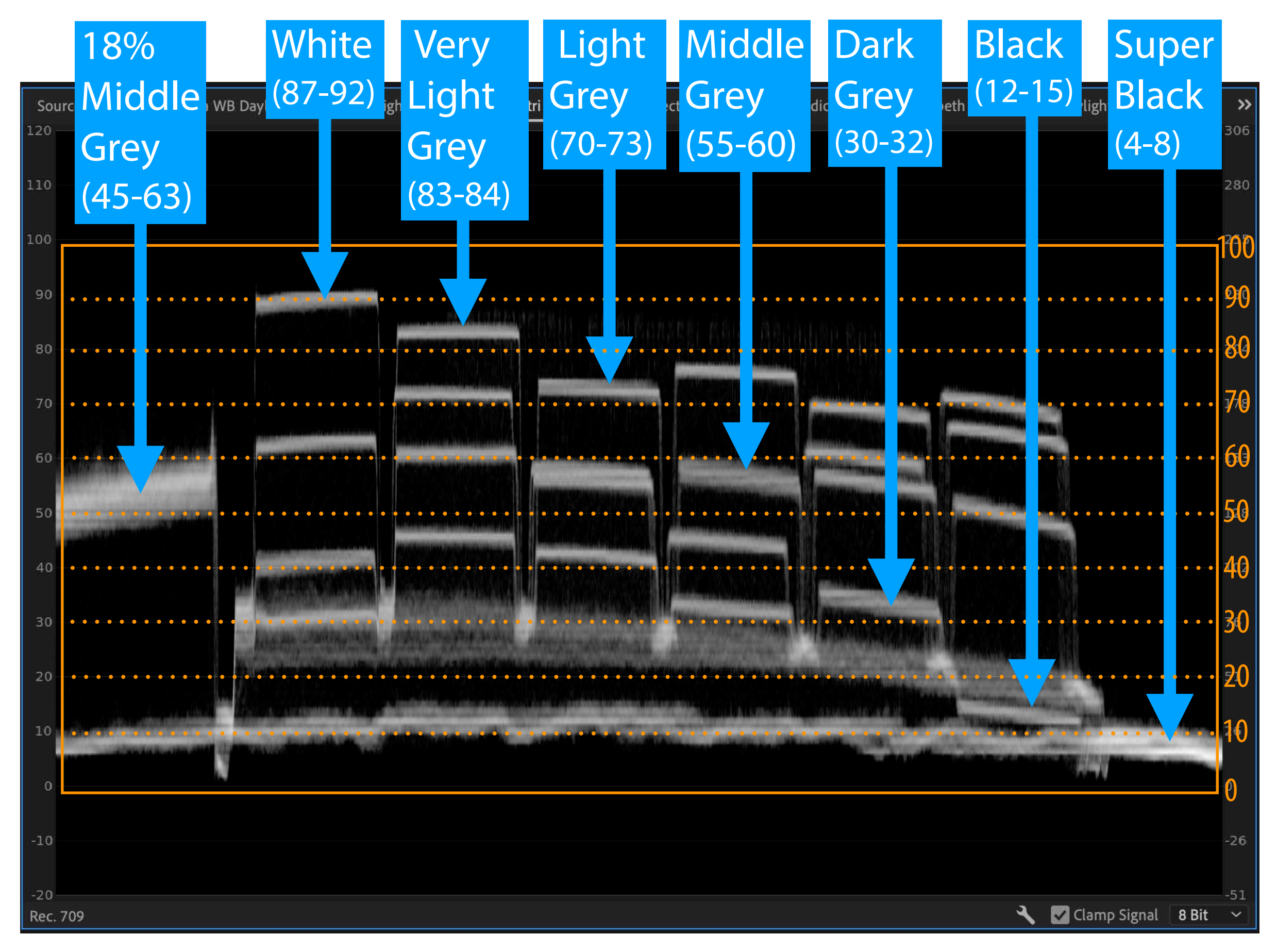

Black

### **Waveform Monitor**

shows luminance component of the video signal, may be found in external monitors and Lumetri Scopes in Premiere Pro

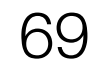

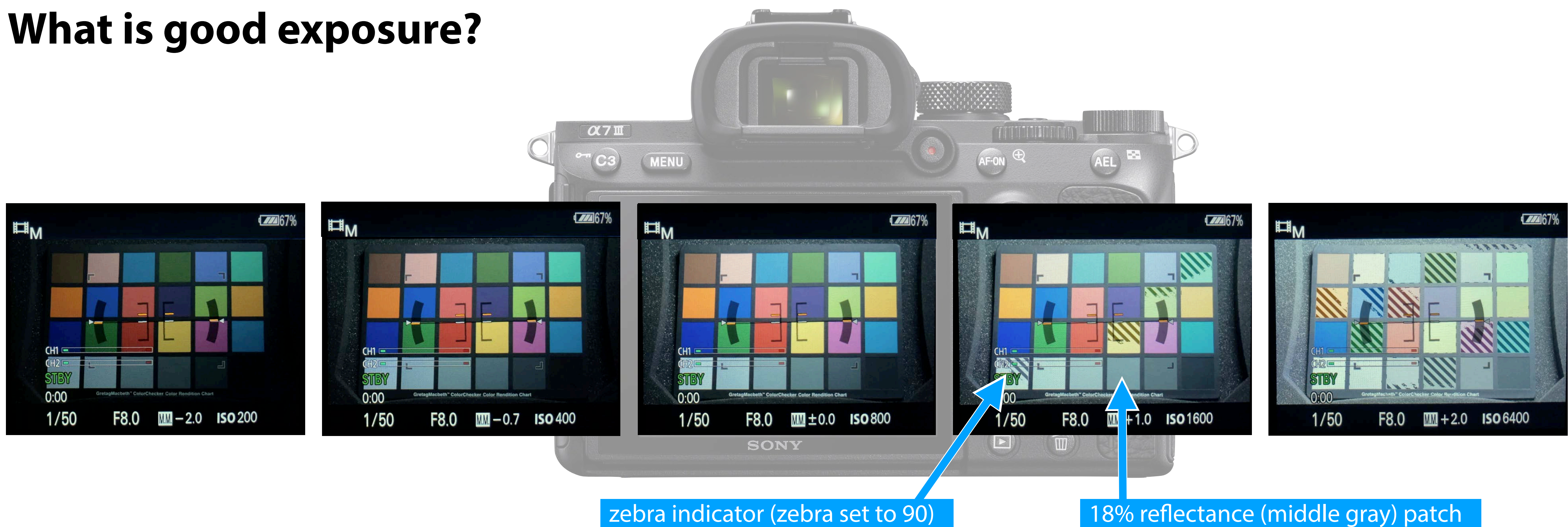

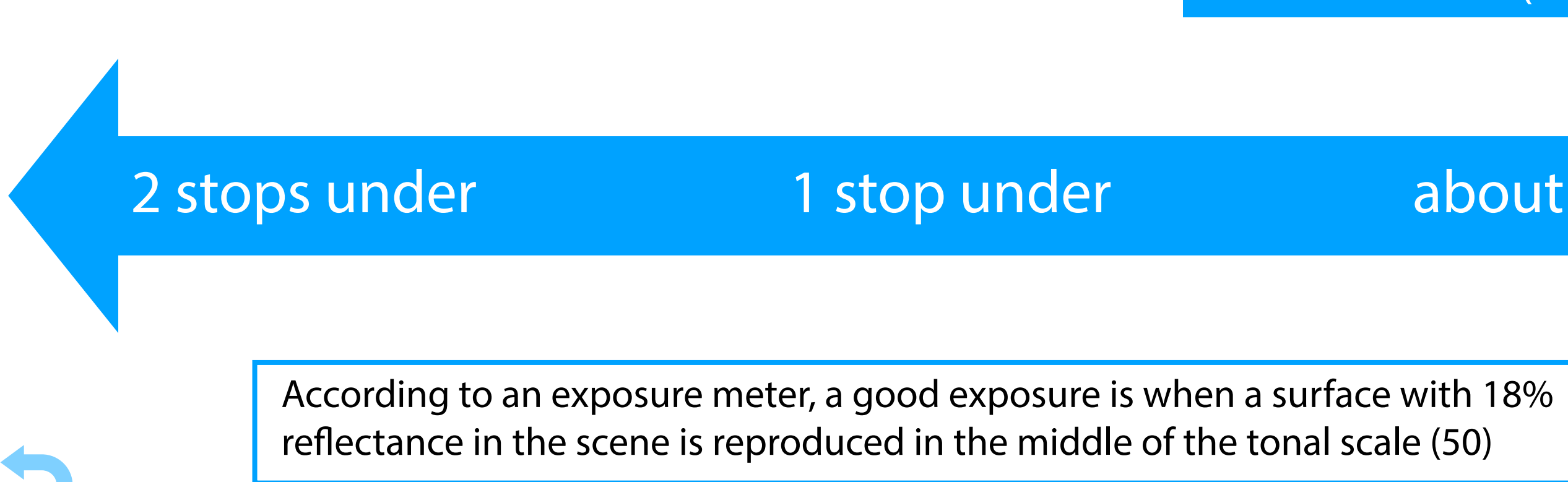

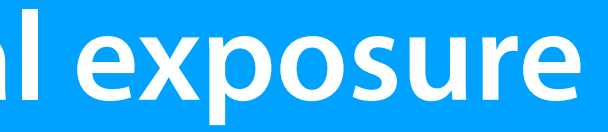

about right

1 stop over

2 stops over

In terms of creative vision, good exposure is whatever produces the image you are looking for.

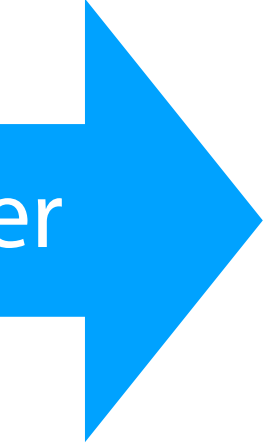

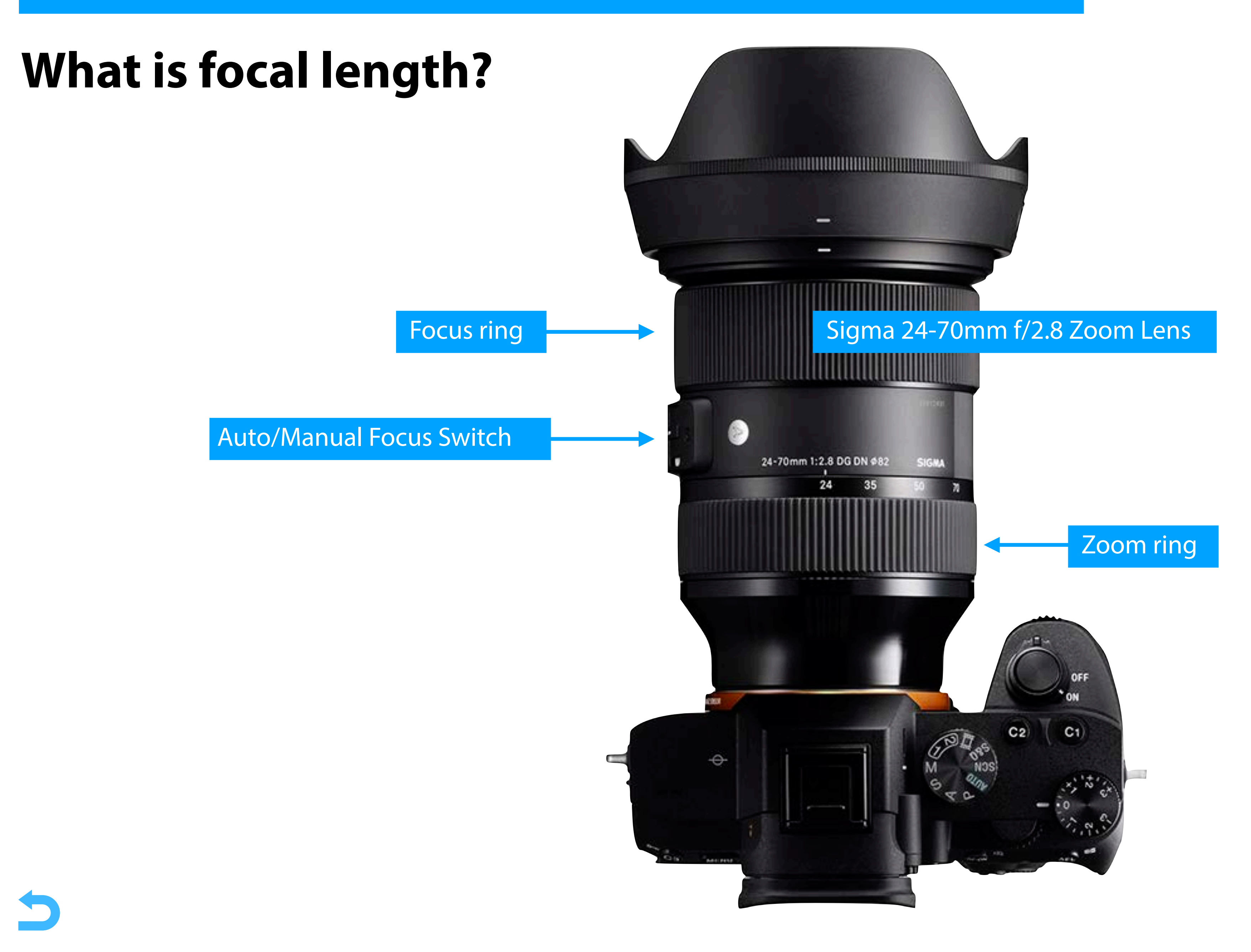

**Prime lens**: A lens with a fixed focal length.

Zoom lens: a lens with a variable focal length.

# What is focal length?

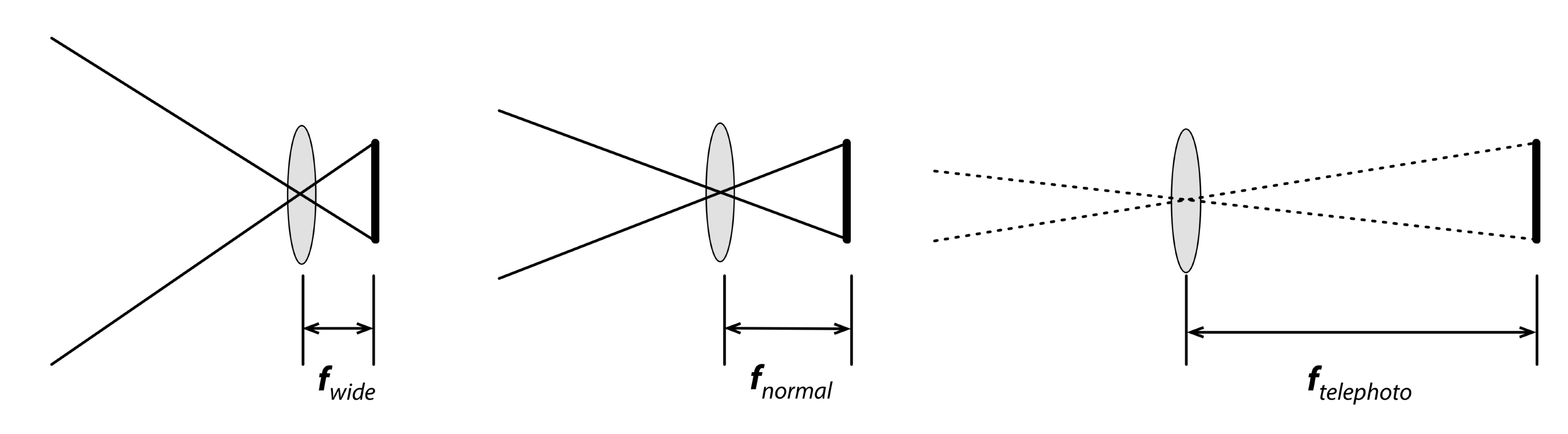

The **focal length** of a lens is the distance between the optical center of the lens and the image sensor where the subject is in focus, usually stated in millimeters. The focal length of the lens determines:

- field of view (a.k.a. angle of view),
- perspective,
- depth of field, and

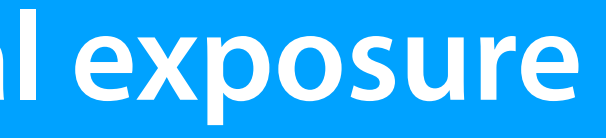

• motion blur, as a result of camera movement (depending on angular velocity, higher for longer focal lengths)
#### Focal length and angle of view

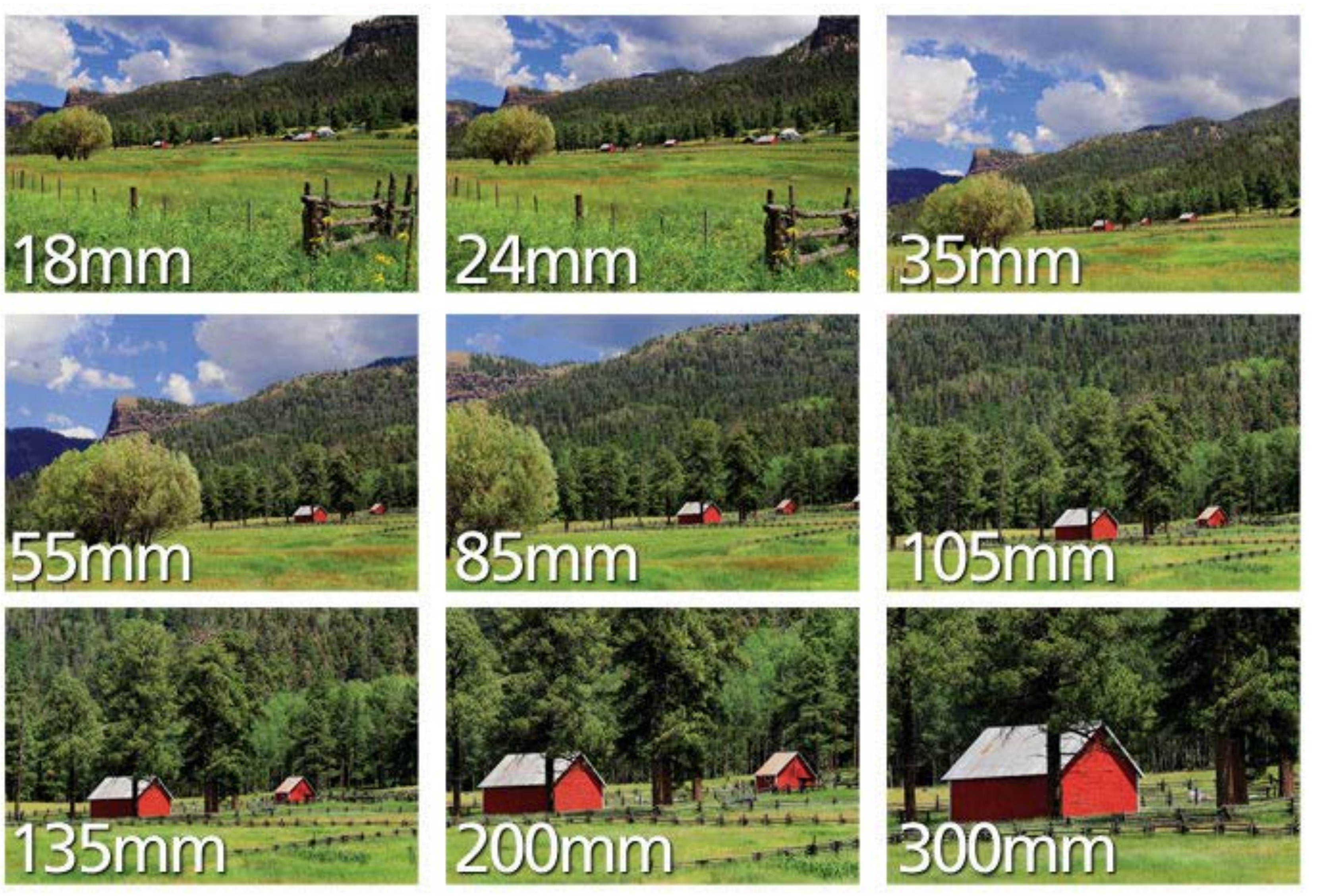

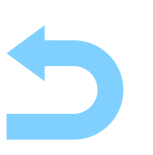

Image source: Nikon USA

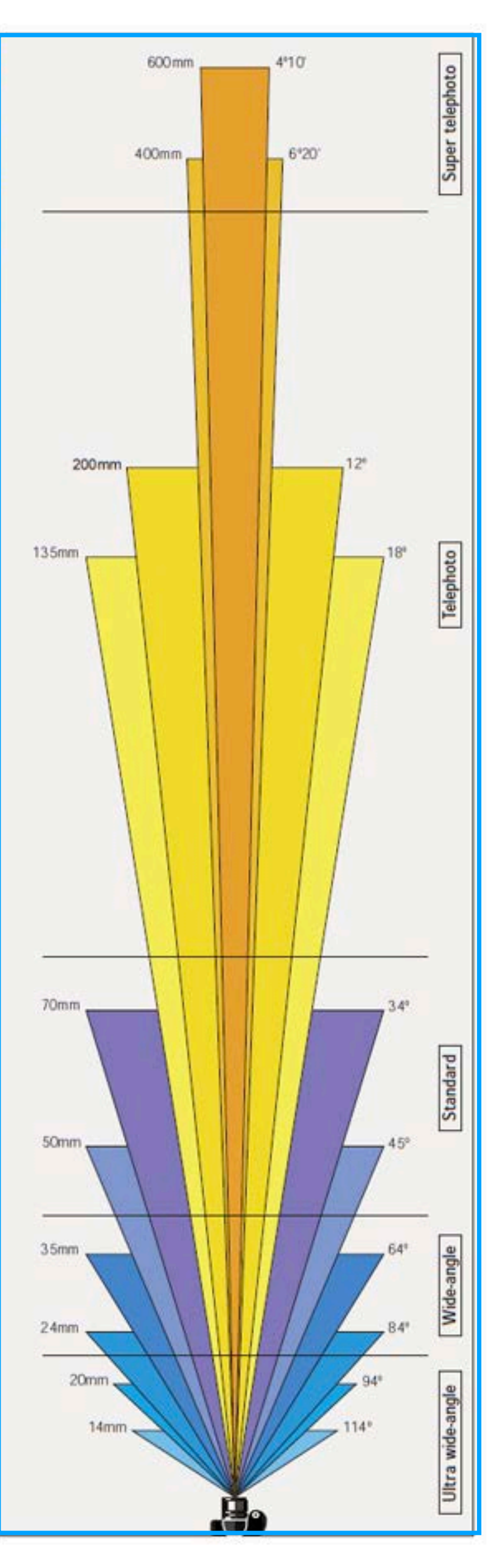

#### Focal length and angle of view and perspective

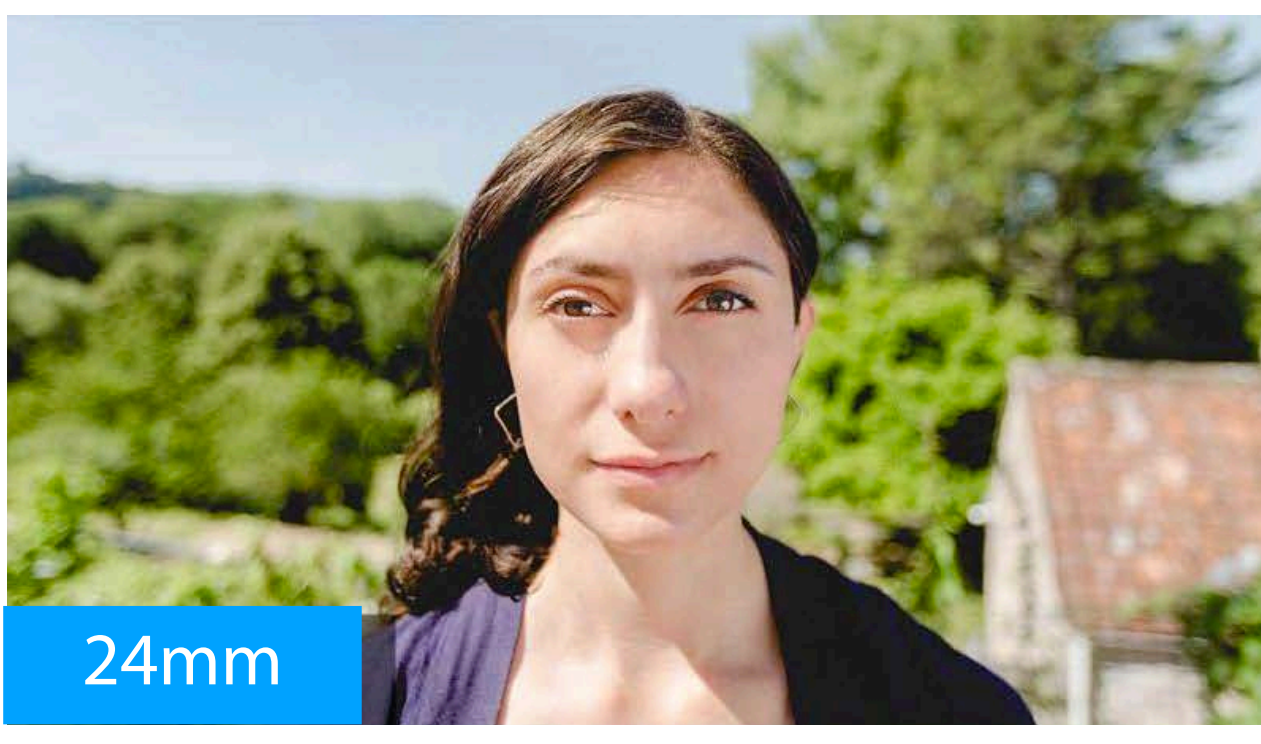

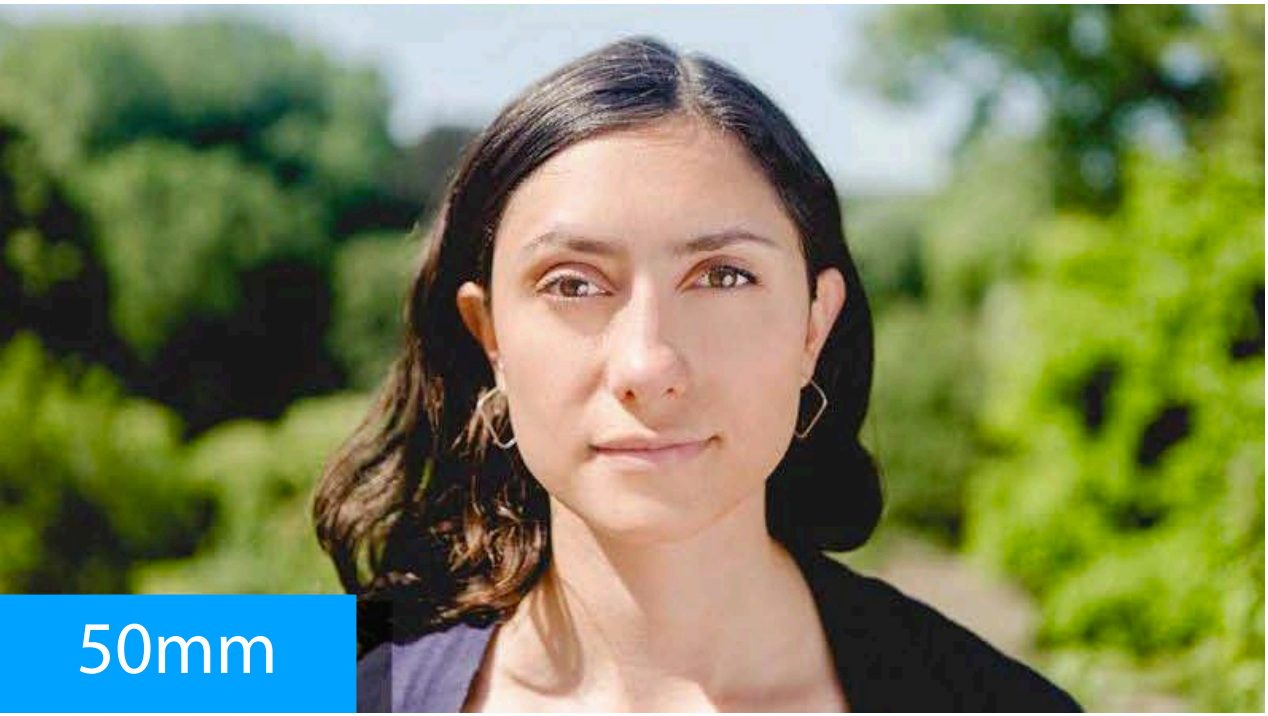

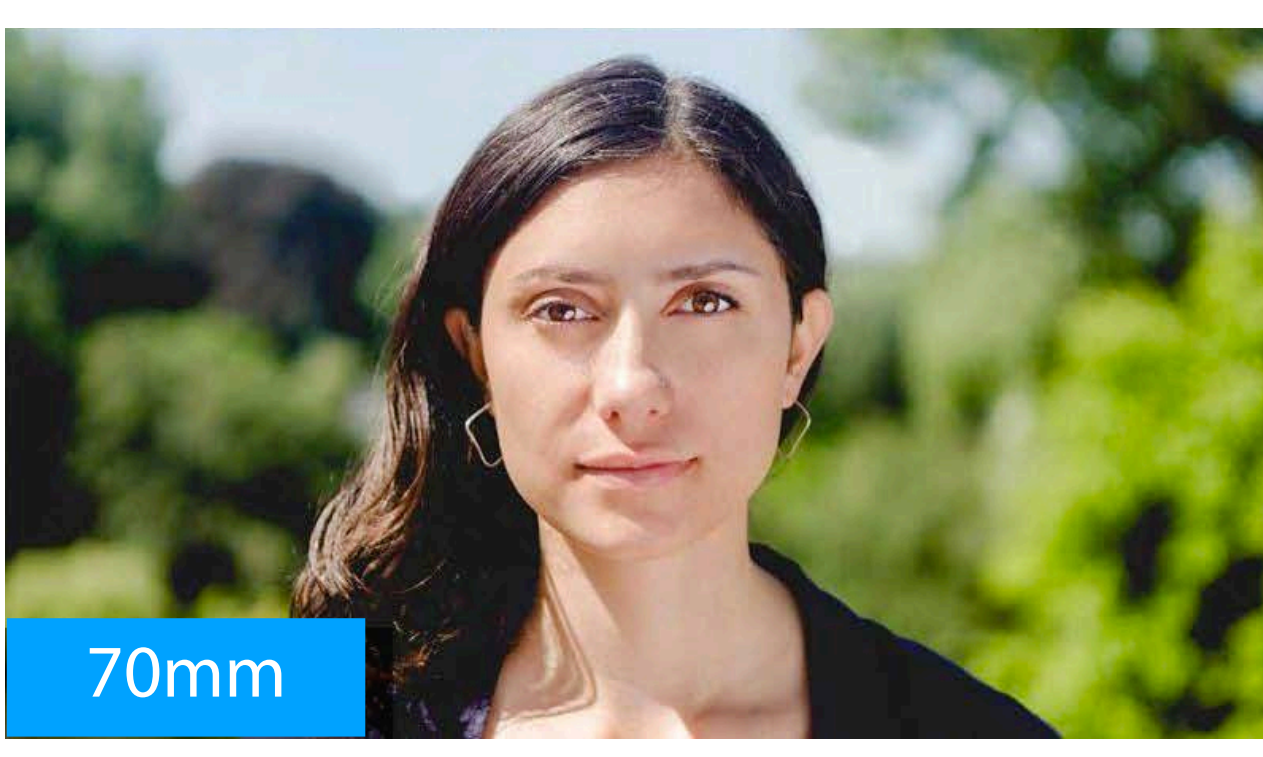

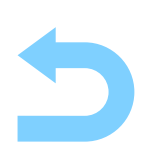

Images: Jackson Kingsley, https://fivedayfilm.com/guide-to-cinematic-shots/ (©) Chart: Nikon USA (©)

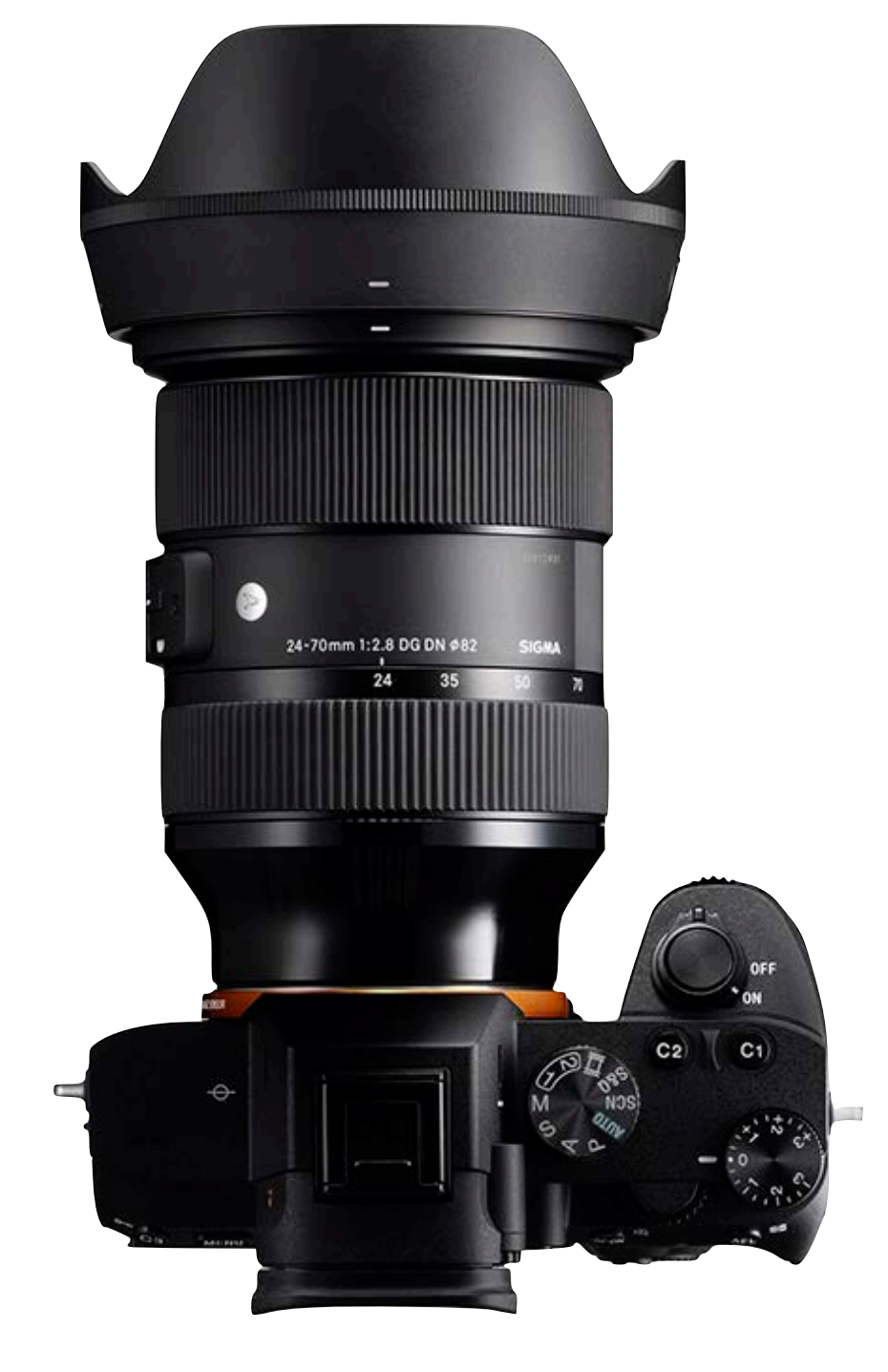

The Sigma 24-70mm f/2.8 zoom lens covers this range

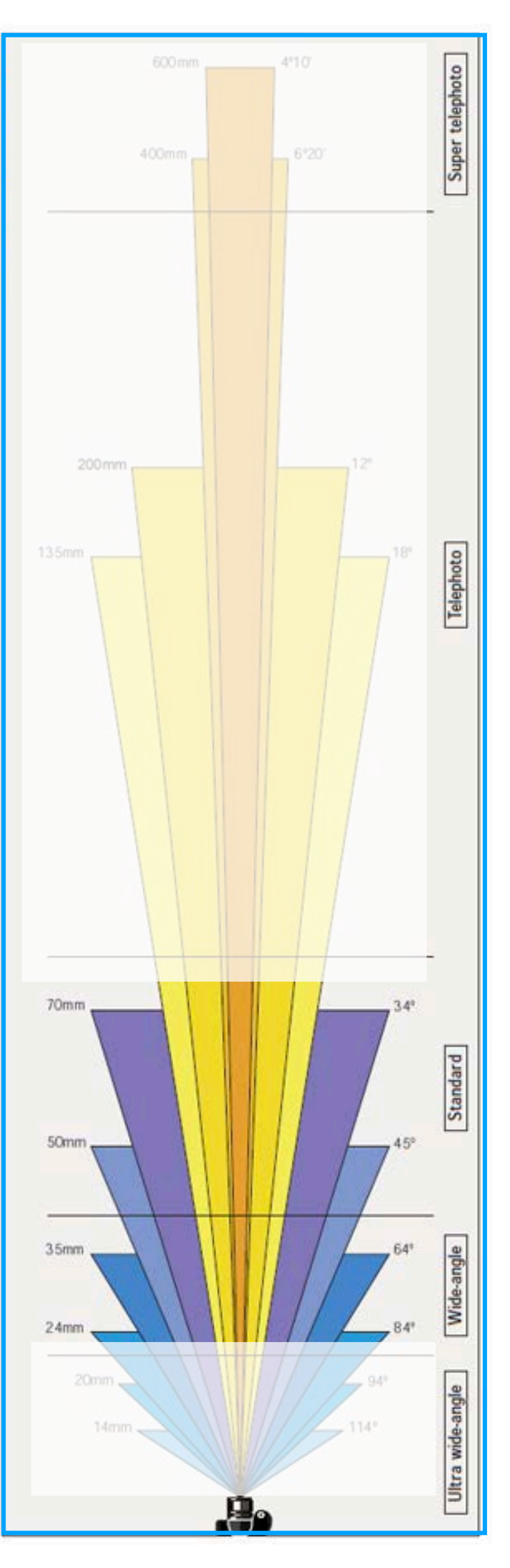

#### Focal length and angle of view and perspective

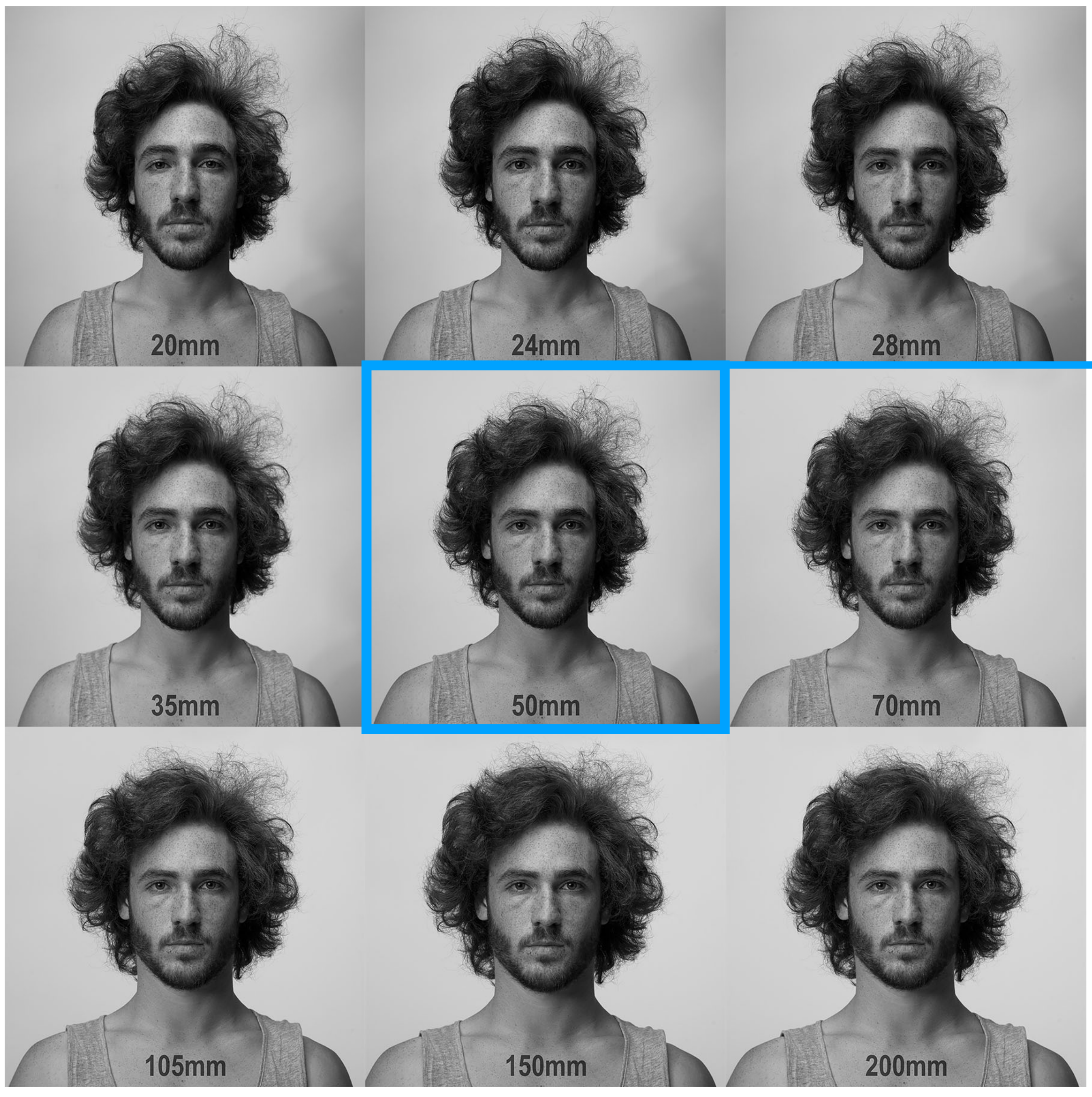

A normal lens reproduces a field of view and perspective that appears "natural" to a human observer. In addition to angle of view differences, wide-angle lenses exhibit depth expansion while telephoto lenses exhibit depth compression, both introducing noticeable distortion in comparison to a normal lens.

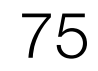

#### Focal length and angle of view and perspective

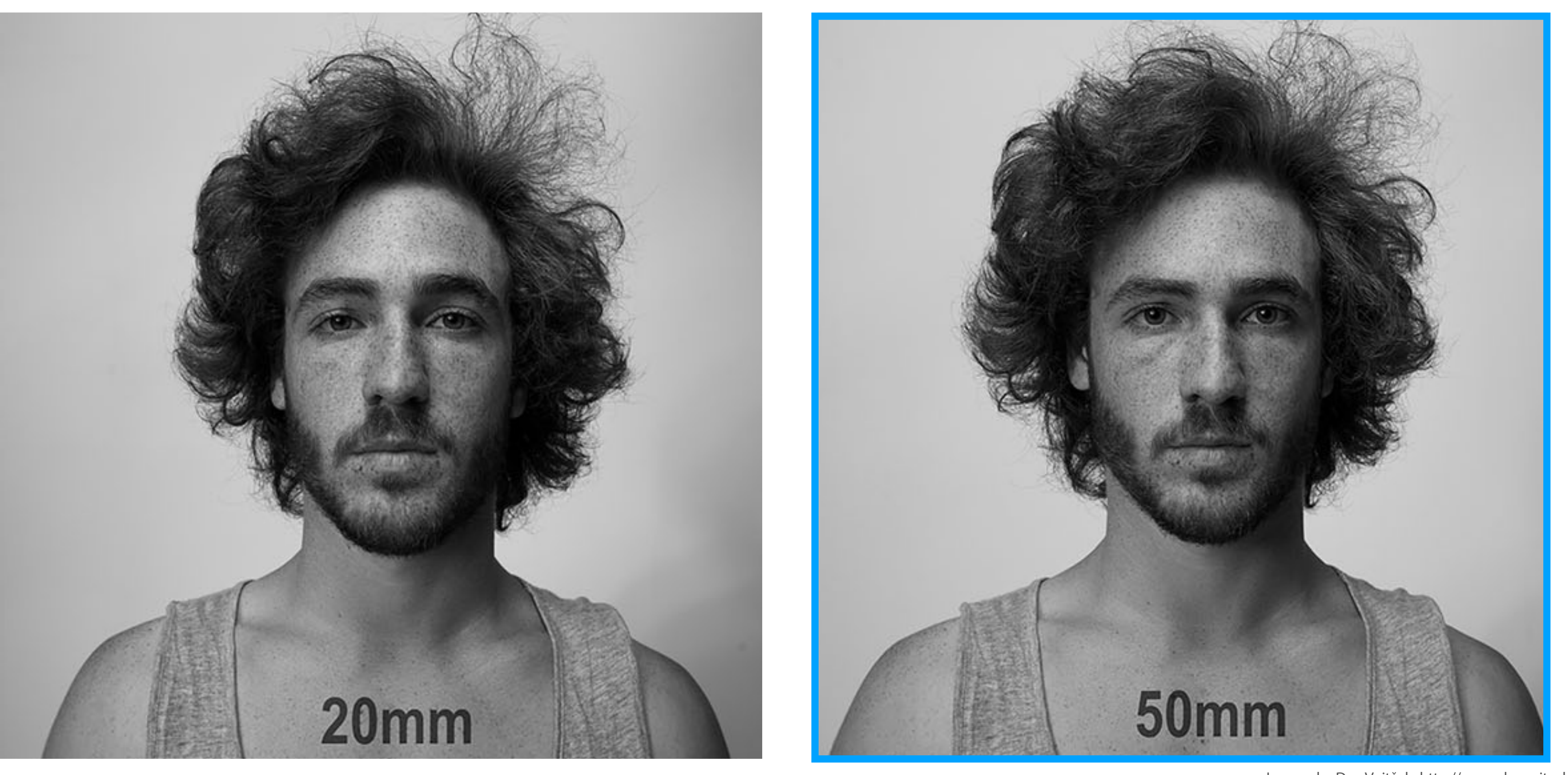

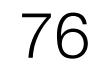

#### Focal length and angle of view and perspective

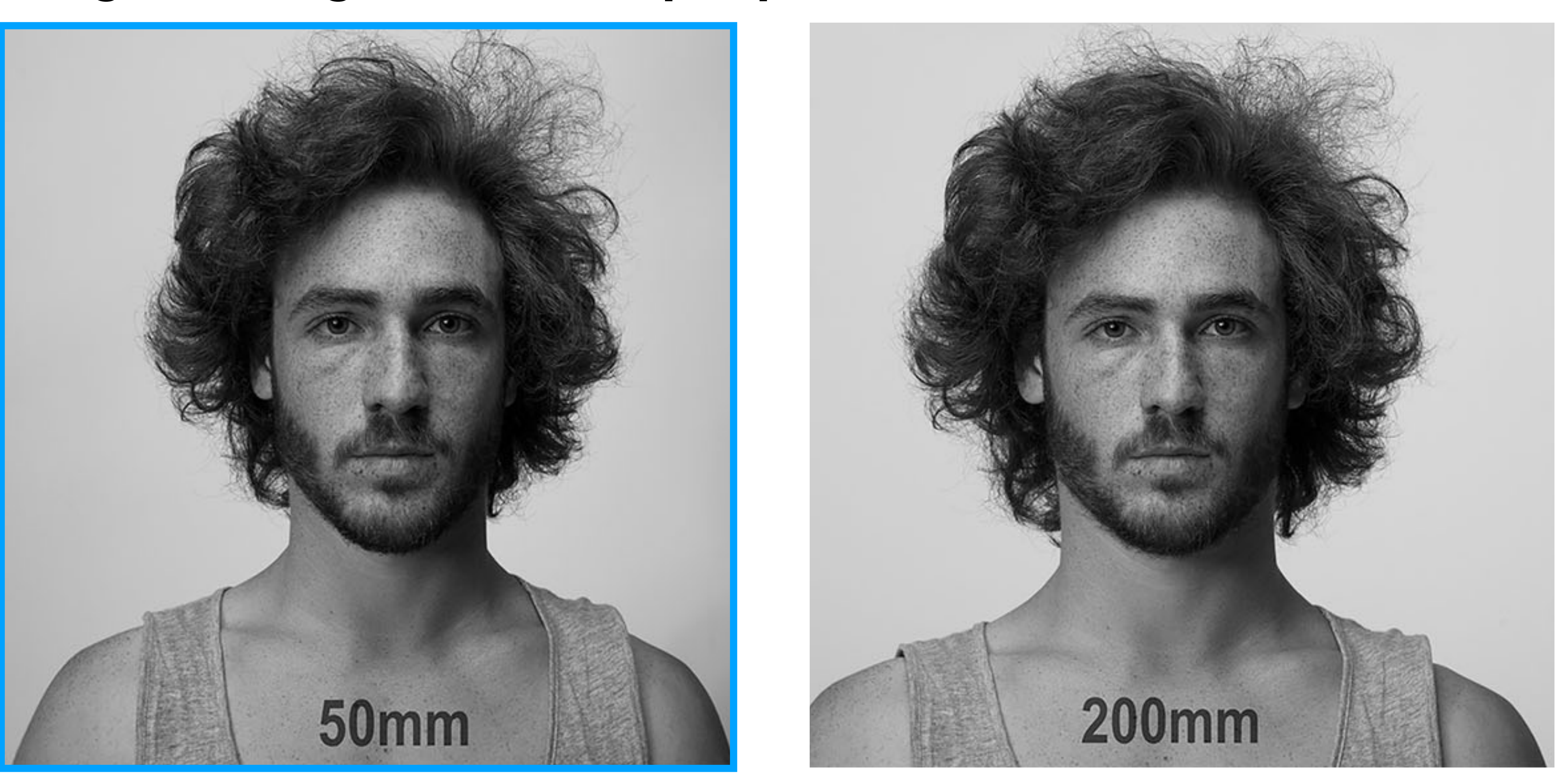

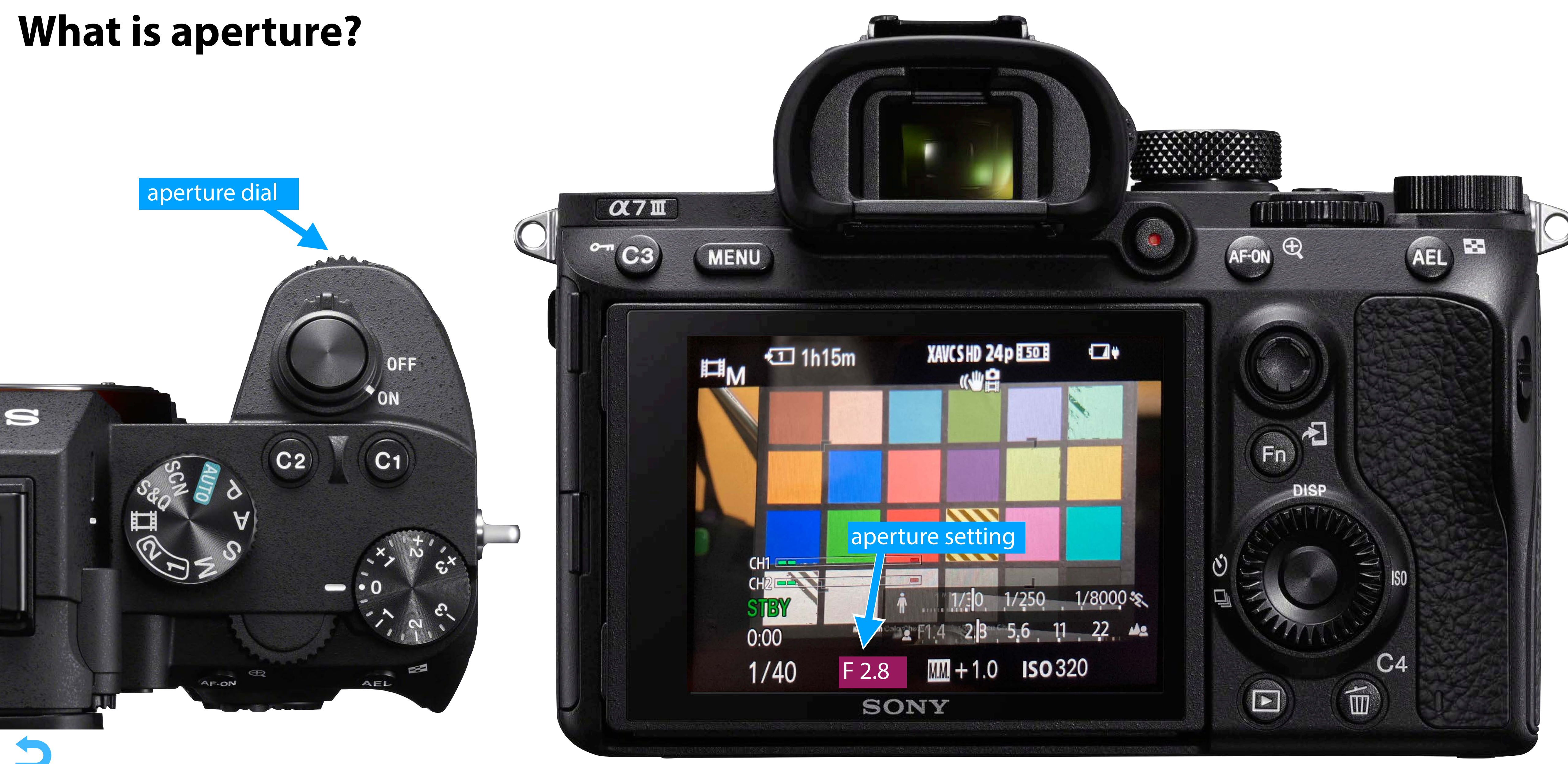

#### What is aperture?

The amount of light captured by a lens is proportional to the area of the aperture, related via the f-number:

#### N = f / D

with focal length f and aperture diameter D, this is why we end up with the funny numbers like f/2.8

## What is aperture?

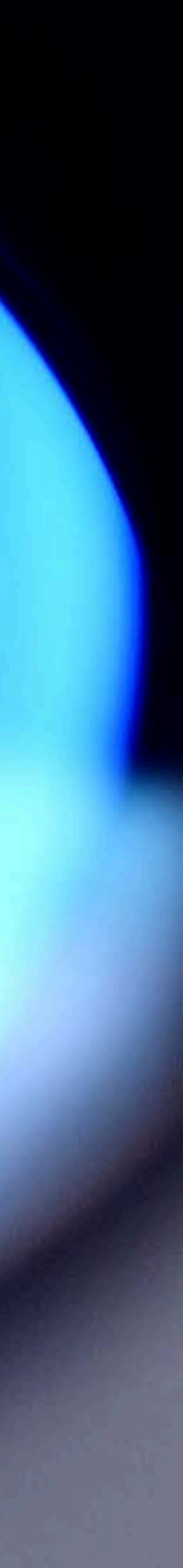

## What is aperture?

## 2216 84 48 1622 R 6 78 4

CONSTRUCTION CONSTRUCTION OF THE PROPERTY OF

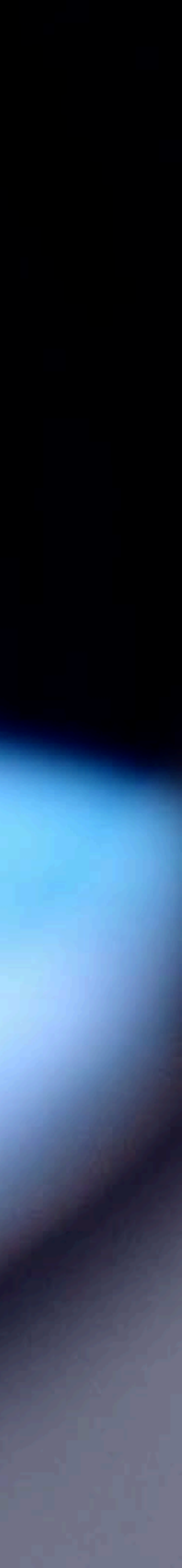

15

CONTRACTOR OF A STREET OF A STREET OF A STREET

## What is aperture?

# 2216 84 48 1622 $\frac{1}{2.8}$ $\frac{1}{4}$ $\frac{5.6}{5.6}$ 8

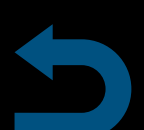

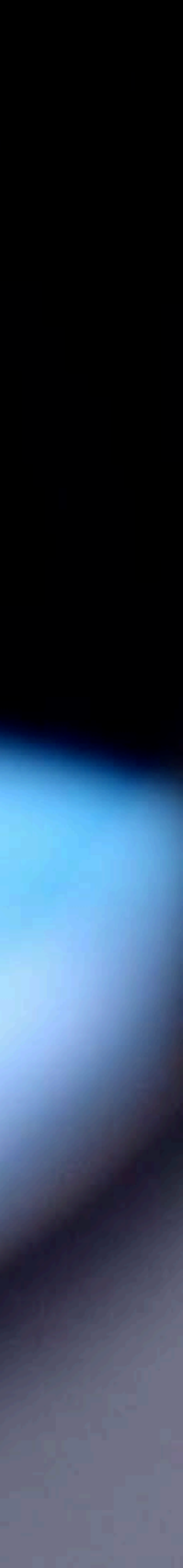

15

12

## What is aperture?

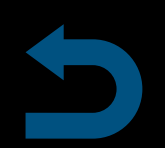

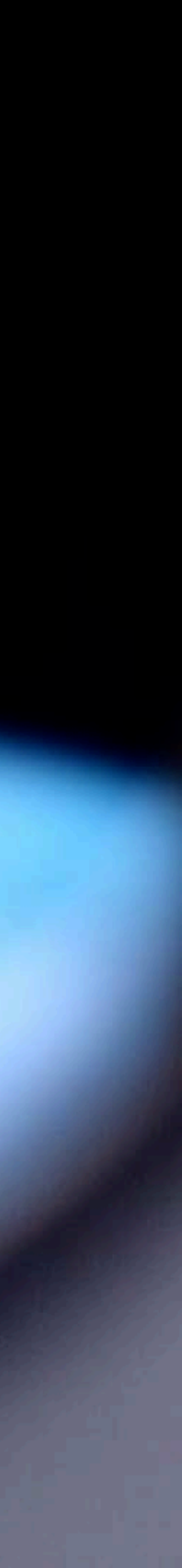

15

A PERSONAL PROPERTY AND A PROPERTY AND A

12

## What is aperture?

# 5 3 4 5 1 1 1 1 1 1 1 1 2216 84 48 16 22 4 5.6 8 11 16 22

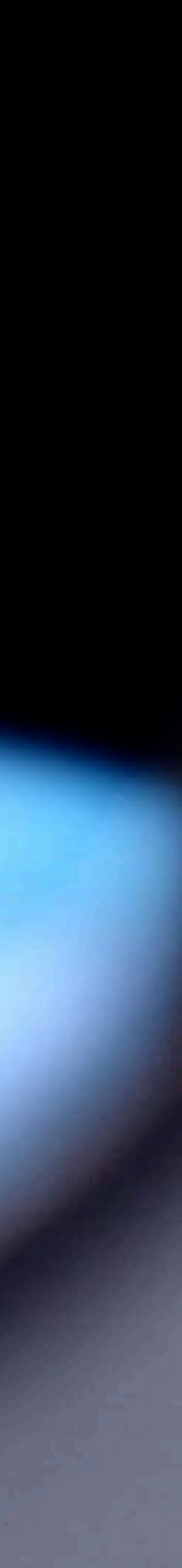

2

5

## What is aperture?

## 5 3 4 11 1 1 1 1 1 1 1 1 2216 84 48 1622 5 6 8 11 16 22 A

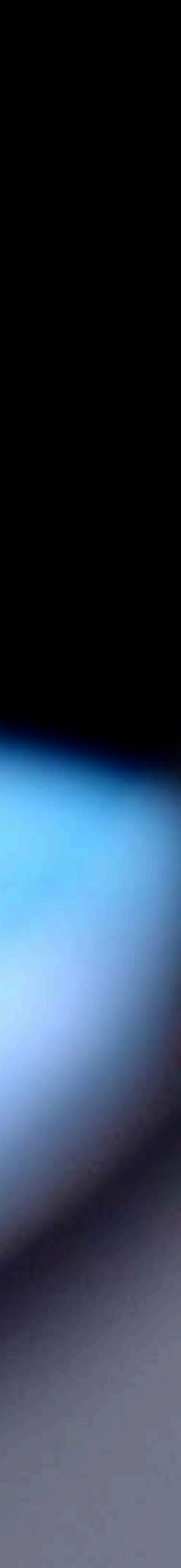

15

12

#### What is aperture?

# 5 3 4 5 1 1 1 1 1 1 1 2216 84 48 1622 8 11 16 22 A

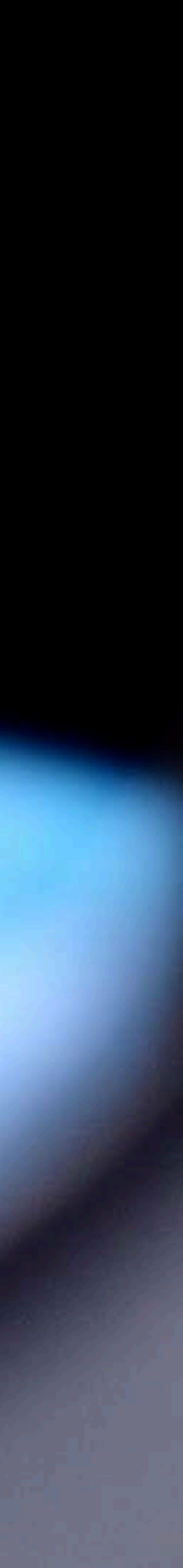

#### What is aperture?

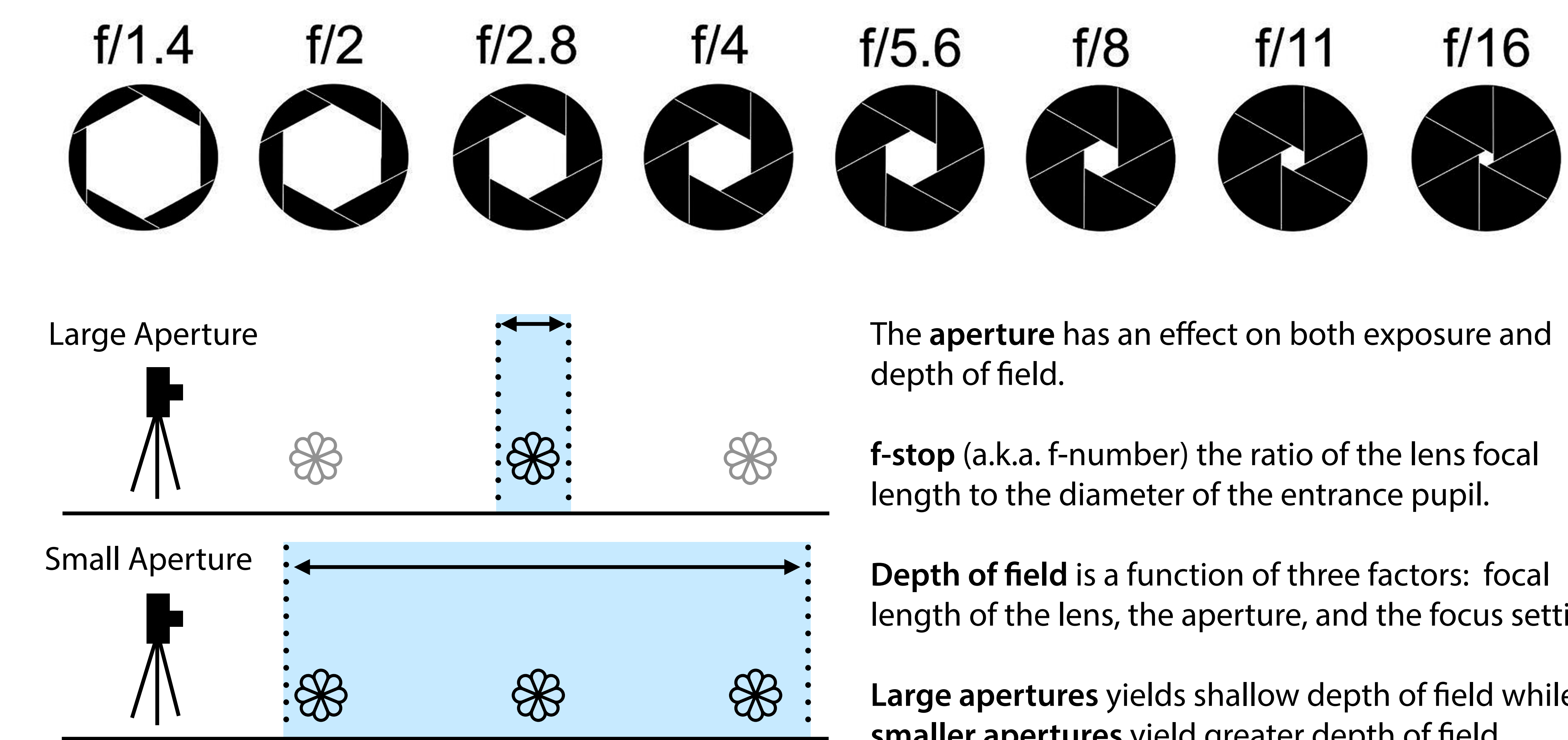

length of the lens, the aperture, and the focus setting.

Large apertures yields shallow depth of field while smaller apertures yield greater depth of field.

![](_page_86_Picture_8.jpeg)

## Large Aperture

Sterling Recycling Center, David Tamés

![](_page_87_Picture_4.jpeg)

## Small Aperture

![](_page_88_Picture_2.jpeg)

Deep Focus, Dustin Gooding, https://www.flickr.com/photos/dustingooding/5452807754/

![](_page_88_Picture_4.jpeg)

#### What is shutter speed?

os

The length of time that the sensor inside the camera is exposed to light when exposing a frame (video) or image (photography). The amount of light that reaches the sensor is proportional to the exposure time. 1/100 will let half as much light reach **α7Π** the sensor as 1/50.

OFF

ON

C1

AEL

C2

AF-ON

![](_page_89_Picture_3.jpeg)

![](_page_89_Picture_5.jpeg)

![](_page_89_Picture_6.jpeg)

#### Getting started with the a7iii

## Shutter speed, frame rate, and motion blur

Frame rate (designated in frames per second or FPS) is the rate (frequency) at which consecutive frames (images) are captured by a camera or displayed by a playback system. While temporal sensitivity and resolution of human vision varies between individuals and depends on the characteristics of the visual stimulus, roughly, a frame rate above 12 or fps are required to perceive the individual frames as movement, and a frame rate above 24 or so fps are required for the movement to appear smooth.

![](_page_90_Picture_3.jpeg)

The cinema standard of 24 fps was a trade-off between smooth motion and film consumption. The standard 1/48 shutter speed is the result of a 180° rotating shutter. While the shutter blade covers the gate, the camera advances the film to the next frame. The frame is exposed while the shutter does not cover the gate. Higher shutter speeds are achieved by adjusting the shutter angle, with an effect on both exposure and motion blur, however, 180° became the standard and along with it motion blur of moving objects and/or camera movement due to 1/48 shutter speed, resulting in a major factor of the "film look."

Animation: Joram van Hartingsveldt (CC BY-SA 3.0), https://en.wikipedia.org/wiki/Rotary\_disc\_shutter#/media/File:Moviecam\_schematic\_animation.gif Diagram: plowboylifestyle (CC BY-SA 3.0), https://en.wikipedia.org/wiki/File:ShutterAngle.png

![](_page_90_Figure_7.jpeg)

![](_page_90_Picture_9.jpeg)

#### Low Shutter Speed

Light Trails, Chloe Blanchfield, https://www.flickr.con/photos/clugg14/8350149407/

![](_page_91_Picture_3.jpeg)

## **High Shutter Speed**

*Strawberry Spash!* Chloe Blanchfield, https://www.flickr.com/photos/clugg14/7280322584/

![](_page_92_Picture_3.jpeg)

#### Getting started with the a7iii

# Shutter speed, frame rate, and motion blur

#### 24p

- "film look"
- Motion blur
- Use 1/50 shutter\* (a7iii can't do 1/48)

#### 30p

- "video look"
- Motion blur similar, but less than 24p
- Use 1/60 shutter\*

#### 60p

- "real look"
- Less motion blur
- Use 1/125 shutter\* (a7iii can't do 1/120)

#### 120p

- "hyper-real look"
- Very little motion blur
- Use 1/250 shutter\* (a7iii can't do 1/240)

![](_page_93_Picture_18.jpeg)

![](_page_93_Picture_20.jpeg)

#### Getting started with the a7iii

## Shutter speed, frame rate, and motion blur

LANDSCAPE SERVES 1 74.0

![](_page_94_Picture_3.jpeg)

MOTION BLUR EXPLAINED IN 2 MINUTES by Freewell Gear, Jun 25, 2019, https://www.youtube.com/watch?v=Hiivc6Bdnp4 (©)

![](_page_94_Picture_5.jpeg)

## Shutter speed, frame rate, and motion blur

**Rule of thumb**: Set shutter speed to 2x frame rate for "natural" motion blur (e.g. at 24 fps set shutter speed to 1/48 (Note: Sony a7iii can't do 1/48 so 1/50 is as close as we can get)

![](_page_95_Figure_3.jpeg)

Each step represents one stop difference in exposure (1/2 or double)

\* The "look" is a result of image refresh rate and motion blur, it is a perceptual phenomena, we perceive higher frame-rate acquisition/display as more "real" \*\* 60i (interlaced) video (60 fields/sec, 30 frames/sec) provides the "real look" while 30p video looks more like the cine look.

![](_page_95_Picture_7.jpeg)

#### What is ISO Sensitivity?

Sensitivity to light as a numerical value.

![](_page_96_Figure_3.jpeg)

![](_page_96_Picture_5.jpeg)

#### ISO Sensitivity

- Standard set by the International Organization for Standardization (ISO) representing sensitivity to light specified as a number
- A higher number indicates a higher sensitivity and a greater ability to capture light
- Double the number indicates double the sensitivity, half the number represents half the sensitivity

![](_page_96_Picture_12.jpeg)

![](_page_96_Picture_13.jpeg)

#### What is ISO sensitivity?

#### ISO 200

ISO 400

#### Low ISO, smoother image, lower sensitivity

smooth

#### ISO 800

#### ISO 1600

#### ISO 3200

#### High ISO, more noise, higher sensitivity

noise

![](_page_97_Picture_12.jpeg)

adjusting: <a>a</a> the aperture dial, <a>b</a> the shutter speed dial (though you'll want to keep this at 1/50 for "normal" motion blur), and **GISO** sensitivity via the multi-function dial

![](_page_98_Picture_2.jpeg)

![](_page_98_Picture_5.jpeg)

#### **Exposure triangle** (for photography)

The shutter speed, the lens aperture, and the luminance of the scene together determine the amount of light that reaches the sensor. A proper exposure is determined by the amount of light reaching the sensor the sensor's sensitivity to light.

![](_page_99_Figure_3.jpeg)

![](_page_99_Picture_4.jpeg)

The shutter speed, the lens aperture, and the luminance of the scene together determine the amount of light that reaches the sensor. A proper exposure is determined by the amount of light reaching the sensor the sensor's sensitivity to light.

![](_page_100_Figure_3.jpeg)

of high-shutter speeds or the excess motion blur of slower shutter speeds!

![](_page_100_Picture_5.jpeg)

![](_page_100_Picture_6.jpeg)

![](_page_100_Picture_7.jpeg)

![](_page_100_Picture_8.jpeg)

![](_page_100_Picture_9.jpeg)

- 5. Now you have manual control over exposure to help you determine the right exposure, use these tools:
  - Zebras
  - Internal Meter

(there is also a histogram available)

areas that exceed the exposure threshold you've set will have zebra stripes over them (in this case 90 IRE)

![](_page_101_Figure_6.jpeg)

![](_page_101_Picture_7.jpeg)

![](_page_101_Picture_9.jpeg)

6. For maximum creative control, set focus manually, to help you do this, enable peaking, a focusing aid that indicates areas of high contrast

![](_page_102_Picture_2.jpeg)

6. For maximum creative control, set focus manually, to help you do this, enable peaking, a focusing aid that indicates areas of high contrast; (Camera 1 => Focus Assist (13/14) => Peaking Level => Peaking Setting => Peaking Display: On); then set Level and Color **07I** 

not in focus:

![](_page_103_Picture_3.jpeg)

peaking in focus: 0:00 1/50 ±0.0 ISO 200 F2.8

![](_page_103_Figure_6.jpeg)

while "high" will highlight more, lower contrast areas

| 1.071.0.1 | - |
|-----------|---|
| MENU      |   |
|           | _ |

![](_page_103_Picture_9.jpeg)

## Quick review of the additive color model

![](_page_104_Figure_2.jpeg)

![](_page_104_Picture_3.jpeg)

![](_page_104_Picture_4.jpeg)

## **color vision**

![](_page_105_Figure_2.jpeg)

![](_page_105_Picture_6.jpeg)

## How digital cameras record a color image

![](_page_106_Picture_2.jpeg)

#### How digital cameras record a color image

![](_page_107_Figure_2.jpeg)

Bayer patterns by Cburnett (CC BY-SA 3.0), https://en.wikipedia.org/wiki/Bayer\_filter#/media/File:Bayer\_pattern\_on\_sensor.svg and https://en.wikipedia.org/wiki/Bayer\_filter#/media/File:Bayer\_pattern\_on\_sensor\_profile.svg RGB image by Cmglee (CC BY-SA 3.0), https://commons.wikimedia.org/wiki/File:Colorful\_spring\_garden\_Bayer.png

Original scene

![](_page_107_Picture_5.jpeg)

camera **projects** image onto sensor (each pixel sensor has a color filter over it)

Bayer pattern image

![](_page_107_Picture_8.jpeg)

image is **color coded** with Bayer filter colors based on response of each pixel sensor

Color coded image with Bayer filter colors

![](_page_107_Picture_11.jpeg)

**interpolation** of missing color information reconstructs the original image

Final RGB image

![](_page_107_Picture_14.jpeg)

![](_page_107_Picture_15.jpeg)
# What is color temperature?

The **color temperature** of a light source describes the spectral response of a source that is on the line from reddish/orange via yellow to more or less white to blueish white light in units of K (degrees Kelvin).\*

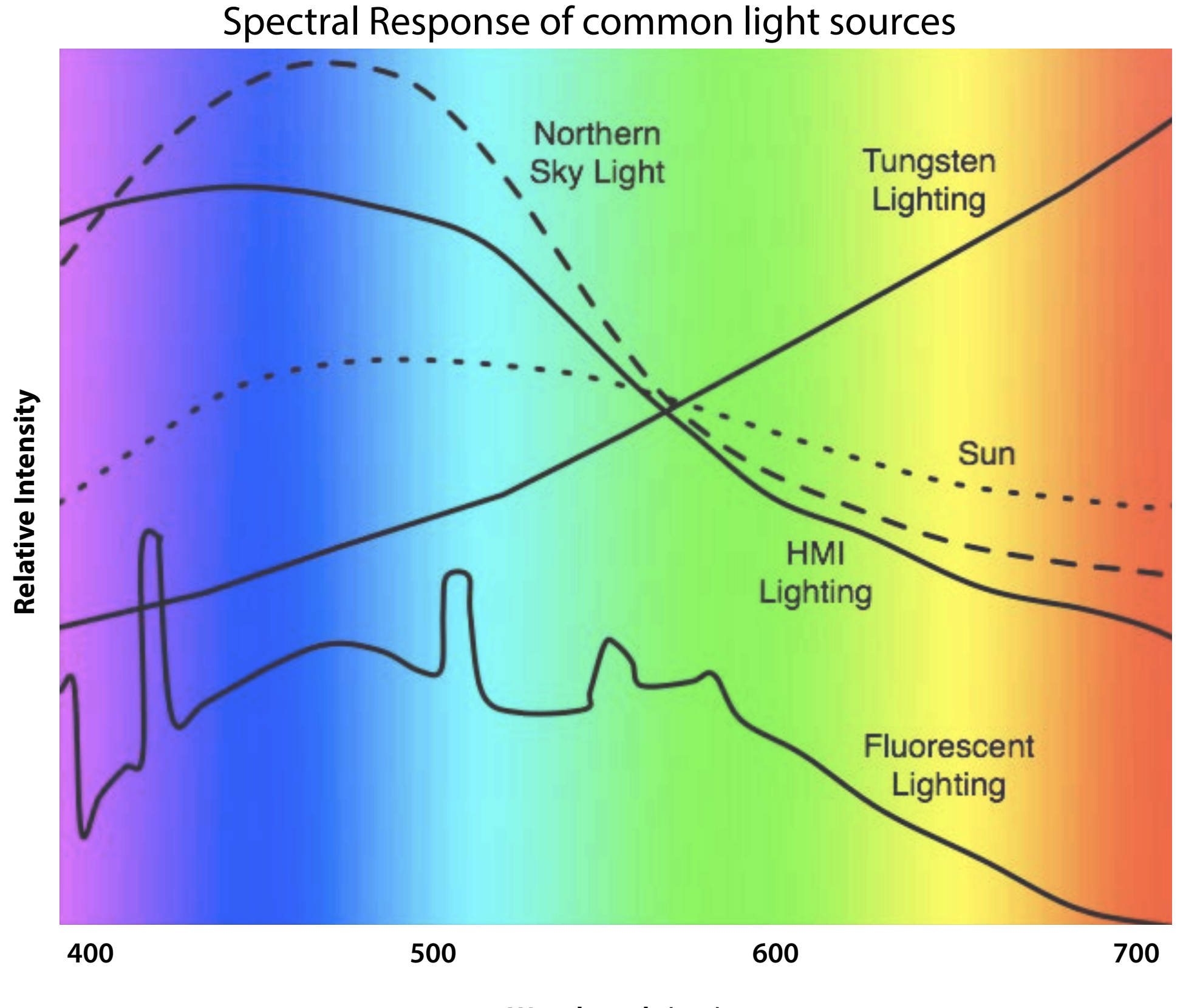

Wavelength (nm)

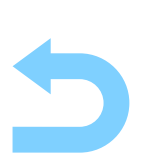

\*This measure is derived from the Kelvin temperature given off by a "black body radiator" as it is heated (a theoretical lamp filament);  $0^{\circ}$  K = -273.15° C.

| °Kelvin | Natural Light Sources                                 |                      | Artificial Light Sources                         |                  |
|---------|-------------------------------------------------------|----------------------|--------------------------------------------------|------------------|
| 10,000° |                                                       |                      |                                                  |                  |
|         | Summer Skylight                                       | 9,500° to<br>30,000° |                                                  |                  |
| 9,000°  | Hazy sunlight                                         | 9,000°               |                                                  |                  |
| 8,000°  | Partly Cloudy Sky                                     | 8,000° to<br>10,000° |                                                  |                  |
|         | Average summer shade                                  | 8,000°               |                                                  |                  |
| 7,000°  |                                                       |                      |                                                  |                  |
|         | Light summer shade<br>Average Summer Sky              | 7,100°               |                                                  |                  |
| 6.000°  | W/ Dive skylight<br>Overcast sky                      | 6,500°               |                                                  |                  |
|         | Direct Mid-summer Sunlight<br>Summer sunlight at noon | 5,800°<br>5,400°     | HMI Lamp<br>Daylight Balanced Fluorescent        | 5,600°<br>5,500° |
| 5,000°  |                                                       |                      | (chronia 50)                                     |                  |
|         | Early morning & late<br>afternoon sunlight            | 4,300°               | Daylight Blue Photoflood Lamp                    | 4,280°           |
| 4,000°  |                                                       |                      |                                                  |                  |
|         | One hour after sunrise                                | 3,500°               | Photoflood Lamp                                  | 3,400°           |
| 3,000°  |                                                       |                      | Tungsten Balanced Fluorescent<br>(Ultra 32)      | 3,200°           |
|         |                                                       |                      | Domestic electric light bulb                     | 2,900°           |
| 2,000°  | Sunrise or Sunset                                     | 2,000°               | Candle Flame<br>Match Flame                      | 1,850°<br>1,700° |
| 10009   |                                                       |                      | Y. K. MARING, DAG, ed. A STRUCTURE AND A MARINE. | ********         |

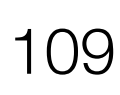

# What is white balance?

In this image, ambient lighting has been adjusted to be mid-way between 5600K Daylight and 3200K Tungsten.

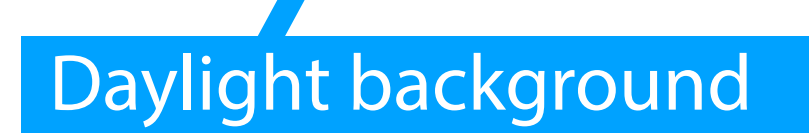

3200K Tungsten Light Source

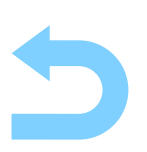

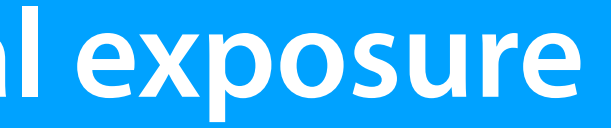

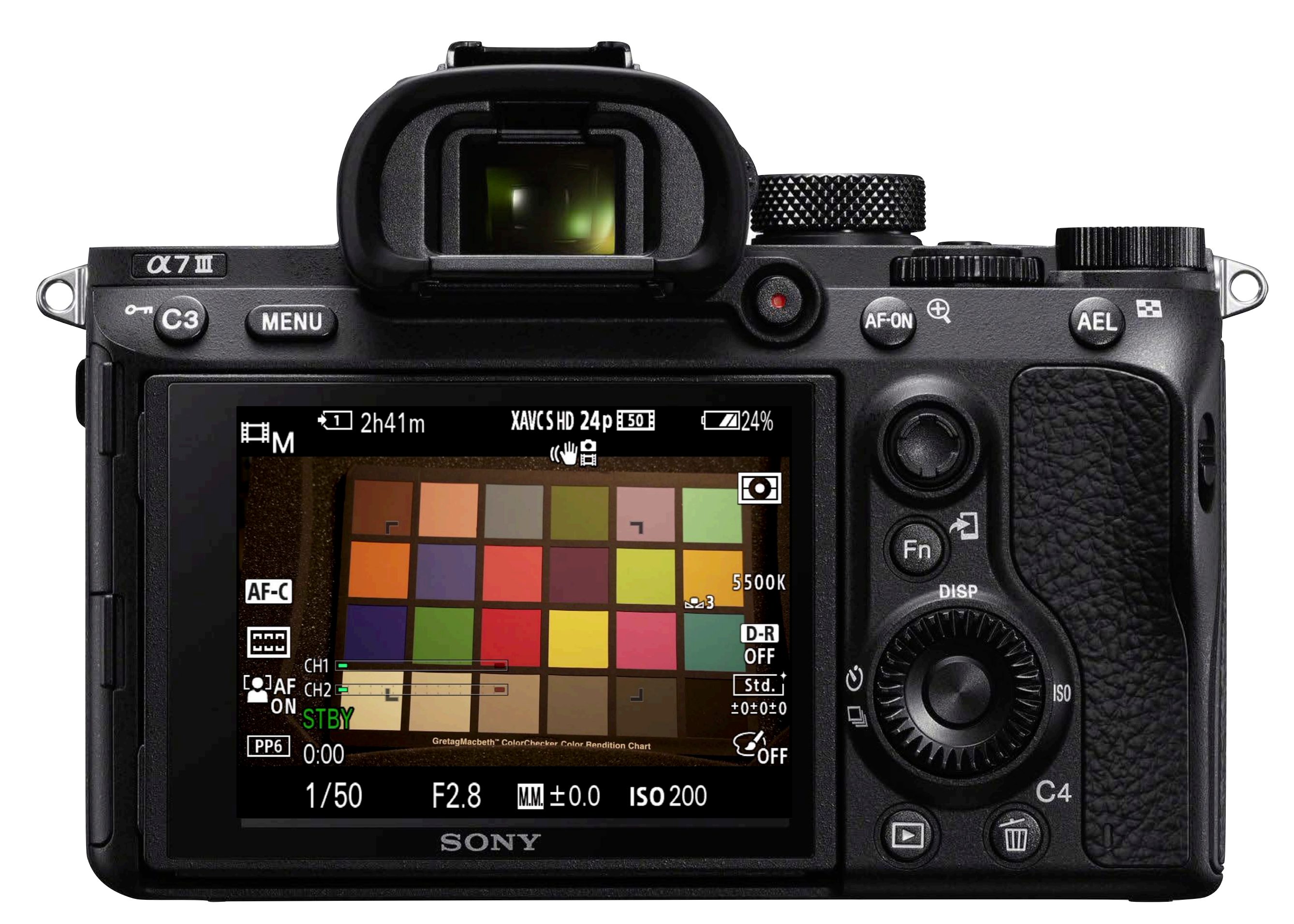

110

The camera does not know what combination of red, green, and blue values should be rendered as white, so we need to "White Balance" the camera to tell it. This offers much better color rendering than auto white balance.

# **Color temperature and white balance settings common to digital cameras**

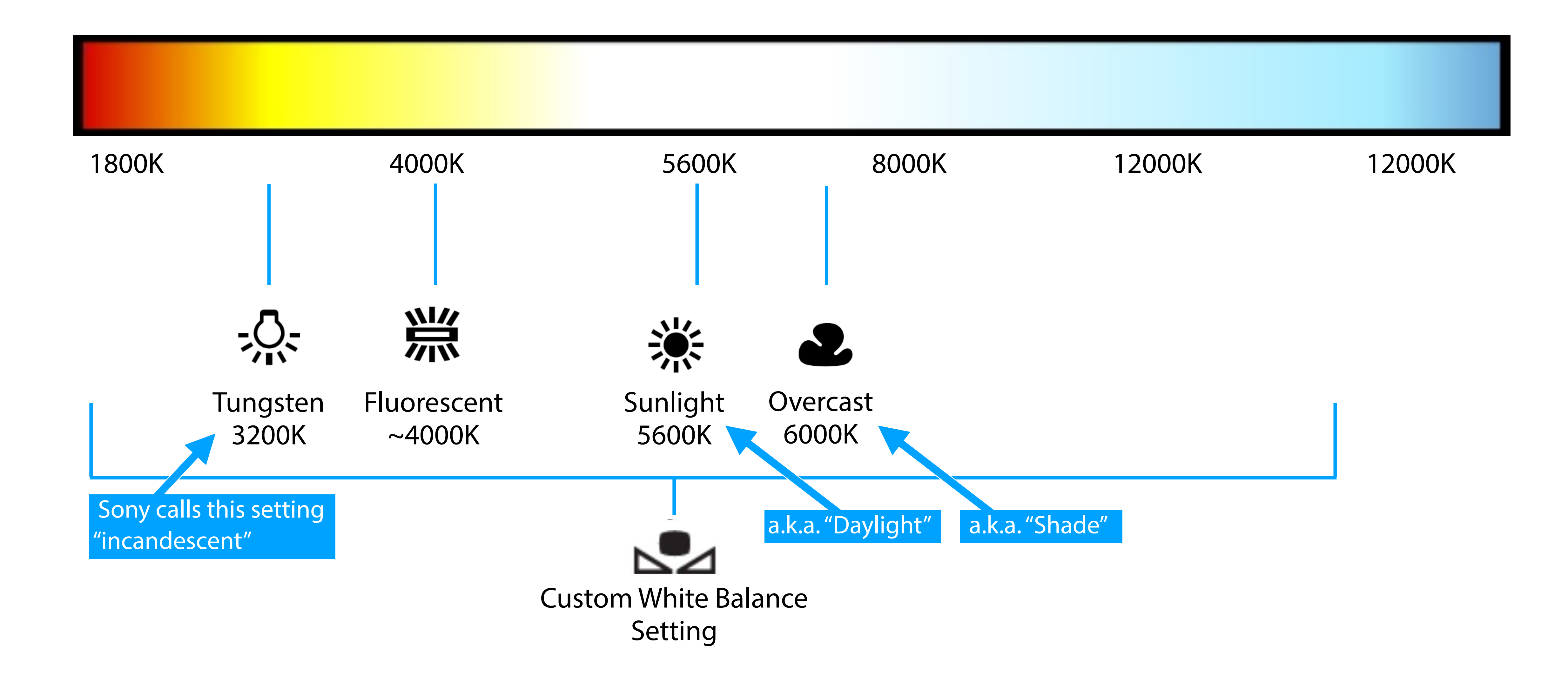

7. Set the white balance for better color rendition

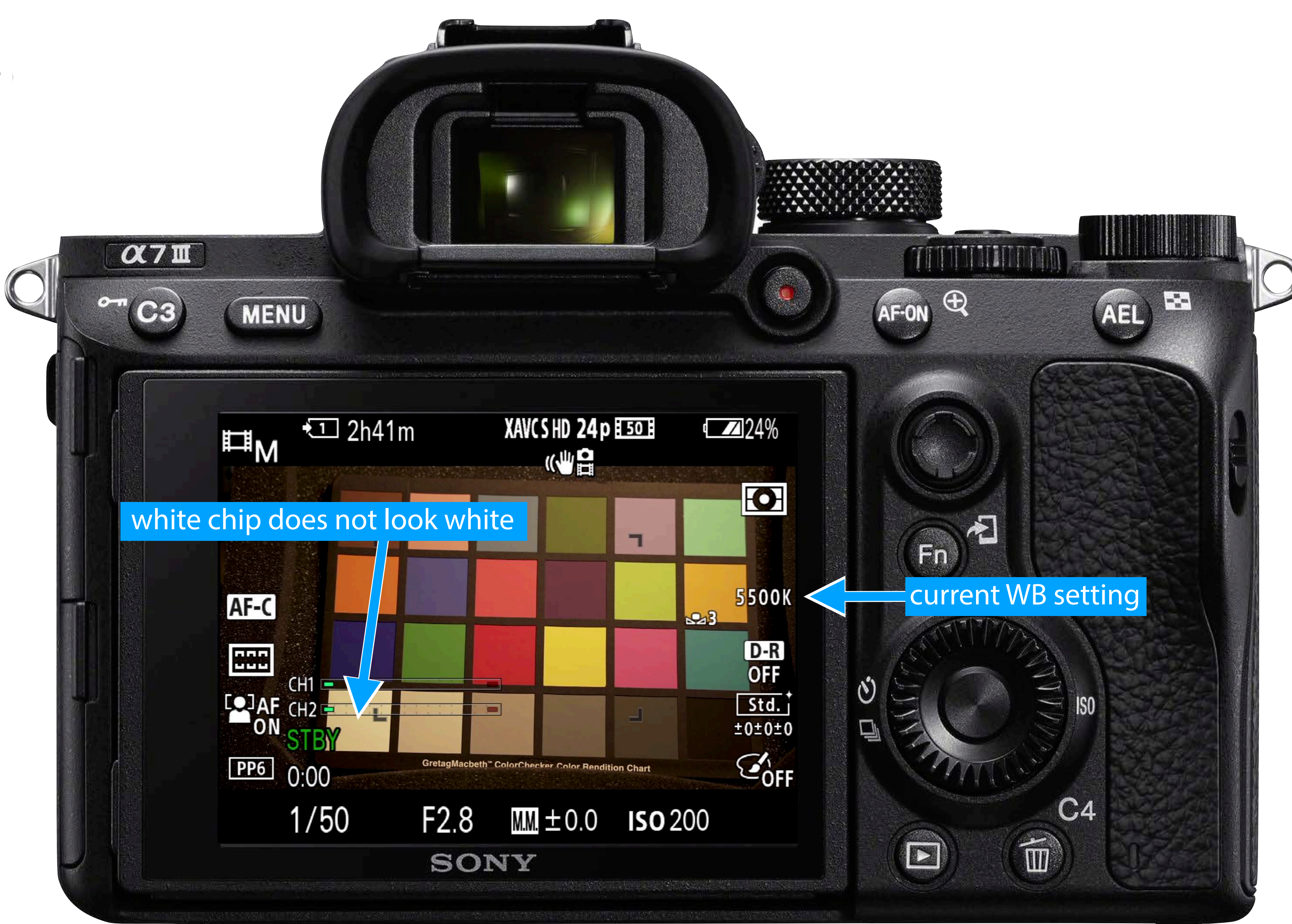

- 7. Set the white balance for better color rendition
  - a. Press Fn to bring up the Function Menu scroll to the White Balance tile
  - **b.** Select White Balance

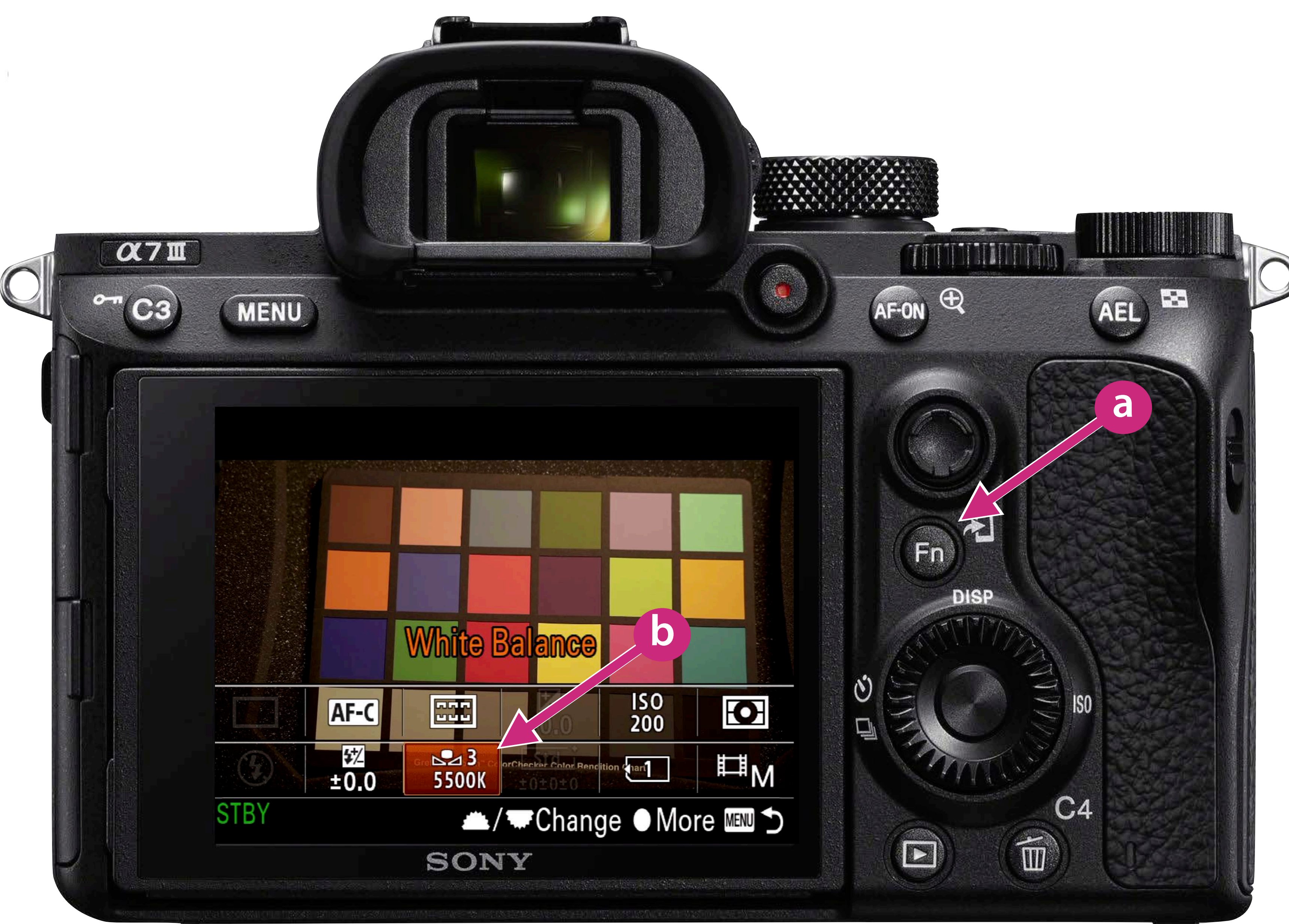

- 7. Set the white balance for better color rendition
  - a. Press Fn to bring up the Function Menu scroll to the White Balance tile
  - **b.** Select White Balance
  - **c.** Scroll to Custom Setup and then press the Multi-Function select button

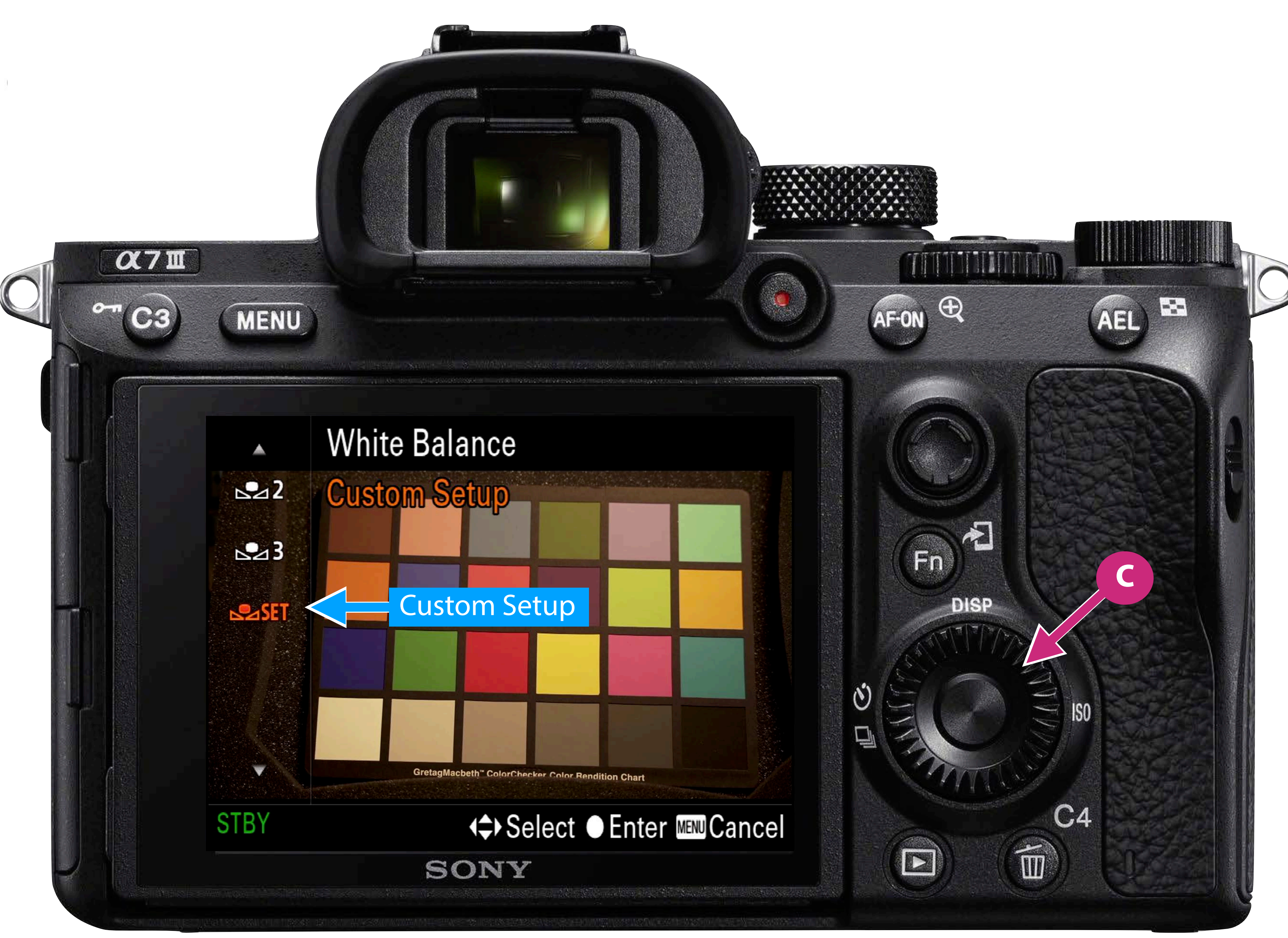

## 7. Set the white balance for better color rendition

- **a.** Press **Fn** to bring up the Function Menu scroll to the White Balance tile
- **b.** Select White Balance
- **c.** Scroll to Custom Setup and then press the Multi-Function select button
- **d.** Place a white reference card in the scene and then press the Multi-Function select button to set the White Balance

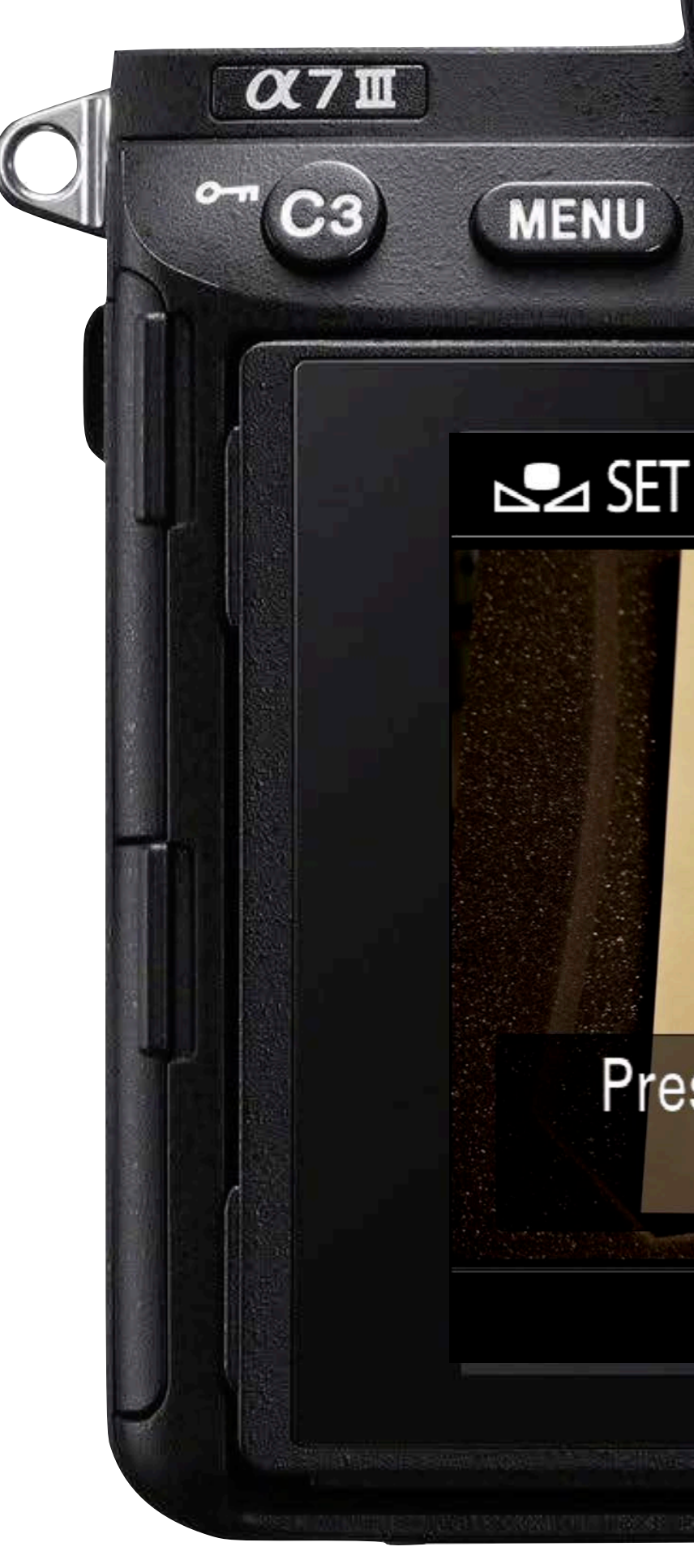

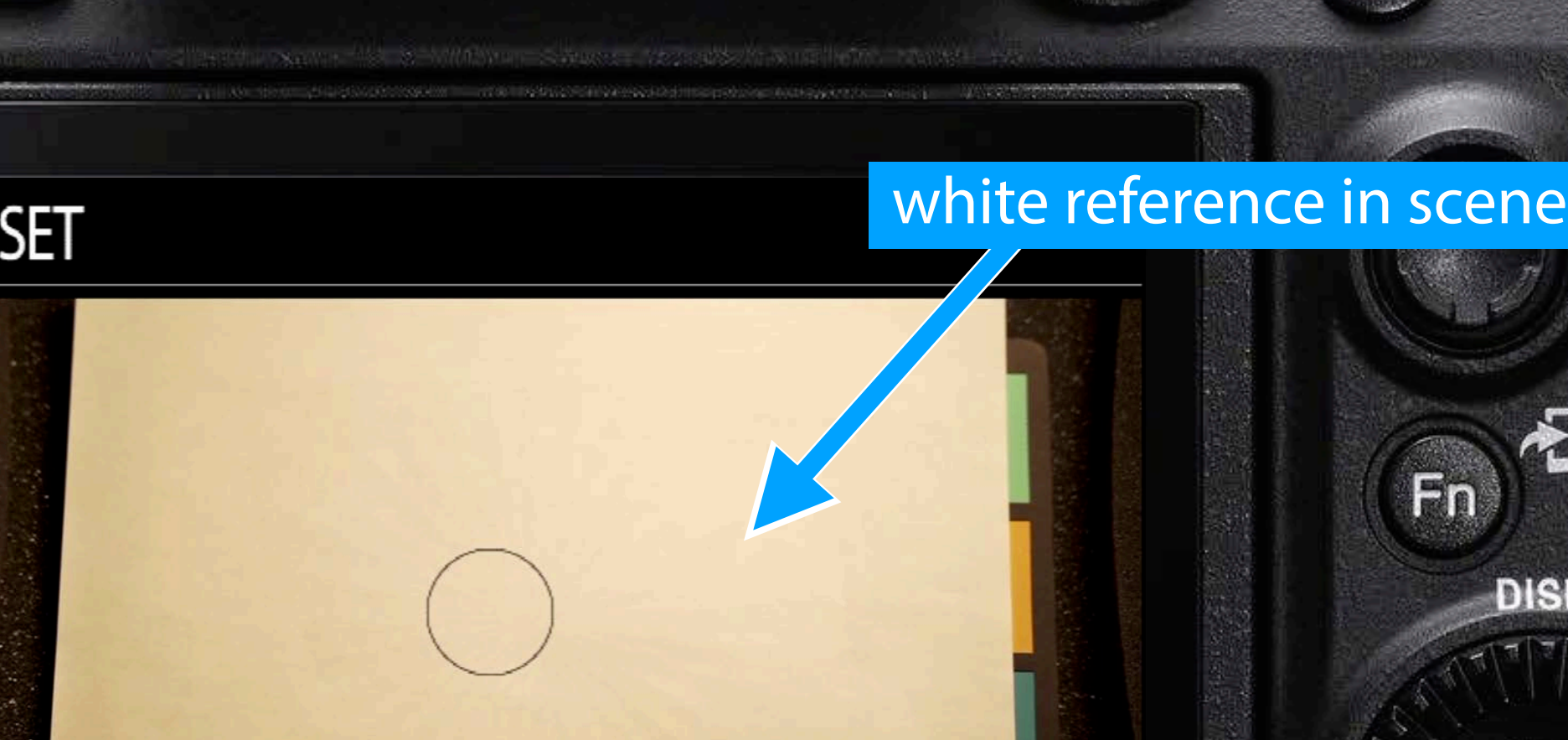

Press the 
button to capture data of central area of screen.

SONY

# Fn C C4

AF-ON

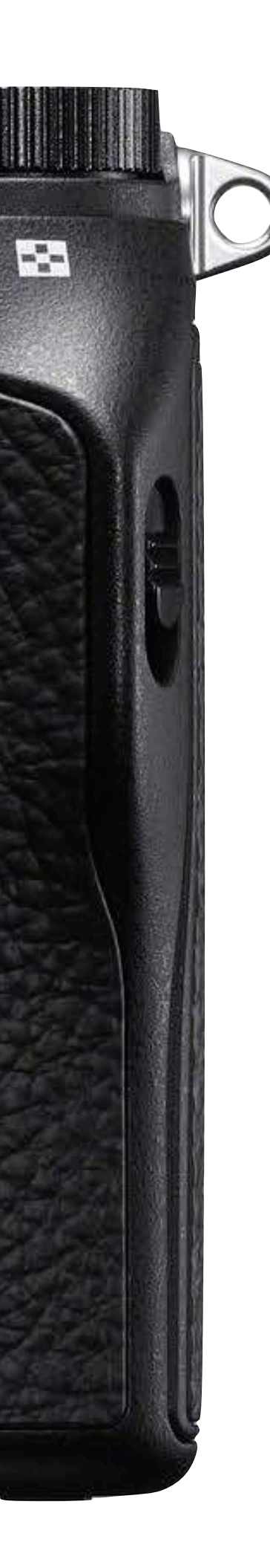

AEL

## 7. Set the white balance for better color rendition

- **a.** Press **Fn** to bring up the Function Menu scroll to the White Balance tile
- **b.** Select White Balance
- **c.** Scroll to Custom Setup and then press the Multi-Function select button
- **d.** Place a white reference card in the scene and then press the Multi-Function select button to set the White Balance
- e. Choose a register to store the setting, then press Multi-Function select button to store it

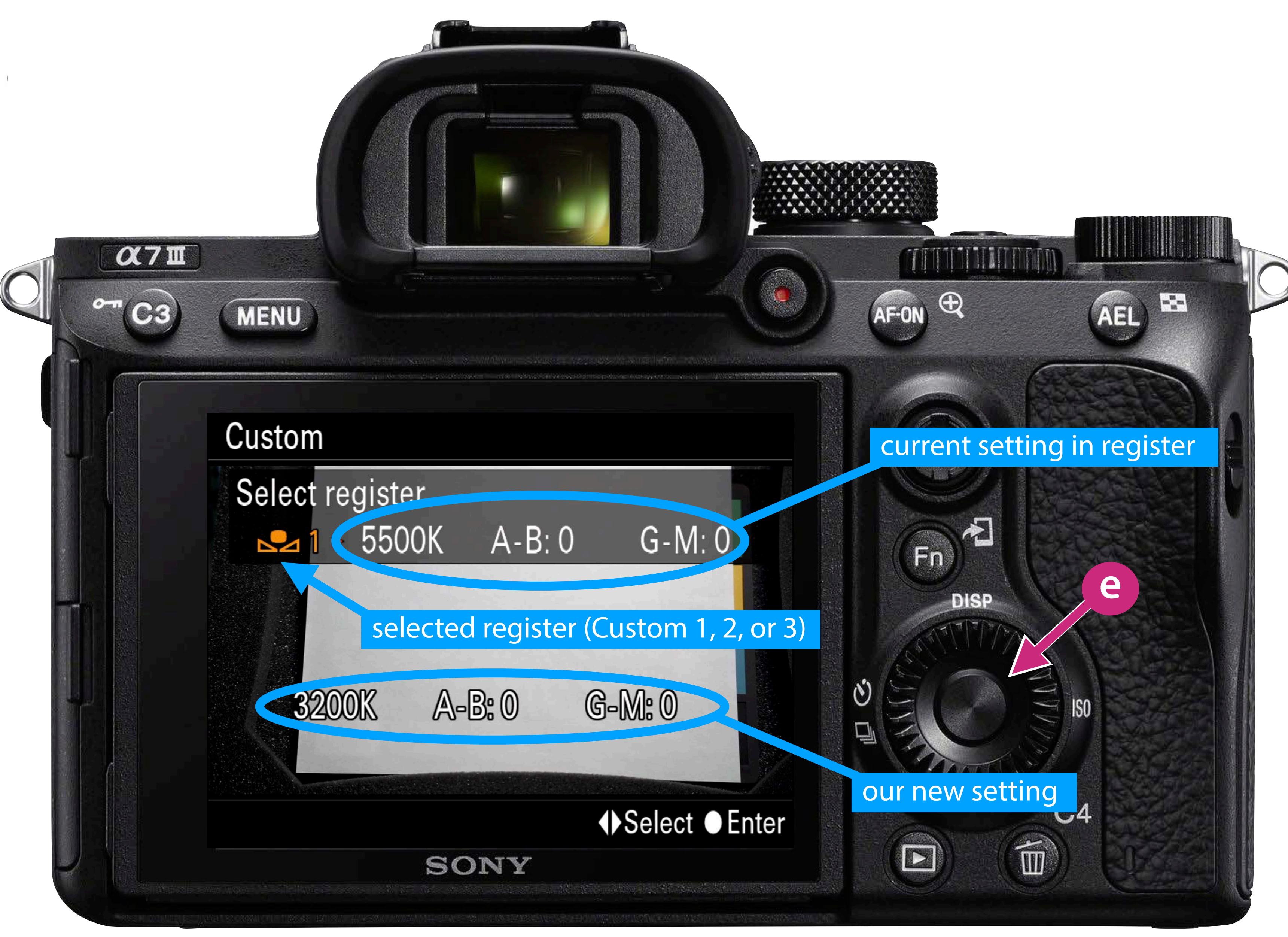

## 7. Set the white balance for better color rendition

- **a.** Press **Fn** to bring up the Function Menu scroll to the White Balance tile
- **b.** Select White Balance
- **c.** Scroll to Custom Setup and then press the Multi-Function select button
- **d.** Place a white reference card in the scene and then press the Multi-Function select button to set the White Balance
- e. Choose a register to store the setting, then press Multi-Function select button to store it
- White balance set and f. stored in a register

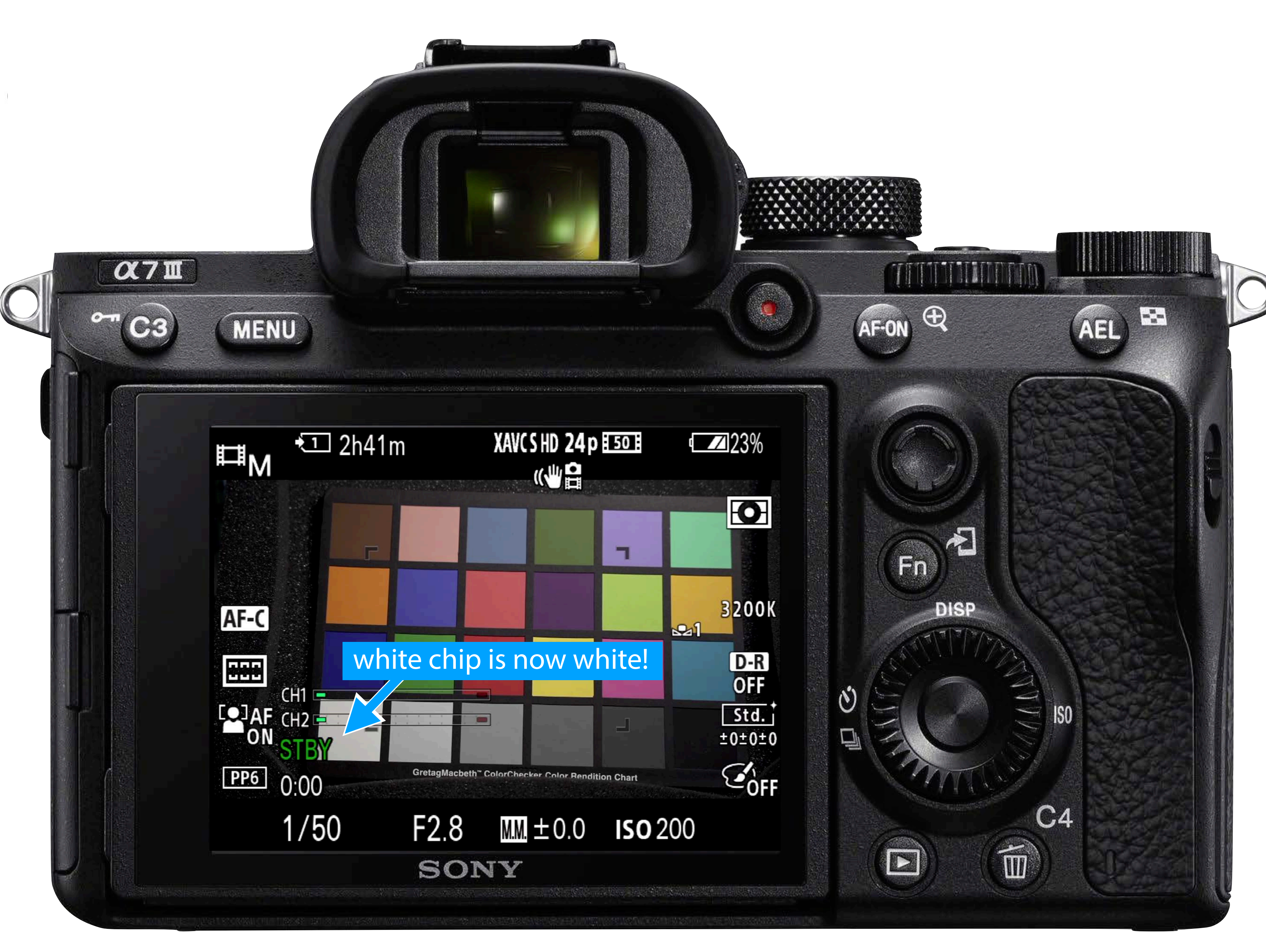

7. Set the white balance for better color rendition

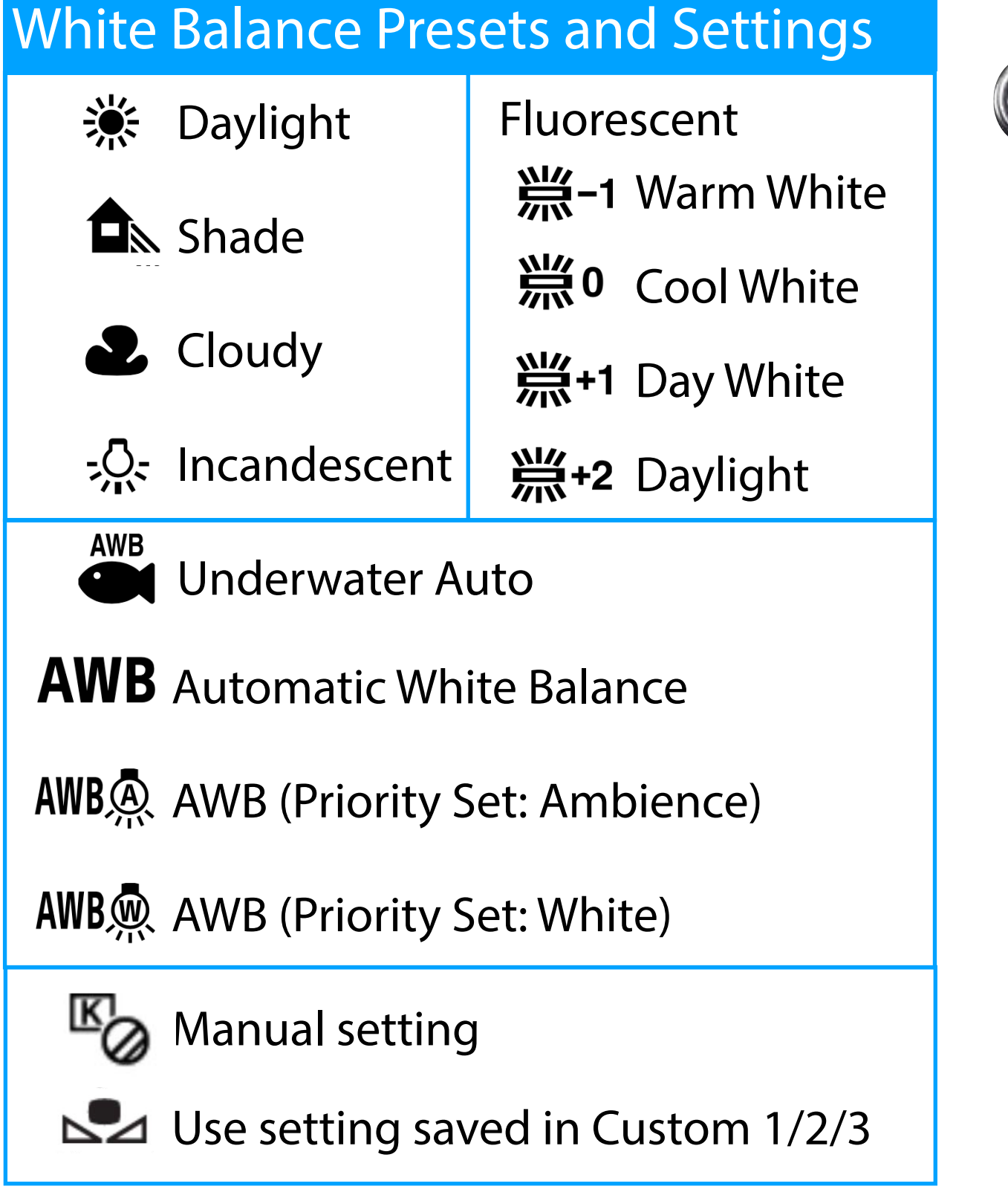

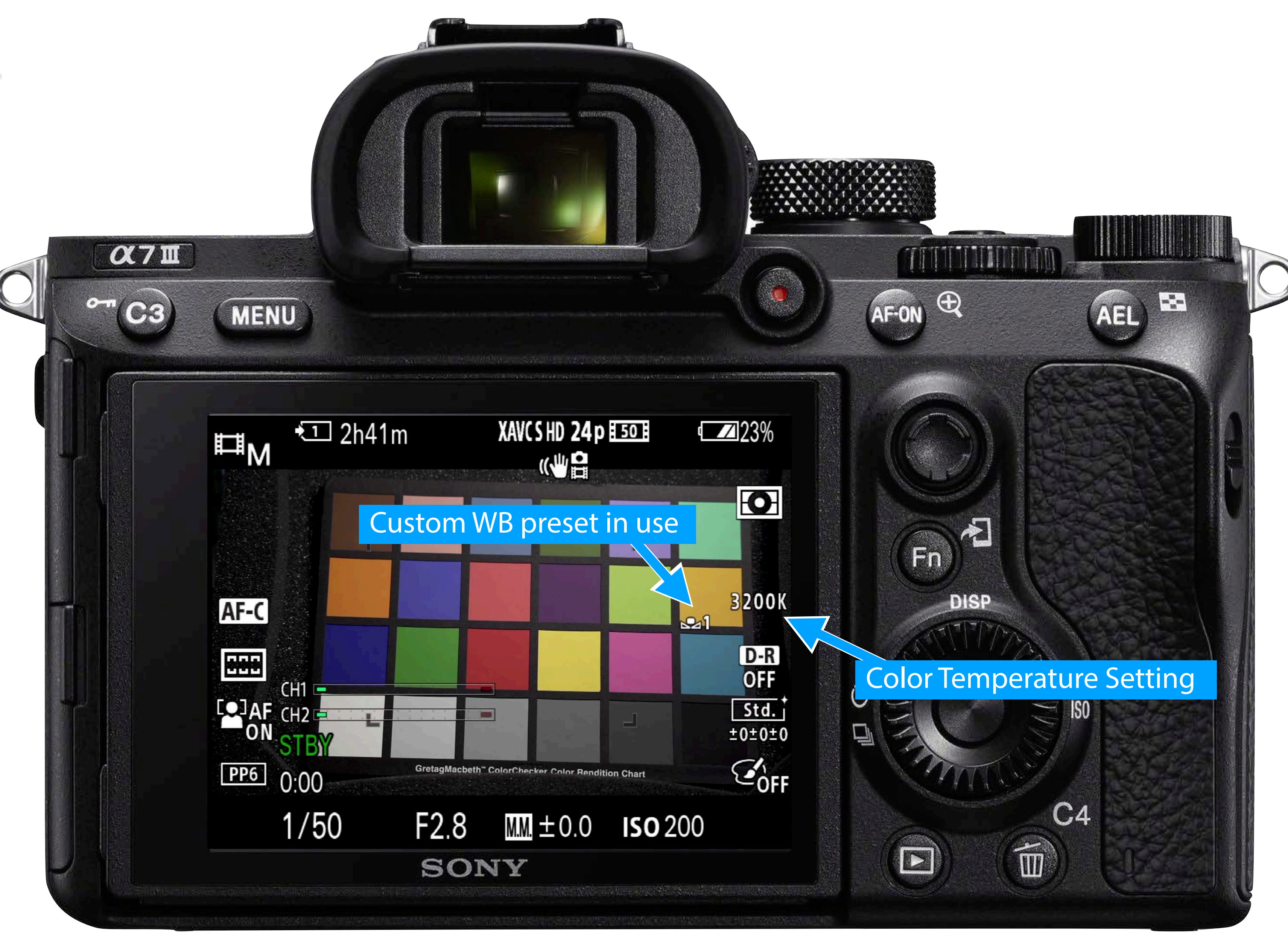

# Using a reference chart to understand color rendition

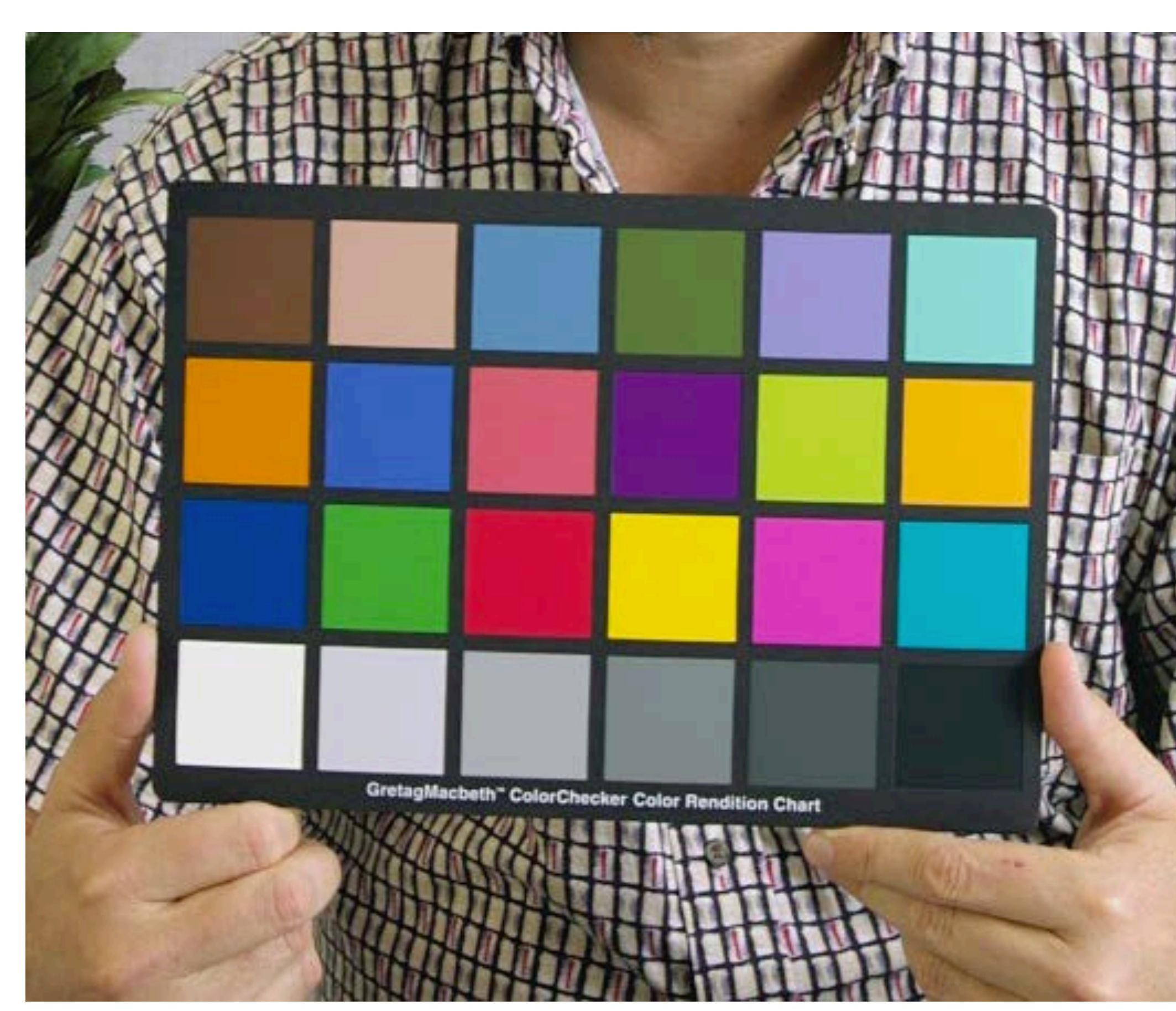

(PD)

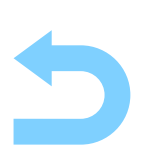

See also ColorChecker, <u>https://en.wikipedia.org/wiki/ColorChecker</u> See Color Checker, Calibrite, <u>https://calibrite.com/us/product/colorchecker-classic/</u>

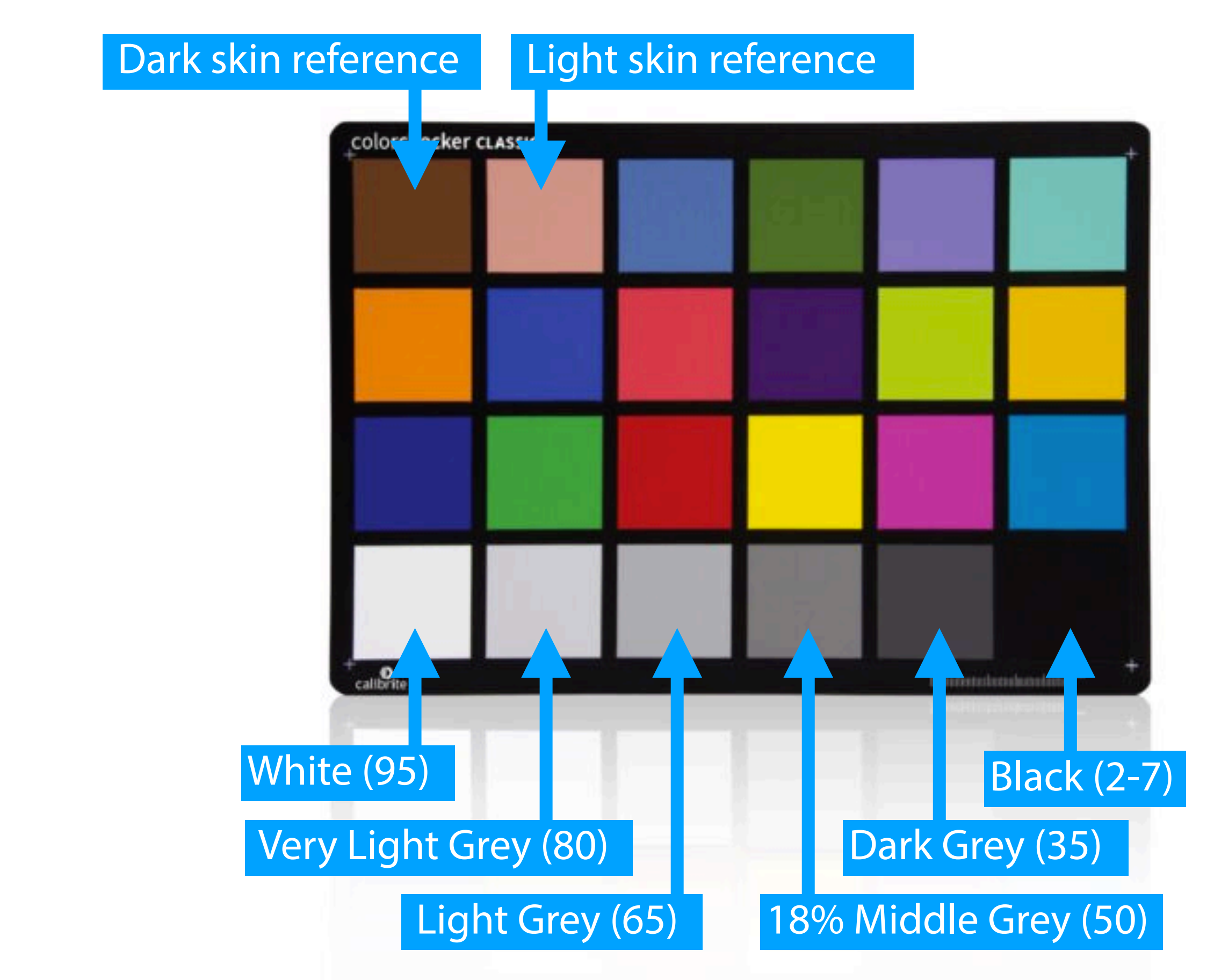

Software Support:

- Adobe Photoshop and Adobe Lightroom via a free plugin
- Black Magic Design DaVinci Resolve for color grading
- 3DLUT Creator
- and others

## 8. Record video, experiment, and keep notes!

### Notes:

- In Movie Mode audio levels are manually adjusted
- Image stabilization is enabled by default
- Camera may be powered via USB-C as well as battery
- Recording in progress indicated by REC on the LCD, otherwise it is STBY

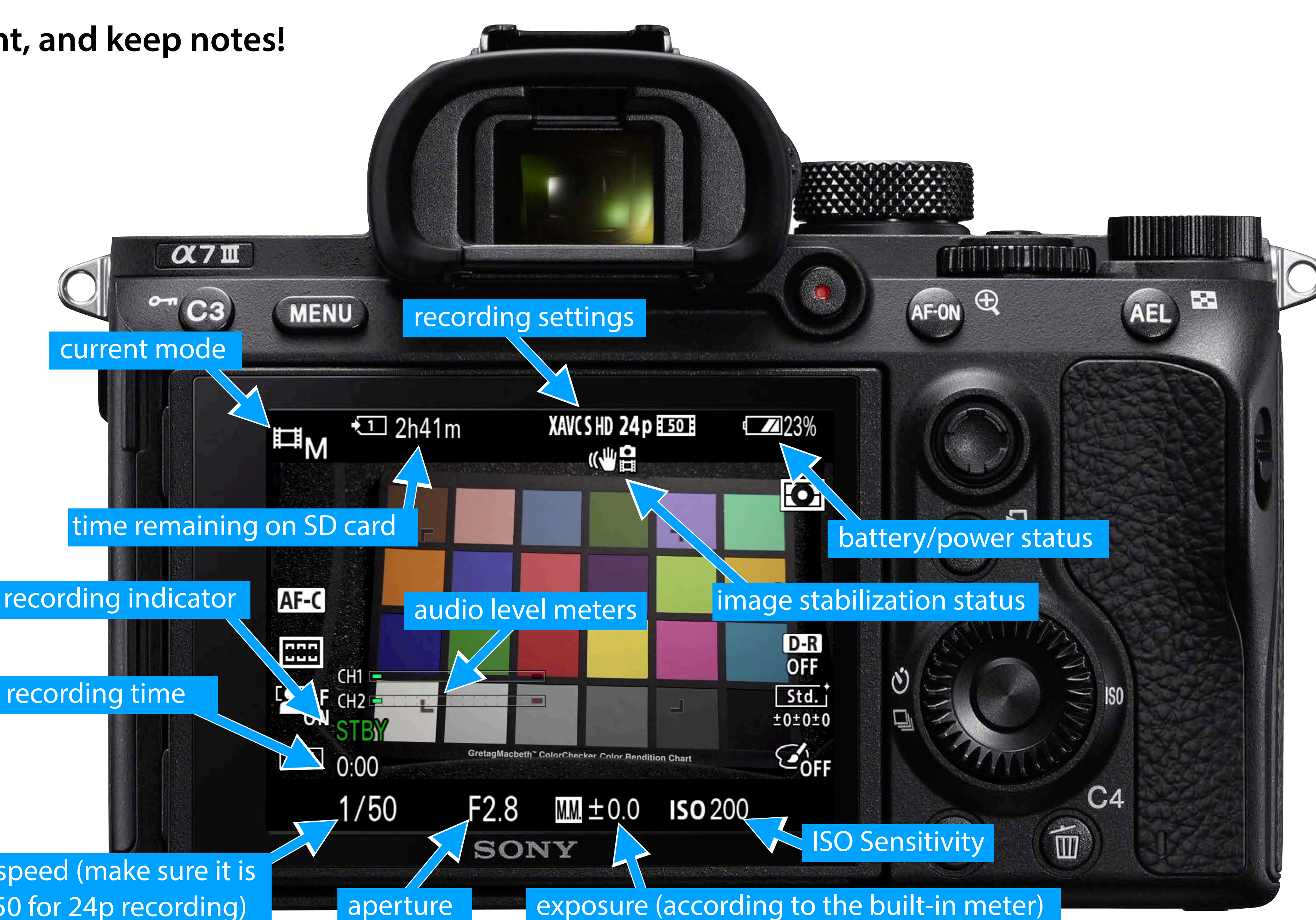

120

Shutter speed (make sure it is set to 1/50 for 24p recording)

Turn off the camera when not shooting to conserve battery power

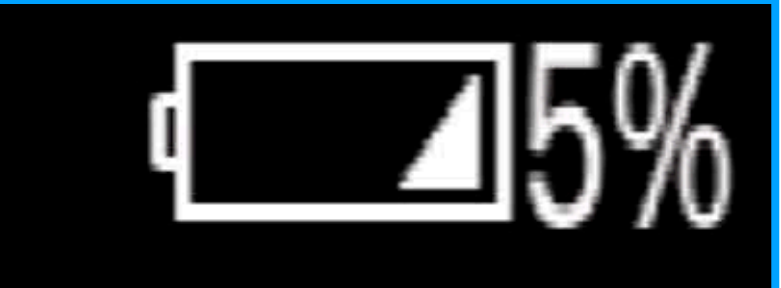

# Getting started with the a7iii

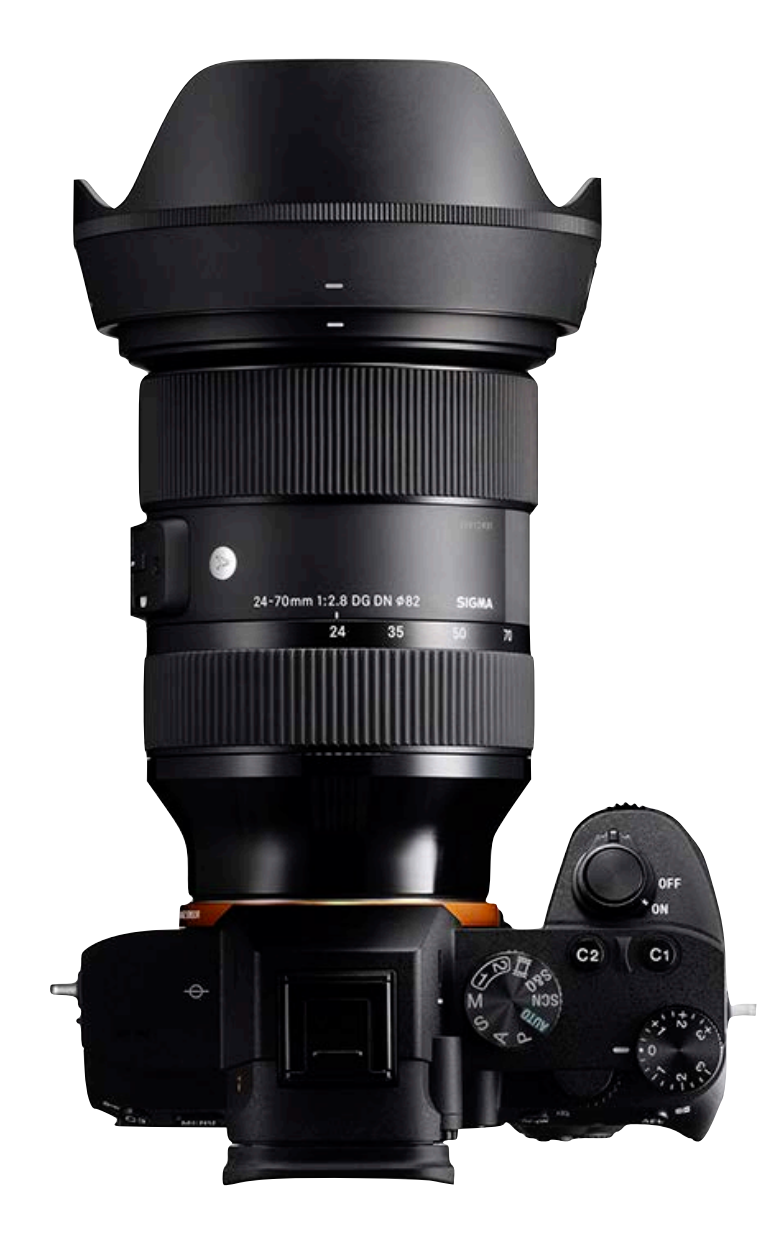

Hands-on activity — interpret the prompts any way you like, preserving their spirit, have fun!

# Shot List (listed in the printed handout)

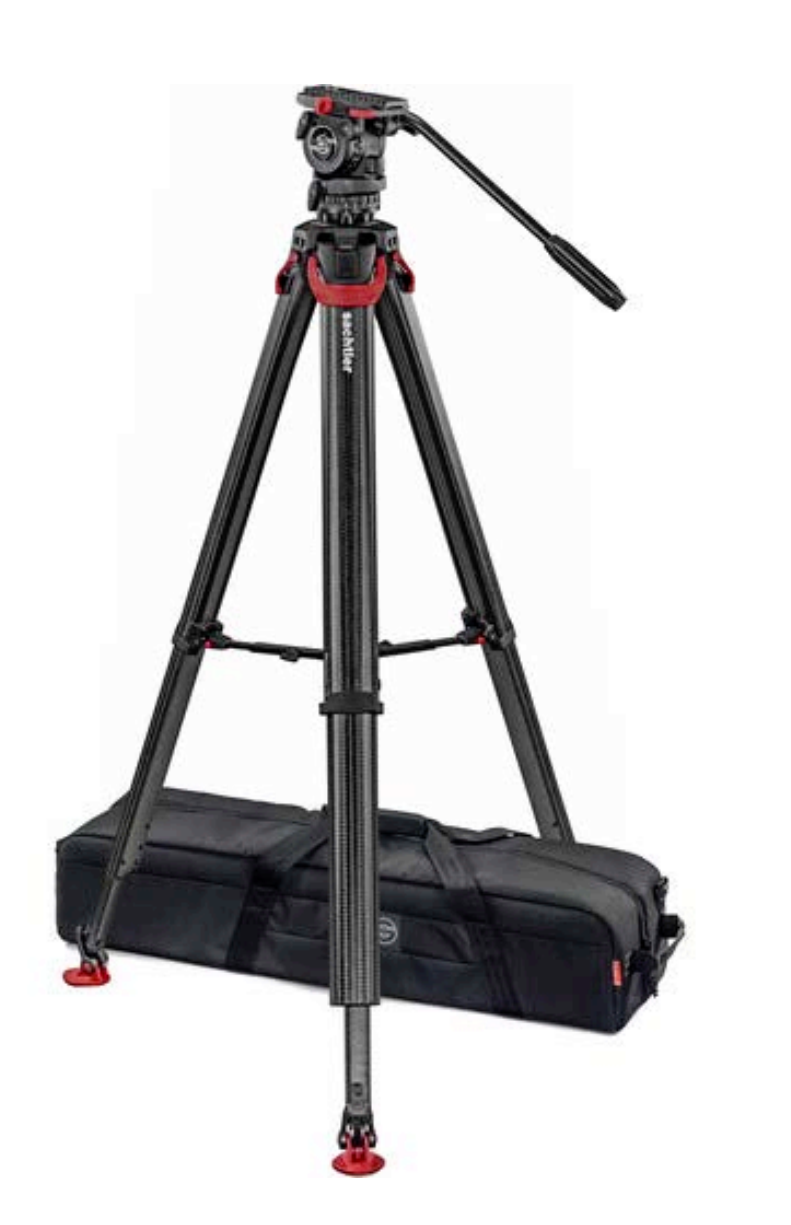

For this workshop shoot HD/24p VIDEO in P mode w/ auto-focus; experiment with touch focus and exposure compensation.

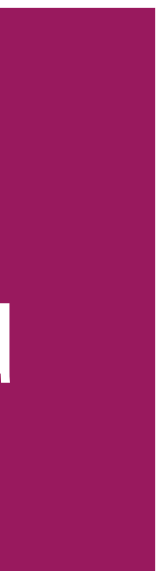

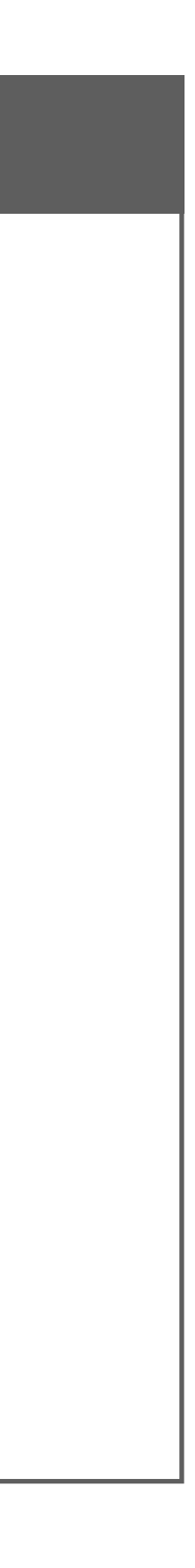

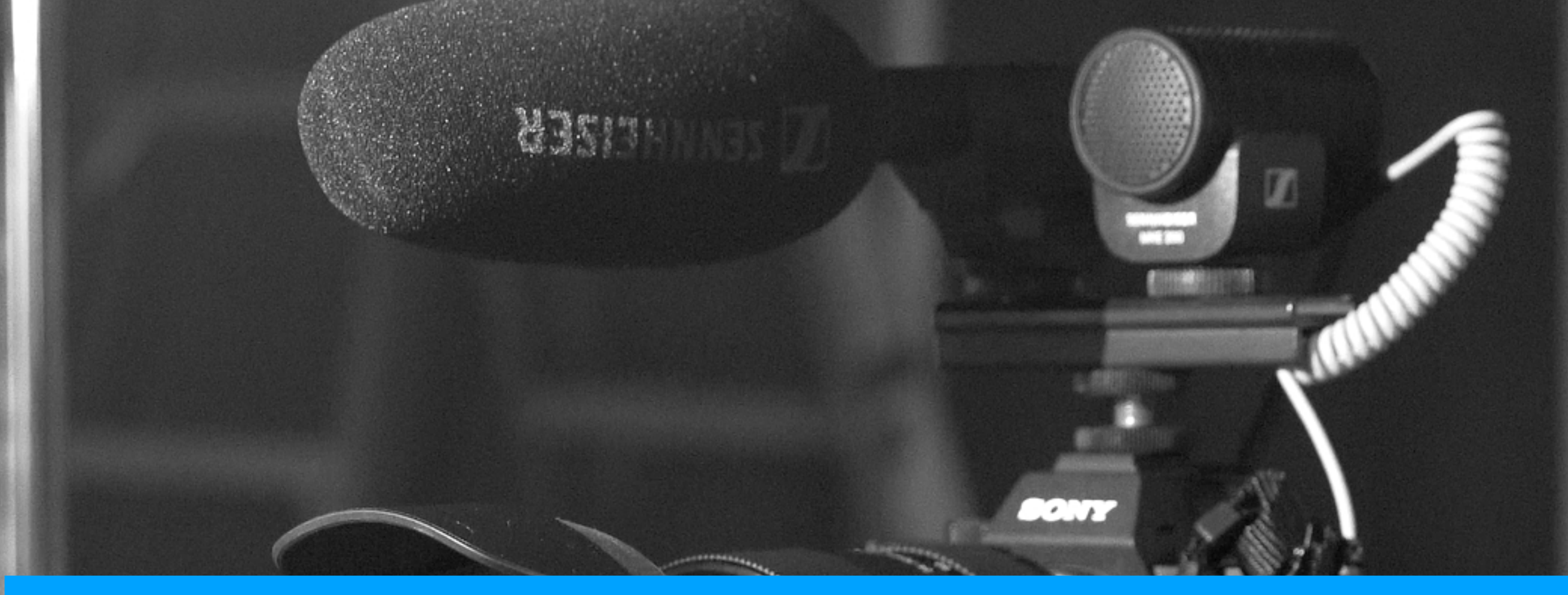

# Sony a7iii Camera Kit Introduction Workshop

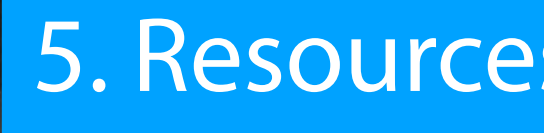

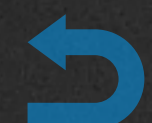

# 5. Resources for Further Study

# **5. Resources for Further Study**

# Sony a7iii resources available from Sony

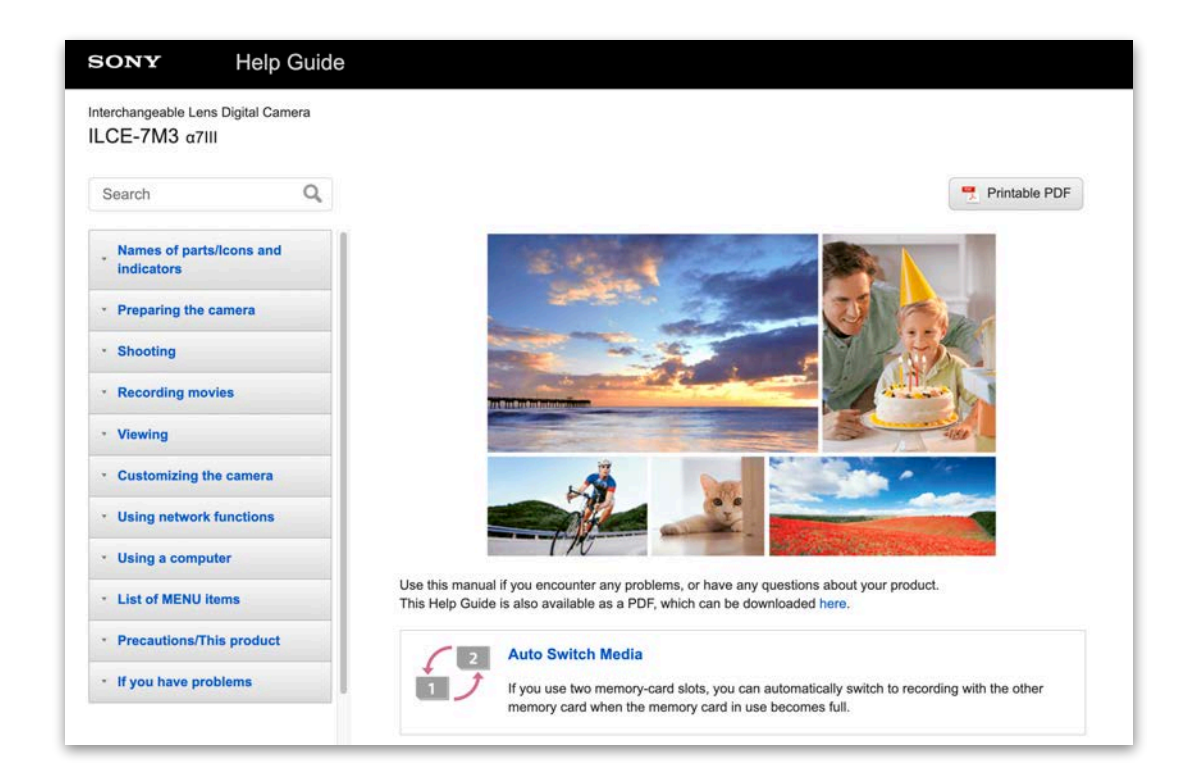

## Sony a7iii Camera Help Guide https://helpguide.sony.net/ilc/1720/v1/en/index.html

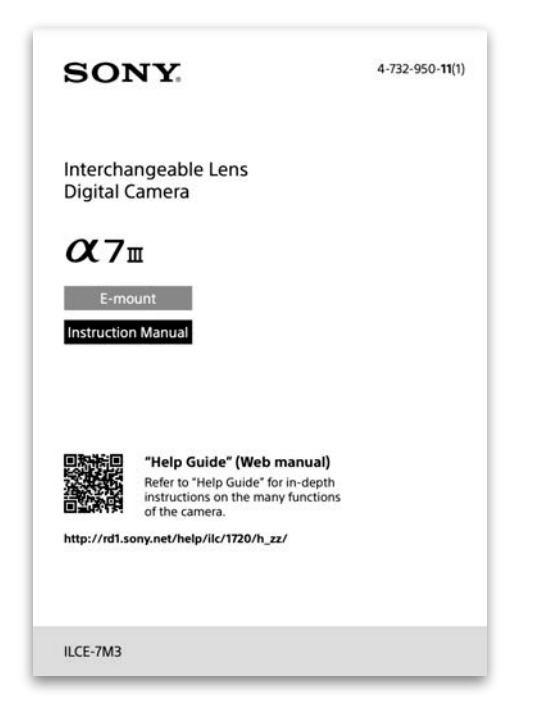

## Sony a7iii Instruction Manual (PDF) https://tinyurl.com/sony-a7iii-manual

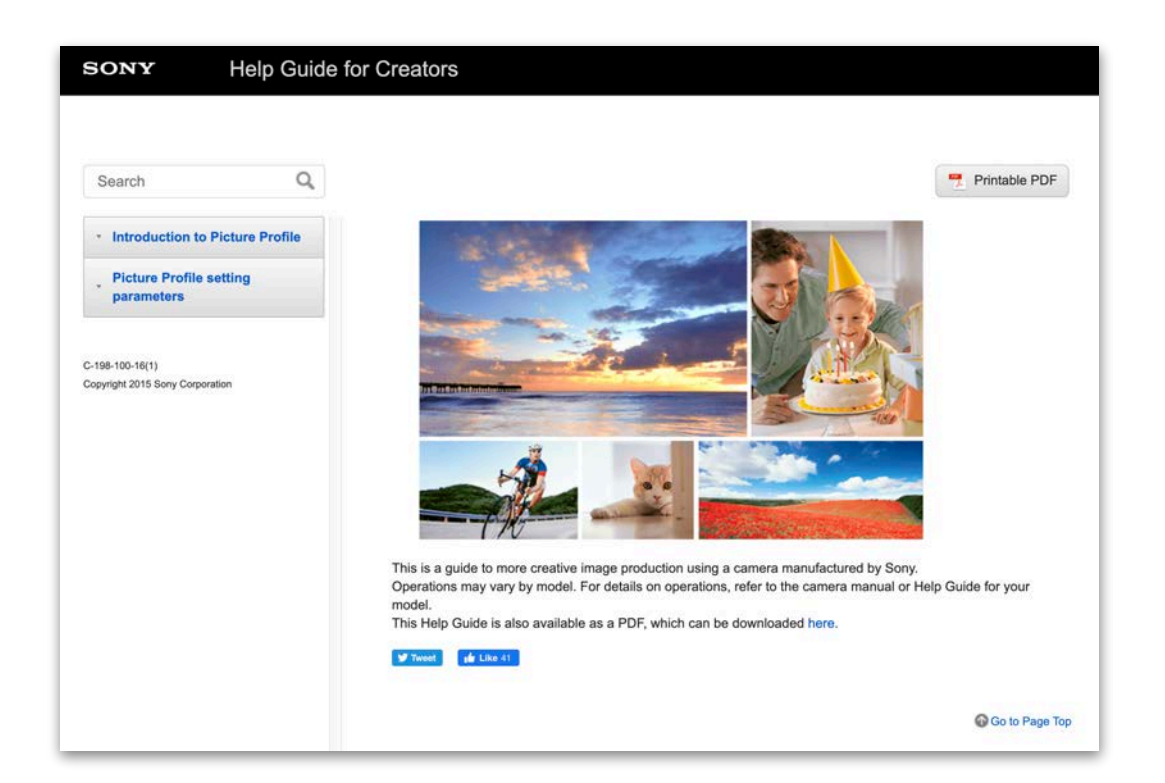

## Sony Help Guide for Creators https://helpguide.sony.net/di/pp/v1/en/index.html Covers Picture Profiles

# 5. Resources for Further Study

# Sony a7iii resources available from third-parties

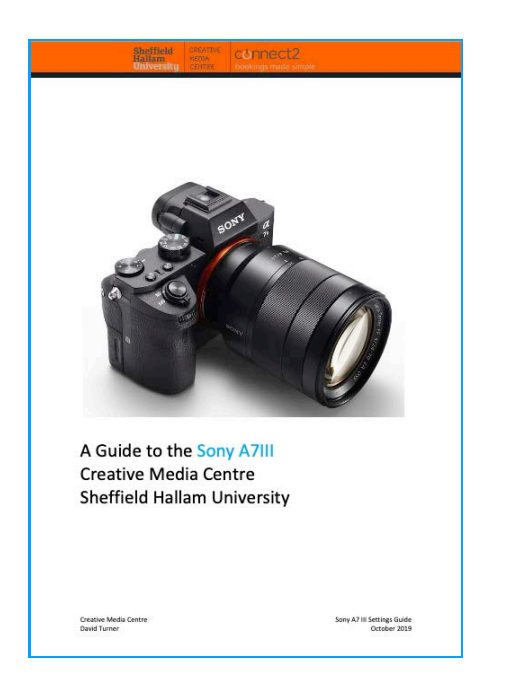

### Sony a7iii Camera Settings (PDF) (Sheffield Hallam University, <u>https://connect2.shu.ac.uk/self-</u> help/cmcbookings/forms/Sony\_A7III\_Settings\_Guide.pdf

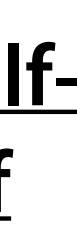

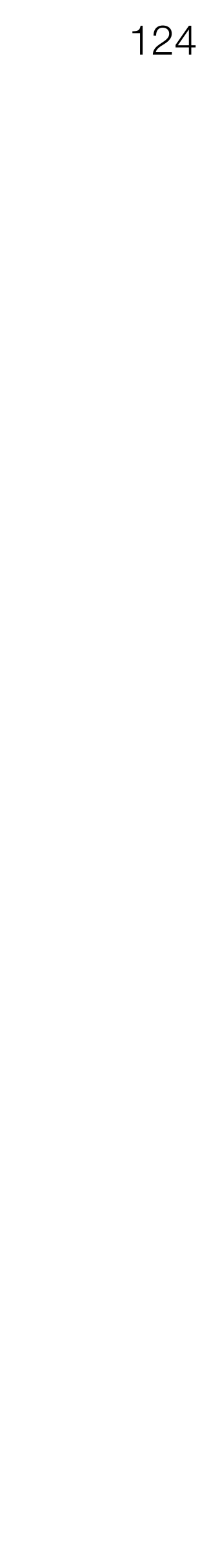

# Sony a7iii Camera Kit Introduction Workshop

NIST

5

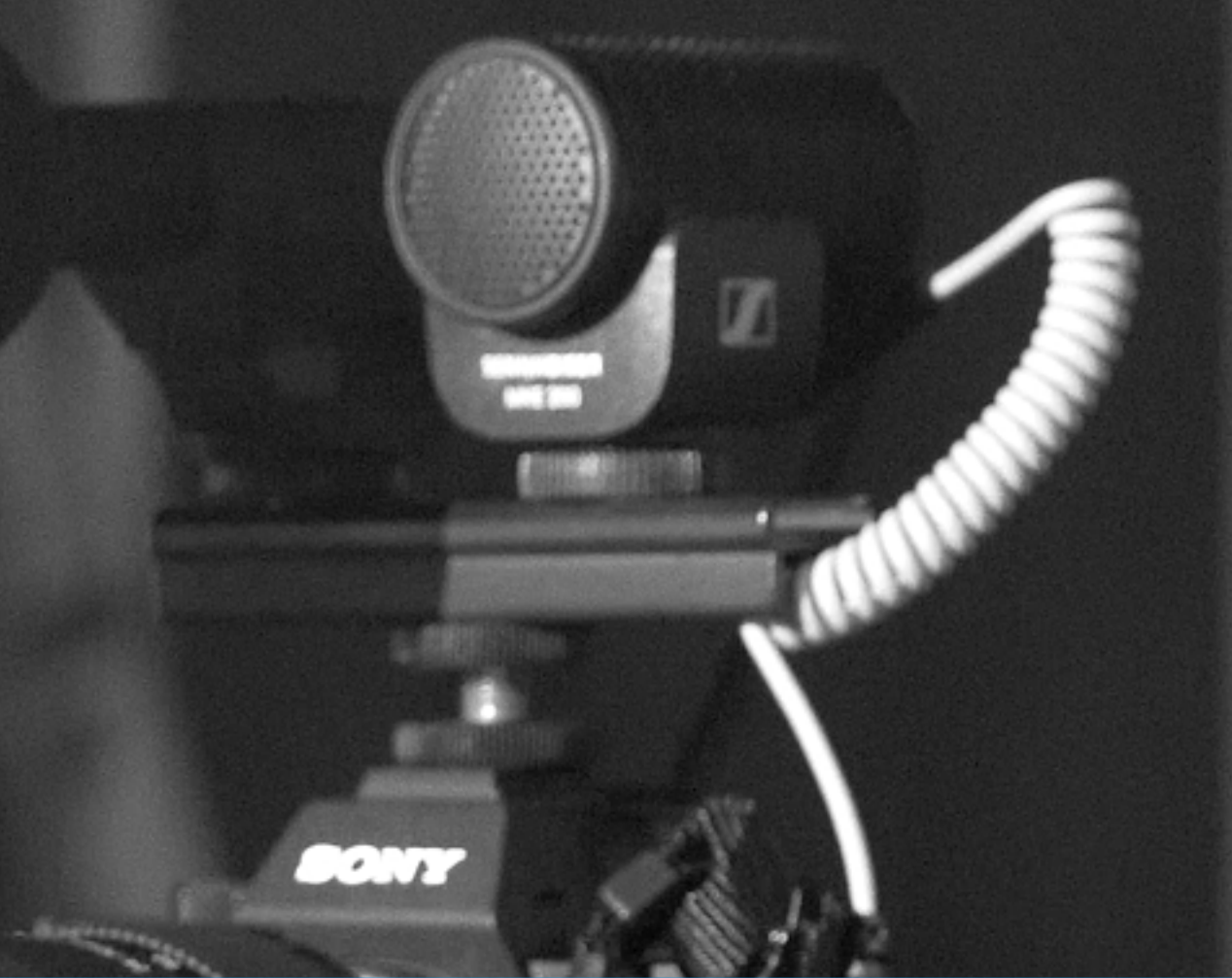

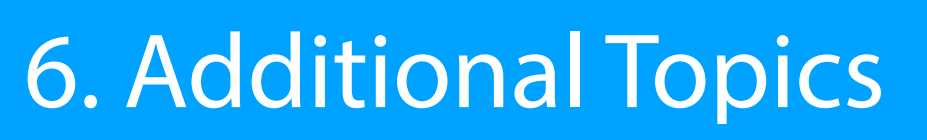

# Additional topics: Using the a7iii with an external monitor

support/articles/00120915 for a complete list of scenarios.

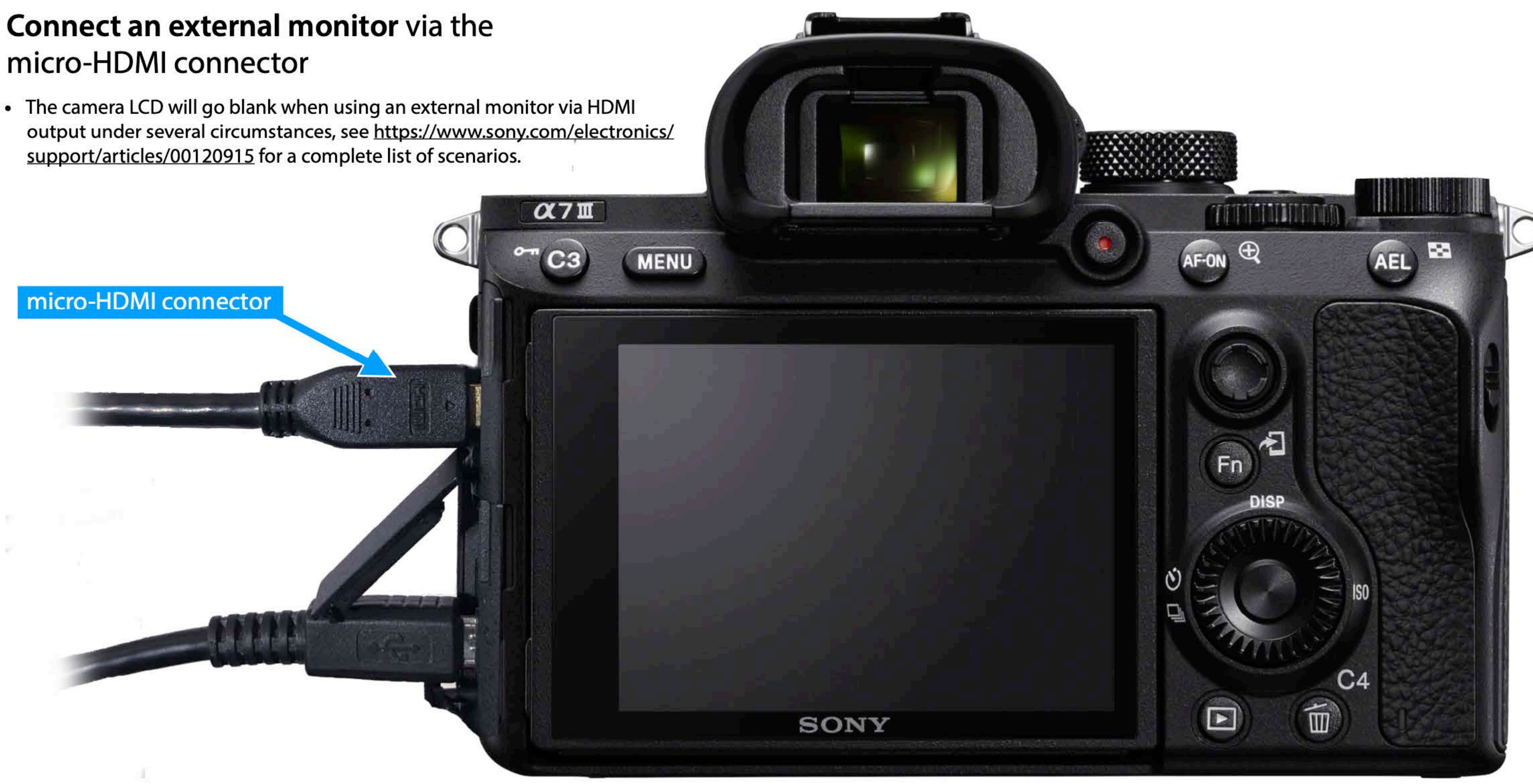

# Additional topics: Sensor size comparison

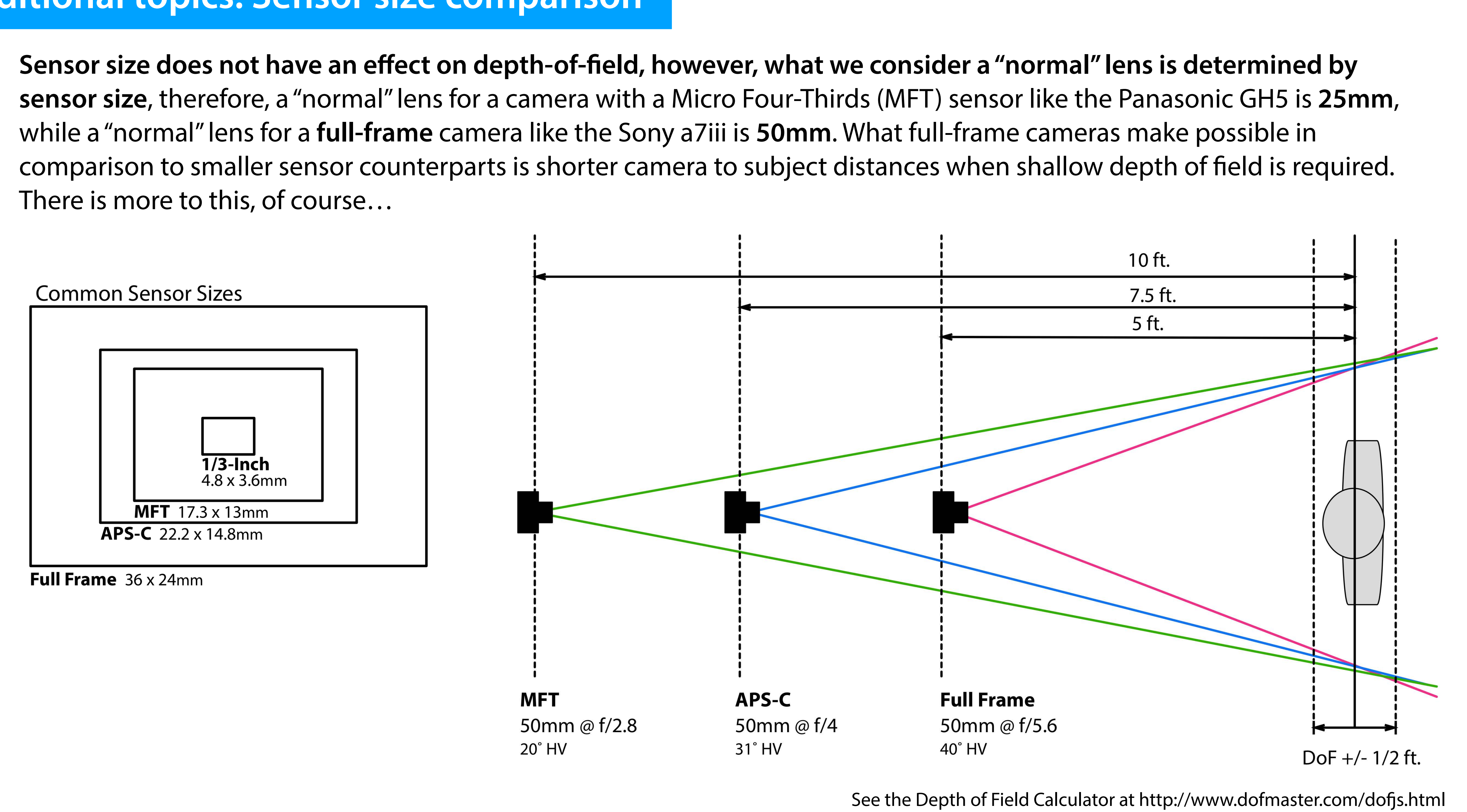

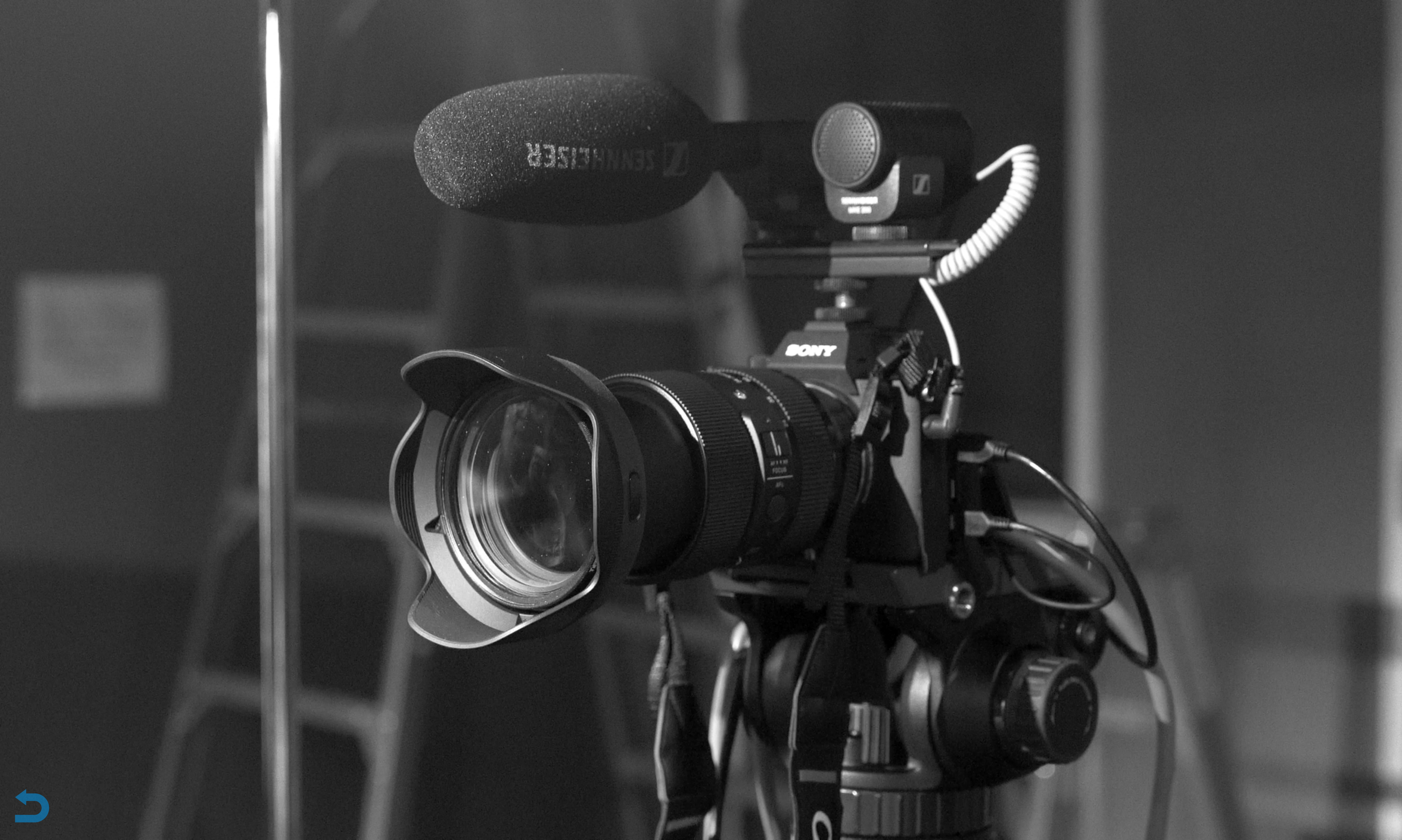